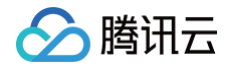

# Prometheus 监控服务

# 接入指南

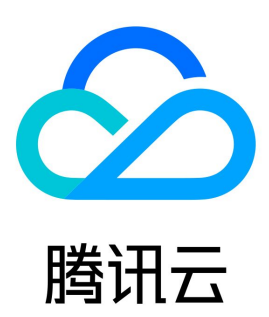

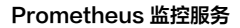

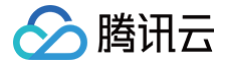

### 【版权声明】

©2013-2025 腾讯云版权所有

本文档(含所有文字、数据、图片等内容)完整的著作权归腾讯云计算(北京)有限责任公司单独所有,未经腾讯云事先明确书面许可,任何主体不得以 任何形式复制、修改、使用、抄袭、传播本文档全部或部分内容。前述行为构成对腾讯云著作权的侵犯,腾讯云将依法采取措施追究法律责任。

【商标声明】

### 🕗 腾讯云

及其它腾讯云服务相关的商标均为腾讯云计算(北京)有限责任公司及其关联公司所有。本文档涉及的第三方主体的商标,依法由权利人所有。未经腾讯 云及有关权利人书面许可,任何主体不得以任何方式对前述商标进行使用、复制、修改、传播、抄录等行为,否则将构成对腾讯云及有关权利人商标权的 侵犯,腾讯云将依法采取措施追究法律责任。

【服务声明】

本文档意在向您介绍腾讯云全部或部分产品、服务的当时的相关概况,部分产品、服务的内容可能不时有所调整。 您所购买的腾讯云产品、服务的种类、服务标准等应由您与腾讯云之间的商业合同约定,除非双方另有约定,否则,腾讯云对本文档内容不做任何明示或 默示的承诺或保证。

【联系我们】

我们致力于为您提供个性化的售前购买咨询服务,及相应的技术售后服务,任何问题请联系 4009100100或95716。

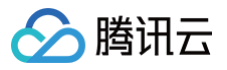

### 文档目录

接入指南 抓取配置说明 自定义监控 EMR 接入 Flink 接入 Prometheus 采集 EMR 组件 Java 应用接入 Spring Boot 接入 JVM 接入 Golang 应用接入 Exporters 接入 ElasticSearch Exporter 接入 Kafka Exporter 接入 Rabbitmq Exporter 接入 Fluentd/FluentBit 接入 MongoDB Exporter 接入 PostgreSQL Exporter 接入 Nginx Exporter 接入 Redis Exporter 接入 Aerospike Exporter 接入 MySQL Exporter 接入 SQL Server Exporter 接入 Oracle DB Exporter 接入 Consul Exporter 接入 Ingress NGINX Controller Exporter 接入 TKE GPU Exporter 接入 Memcached Exporter 接入 Apache Exporter 接入 Ceph Exporter 接入 其他 Exporter 接入 健康巡检 云监控 非腾讯云主机监控 通过 Remote Read 读取云托管 Prometheus 实例数据 Agent 自助接入 Pushgateway 接入 Docker 接入 TKE 集群内安装组件说明 安全组开放说明 批量安装 Node Exporter CVM 进程监控

# 接入指南 抓取配置说明

腾讯云

最近更新时间: 2024-12-05 16:07:34

### 概述

Prometheus 主要通过 Pull 的方式来抓取目标服务暴露出来的监控接口,因此需要配置对应的抓取任务来请求监控数据并写入到 Prometheus 提供 的存储中,目前 Prometheus 服务提供了如下几个任务的配置:

- 原生 Job 配置:提供 Prometheus 原生抓取 Job 的配置。
- 云服务器服务发现配置:提供腾讯云服务器实例的服务发现配置。
- Pod Monitor:在 K8S 生态下,基于 Prometheus Operator 来抓取 Pod 上对应的监控数据。
- Service Monitor: 在 K8S 生态下,基于 Prometheus Operator 来抓取 Service 对应 Endpoints 上的监控数据。

```
    说明
        [] 中的配置项为可选。
```

### 原生 Job 配置

### 相应配置项说明如下:

```
# JRQEEASAN, 同时会在对应JRQU的指标中加了一个 label(job=job_name)
job_name: <job_name>
# JRQEEASHIMMAN
[ scrape_interval: <duration> | default = <global_config.scrape_interval> ]
# JRQEEASHIMMAN
[ scrape_timeout: <duration> | default = <global_config.scrape_timeout> ]
# JRQEEASHIMMAN
[ scrape_timeout: <duration> | default = <global_config.scrape_timeout> ]
# JRQEEASHIMMAN
[ scrape_timeout: <duration> | default = <global_config.scrape_timeout> ]
# JRQEEASHIMMAN
[ scrape_timeout: <duration> | default = /metrics ]
# MAXHIMMAN label 56% Prometheus %DM label;
# true: GRMINDYD label, 20%556% Prometheus #DMON
[ abe];
# henor_labels: <boolean> | default = false ]
# ZeSGEMINNDY Latget LPSEDDHMO.
# true: JRQEEASH Latget LODHMO;
# true: JRQEEASH Latget LODHMO;
# false: BLQEEME target LODHMO;
# false: BLQEEME target LODHMO;
# false: schemes | default = true ]
# JRQEASHANG URL & SAN
[ scheme: <achemes | default = http ]
# JRQEASHANG URL & SAN
Params:
      [ <string?: [ <string?, ...] ]
# JBQ basic auth UgEJMRURASHAP 'Authorization' MOME, password/password_file EGF, UKAR password_file
EmBONG.
```

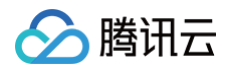

```
# 通过 bearer token 设置抓取请求头中 `Authorization` bearer_token/bearer_token_file 互斥,优先取
bearer_token 里面的值。
# 通过 bearer token 设置抓取请求头中 `Authorization` bearer_token/bearer_token_file 互斥,优先取
bearer_token 里面的值。
# 抓取连接是否通过 TLS 安全通道,配置对应的 TLS 参数
# 通过代理服务来抓取 target 上的指标,填写对应的代理服务地址。
# 通过静态配置来指定 target, 详见下面的说明。
# HTTP 服务发现配置。原生服务发现配置可参考 Prometheus 官方文档
# 在抓取数据之后,把 target 上对应的 label 通过 relabel 的机制进行改写,按顺序执行多个 relabel 规则。
# relabel_config 详见下面说明。
# 数据抓取之后,通过 relabel 机制进行改写 label 对应的值,按顺序执行多个 relabel 规则。
# relabel_config 详见下面说明。
# 一次抓取数据点限制, 0: 不作限制, 默认为 0
# 一次抓取 Target 限制, 0: 不作限制, 默认为 0
```

### static\_config 配置

### 相应配置项说明如下:

```
# 指定对应 target host 的值,如ip:port。
targets:
  [ - '<host>' ]
# 在所有 target 上加上对应的 label,类似全局 label 的概念
labels:
  [ <labelname>: <labelvalue> ... ]
```

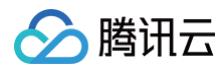

### 示例:

### 云服务器服务发现配置

### ▲ 注意:

云服务器服务发现配置 cvm\_sd\_configs 不是 Prometheus 原生配置,不支持在集成中心或集成容器服务的抓取任务中使用。目前支持在集成中心的 CVM 云服务器集成中配置使用。以下简称 CVM 服务发现。

CVM 服务发现利用腾讯云 API 自动获取 CVM 实例列表,默认使用 CVM 的私网 IP。服务发现产生以下元标签,这些标签可以在 relabel 配置中使 用。

| 标签                              | 说明     |
|---------------------------------|--------|
| meta_cvm_instance_id            | 实例 ID  |
| meta_cvm_instance_name          | 实例名    |
| meta_cvm_instance_state         | 实例状态   |
| meta_cvm_instance_type          | 实例机型   |
| meta_cvm_OS                     | 实例操作系统 |
| meta_cvm_private_ip             | 私网 IP  |
| meta_cvm_public_ip              | 公网 IP  |
| meta_cvm_vpc_id                 | 网络 ID  |
| meta_cvm_subnet_id              | 子网 ID  |
| meta_cvm_tag_ <tagkey></tagkey> | 实例标签值  |
| meta_cvm_region                 | 实例所在区域 |
| meta_cvm_zone                   | 实例的可用区 |

### cvm\_sd\_configs 配置说明

# BARGobudd, tudgN表见文档
https://cloud.tencent.com/document/api/213/15692#.E5.9C.B0.E5.9F.9F.E5.88.97.E8.A1.A8.
region: <string>
# fic2V\_endpoint.
[ endpoint: <string> ]
# fiolpBiRGG API fiofEufels. dultar-Guetty field and tencent\_cloud\_secret\_ID field tencent\_cloud\_secret\_Key for
fa.
# udptH集成中心的 cvM INR(F5)进行配置, 则无需填写.
[ secret\_id: <string> ]
[ secret\_key: <secret> ]
# cvM 列表的刷新周期.

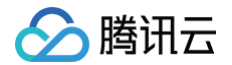

```
[ refresh_interval: <duration> | default = 60s ]
# 抓取 metrics 的端口。
ports:
    - [ <int> | default = 80 ]
# CVM 列表的过滤规则。支持的过滤条件见文档
https://cloud.tencent.com/document/api/213/15728#2.-.E8.BE.93.E5.85.A5.E5.8F.82.E6.95.B0。
filters:
    [ - name: <string>
        values: <string>, [...] ]
```

### () 说明

使用集成中心的 CVM 云服务器配置 cvm\_sd\_configs 时,该集成自动使用服务预设角色授权确保安全性,无需您手动填写如下参数: secret\_id、secret\_key、endpoint。

### CVM 云服务器集成配置示例

| jc | bb_name: demo-monitor                               |
|----|-----------------------------------------------------|
| 75 | rm_sd_configs:                                      |
|    | region: ap-guangzhou                                |
|    | ports:                                              |
|    |                                                     |
|    | filters:                                            |
|    | - name: tag:service                                 |
|    | values:                                             |
|    | - demo                                              |
| :e | elabel_configs:                                     |
|    | <pre>source_labels: [meta_cvm_instance_state]</pre> |
|    | regex: RUNNING                                      |
|    | action: keep                                        |
|    | <pre>regex:meta_cvm_tag_(.*)</pre>                  |
|    | replacement: \$1                                    |
|    | action: labelmap                                    |
|    | <pre>source_labels: [meta_cvm_region]</pre>         |
|    | target_label: region                                |
|    | action: replace                                     |
|    |                                                     |

### **Pod Monitor**

### 相应配置项说明如下:

```
# Prometheus Operator CRD 版本
apiVersion: monitoring.coreos.com/v1
# 对应 K8S 的资源类型,这里面 Pod Monitor
kind: PodMonitor
# 对应 K8S 的 Metadata,这里只用关心 name,如果没有指定 jobLabel,对应抓取指标 label 中 job 的值为
<namespace>/<name>
metadata:
    name: redis-exporter # 填写一个唯一名称
    namespace: cm-prometheus # namespace不固定,除kube-system下的任意namespace都可以
labels:
    prom_id: prom-xxx
```

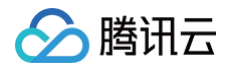

```
# 描述Mukupite Fod #D2544X2Mukut#SHDHALE
spec:

# 填写对应 Fod 的 label, pod monitor 会取对应的值作为 job label 的值。
# 如果查看的是 Fod Yami, 取 pod.metadata.labels 中的值。
# 如果查看的是 Pod Yami, 取 pod.metadata.labels 中的值。
# 如果查看的是 Deployment/Daemonset/Statefulset, 取 spec.template.metadata.labels。
[ jobLabel: string ]
# 把对应 Fod 上的 Label 添加到 Target 的 Label 中
[ podTargetLabels: []string ]
# 一次抓取 Target 限制, 0: 不作限制, 默认为 0
[ sampleLimit: uint64 ]
# 一次抓取 Target 限制, 0: 不作限制, 默认为 0
[ targetLimit: uint64 ]
# 一次抓取 Target 限制, 0: 不作限制, 默认为 0
[ targetLimit: uint64 ]
# 配置需要抓取暴露的 Prometheus HTTP 接口, 可以配置多个 Endpoint
podMetricsEndpoints:
[ - <endpoint_config> ... ] # 详见下面 endpoint 说明
# 选择要监控 Fod 所在的 namespace, 不填为选取所有 namespace
[ any: bool ]
# 需要选取 namespace 列表
[ matchNames: []string ]
# 编写要选起 Pod 的 Label 值, 以定位目标 Fod [K8S metav1.LabelSelector]
(https://kubetnetes.io/docs/reference/generated/kubernetes-api/v1.24/#labelselector-v1-meta)
selector:
[ matchExpressions: array ]
[ example: - (key: tier, operator: In, values: [cache]} ]
[ matchLabels: object ]
```

### 示例:

| apiVersion: monitoring.coreos.com/v1                           |
|----------------------------------------------------------------|
| kind: PodMonitor                                               |
| metadata:                                                      |
| name: redis-exporter # <b>填写一个唯一名称</b>                         |
| namespace: cm-prometheus                                       |
| labels:                                                        |
| prom_id: prom-xxx # 配置您的实例 ID                                  |
| spec:                                                          |
| podMetricsEndpoints:                                           |
| - interval: 30s                                                |
| port: metric-port # 填写pod yaml中Prometheus Exporter对应的Port的Name |
| <b>path: /metrics</b>                                          |
| relabelings:                                                   |
| - action: replace                                              |
| sourceLabels:                                                  |
| - instance                                                     |
| regex: (.*)                                                    |
| targetLabel: instance                                          |
| <b>replacement: 'crs-xxxxxx' # 调整成对应的</b> Redis <b>实例</b> ID   |
| - action: replace                                              |
| sourceLabels:                                                  |
| - instance                                                     |
| regex: (.*)                                                    |
| targetLabel: ip                                                |
| replacement: '1.x.x.x' # 调整成对应的 Redis 实例 IP                    |
|                                                                |

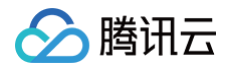

```
namespaceSelector: # 选择要监控pod所在的namespace
matchNames:
- redis-test
selector: # 填写要监控pod的Label值,以定位目标pod
matchLabels:
k8s-app: redis-exporter
```

### **Service Monitor**

相应配置项说明如下:

```
# 对应 K8S 的 Metadata, 这里只用关心 name, 如果没有指定 jobLabel, 对应抓取指标 label 中 job 的值为 Service 的
 name: redis-exporter # 填写一个唯一名称
 namespace: cm-prometheus # namespace不固定,除kube-system下的任意namespace
 # 填写对应 Pod 的 label(metadata/labels), service monitor 会取对应的值作为 job label 的值
 [ - <endpoint_config> ... ] # 详见下面 endpoint 说明
 # 填写要监控 Pod 的 Label 值,以定位目标 Pod   [K8S metav1.LabelSelector](https://v1-
```

示例:

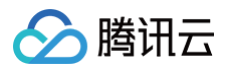

```
apiVersion: monitoring.coreos.com/v1
kind: ServiceMonitor
metadata:
    name: go-demo # 填写一个唯一名称
    namespace: cm-prometheus # namespace不固定, 除 kube-system 下的任意namespace
labels:
    prom_xxx # 配置您的实例 ID
spec:
endpoints:
    - interval: 30s
    # 填写service yaml中Prometheus Exporter对应的Port的Name
    port: 8080-8080-tcp
    # 填写prometheus Exporter对应的Port的Name
    port: 8080-8080-tcp
    # 填写prometheus Exporter对应的Port的Name
    port: 8080-8080-tcp
    # 填写prometheus Exporter对应的Path的值, 不填默认/metrics
    path: /metrics
    relabelings:
    # ** 必须要有一个 label 为 application, 这里假设 k8s 有一个 label 为 app,
    # 我们通过 relabel 的 replace 动作把它替换成了 application
    - action: replace
        sourceLabels: [__meta_kubernetes_pod_label_app]
        targetLabel: application
    # 选择要监控service所在的hamespace
namespaceSelector:
    matchNames:
    - golang-demo
# 填写要监控service的Label值, 以定位目标service
selector:
    matchLabels:
        app: golang-app-demo
```

### endpoint\_config 配置

### 相应配置项说明如下:

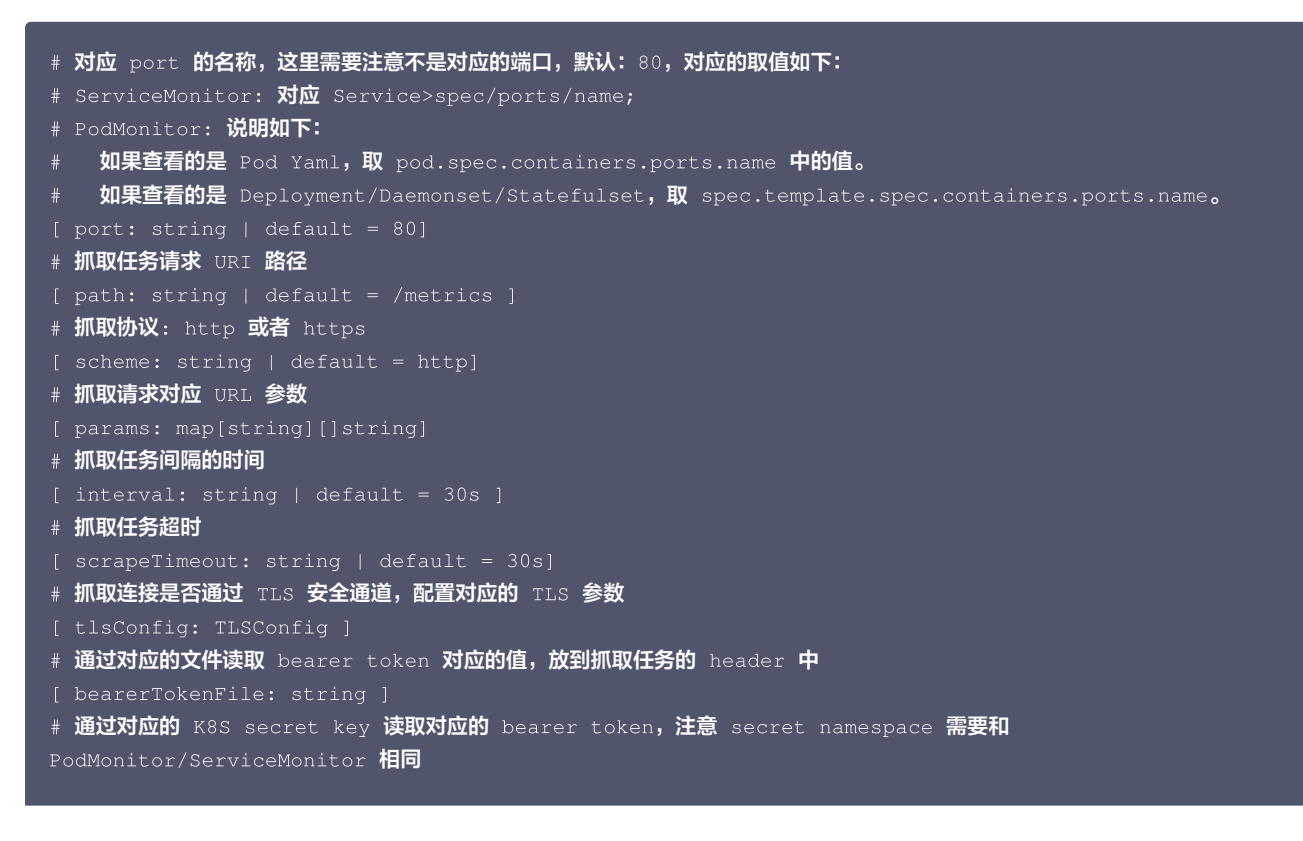

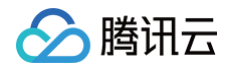

```
[ bearerTokenSecret: string ]
# 解決当抓取的 label 与后端 Prometheus 添加 label 冲突时的处理。
# true: 保留抓取到的 label,忽略与后端 Prometheus 冲突的 label;
# false: 对冲突的 label,把抓取的 label 前加上 exported_<original-label>,添加后端 Prometheus 增加的
label;
[ honorLabels: bool | default = false ]
# 是否使用抓取到 target 上产生的时间。
# true: 如果 target 中有时间,使用 target 上的时间;
# false: 直接忽略 target 上的时间;
[ honorTimestamps: bool | default = true ]
# basic auth 的认证信息,username/password 填写对应 K8S secret key 的值,注意 secret namespace 需要和
PodMonitor/ServiceMonitor 相同。
[ basicAuth: BasicAuth ]
# 通过代理服务来抓取 target 上的指标,填写对应的代理服务地址。
[ proxyVrl: string ]
# 在抓取数据之前,把 target 上对应的 label 通过 relabel 的机制进行改写,按顺序执行多个 relabel 规则。
# relabel_config 详见下面说明。
metricRelabelings:
[ - crelabel_config ...]
```

### relabel\_config/relabelings 配置

### 相应配置项说明如下:

```
# 从原始 labels 中取哪些 label 的值进行 relabel,取出来的值通过 separator 中的定义进行字符拼接。
# 如果是 PodMonitor/ServiceMonitor 对应的配置项为 sourceLabels 。
[ source_Labels: '(' <Labelname> [, ...] ']' ]
# 定义需要 relabel 的 label 值拼接的字符,默认为 ';'。
[ separator: <string> | default = ; ]
# action 为 replace/hashmod 时,通过 target_Label 来指定对应 label name。
# 如果是 PodMonitor/ServiceMonitor 对应的配置项为 targetLabel 。
[ target_Label: <Labelname> ]
# 需要对 source labels 对应值进行正则匹配的表达式。
[ regex: <regex> | default = (.*) ]
# action 为 hashmod 时用到,根据 source label 对应值 md5 取模值。
[ modulus: <int> ]
# action 为 hashmod 时用到,根据 source label 对应值 md5 取模值。
[ modulus: <int> ]
# action 为 replace 的时候,通过 replacement 来定义当 regex 匹配之后需要替换的表达式,可以结合 regex 正规则表达
式替换。
[ replacement: <string> | default = $1 ]
# 基于 regex 匹配到的值进行相关的操作,对应的 action 如下,默认为 replace:
# replace: 如果 regex 匹配到,通过 replacement 中定义的值替换相应的值,并通过 target_Label 设置并添加相应的
label
# keep: 如果 regex 没有匹配到,丢弃
# drop: 如果 regex 匹配到,丢弃
# drop: 如果 regex 匹配到,丢弃
# hashmod: 通过 modulus 指定的值把 source label 对应的 md5 值取模,添加一个新的 label, label name 通过
target_Label 指定
```

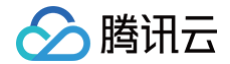

- labelmap: 如果 regex 匹配到,使用 replacement 替换对应的 label name
- # labeldrop: 如果 regex 匹配到,删除对应的 label
  # labelkeep: 如果 regex 没有匹配到,删除对应的 label

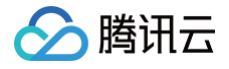

# 自定义监控

最近更新时间: 2024-12-05 16:07:34

### 操作场景

您可以通过 Prometheus 监控服务自定义上报指标监控数据,对应用或者服务内部的一些状态进行监控,如请求处理数,下单数等,也可以对一些核心 逻辑的处理耗时进行监控,如请求外部服务的耗时情况等。

本文以 Go 这个语言为例,介绍如何通过 Prometheus 监控服务进行业务自定义指标上报,可视化及告警。

### 支持开发语言

Prometheus 开源社区官方 SDK:

- Go
- Java or Scala
- Python
- Ruby

其它第3方开发语言 SDK:

- Bash
- C
- C++
- Common Lisp
- Dart
- Elixir
- Erlang
- Haskell
- Lua for Nginx
- Lua for Tarantool
- .NET / C#
- Node.js
- Perl
- PHP
- R
- Rust

更多信息请参见此处

### 数据模型

Prometheus 具有多维分析的能力,数据模型有如下几部分组成。

Metric Name(指标名称) + Labels(标签) + Timestamp(时间戳) + Value/Sample(监控值/样品)

- Metric Name(指标名称): 监控对象的含义(例如, http\_request\_total 表示当前系统接收到的 HTTP 请求总量)。
- ●标签(label):表示当前样本的特征维度,是一个 K/V 结构,通过这些维度 Prometheus 可以对样本数据进行过滤,聚合等。
- 时间戳(timestamp): 一个精确到毫秒的时间戳。
- 样本值(value): 一个 float64 的浮点型数据表示当前样本的值。

Metric Name (指标名称) /Labels (标签) 只能由 ASCII 字符、数字、下划线以及冒号组成,并必须符合正则表达式[a-zA-Z\_:][a-zA-Z0-9\_:]\*。

- 更多 Data Model 说明
- Metric/Label 命名最佳实践

### 如何监控埋点

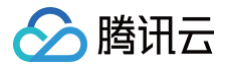

Prometheus 根据监控的不同场景提供了 Counter / Gauge / Histogram / Summary 四种指标类型,每种指标类型说明可参见下文。更多说明请 参见 Prometheus 官网 METRIC TYPES。

Prometheus 社区提供了多种开发语言的 SDK,每种语言的使用方法基本上类似,主要是开发语言语法上的区别,下面主要以 Go 作为例子如何上报 自定义监控指标数据。

### Counter

计数类型,数据是单调递增的指标,服务重启之后会重置。可以用 Counter 来监控请求数/异常数/用户登录数/订单数等。 如何通过 Counter 来监控订单数:

```
package order
import (
    "github.com/prometheus/client_golang/prometheus"
    "github.com/prometheus/client_golang/prometheus/promauto"
)
// 定义需要监控 Counter 类型对象
var (
    opsProcessed = promauto.NewCounterVec(prometheus.CounterOpts{
        Name: "order_service_processed_orders_total",
        Help: "The total number of processed orders",
        }, []string{"status"}) // 处理状态
)
// 订单处理
func makeOrder() {
    opsProcessed.WithLabelValues("success").Inc() // 成功状态
        // opsProcessed.WithLabelValues("fail").Inc() // 失败状态
        // 下单的业务逻辑
}
```

例如,通过 rate() 函数获取订单的增长率:

rate(order\_service\_processed\_orders\_total[5m])

### Gauge

当前值,监控打点的时候可对其做加减。可以用 Gauge 来监控当前内存使用率 /CPU 使用率/当前线程数/队列个数等。 如何通过 Gauge 来监控订单队列大小:

```
package order
import (
    "github.com/prometheus/client_golang/prometheus"
    "github.com/prometheus/client_golang/prometheus/promauto"
)
// 定义需要监控 Gauge 类型对象
var (
    queueSize = promauto.NewGaugeVec(prometheus.GaugeOpts{
        Name: "order_service_order_queue_size",
        Help: "The size of order queue",
        }, []string{"type"})
)
```

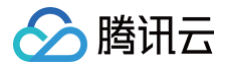

| type OrderQueue struct {                                                 |
|--------------------------------------------------------------------------|
| queue chan string                                                        |
|                                                                          |
|                                                                          |
| func newOrderQueue () *OrderQueue {                                      |
| return &OrderQueue{                                                      |
| queue: make(chan string,100),                                            |
|                                                                          |
|                                                                          |
| // <b>产生订单消息</b>                                                         |
| func (q *OrderQueue)produceOrder() {                                     |
| // <b>产生订单消息</b>                                                         |
|                                                                          |
| // <b>队列个数加</b> 1                                                        |
| queueSize.WithLabelValues("make_order").Inc() // 下单队列                    |
| // queueSize.WithLabelValues("cancel_order").Inc() // <b>取消订甲队列</b><br>、 |
|                                                                          |
|                                                                          |
| // אמט אואייייייייייייייייייייייייייייייייייי                            |
| // 消费订单消息                                                                |
|                                                                          |
| // <b>队列个数减</b> 1                                                        |
| <pre>queueSize.WithLabelValues("make_order").Dec()</pre>                 |
|                                                                          |
|                                                                          |

通过 Gauge 指标,直接查看订单每种类型队列的当前大小:

```
order_service_order_queue_size
```

### Histogram

直方图,Prometheus 会根据配置的 Bucket 来计算样本的分布情况,后期可以再加工,一般多用于耗时的监控,通过 Histogram 可以计算出 P99/P95/P50等耗时,同时也可以监控处理的个数,如果用上 Histogram 就不需要再用 Counter 统计个数。可以用 Histogram 来监控接口响应时 间/数据库访问耗时等。

Histogram 和 Summary 的使用方式类似,可以直接参考 Summary 的使用方式。

### Summary

摘要,和 Histogram 有一点类似,也是计算样本的分布情况,区别是 Summary 会在客户端计算出分布情况(P99/P95/Sum/Count),因此也会更 占客户端资源,后期不可再聚合计算处理,同样可以用 Summary 来监控接口响应时间/数据库访问耗时等。 如何通过 Summary 来监控订单处理耗时:

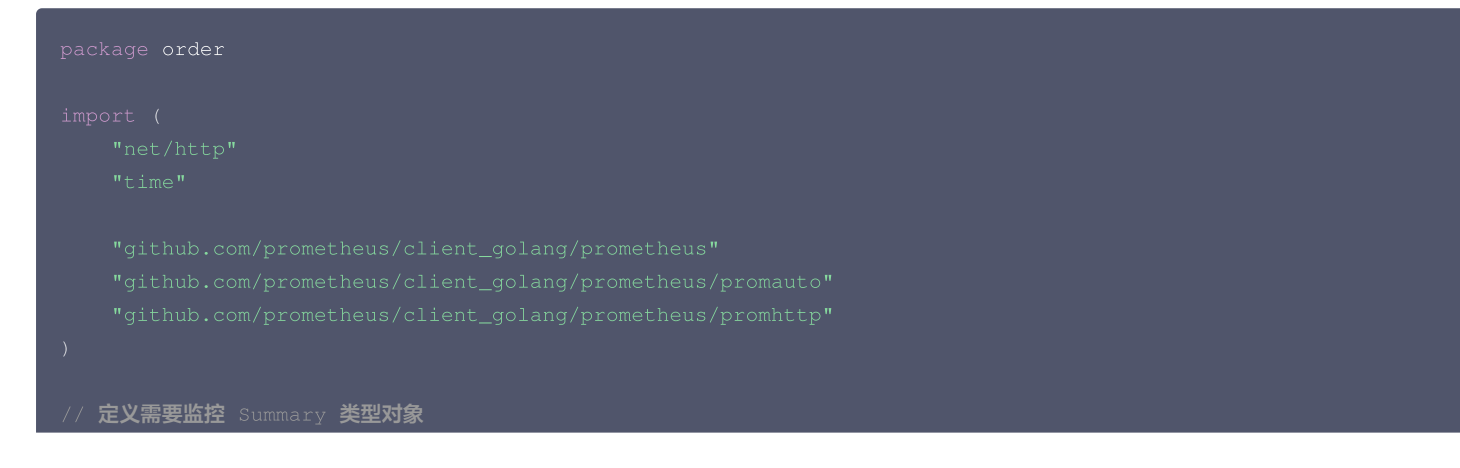

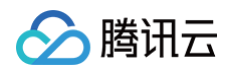

```
var (
    opsProcessCost = promauto.NewSummaryVec(prometheus.SummaryOpts{
        Name: "order_service_process_order_duration",
        Help: "The order process duration",
        }, []string{"status"})
)
func makeOrder() {
    start := time.Now().UnixNano()
    // 下单逻辑处理结束,记录处理耗时
    defer opsProcessCost.WithLabelValues("success").Observe((float64)(time.Now().UnixNano() -
start))
    // 下单的业务逻辑
    time.Sleep(time.Second) // 模拟处理耗时
}
```

通过 Summary 指标,直接查看下单处理平均耗时:

order\_service\_processed\_order\_duration\_sum / order\_service\_processed\_order\_duration\_count

### 暴露 Prometheus 指标

```
通过 promhttp.Handler() 把监控埋点数据暴露到 HTTP 服务上。
```

```
package main
import (
    "net/http"
    "github.com/prometheus/client_golang/prometheus/promhttp"
)
func main() {
    // 业务代码
    // 把 Prometheus 指标暴露在 HTTP 服务上
    http.Handle("/metrics", promhttp.Handler())
    // 业务代码
}
```

### 采集数据

完成相关业务自定义监控埋点之后,应用发布,即可通过 Prometheus 来抓取监控指标数据。详情请参见 Golang 接入 。

### 查看监控数据和告警

• 打开 Prometheus 监控服务自带的 Grafana,通过 Explore 来查看监控指标数据,如下图,也可以 自定义 Grafana 监控大盘。

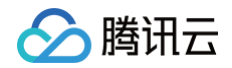

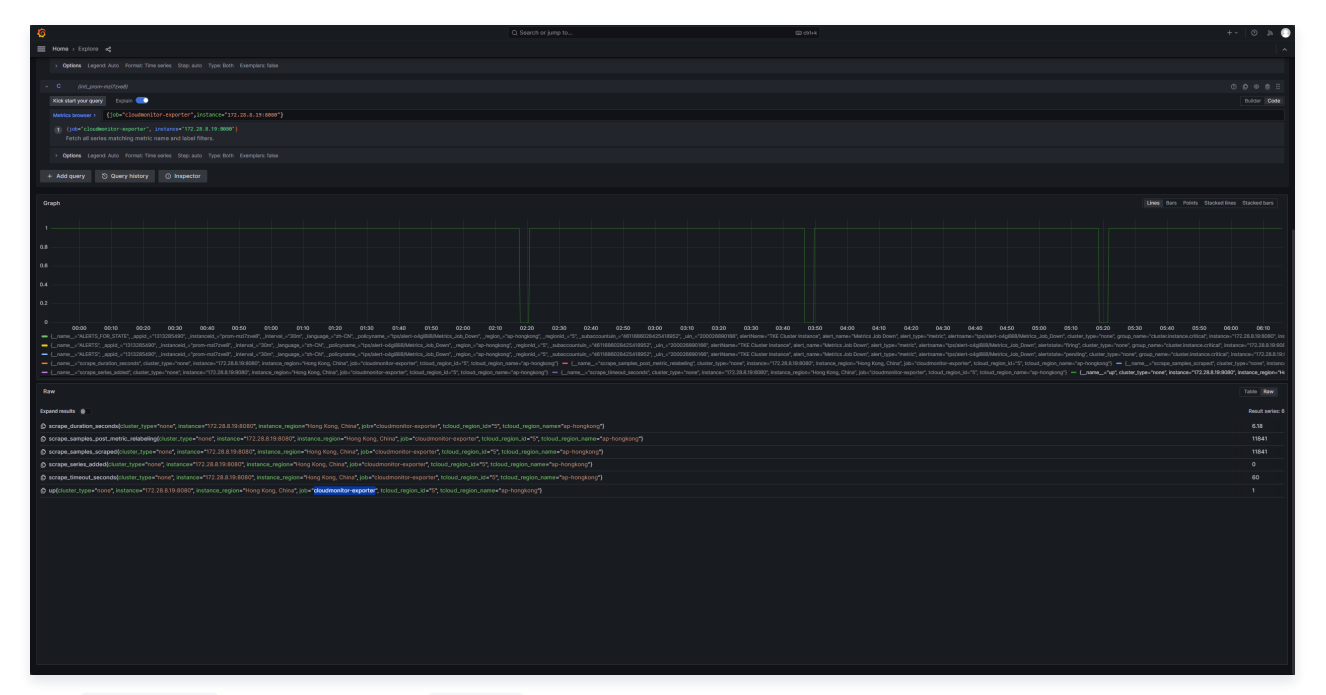

• 通过 Prometheus 和 腾讯云可观测平台 告警管理 的能力可以对自定义监控指标进行实时告警,详情请参见 告警介绍及使用。

# EMR 接入 Flink 接入

最近更新时间: 2025-03-07 10:12:53

### 操作场景

在使用 Flink 过程中需要对 Flink 任务运行状态进行监控,以便了解 Flink 任务是否正常运行,排查 Flink 故障等。Prometheus 监控服务对 push gateway 做了集成,支持 Flink 写入 metrics,并提供了开箱即用的 Grafana 监控大盘。

### 前提条件

- 购买的腾讯云弹性 MapReduce (以下简称 EMR)产品包含 Flink 组件,并在实例上跑 Flink 任务。
- 使用与 EMR 相同的地域及私有网络 VPC 购买腾讯云 Prometheus 监控实例。

### 操作步骤

### 产品接入

### 获取 PushGateway 访问地址

- 1. 登录 腾讯云可观测平台。
- 2. 进入 Prometheus 实例,根据 Pushgateway 接入 创建 Pushgateway。
- 3. 获取 PushGateway 地址。

### 修改 Flink 配置

- 1. 进入 弹性 MapReduce,选择并进入对应的"实例",选择集群服务页面。
- 2. 找到 Flink 配置项,选择**配置管理 > flink-conf.yaml**,进入配置管理页面。
- 3. 在页面单击编辑配置 > 新增配置项,依次添加以下配置,更多信息请参见 官方文档。

| 配置名                                                  | 默认   | 类型  | 描述                                                   | 建议                                                                               |
|------------------------------------------------------|------|-----|------------------------------------------------------|----------------------------------------------------------------------------------|
| metrics.reporter.promgateway.clas<br>s               | 无    | 字符串 | 实现 metrics 导出到<br>push gateway 的<br>Java 类名          | org.apache.flink.metrics.prome<br>theus.PrometheusPushGatewa<br>yReporterFactory |
| metrics.reporter.promgateway.job<br>Name             | 无    | 字符串 | push 任务名                                             | 指定方便理解的字符串                                                                       |
| metrics.reporter.promgateway.ran<br>domJobNameSuffix | true | 布尔  | 是否在任务名后添加随<br>机字符串                                   | 需设置为 true,如果不添加,Flink 任<br>务间 metrics 会相互覆盖                                      |
| metrics.reporter.promgateway.gro<br>upingKey         | 无    | 字符串 | 添加到每个 metrics<br>的全局 label,格式为<br>k1=v1;k2=v2        | 添加 EMR 实例 ID 方便区分不同实例<br>的数据,例如 instance_id=emr-<br>xxx                          |
| metrics.reporter.promgateway.inte<br>rval            | 无    | 时间  | 推送 metrics 的时间<br>间隔,例如30秒                           | 建议设置在1分钟左右                                                                       |
| metrics.reporter.promgateway.hos<br>tUrl             | 无    | 字符串 | push gateway 的服<br>务地址                               | 控制台上 prometheus 实例的服务地<br>址                                                      |
| metrics.reporter.promgateway.dele<br>teOnShutdown    | true | 布尔  | Flink 任务执行完后是<br>否删除 push<br>gateway 上对应的<br>metrics | 设置为 true                                                                         |

### 配置示例如下:

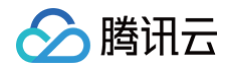

| <pre>metrics.reporter.promgateway.class:</pre>                            |
|---------------------------------------------------------------------------|
| org.apache.flink.metrics.prometheus.PrometheusPushGatewayReporter         |
| metrics.reporter.promgateway.jobName: my-job                              |
| metrics.reporter.promgateway.randomJobNameSuffix: true                    |
| metrics.reporter.promgateway.interval: 60 SECONDS                         |
| <pre>metrics.reporter.promgateway.groupingKey: instance_id=emr-xxxx</pre> |
| metrics.reporter.promgateway.host: pushgateway 的 ip                       |
| metrics.reporter.promgateway.port: 8080                                   |
|                                                                           |

### 查看监控

- 1. 登录 Prometheus 监控,选择并进入对应 Prometheus 实例。
- 2. 选择数据采集 > 集成中心,在集成中心中找到 Flink 监控,在 Dashboard 页面单击安装/升级即可开启 Flink 监控大盘。
- 3. 进入 Grafana,单击 <mark></mark>展开 Flink 监控面板。

| (2) F | link                    |  |
|-------|-------------------------|--|
|       | Flink Cluster<br>Flink  |  |
|       | Flink Job<br>Flink      |  |
|       | Flink Job List<br>Flink |  |
|       | Flink Task<br>Flink     |  |
|       |                         |  |

4. 单击 Flink Job List 查看监控。

| Detalource Prometheus - EMR.R.H.D emr |                                |                      |       |                     |
|---------------------------------------|--------------------------------|----------------------|-------|---------------------|
| μ.                                    |                                | Job 列表               |       |                     |
| EMR 実例 ID + ♡ Jo                      |                                |                      |       |                     |
| en                                    | Tb80400b85429e2403dd4de83ce44e | PrometheusAnotherJob | 1 day | 2020-12-12 10:40:00 |
|                                       |                                |                      |       |                     |
|                                       |                                |                      |       |                     |

5. 单击表格中的 Job 名或 Job ID 列值,查看 Job 监控详情。

| Detailource Prometheus + DAR    | IRMD emr., Sob 6 Prometheus | AnotherJob - Job ID df058050085d29e2d03dd4de83ce44e - |                |             | 88 146 FIR 88 Fire 88 C? DAR 10810 |
|---------------------------------|-----------------------------|-------------------------------------------------------|----------------|-------------|------------------------------------|
| - Job 总宽                        |                             |                                                       |                |             |                                    |
| 10 dot.                         | t0                          | 30(TROM                                               | 重意次数           | Tesk B      | u                                  |
|                                 |                             |                                                       |                |             |                                    |
| Comp                            | oleted                      | <b>1.78</b> day                                       | 0              |             | 3                                  |
| ~ Checkpoint 总定                 |                             |                                                       |                |             |                                    |
|                                 |                             | Checkpoint R                                          |                | Checkgoint  | 失微数                                |
|                                 | 总量                          | 完成量                                                   | 进行中            |             |                                    |
| 207                             | 67 <sub>v</sub>             | 207 67                                                | <b>∩</b>       |             |                                    |
| 307                             | .07 K                       | 307.07 K                                              | 0              |             |                                    |
| - Flink 集群模变                    |                             |                                                       |                |             |                                    |
|                                 | Task @@                     |                                                       | TaskManager 83 | B dot.      |                                    |
|                                 | 可用                          | 总量                                                    |                |             | _                                  |
| (                               | 0                           | 2                                                     | 2              | 1           |                                    |
| - Task                          |                             |                                                       |                |             |                                    |
|                                 |                             |                                                       | Tasik iPtil    |             |                                    |
| Task &                          |                             |                                                       |                |             |                                    |
| ElinkMetricsExposingMapEunction | 1.226 GB                    | 41581872                                              | 357 MB         | 4014/1023 1 |                                    |
| Sink_DiscardingSink             | 1.226 GB                    | 14431539                                              | 08             | • · ·       |                                    |
| source_RandomSourceFunction     |                             | •                                                     | 1,210 08       | 144312011   |                                    |

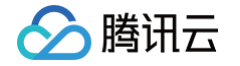

6. 单击右上角的 Flink 集群,查看 Flink 集群监控。

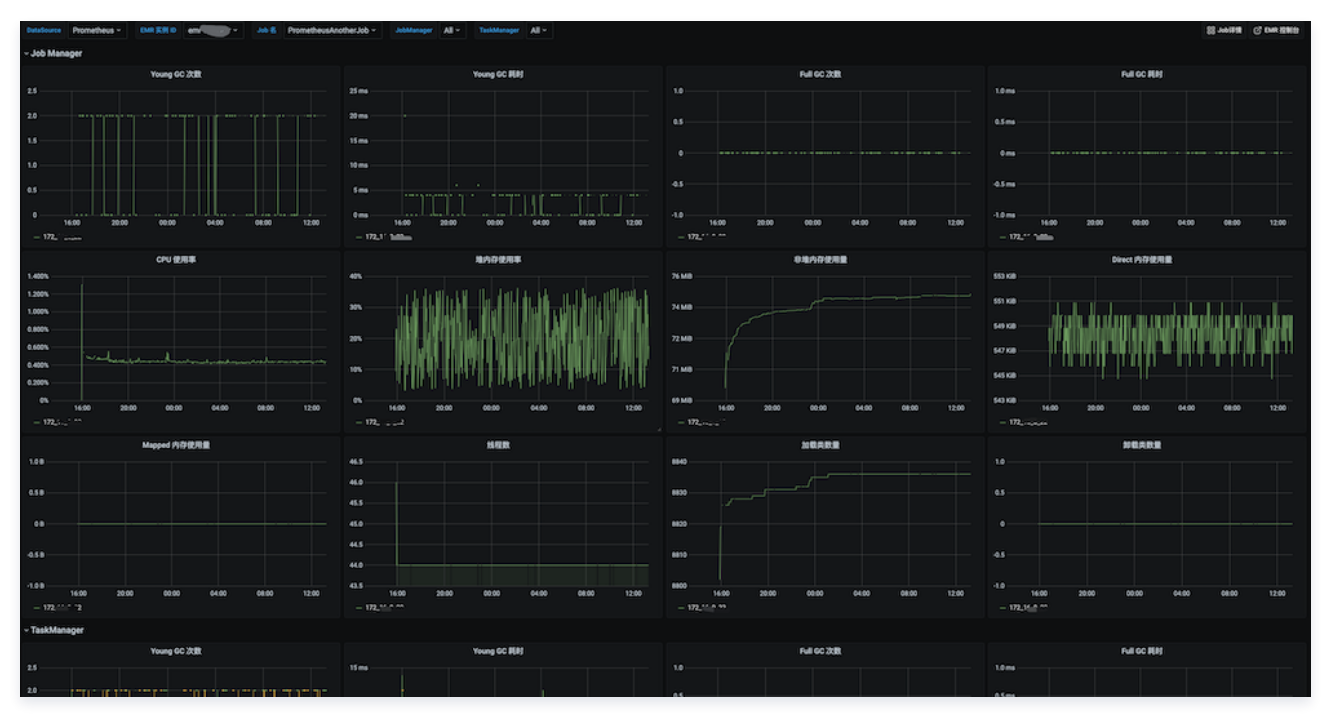

7. 单击表格中的 Task 名列值, 查看 Task 监控详情。

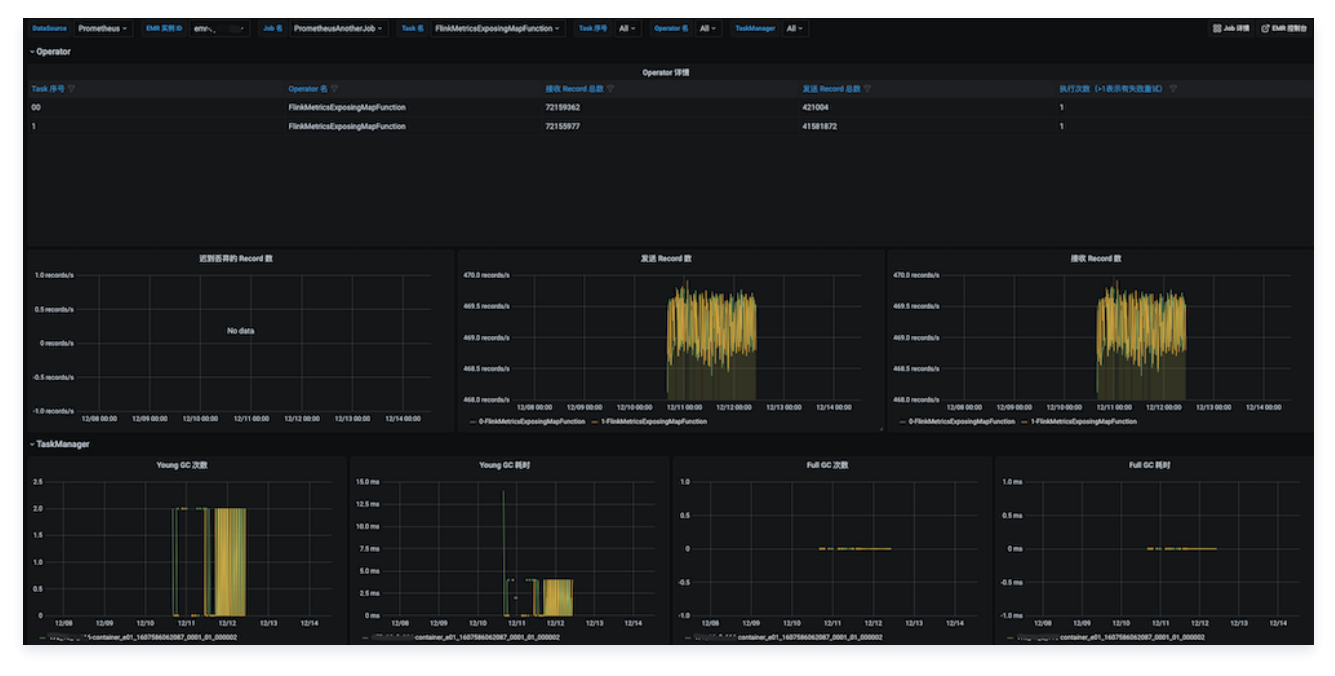

### 告警接入

- 1. 登录 腾讯云可观测平台。
- 2. 在左侧菜单栏中单击 Prometheus 监控,选择对应 Prometheus 实例进入管理页面。
- 3. 选择告警管理 > 告警策略, 单击新建告警策略可以添加相应的告警策略, 详情请参见 新建告警策略。

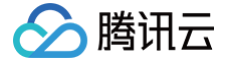

# Prometheus 采集 EMR 组件

最近更新时间: 2025-03-21 17:40:02

### 操作场景

在使用 腾讯云弹性 MapReduce(以下简称 EMR)产品过程中,需要将 EMR 监控指标上报到 Prometheus 监控服务,可参考下文指引。下文将为 您介绍如何快速采集 EMR 监控指标。

### 采集 EMR on CVM 实例

### 前提条件

使用与 EMR 相同的地域及私有网络 VPC,购买腾讯云 Prometheus 监控实例。可查看 Prometheus 监控服务支持的地域。

() 说明:

- Prometheus 监控服务 通过 EMR 节点内网地址采集监控指标,跨 VPC 采集需要先打通网络。
- 在网络相通的前提下,支持 跨账号采集。

### 操作步骤

- 1. 登录 腾讯云可观测平台。
- 2. 在左侧菜单栏中选择 Prometheus 监控服务。
- 3. 在 Prometheus 实例列表中,选择对应的 Prometheus 实例。
- 4. 进入实例详情页,选择**数据采集 > 集成中心**。
- 5. 在集成中心找到并单击 EMR on CVM,即会弹出一个安装窗口,确认信息后单击保存即可。

| ← prom-                                                                                                    | EMR on CVM (emr-exporter)                                                                                                    |
|----------------------------------------------------------------------------------------------------|----------------------------------------------------------------------------------------------------|
| 基本信息 数据采集 告警管理 预聚合 实例诊断                                                                                                    | 安装 指标 Dashboard 告誓 已集成                                                                                                    |
| 集成容器服务 集成中心 数据多写                                                                                                    | ① 当前子网 剩余PP数目为:                                                                                                    |
| Prometheus 数据集成中心通道"基础服务监控、应用层监控、Kubernetes 容器监控"三大监控场景,对"常用开发语言/中间件/大数据/基础设施数据库"进行了集成,侵                                              |                                                                                                    |
| 全部 (44)         监控 (2)         开发 (8)         巡检 (1)         基础设施 (2)         中间件 (10)         大数据 (6)         数据库 (9)         其它 (6) | emk on CVW 未来江方 文表说明义语 D                                                                                                    |
| <ul> <li>▼ 未安裝 (0)</li> <li>▼ 未安裝 (1)</li> <li>● MRR on CVM<br/>集成测讯云弹性 MapReduce-BMR on CVM 监控数据</li> </ul>                          | 1 job_mame: mer-on-cvm-example-job<br>metrics_pathr /metrics<br>3 emr_sd_confips:<br>4 - region: ap-guangzhou<br>5   instance_ids:<br>6   - emr-cxxxxxxx<br>7 relabe[configs:<br>8 - regex:meta_emr_(.*)<br>9   replacement: 31<br>10   action: labelmap |
|                                                                                                    | 的医带采集 · ①】                                                                                                    |
|                                                                                                    | 服务角色 CM_QCSLinkedRoleInTMP                                                                                                    |

6. 进入 EMR 控制台,单击集群的 ID/名称,在实例信息页面,获取 EMR 集群所在地域、EMR 实例 ID。

| 实例信息             |                                                   |                             |
|------------------|---------------------------------------------------|-----------------------------|
| 基础积蓄             |                                                   |                             |
| 文明D emr.c        | 地域信息 地域: 成都 可用区: 成都一区<br>创意时间 2024-01-10 17:40-26 | 网络信息 wtf<br>Master公网IP 检查更新 |
| 计费很式 <b>按量计费</b> |                                                   | 主机登录方式① 密码设置                |

7. 填写任务配置(Yaml 格式)。按下图红框依次填写任务名、EMR 集群所在地域、EMR 实例 ID。

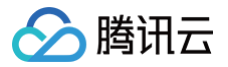

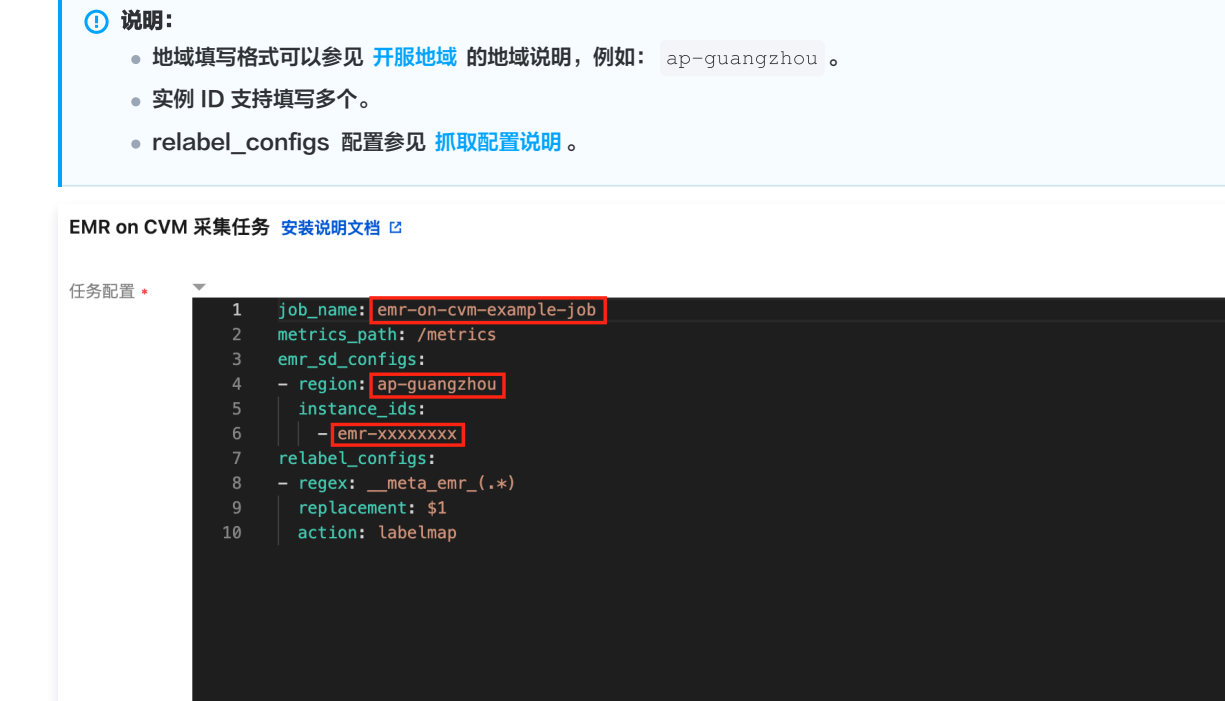

### 采集 EMR on TKE 实例

### 前提条件

Prometheus 实例关联 EMR on TKE 实例所在容器集群,请参见关联集群。

### 操作步骤

- 1. 登录 腾讯云可观测平台。
- 2. 在左侧菜单栏中选择 Prometheus 监控服务。
- 3. 在 Prometheus 实例列表中,选择对应的 Prometheus 实例。
- 4. 进入实例详情页,选择**数据采集 > 集成中心**。
- 5. 在集成中心找到并单击 EMR on TKE,即会弹出一个安装窗口。

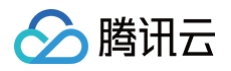

| ← point and and                                              | EMR on TKE (               | ×                          |
|--------------------------------------------------------------|----------------------------|----------------------------|
| 基本信息 <b>数据采集</b> 告警管理 预骤                                     | <b>安装</b> 指标 Dashboard 已集成 |                            |
| 集成容器服务 <b>集成中心</b> 数据多写                                      | ① 当前子网 】剩余IP数目为:224        |                            |
| Prometheus 数据集成中心涵盖 基础服务监控、应用层监:<br>全部 (44) 监控 (2) 开发 (8) 巡检 | EMR on TKE 指标采集 安装说明文档 I2  |                            |
| ▼已安装 (0)                                                     | 名称 • 名称全局唯一                |                            |
| ▼ 未安装 (1)                                                    | 集群 ① *<br>选择 EMR on TKE 实例 | ✓ 已选择0                     |
| EMR on TKE                                                   |                            | ٩                          |
| 集成腾讯云弹性 MapReduce-EMR on T                                   | ID/名称 状态 产                 | 产品版本 ID/名称 状态 产品版本         |
|                                                              | 集群运行中                      | 共0条 10 ∨ 条/页 № 4 1 /1页 ▶ № |
|                                                              | 集群运行中                      |                            |
|                                                              | 共2条 10 ♥ 条/页 № ◀ 1         | /1页 ► н                    |

6. 选择 EMR on TKE 实例所在容器集群,会自动查找容器集群中的 EMR on TKE 实例,选择需要采集的实例移动到右侧框,单击保存即可。

### 采集 EMR Serverless 实例

### 前提条件

使用与 EMR 相同的地域及私有网络 VPC,购买腾讯云 Prometheus 监控实例。可查看 Prometheus 监控服务支持的地域。

() 说明:

- Prometheus 监控服务 通过 EMR 节点内网地址采集监控指标,跨 VPC 采集需要先打通网络。
- 在网络相通的前提下,支持 跨账号采集。

### 操作步骤

- 1. 登录 腾讯云可观测平台。
- 2. 在左侧菜单栏中选择 Prometheus 监控服务。
- 3. 在 Prometheus 实例列表中,选择对应的 Prometheus 实例。
- 4. 进入实例详情页,选择**数据采集 > 集成中心**。
- 5. 在集成中心找到并单击 EMR Serverless,即会弹出一个安装窗口,确认信息后单击保存即可。

| ← prom-                                                                                                    | EMR Serverless (emr-serverless-exporter)                                                                                                    |
|----------------------------------------------------------------------------------------------------|----------------------------------------------------------------------------------------------------|
| 基本信息 数据采集 告警管理 预聚合 实例诊断                                                                                                    | 安装 指标 Dashboard 已集成                                                                                                    |
| 集成容器服务 <b>集成中心</b> 数据多写                                                                                                    | ① 当前子母 ● 剩余P数目为: ● ● ● ● ● ● ● ● ● ● ● ● ● ● ● ● ● ● ●                                                                                                    |
| Prometheus 数据集成中心涵虚"基础服务监控、应用层监控、Kubernetes 容器监控"三大监控场景、对"常用开发语言/中间件/大数据基础设施数据库"进行了集成、使<br>全部 (44) 监控 (2) 开发 (8) 避检 (1) 基础设施 (2) 中间件 (10) 大数据 (6) 数据库 (9) 其它 (6)<br>▼已安装 (0) | EMR Serverless 采集任务 安装说师文档 C<br>任务記量・<br>1 job_name: emr-serverless-example-job                                                                                                    |
| ▼ 未安装 (1)                                                                                                    | <pre>2 metrics_path:/metrics<br/>3 emc.sd.configs:<br/>4 - region:a-gungaphou<br/>5 instance_ids:<br/>6 i - ener-xxxxxx<br/>7 relabel_configs:<br/>8 - regex:meta_emc_(+*)<br/>9 regular_configs:<br/>10 action: labelmap<br/>11 metric_relabel_configs:<br/>12 - source_labelis:[instance]<br/>13 regex:[(*:1)*):d+<br/>14 reguce_labelis:<br/>15 target_label: host</pre> |
|                                                                                                    | <b>跨张号采集</b> • • • • • • • • • • • • • • • • • • •                                                                                                    |
|                                                                                                    | 服务角色 CM_QCSLinkedRoleInTMP                                                                                                    |

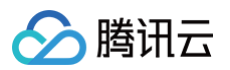

6. 进入 EMR 控制台,单击集群的 ID/名称,在实例信息页面,获取 EMR 集群所在地域和 EMR 实例 ID。

| 实例信息             |                          |           |
|------------------|--------------------------|-----------|
|                  |                          |           |
| 基础设置<br>实例D emr- | 地域/可用区 广州/广州六区           | 网络信息      |
| 计费模式 按量计费        | 创建时间 2025-03-11 11:15:48 | 标签 📿 2 编辑 |

7. 填写任务配置(Yaml 格式)。按下图红框依次填写任务名、EMR 集群所在地域、EMR 实例 ID。

| ① 说明:                                         |              |
|-----------------------------------------------|--------------|
| <ul> <li>地域填写格式可以参见 开服地域 的地域说明,例如:</li> </ul> | ap-guangzhou |
| ● 实例 ID 支持填写多个。                               |              |
| ● relabel_configs 配置参见 抓取配置说明。                |              |
|                                               |              |

### EMR Serverless 采集任务 安装说明文档 🖸

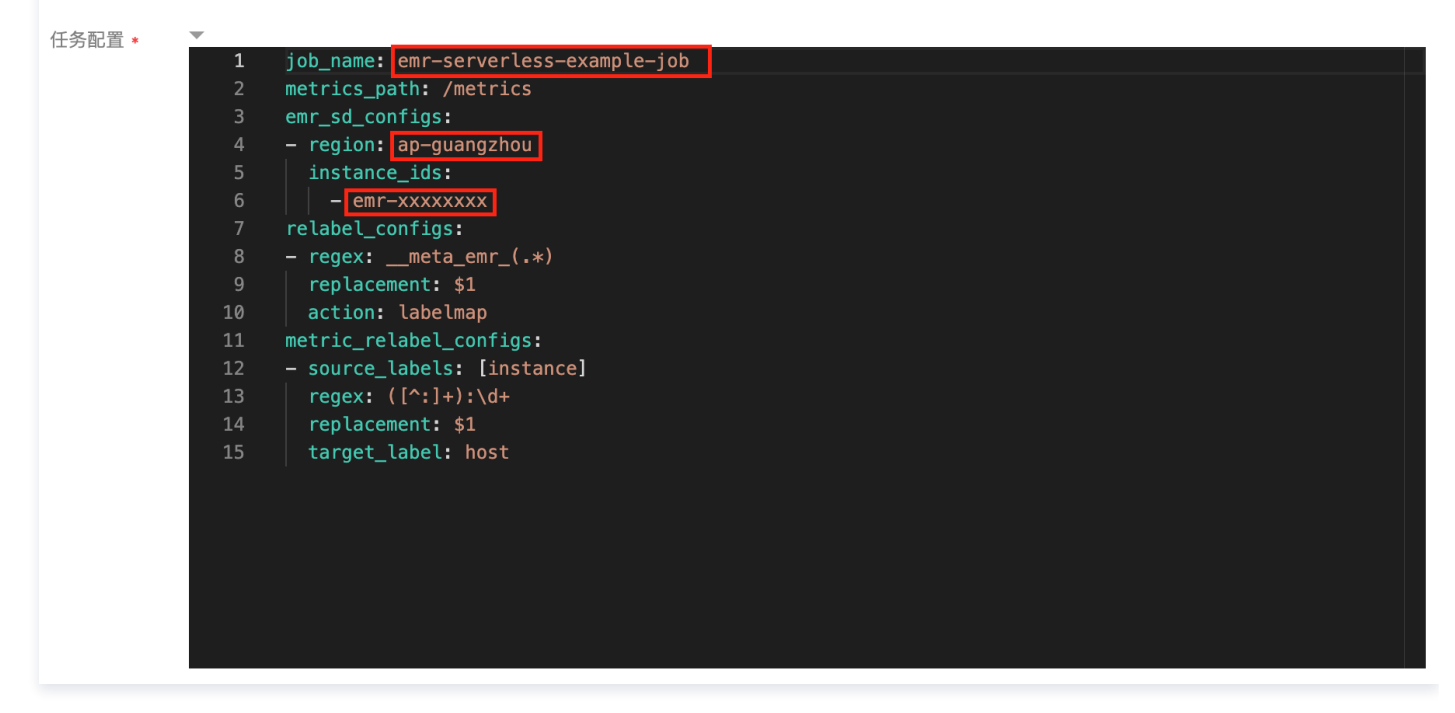

### 支持指标

Prometheus 监控服务支持所有 EMR 指标,详细指标列表请参见 EMR 集群监控指标 。

### 如何正确判断服务异常

 EMR on CVM 的 service\_status 指标在服务异常或者用户手动停止时都会显示0,无法正确区分异常服务。因为 EMR 无法直接提供服务异常的 指标,只能判断用户是否手动停止。Prometheus 监控服务根据服务是否手动停止的信息,新增 emr\_additional\_service\_status 指标,与 service\_status 指标组合可用于区分异常服务,值为 0 表示服务异常:

(service\_status{} \* on(instance\_id, host, type) group\_left() (emr\_additional\_service\_status{} == 1))
• EMR on TKE、EMR Serverless 不存在上述情况,可直接使用 service\_status 指标,值为 0 表示服务异常。

# Java 应用接入 Spring Boot 接入

腾讯云

最近更新时间: 2025-02-25 11:00:22

### 操作场景

在使用 Spring Boot 作为开发框架时,需要监控应用的状态,例如 JVM/Spring MVC 等。Prometheus 监控服务基于 Spring Actuator 机制采 集 JVM 等数据,结合配套提供的 Grafana Dashboard 可以方便地监控 Spring Boot 应用的状态。 本文档以在容器服务上部署 Spring Boot 应用为例,介绍如何通过 Prometheus 监控服务监控其状态。

### 前提条件

- 创建 腾讯云容器服务-托管版集群: 在腾讯云容器服务中创建 Kubernetes 集群。
- 使用 容器镜像服务 管理应用镜像。
- 应用基于 Spring Boot 框架进行开发。

以下主要以 Maven 为例,说明整个集成。

### 操作步骤

### △ 注意:

- Spring Boot 已提供 actuator 组件来对应用进行监控,简化了开发的使用成本,所以这里直接使用 actuator 为 Spring Boot 应用进行 监控埋点,基于 Spring Boot 2.0及以上的版本,低版本会有配置上的差别需要注意。
- 若您使用 spring boot 1.5接入,接入时和2.0会有一定区别,需要注意如下几点:
  - 访问 prometheus metrics 的地址和2.0不一样, 1.5默认的是 /prometheus ,即 http://localhost:8080/prometheus 。

  - ・ 若项目中用 bootstrap.yml 来配置参数,在 bootstrap.yml 中修改 management 不起作用,需要在 application.yml 中
     修改,原因: spring boot 启动加载顺序有关。
  - O metric common tag 不能通过 yml 来添加,可以通过代码加一个 bean 的方式实现,如下:

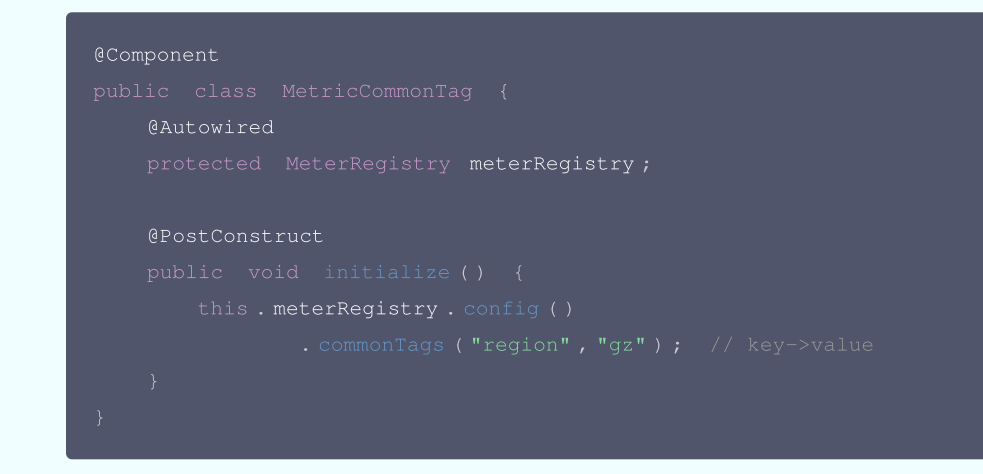

### 修改应用的依赖及配置

### 步骤1:修改 pom 依赖

项目中已经引用 spring-boot-starter-web 的基础上,在 pom.xml 文件中添加 actuator/prometheus Maven 依赖项。

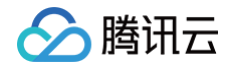

<artifactId>spring-boot-starter-actuator</artifactId>
</dependency>
<dependency>
<groupId>io.micrometer</groupId>
<artifactId>micrometer-registry-prometheus</artifactIc</pre>

</dependency>

### 步骤2:修改配置

编辑 resources 目录下的 application.yml 文件,修改 actuator 相关的配置来暴露 Prometheus 协议的指标数据。

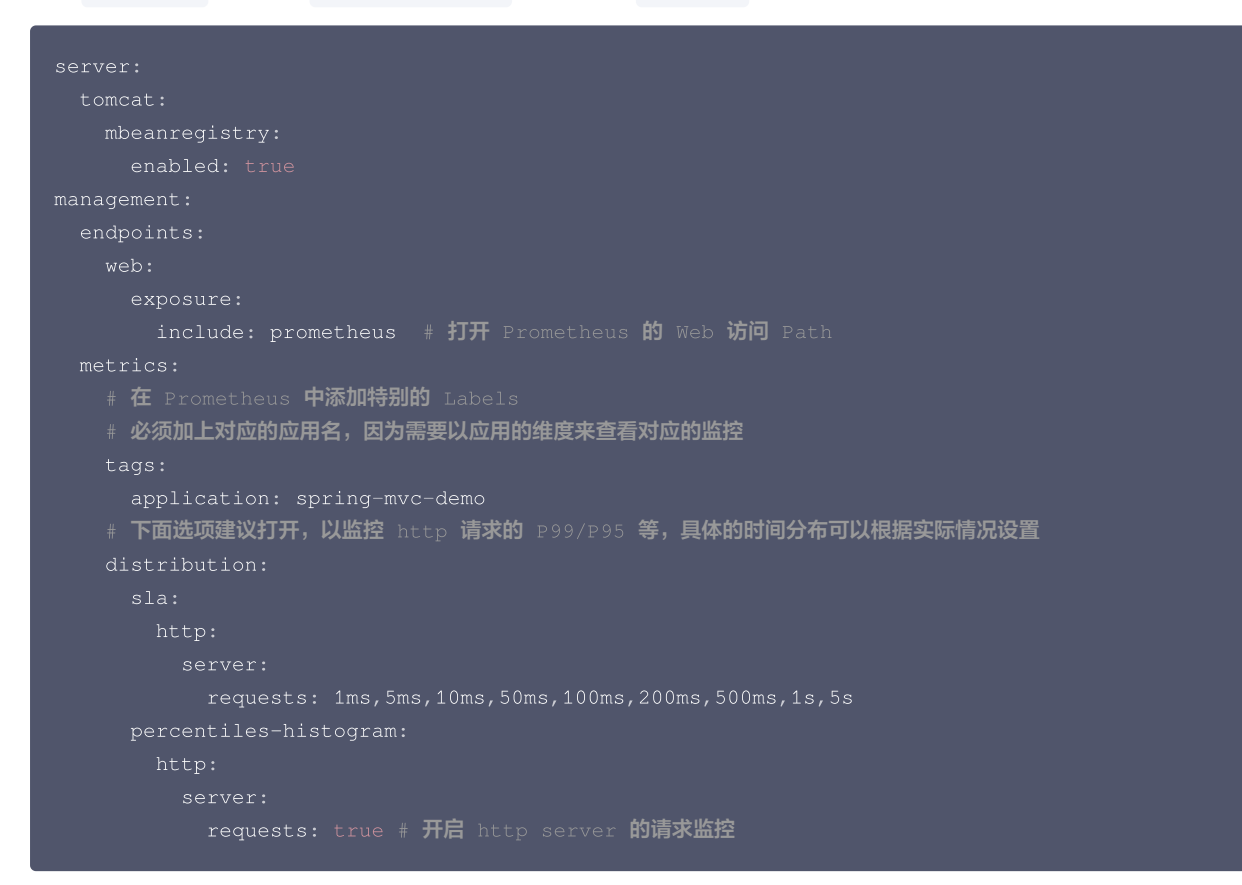

### 步骤3:本地验证

在项目当前目录下,运行 mvn spring-boot:run 之后,可以通过 http://localhost:8080/actuator/prometheus 访问到 Prometheus 协议的指标数据,说明相关的依赖配置已经正确。

说明:
 例子中配置默认配置,对应的端口和路径以实际项目为准。

### 将应用发布到腾讯云容器服务上

### 步骤1:本地配置 Docker 镜像环境

如果本地之前未配置过 Docker 镜像环境,可以参考 Docker 镜像操作快速入门 进行配置,如果已经配置可以直接执行下一步。

### 步骤2: 打包及上传镜像

**1. 在项目根目录下添加** Dockerfile ,您可以参考如下示例进行添加,在实际项目中需要修改 Dockerfile 。

```
FROM openjdk:21-jdk
WORKDIR /spring-mvc-demo
ADD target/spring-mvc-demo-*.jar /spring-mvc-demo/spring-mvc-demo.jar
```

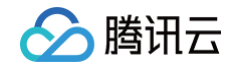

# CMD ["java","-jar","spring-boot-demo.jar"] 2. 打包镜像,在项目根目录下运行如下命令,在实际项目中需要替换对应的 namespace 、 ImageName 、 镜像版本号 。 mvn clean package docker build . -t ccr.ccs.tencentyun.com/[namespace]/[ImageName]:[镜像版本号] docker push ccr.ccs.tencentyun.com/[namespace]/[ImageName]:[镜像版本号] fyn: mvn clean package docker build . -t ccr.ccs.tencentyun.com/prom\_spring\_demo/spring-mvc-demo:latest docker push ccr.ccs.tencentyun.com/prom\_spring\_demo/spring-mvc-demo:latest docker push ccr.ccs.tencentyun.com/prom\_spring\_demo/spring-mvc-demo:latest docker push ccr.ccs.tencentyun.com/prom\_spring\_demo/spring-mvc-demo:latest docker push ccr.ccs.tencentyun.com/prom\_spring\_demo/spring-mvc-demo:latest docker push ccr.ccs.tencentyun.com/prom\_spring\_demo/spring-mvc-demo:latest docker push ccr.ccs.tencentyun.com/prom\_spring\_demo/spring-mvc-demo:latest docker push ccr.ccs.tencentyun.com/prom\_spring\_demo/spring-mvc-demo:latest docker push ccr.ccs.tencentyun.com/prom\_spring\_demo/spring-mvc-demo:latest docker push ccr.ccs.tencentyun.com/prom\_spring\_demo/spring-mvc-demo:latest docker push ccr.ccs.tencentyun.com/prom\_spring\_demo/spring-mvc-demo:latest docker push ccr.ccs.tencentyun.com/prom\_spring\_demo/spring-mvc-demo:latest docker push ccr.ccs.tencentyun.com/prom\_spring\_demo/spring-mvc-demo:latest docker push ccr.ccs.tencentyun.com/prom\_spring\_demo/spring-mvc-demo:latest

### 步骤3: 应用部署

- 1. 登录 容器服务控制台。
- 2. 在左侧菜单栏中选择集群,进入集群列表选择需要部署的容器集群。
- 选择工作负载 > Deployment,在 Deployment 管理页面,选择对应的命名空间来进行部署服务,这里选择通过控制台的方式创建,同时打开 Service 访问方式,您也可以选择通过命令行的方式创建。

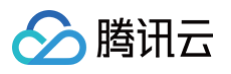

| ſ       |                                              |                                                                                                    |
|---------|----------------------------------------------|----------------------------------------------------------------------------------------------------|
| 名称      | spring-mvc-demo                              |                                                                                                    |
| :       | 最长63个子付,只能包                                  | 咨小与子喵、数子反分隔付("-"),且必须以小与子喵升头,数子或小与子喵结尾                                                                                                 |
| 描述      | 请输入描述信息,不适                                   | 월过1000个字符                                                                                                    |
| 命名空间    | demo                                         | ×                                                                                                    |
| Labels  | <mark>新増</mark><br>标签键名称不超过63个<br>标签键值只能包含字母 | 字符,仅支持英文、数字、'/'、'-',且不允许以(/')开头。支持使用前缀,更多说明 <b>查看详情 [2</b><br>数字及分隔符("-"、""、","),且必须以字母、数字开头和结尾                                        |
| 数据卷(选填) | <mark>添加数据卷</mark><br>为容器提供存储,目前:            | 支持临时路径、主机路径、云硬盘数据卷、文件存储NFS、配置文件、PVC,还需挂载到容器的指定路径中。使用指引 🖸                                                                               |
| 实例内容器   | spring-mv                                    | + 添加容器                                                                                                    |
|         | 名称                                           | spring-mvc-demo<br>最长63个字符,只能包含小写字母、数字及分隔符("-"),且不能以分隔符开头或结尾                                                                           |
|         | 镜像                                           | prometheus-demo.tencentcloudcr.com/prometheus-demo/spring-mvc-der 选择镜像                                                                 |
|         | 镜像版本(Tag)                                    | latest 选择镜像版本                                                                                                    |
|         | 镜像拉取策略                                       | Always         IfNotPresent         Never           总是从远程拉取该镜像                                                                         |
|         | 环境变量()                                       | <mark>新增变量</mark><br>变量名为空时,在变量名称中粘贴一行或多行key=value或key: value的键值对可以实现快速批量输入                                                            |
|         | CPU/内存限制                                     | CPU限制 内存限制                                                                                                    |
|         |                                              | request0.25-limit0.5核request256-limit1024MiBRequest用于预分配资源,当集群中的节点没有request所要求的资源数量时,容器会创建失败。<br>Limit用于设置容器使用资源的最大上限,递免异常情况下节点资源消耗过多。 |
|         | GPU 资源                                       | +数: - 0 + ↑ 配置该工作负载使用的最少GPU资源,请确保集群内已有足够的GPU资源                                                                                         |
|         | 容器端口                                         | 添加容器端口                                                                                                    |
|         | 显示高级设置                                       |                                                                                                    |
| 实例数量    | ○ 手动调节 ○ 自z<br>直接设定实例数量                      | 动调节                                                                                                    |
|         | 实例数量                                         | - 1 + ↑                                                                                                    |
| 镜像访问凭证  | prom-demo                                    | - ¢ ×                                                                                                    |
|         | <mark>添加镜像访问凭证</mark><br>请指定镜像访问凭证以:         | 立取私有镜像,或参考为服务账号添加 ImagePullSecrets 🗹 实现免密拉取: 如无合适的访问凭证 ,请新建访问凭证                                                                        |
| 节点调度策略  | ● 不使用调度策略<br>可根据调度规则,将Po<br>如果集群开启了注册节,      | ○ 自定义调度规则<br>d调度到符合预期的Label的节点中。设置工作负载的调度规则指引 IC<br>点能力,请注意不要将nginx-ingress调度到注册节点上,具体参考节点调度策略 IC                                      |
| 容忍调度    | ◯ 不使用容忍调度                                    | (使用容忍调度                                                                                                    |
| 显示高级设置  |                                              |                                                                                                    |

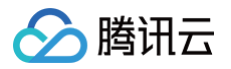

| Service                           | ✔ 启用                                                                                                    |                                                                                            |                                                               |        |                |
|-----------------------------------|----------------------------------------------------------------------------------------------------|--------------------------------------------------------------------------------------------|---------------------------------------------------------------|--------|----------------|
| Service Name                      | 不填默认与工作负载名称相同                                                                                            |                                                                                            |                                                               |        |                |
| 服务访问方式                            | ○ 仅在集群内访问 主机端口访问 公                                                                                       | LB访问 🛛 内网LB访问 如何)                                                                          | 选择 🖸                                                          |        |                |
| and a series of a straight of the | 即ClusterIP类型,将提供一个可以被集群内其他服务                                                                             | 或容器访问的入口,支持TCP/UD<br>创建时选择, <mark>创建完成后不支持</mark> 3                                        | DP协议,数据库类服务如Mysql回<br><mark>变更访问方式)</mark>                    | 「以选择集群 | 内访问,来保证服务网络隔离作 |
| 端口映射                              | IDClusterIP类型, 将提供一个可以被集群内其他服引<br>Headless Service ⑦ (Headless Service只支<br>物议① 容器端口①                    | 或容器访问的入口,支持TCP/UD<br>的建时选择, 创建完成后不支持<br>服务端口 ①                                             | DP协议,数据库类服务如Mysq回<br>变更访问方式)<br>名称                            | 「以选择集群 | 内访问,来保证服务网络隔离  |
| 端口映射                              | 即ClusterIP类型,将提供一个可以被集群内其他服3<br>☐ Headless Service ⑦ (Headless Service只支<br>物议③ 容器端口④<br>TCP ~ 容器内应用程序监测 | (或容器访问的入口,支持TCP/UD<br>的運时选择,创建完成后不支持<br>服务端口① (的运行、公司管理、公司管理、公司管理、公司管理、公司管理、公司管理、公司管理、公司管理 | DP协议, 数据库类服务如Mysqip<br>変 <b>更访问方式)</b><br>名称<br>最长63个字符, 只能包含 | I以选择集群 | 内访问,来保证服务网络隔离  |

### 步骤4:添加采集任务

- 1. 登录 Prometheus 监控服务控制台,选择对应 Prometheus 实例进入管理页面。
- 2. 选择**数据采集 > 集成容器服务**,进入到容器服务集成管理页面,选择服务部署所在的容器集群(该集群已经与 Prometheus 实例进行了关联)。
- 3. 在操作列单击数据采集配置,然后单击新建自定义监控,添加 ServiceMonitor 采集配置,具体如下:

| 编辑方式        | 页面编辑                   | yaml编辑        |                      |     |        |
|-------------|------------------------|---------------|----------------------|-----|--------|
| 监控类型        | Service监控              |               |                      | •   |        |
| 名称          | spring-mvc-d           | emo           |                      |     |        |
|             | 最长63个字符,               | 只能包含字母、数      | 字及分隔符("-"),且必须以字母开头, | 数字或 | 小写字母结尾 |
| 命名空间        | demo                   |               |                      | •   |        |
| Service     | spring-mvc-d           | emo           |                      | •   |        |
| servicePort | 8080-8080-t            | cp-           |                      | ▼   |        |
| metricsPath | /actuator/pror         | netheus       |                      |     |        |
|             | 默认为/metrics,           | 若与您实际的采       | 集接口不符请自行填写           |     |        |
| 查看配置文件      | 配置文件                   |               |                      |     |        |
|             | 如果有relabel等            | 持殊配置需求请编      | 辑配置文件                |     |        |
|             | 探测采集目标                 | Ā             |                      |     |        |
|             | demo/spri<br>endpoints | ng-mvc-demo(3 | )                    |     |        |
|             |                        |               |                      |     |        |
|             | http://spriv           | a-myc-demo-   |                      |     |        |
|             |                        |               |                      |     |        |
|             | 确定                     | 取消            |                      |     |        |

### 步骤5:安装 Dashboard

- 1. 在**集成中心**下找到并单击 Spring MVC。
- 2. 选择 Dashboard,单击 Dashboard 操作下的安装/升级。

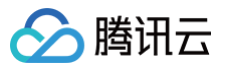

| Spri        | ing MV             | с                   |                      |                                      |                       |              |                       |                     |                    |             |             | ×             |
|-------------|--------------------|---------------------|----------------------|--------------------------------------|-----------------------|--------------|-----------------------|---------------------|--------------------|-------------|-------------|---------------|
| 安           | 装                  | Dashboard           | i                    |                                      |                       |              |                       |                     |                    |             |             |               |
| Das         | hboard             | 操作                  |                      |                                      |                       |              |                       |                     |                    |             |             |               |
| Ż           | 安装/升级              | Dashboard           |                      | ſ                                    |                       | 货            | P载 Dashboard          |                     |                    |             |             |               |
| 如<br>安      | ll Dashbo<br>c装期间, | ard 已存在,则<br>可能会导致对 | 则执行升级操作<br>应的原Dashbo | ;<br>pard短暂无法访问                      | 安装升级                  | 货            | P载前请确保该 C<br>P载期间,可能会 | ashboard i<br>导致对应的 | 已存在;<br>)原 Dashboa | ard 短暂无法词   | 方问          | 卸载            |
| Das         | hboard             | 效果预览                |                      |                                      |                       |              |                       |                     |                    |             |             |               |
| Contract of |                    |                     |                      | -                                    | (0.50)01<br>- 0.00000 |              | 50 5 1 1              |                     |                    |             |             |               |
| : 111       |                    |                     |                      |                                      |                       |              | and and a second      |                     |                    |             |             | 10            |
|             |                    |                     |                      |                                      |                       |              |                       |                     |                    |             |             |               |
|             |                    |                     |                      |                                      |                       |              |                       |                     |                    |             | <b>诊</b> 查看 | ashboard 🗹    |
| 6           | 88 java / 应用 J     | NM -\$              |                      |                                      |                       |              |                       |                     |                    |             | @ Lest1     | Her - Q Q - P |
| Ä           |                    |                     |                      |                                      |                       | 应用将在实例 AM 监计 |                       |                     |                    |             |             |               |
| 88          | XM                 | -                   | 94 -                 | Pod                                  |                       | Uptime       |                       | 00 820 <b>8</b>     | OC SALAS           | Heap 12/018 | Heap (Kth   | 最大线程数         |
|             | 110.1461.00.00     | د<br>۳              | 10.0.049             | spring-myc-demo-liki/kakikiki ki/wal |                       | 25.83 week   |                       | 290                 | 10.95 s            |             | 192.49 MB   |               |
|             | 101101-10200       |                     | 10.0.63              | spring-muc-demo-lik/bill-billig      |                       |              |                       |                     |                    |             |             |               |
|             |                    |                     |                      |                                      |                       |              |                       |                     |                    |             |             |               |
| 9           |                    |                     |                      |                                      |                       |              |                       |                     |                    |             |             |               |

### 步骤6: 查看监控

- 1. 登录 Prometheus 监控服务控制台,选择对应 Prometheus 实例进入管理页面。
- 2. 打开 Prometheus 实例对应的 Grafana 地址,在 Dashboards/Manage/Application 下查看应用相关的监控大屏。
  - Spring MVC 应用:监控 MVC 的状态,例如请求耗时/请求量/成功率/异常分布等。
  - Spring MVC 接口:接口级监控,可以对应多个接口,方便定位是哪个接口出问题。
  - Tomcat: Tomcat 内部状态的监控大屏,例如线程使用情况等。
  - **应用 JVM**:从应用角度出发,查看该应用下所有实例是否有问题,当发现某个实例有问题时可以下钻到对应的实例监控。
  - **实例 JVM:** 单实例 JVM 详细的监控数据。

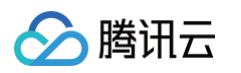

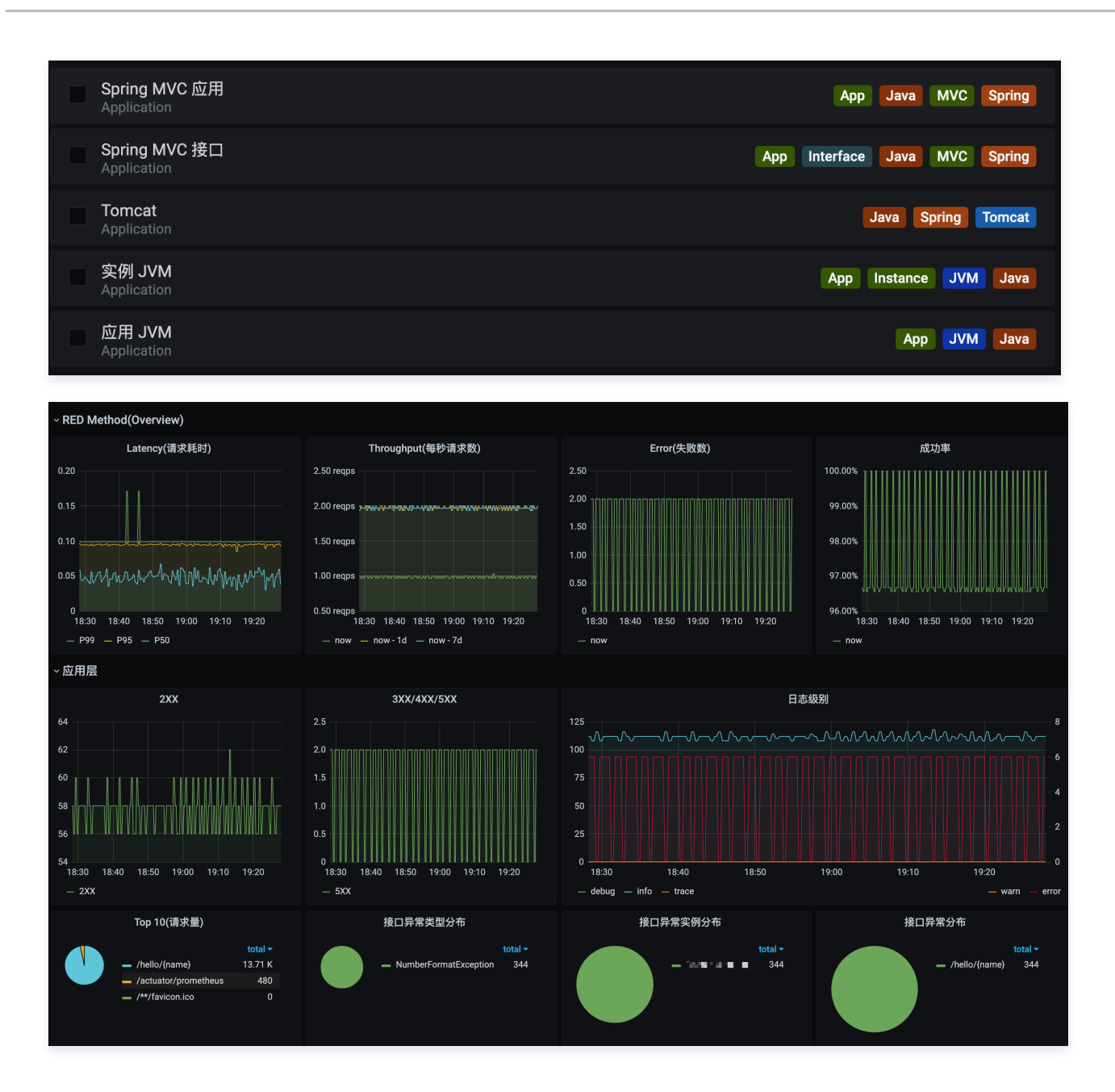

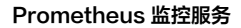

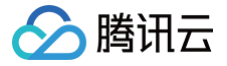

## JVM 接入

最近更新时间: 2025-02-28 15:22:53

### 操作场景

在使用 Java 作为开发语言时,需要监控 JVM 的性能。Prometheus 监控服务通过采集应用暴露出来的 JVM 监控数据,并提供了开箱即用的 Grafana 监控大盘。

本文介绍了通过 client\_java 或 jmx\_exporter 两种方式输出 JVM 指标,用 Prometheus 监控服务监控其状态。

### () 说明:

若已使用 Spring Boot 作为开发框架,请参见 Spring Boot 接入。

### 前提条件

- 创建腾讯云容器服务 托管版集群。
- 使用 容器镜像服务 管理应用镜像。

### 指标埋点

### client\_java

client\_java 是 Prometheus 官方提供的采集 SDK,提供简洁的 API 自定义指标埋点,还有开箱即用的 JVM 指标,是开发者接入 Prometheus 监控服务的首选方式。

### 修改应用的依赖及配置

1. 修改 pom 依赖。在 pom.xml 文件中添加相关的 Maven 依赖项,1.x 版本做了重构和老版本已经不兼容,优先选择最新版本,示例如下:

```
<dependency>

<groupId>io.prometheus</groupId>

<artifactId>prometheus-metrics-core</artifactId>

<version>1.3.3</version>

</dependency>

<dependency>

<groupId>io.prometheus</groupId>

<artifactId>prometheus-metrics-instrumentation-jvm</artifactId>

<version>1.3.3</version>

</dependency>

<dependency>

<dependency>

<dependency>

<dependency>

<dependency>

<dependency>

</dependency>

</dependency>

</dependency>

</dependency>

</dependency>

</dependency>

</dependency>

</dependency>

</dependency>

</dependency>

</dependency>

</dependency>

</dependency>

</dependency>

</dependency>
```

### 2. 修改代码。初始化并注册 Metrics,示例如下:

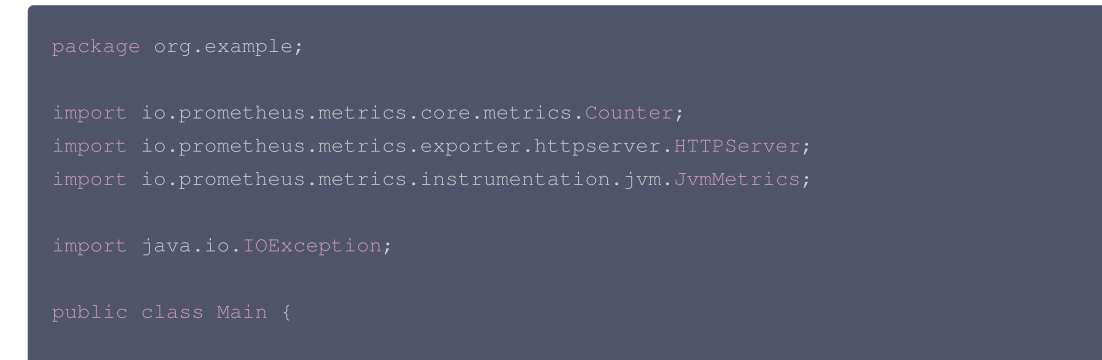

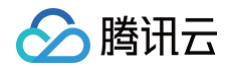

| nuh | blic static void main(String[] args) throws InterruptedException. TOException 4          |
|-----|------------------------------------------------------------------------------------------|
|     | JumMetrics builder() register()・ // 初始化共注册 JUM 指标                                        |
|     |                                                                                          |
|     |                                                                                          |
|     | Counter counter = Counter.builder()                                                      |
|     | .name("my_count_total")                                                                  |
|     |                                                                                          |
|     |                                                                                          |
|     |                                                                                          |
|     | <pre>counter.labelValues("ok").inc();</pre>                                              |
|     | <pre>counter.labelValues("ok").inc();</pre>                                              |
|     | <pre>counter.labelValues("error").inc();</pre>                                           |
|     | // 启动 metrics http server                                                                |
|     | HTTPServer server = HTTPServer.builder()                                                 |
|     |                                                                                          |
|     |                                                                                          |
|     | System.out.println("HTTPServer listening on port http://localhost:" + server.getPort() + |
|     |                                                                                          |
|     |                                                                                          |
|     |                                                                                          |
|     |                                                                                          |
|     |                                                                                          |
|     |                                                                                          |
|     |                                                                                          |

3. 本地验证。本地启动之后,可以通过 http://localhost:9400/metrics 访问到 Prometheus 协议的指标数据。

http://localhost:9400/metrics

### 将应用发布到腾讯云容器服务上

1. 本地配置 Docker 镜像环境。如果本地之前未配置过 Docker 镜像环境,可以参见容器镜像服务 Docker 镜像操作快速入门 进行配置。若已配置请 执行下一步。

2. 打包及上传镜像。

**2.1 在项目根目录下添加** Dockerfile ,请根据实际项目进行修改。示例如下:

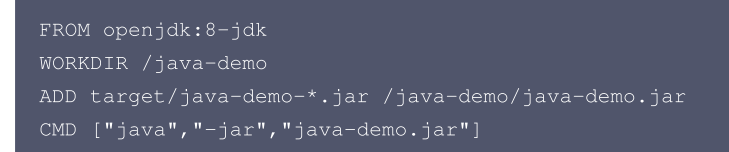

2.2 打包镜像,在项目根目录下运行如下命令,需要替换对应的 [namespace]、[ImageName] 和 [镜像版本号]。

```
mvn clean package
docker build . -t ccr.ccs.tencentyun.com/[namespace]/[ImageName]:[镜像版本号]
docker push ccr.ccs.tencentyun.com/[namespace]/[ImageName]:[镜像版本号]
```

### jmx\_exporter

jmx\_exporter 是 Prometheus 官方 exporter,把 JVM 原生 MBeans 数据转换为 Prometheus 格式的指标并通过 HTTP 服务暴露出来。 jmx\_exporter 以 Java Agent 无代码侵入方式运行,但是只能暴露已经注册到 MBeans 上的指标,无法做业务自定义埋点。对于绝大部分的开发 者,client\_java 是最常用的接入手段。

### 准备 jmx\_exporter 资源

1. 下载 jar 包。在项目发布页下载最新版本的 Java Agent Jar 包,这里以1.0.1为例。

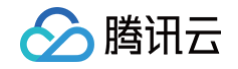

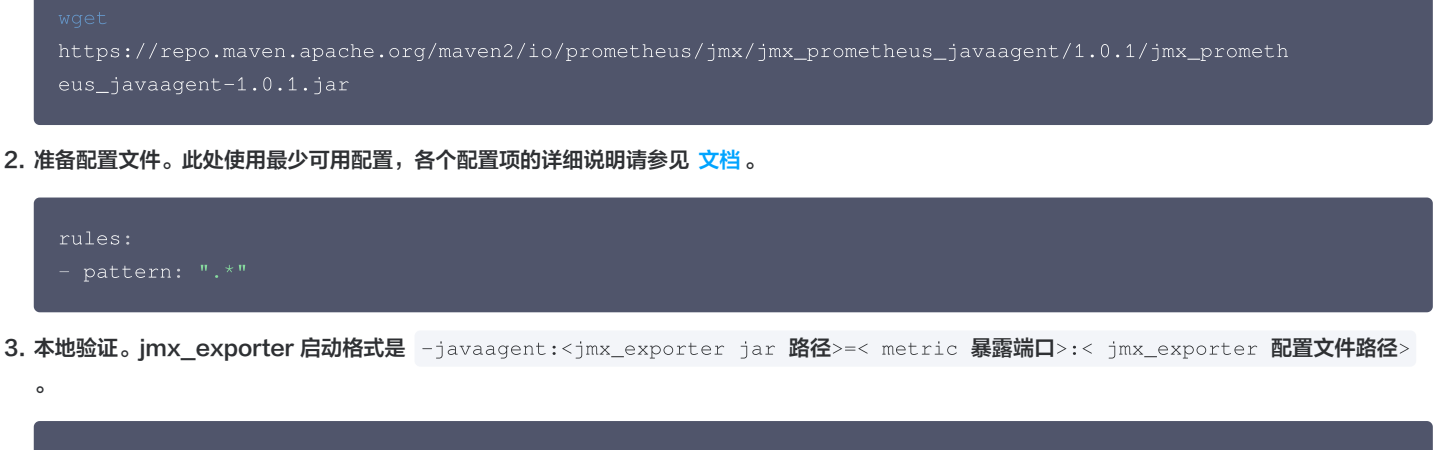

java -javaagent:./jmx\_prometheus\_javaagent-1.0.1.jar=9400:./jmx.yml -jar demo.jar

4. 正常启动后,访问 http://localhost:9400/metrics 会返回 jvm 开头的指标。

http://localhost:9400/metrics

### 将应用发布到腾讯云容器服务上

- 1. 本地配置 Docker 镜像环境。如果本地之前未配置过 Docker 镜像环境,请参见容器镜像服务 Docker 镜像操作快速入门 进行配置。若已配置请执 行下一步。
- 2. 打包及上传镜像。
  - 2.1 在项目根目录下添加 Dockerfile ,请根据实际项目进行修改。示例如下:

FROM openjdk:8-jdk
WORKDIR /java-demo
# 添加下载的 jmx\_exporter jar 包
ADD ./jmx\_prometheus\_javaagent-1.0.1.jar /java-demo/jmx\_prometheus\_javaagent-1.0.1.jar
# 添加准备的 jmx\_exporter 配置文件
ADD ./jmx.yml /java-demo/jmx.yml
ADD ./target/application.jar /java-demo/java-demo.jar
# 通过 java agent 注入 jmx\_exporter
CMD ["java", "-javaagent:/java-demo/jmx\_prometheus\_javaagent-1.0.1.jar=9400:/javademo/jmx.yml", "-jar", "java-demo.jar"]

2.2 打包镜像,在项目根目录下运行如下命令,需要替换对应的 [namespace]、[ImageName] 和 [镜像版本号]。

docker build . -t ccr.ccs.tencentyun.com/[namespace]/[ImageName]:[镜像版本号] docker push ccr.ccs.tencentyun.com/[namespace]/[ImageName]:[镜像版本号]

### 应用部署

- 1. 登录 容器服务控制台,在左侧菜单栏中集群页面,选择需要部署的容器集群。
- 通过工作负载 > Deployment 进入 Deployment 管理页面,选择对应的命名空间进行部署服务,通过 YAML 来创建对应的 Deployment, YAML 配置如下。

说明:
 如需通过控制台创建,请参见 Spring Boot 接入。

apiVersion: apps/v1

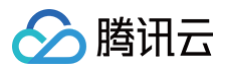

| kind: Deployment                                          |
|-----------------------------------------------------------|
| metadata:                                                 |
| labels:                                                   |
| k8s-app: java-demo                                        |
| name: java-demo                                           |
| namespace: java-demo                                      |
| spec:                                                     |
| replicas: 1                                               |
| selector:                                                 |
| matchLabels:                                              |
| k8s-app: java-demo                                        |
| template:                                                 |
| metadata:                                                 |
| labels:                                                   |
| k8s-app: java-demo                                        |
| spec:                                                     |
| containers:                                               |
| - image: ccr.ccs.tencentyun.com/prometheus-demo/java-demo |
| imagePullPolicy: Always                                   |
| name: java-demo                                           |
| ports:                                                    |
| - containerPort: 9400                                     |
| name: metric-port                                         |
|                                                           |

### 添加采集任务

- 1. 登录 腾讯云可观测平台。
- 2. 在左侧菜单栏中选择 Prometheus 监控,选择对应 Prometheus 实例进入管理页面。
- 3. 选择**数据采集 > 集成容器服务**,进入到容器服务集成管理页面。
- 4. 选择数据采集配置 > 新增自定义监控 > yaml 编辑 > PodMonitors 新增抓取任务, YAML 配置示例如下:

```
apiVersion: monitoring.coreos.com/v1
kind: PodMonitor
metadata:
    name: java-demo
    namespace: java-demo
spec:
    namespaceSelector:
    matchNames:
        - java-demo
    podMetricsEndpoints:
        - interval: 15s
        path: /metrics
        port: metric-port
        relabelings:
        - action: replace
        sourceLabels:
        - __meta_kubernetes_pod_label_k8s_app
        targetLabel: application
selector:
        matchLabels:
        k8s-app: java-demo
```

### 查看监控

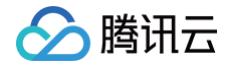

- 1. 进入对应 Prometheus 实例,在数据采集 > 集成中心中找到 JVM 监控,安装对应的 Grafana Dashboard 即可开启 JVM 监控大盘。
- 2. 打开 Prometheus 实例对应的 Grafana 地址,在 Dashboards 下查看应用相关的监控大屏。
  - **应用 JVM**:从应用角度出发,查看该应用下所有实例是否存在异常,当发现某个实例有异常时,可以下钻到对应的实例监控。

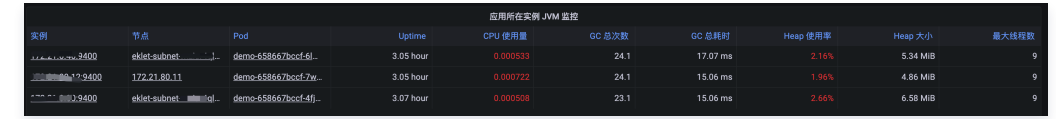

○ 实例 JVM: 单实例 JVM 详细的监控数据。

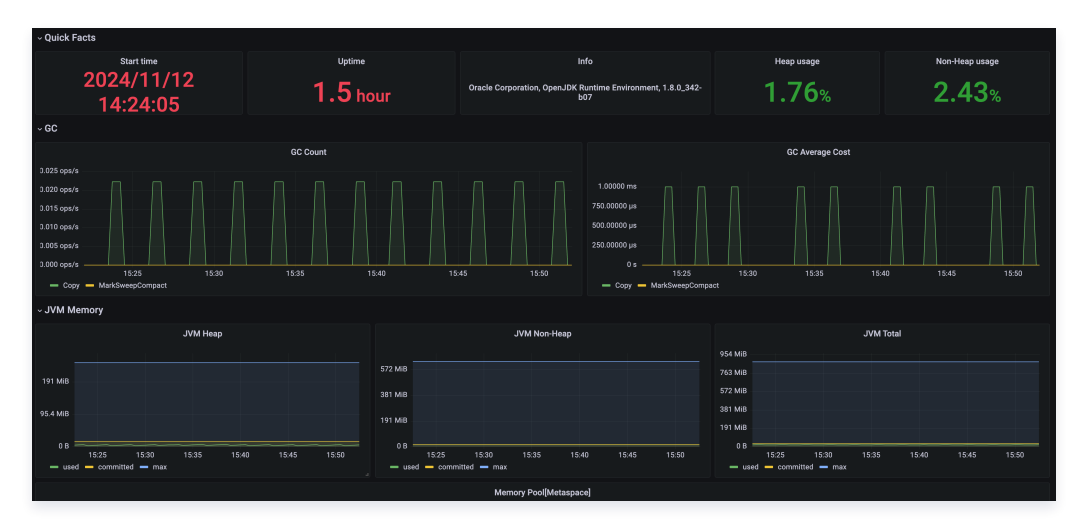
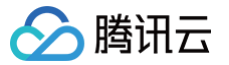

# Golang 应用接入

最近更新时间: 2025-03-18 15:06:02

Prometheus 提供了 官方版 Golang 库 用于采集并暴露监控数据,本文为您介绍如何使用官方版 Golang 库来暴露 Golang runtime 相关的数据, 以及其它一些基本简单的示例,并使用 Prometheus监控服务来采集指标展示数据等。

# 添加指标

#### () 说明:

Golang Client API 相关的文档请参见 GoDoc。

#### 安装

通过 go get 命令来安装相关依赖,示例如下。

```
go get github.com/prometheus/client_golang/prometheus/
go get github.com/prometheus/client_golang/prometheus/promauto
go get github.com/prometheus/client_golang/prometheus/promhttp
```

## 开始(运行时指标)

 1. 准备一个 HTTP 服务,路径通常使用 /metrics 。可以直接使用 prometheus/promhttp 里提供的 Handler 函数。

 如下是一个简单的示例应用,通过 http://localhost:2112/metrics 标以及构建相关的指标)。

| package main      |                                        |
|-------------------|----------------------------------------|
| import (<br>"net/ |                                        |
| "gith<br>)        |                                        |
| func main() {     |                                        |
| http.             | Handle("/metrics", promhttp.Handler()) |
| http.             | ListenAndServe(":2112", nil)           |
| }                 |                                        |
|                   |                                        |

2. 执行以下命令启动应用。

go run main.go

3. 执行以下命令,访问基础内置指标数据。

curl http://localhost:2112/metrics

# 应用层面指标

1. 上述示例仅暴露了一些基础的内置指标。应用层面的指标还需要额外添加(后续我们将提供一些 SDK 方便接入)。如下示例暴露了一个名为 myapp\_processed\_ops\_total 的计数类型指标,用于对目前已经完成的操作进行计数。如下每两秒操作一次,同时计数器加1。

package main

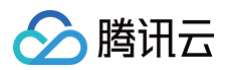

```
import {
    "net/http"
    "time"
    "github.com/prometheus/client_golang/prometheus"
    "github.com/prometheus/client_golang/prometheus/promatto"
    "github.com/prometheus/client_golang/prometheus/promhttp"
)
func recordMetrics() {
    go func() {
        for {
            opsProcessed.Inc()
            time.Sleep(2 * time.Second)
            })
    var (
        opsProcessed = promauto.NewCounter(prometheus.CounterOpts{
            Name: "myapp_processed_ops_total",
            Help: "The total number of processed events",
        })
    func main() {
        recordMetrics()
        http.Handle("/metrics", promhttp.Handler())
        http.ListenAndServe(":2112", nil)
    }
```

2. 执行以下命令启动应用。

```
go run main.go
```

3. 执行以下命令,访问暴露的指标。

```
curl http://localhost:2112/metrics
```

从输出结果我们可以看到 myapp\_processed\_ops\_total 计数器相关的信息,包括帮助文档、类型信息、指标名和当前值,如下所示。

```
# HELP myapp_processed_ops_total The total number of processed events
# TYPE myapp_processed_ops_total counter
myapp_processed_ops_total 666
```

# 使用 Prometheus 监控服务

### 步骤1: 打包并部署应用

1. Golang 应用一般可以使用如下形式的 Dockerfile (按需修改)。

```
FROM golang:alpine AS builder RUN apk add --no-cache ca-certificates \setminus
```

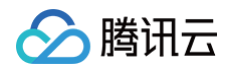

| COPY . /go-build                                                   |
|--------------------------------------------------------------------|
| RUN cd /go-build && \                                              |
| export GO111MODULE=on && \                                         |
| export GOPROXY=https://goproxy.io && \                             |
| go build -o 'golang-exe' path/to/main/                             |
|                                                                    |
| FROM alpine                                                        |
| RUN apk addno-cache tzdata                                         |
| COPYfrom=builder /etc/ssl/certs/ca-certificates.crt /etc/ssl/certs |
| COPYfrom=builder /go-build/golang-exe /usr/bin/golang-exe          |
| ENV TZ Asia/Shanghai                                               |
| CMD ["golang-exe"]                                                 |
|                                                                    |

- 2. 镜像可以使用 腾讯云的镜像仓库,或者使用其它公有或者自有镜像仓库。
- 3. 需要根据应用类型定义一个 Kubernetes 的资源,这里我们使用 Deployment , 示例如下。

```
apiVersion: apps/v1
kind: Deployment
metadata:
    name: golang-app-demo
    labels:
        app: golang-app-demo
spec:
        replicas: 3
        selector:
        matchLabels:
        app: golang-app-demo
template:
        metadata:
        labels:
            app: golang-app-demo
    spec:
            containers:
            - name: golang-exe-demo:v1
            image: nginx:1.14.2
            ports:
            - containerPort: 80
```

4. 同时需要 Kubernetes Service 做服务发现和负载均衡。

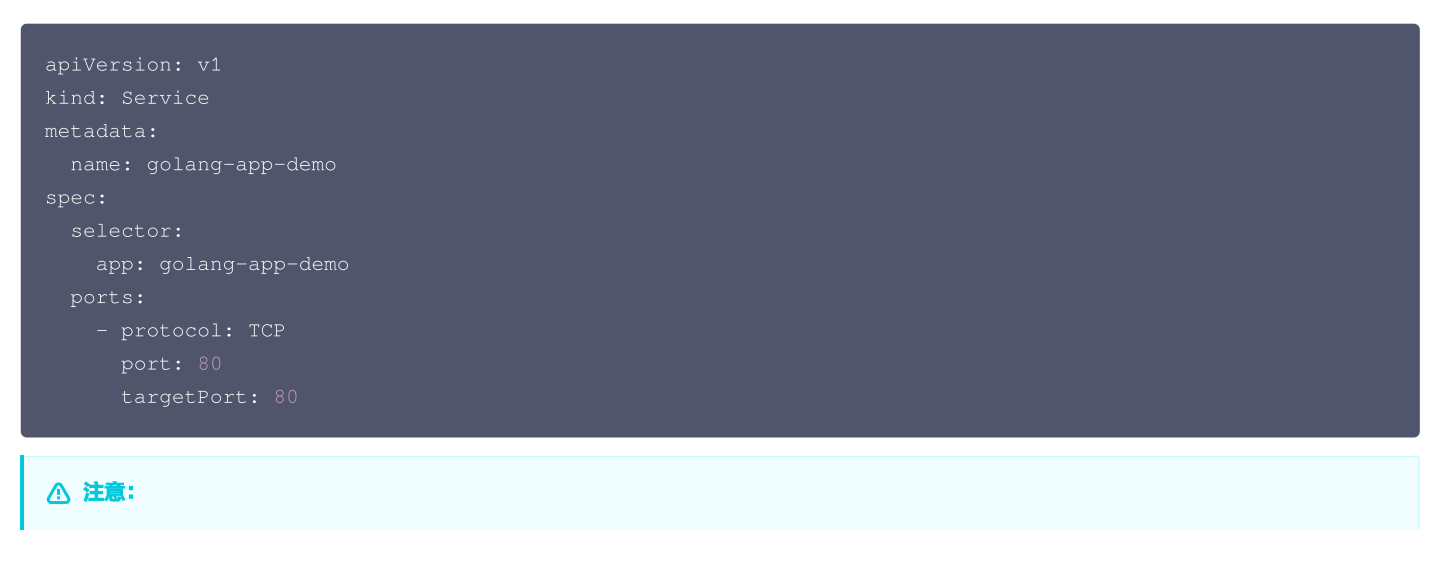

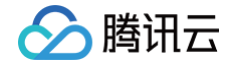

必须添加一个 Label 来标明目前的应用,Label 名不一定为 app ,但是必须有类似含义的 Label 存在,其它名字的 Label 我们可以在后 面添加数据采集任务的时候做 relabel 来达成目的。

#### 步骤2:添加数据采集任务

当服务运行起来之后,需要进行如下操作让腾讯云 Prometheus 监控服务发现并采集监控指标:

- 1. 登录 腾讯云可观测平台 Prometheus 控制台,单击新建的实例 ID/名称。
- 2. 在数据采集页面,选择集成容器服务,单击集群右侧的数据采集配置,如下图所示:

| • р             |              |         |      |        |            |             |           |                          |                                | 基础信息使用指面 12 告誓使用指面 13 |
|-----------------|--------------|---------|------|--------|------------|-------------|-----------|--------------------------|--------------------------------|-----------------------|
| 基本信息 数据采集 告警管理  | 预聚合 实例诊断     |         |      |        |            |             |           |                          |                                |                       |
| 集成容器服务 集成中心 数据多 | ъ.           |         |      |        |            |             |           |                          |                                |                       |
| XURBH NIBOUK    |              |         |      |        |            |             |           |                          | 请输入集群D查询                       | Q Ø                   |
| 集群DI名称          | Grafana访问地址  | agent状态 | 地域 豆 | 集群类型 V | 过滤前的指标采集速率 | 收费指标采集速率① ↓ | 免费指标采集速率① | 集群全局标签①                  |                                | 操作                    |
|                 | 🙆 登录 Grafana | 运行中     | 成務   | 标准集群   | 1477.53个时  | 94.47个时     | 268.13个树  | cluster_type:tke cluster | ncis-gpoq cluster_namerk       | 数線平集配置 西多 ~           |
|                 | 🏠 登录 Grafana | 运行中     | 成都   | 外部集群   | 294.73个秘   | 0个地         | 76.60个相   | cluster:ecis-atiid clu   | ster_type:ext real_cluster:cls | 数据采集配置 更多 🗸           |
|                 |              |         |      |        |            |             |           |                          |                                |                       |

3. 进入数据采集配置页面后,单击新建自定义监控,在弹出的页面中选择 yaml 编辑,如下图所示:

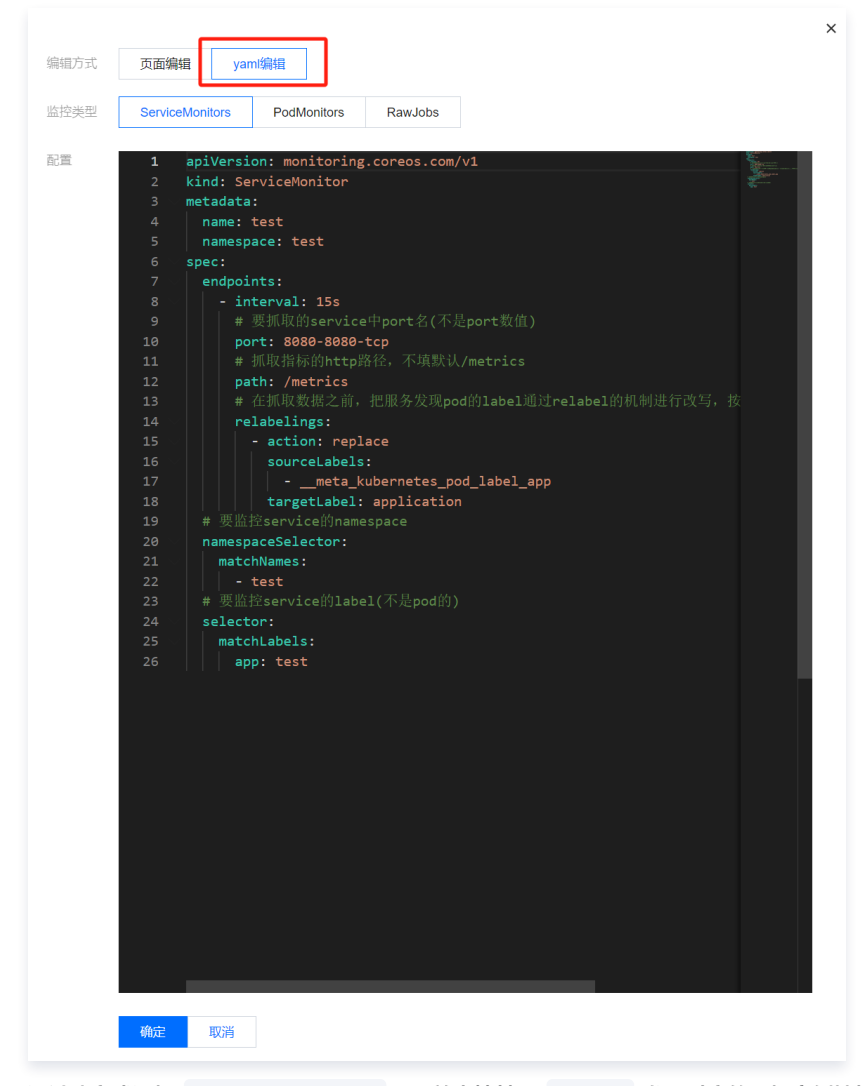

**4. 通过此方式添加** Service Monitor ,目前支持基于 Labels <mark>发现对应的目标实例地址,因此可以对一些服务添加特定的</mark> K8S Labels ,可以 使 Labels 下的服务都会被 Prometheus 服务自动识别出来,不需要再为每个服务添加采集任务,以上面的例子配置信息如下:

 ① 说明:
 port
 的取值为
 service yaml
 配置文件里的
 spec/ports/name
 对应的值。

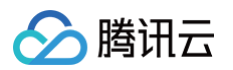

```
apiVersion: monitoring.coreos.com/v1
kind: ServiceMonitor
metadata:
    name: go-demo # 填写一个唯一名称
    namespace: cm-prometheus # namespace固定,不要修改
spec:
    endpoints:
    - interval: 30s
    # 填写service yaml中Prometheus Exporter对应的Port的Name
    port: 2112
    # 填写Prometheus Exporter对应的Port的Name
    port: 2112
    # 填写Prometheus Exporter对应的Port的Name
    port: 2112
    # 填写Prometheus Exporter对应的Path的值,不填默认/metrics
    path: /metrics
    relabelings:
    # ** 必须要有一个 label 为 application,这里假设 k8s 有一个 label 为 app,
    # 我们通过 relabel 的 replace 动作把它替换成了 application
    - action: replace
        sourceLabels: [__meta_kubernetes_pod_label_app]
        targetLabel: application
    # 选择要监控service所在的namespace
namespaceSelector:
    matchNames:
        - golang-demo
    # 填写要监控service的Label值,以定位目标service
    selector:
    matchLabels:
        app: golang-app-demo
```

#### ▲ 注意:

示例中名称为 application 的 Label 必须配置,否则无法使用我们提供一些其它的开箱即用的集成功能。更多高阶用法请参见 ServiceMonitor 或 PodMonitor。

#### 步骤3: 查看监控

#### 前提条件

Prometheus 实例已绑定 Grafana 实例。

### 操作步骤

- 1. 在 Prometheus 实例 列表,找到对应的 Prometheus 实例,单击实例 ID 右侧 <sup>(公</sup>图标,打开 Grafana,输入您的账号密码,即可进行 Grafana 可视化大屏操作区。
- 选择数据采集>集成中心,在集成中心页面找到并单击 Golang 监控,选择 Dashboard > Dashboard 操作 > Dashboard 安装/升级,单击安 装/升级,安装对应的 Grafana Dashboard。

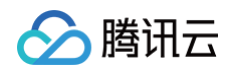

3. 进入 Grafana,单击 Q 图表,展开监控面板,单击对应的监控图表名称即可查看监控数据。

| 器 Golang / Golang Runtime Overv    | iew ☆ ≪     | 11. <b>1</b> - | 🖵 🕘 Last 30 minu | tes 🗸 🔾 🕄 30s v |    |           |              |
|------------------------------------|-------------|----------------|------------------|-----------------|----|-----------|--------------|
| Datasource default ~ Cluster cls-6 | Application |                | l ~              |                 |    |           |              |
|                                    |             |                |                  |                 |    |           | Heap Objects |
| 0902                               | 5.20 day    | 0.00           | 62.07 MiB        |                 |    | 20.52 µs  | 73.30 K      |
| 9.0                                | 5.20 day    | 0.38           | 2.02 GiB         |                 |    | 188.75 µs | 14.56 Mil    |
| <u>9.</u> 02                       | 5.20 day    | 0.00           | 59.36 MiB        |                 |    | 21.10 µs  | 46.92 K      |
| <u>9.</u> 0                        | 5.20 day    | 0.34           | 2.25 GiB         |                 | 56 | 492.40 µs | 15.71 Mil    |

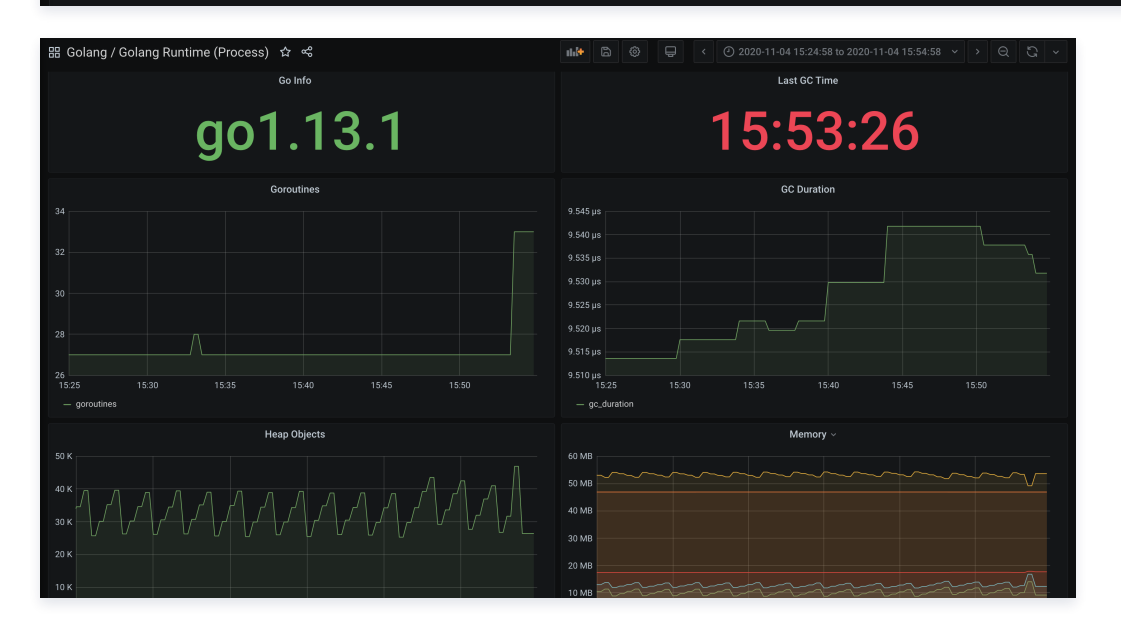

# 总结

本文通过两个示例展示了如何将 Golang 相关的指标暴露给 Prometheus 监控服务,以及如何使用 Grafana 可视化的图表查看监控数据。文档只使用 了计数类型 Counter 的指标,对于其它场景可能还需要 Gauge、Histogram 以及 Summary 类型的指标,请参见 指标类型。 对于其它应用场景,我们会集成更多框架提供更多开箱即用的指标监控、可视化面板以及告警模板。

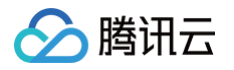

# Exporters 接入 ElasticSearch Exporter 接入

最近更新时间: 2025-02-18 09:23:02

# 操作场景

在使用 ElasticSearch 过程中需要对 ElasticSearch 运行状态进行监控,例如集群及索引状态等,Prometheus 监控服务提供了基于 Exporter 的 方式来监控 ElasticSearch 运行状态,并提供了开箱即用的 Grafana 监控大盘。本文介绍如何部署 Exporter 以及实现 ElasticSearch Exporter 告警接入等操作。

### () 说明:

如果需要监控的 ElasticSearch 是腾讯云 ElasticSearch Service,推荐使用集成中心 云监控集成,支持一键采集云产品指标。

# 接入方式

方式一: 一键安装(推荐)

### 前提条件

Prometheus 实例所在私有网络 VPC 与 ElasticSearch 网络相通。

### 操作步骤

- 1. 登录 Prometheus 监控服务控制台。
- 2. 在实例列表中,选择并进入对应的 Prometheus 实例。
- 3. 在实例详情页,选择**数据采集 > 集成中心**。
- 4. 在**集成中心**找到并单击 ElasticSearch,即会弹出一个安装窗口,在安装页面填写指标采集名称和地址等信息,并单击保存即可。

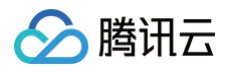

| ElasticSearch (es-exporter)   |             |              |          |       |   |  |                |          |  |  |
|-------------------------------|-------------|--------------|----------|-------|---|--|----------------|----------|--|--|
| 安装                            | 指标          | Dashboard    | 生敬<br>口言 | 已集成   |   |  |                |          |  |  |
| <b>i</b> ) ≝                  | 前子网         |              |          |       |   |  |                |          |  |  |
| ES 指标采集 安装说明文档 <sup>[2]</sup> |             |              |          |       |   |  |                |          |  |  |
| 名称 *                          | 名称全局叫       | È            |          |       |   |  |                |          |  |  |
| ES 实例                         |             |              |          |       |   |  |                |          |  |  |
| 用户名                           | ES 实例用      | 户名           |          |       |   |  |                |          |  |  |
| 密码                            | ES 实例的      | 密码           |          |       | Ì |  |                |          |  |  |
| 地址 *                          | http://host | port         |          |       |   |  |                |          |  |  |
| 标签 (i)                        | +添加         |              |          |       |   |  |                |          |  |  |
| Exporter                      | 配置          |              |          |       |   |  |                |          |  |  |
| 所有节点                          | <b>~</b>    |              |          |       |   |  |                |          |  |  |
| 索引状态                          | <b>~</b>    |              |          |       |   |  |                |          |  |  |
| 索引配置                          |             |              |          |       |   |  |                |          |  |  |
| 分片                            |             |              |          |       |   |  |                |          |  |  |
| 快照                            |             |              |          |       |   |  |                |          |  |  |
| жентнид                       |             |              |          |       |   |  |                |          |  |  |
| 采集器预估。                        | 占用资源 🛈 :    | CPU-0.25核 内存 | -0.5GiB  | 配置费用: |   |  | 仅采集免费指标的情况下不收费 | , 计费说明 🖸 |  |  |
| 保存                            | 取消          |              |          |       |   |  |                |          |  |  |

## 配置说明

| 参数          | 说明                                                                                                    |
|-------------|----------------------------------------------------------------------------------------------------|
| 名称          | 集成名称,命名规范如下:<br>• 名称具有唯一性。<br>• 名称需要符合下面的正则: '^[a-z0-9]([-a-z0-9]*[a-z0-9])?(\.[a-z0-9]([-a-z0-9]*[a-z0-9])?)*\$'。                                                                                                    |
| 用户名         | ElasticSearch 的用户名称。                                                                                                    |
| 密码          | ElasticSearch的密码。                                                                                                    |
| 地址          | ElasticSearch 的连接地址。                                                                                                    |
| 标签          | 给指标添加自定义 Label。                                                                                                    |
| Exporter 配置 | <ul> <li>所有节点:勾选表示查询集群中所有节点的统计信息;不勾选表示仅查询连接的节点的统计信息。</li> <li>索引状态:勾选表示查询集群中所有索引的统计信息。</li> <li>索引配置:勾选表示查询集群中所有索引配置的统计信息。</li> <li>分片:勾选表示查询集群中所有索引的统计信息,包括分片级别的统计信息(相当于勾选了索引状态)。</li> <li>快照:勾选表示查询集群快照的统计信息。</li> <li>集群配置:勾选表示查询集群配置的统计信息。</li> </ul> |

# 方式二: 自定义安装

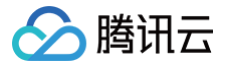

#### () 说明:

为了方便安装管理 Exporter,推荐使用腾讯云 容器服务 进行统一管理。

#### 前提条件

在您执行操作前,请确认已满足以下条件:

- 在 Prometheus 实例对应地域及私有网络 VPC 下,创建腾讯云容器服务,并为集群创建命名空间。
- 在 Prometheus 监控服务控制台,选择并进入对应的 Prometheus 实例,在数据采集>集成容器服务中找到对应容器集群完成关联集群操作。详 情可参见指引 关联集群。

#### 操作步骤

#### 步骤1: 部署 ElasticSearch Exporter

- 1. 登录 容器服务控制台。
- 2. 在左侧菜单栏中选择集群。
- 3. 单击需要获取集群访问凭证的集群 ID/名称,进入该集群的管理页面。
- 4. 使用 Secret 管理 ElasticSearch 连接串。

#### () 说明:

```
ElasticSearch 连接串的格式为 <proto>://<user>:<password>@<host>:<port> ,例如
http://admin:pass@localhost:9200 。
```

#### 4.1 选择工作负载 > Deployment,进入 Deployment 页面。

4.2 在页面右上角单击 YAML 创建,创建 YAML 配置,配置说明如下:

使用 Kubernetes 的 Secret 来管理密码并对密码进行加密处理,在启动 ElasticSearch Exporter 的时候直接使用 Secret Key,需要调整对应的 URI,YAML 配置示例如下:

| apiVersion: v1                                          |
|---------------------------------------------------------|
| kind: Secret                                            |
| metadata:                                               |
| name: es-secret-test                                    |
| namespace: es-demo                                      |
| type: Opaque                                            |
| stringData:                                             |
| <b>esURI: you-guess</b> # <b>对应</b> ElasticSearch 的 URI |

#### 5. 部署 ElasticSearch Exporter。

在 Deployment 管理页面,单击**新建**,选择对应的**命名空间**来进行部署服务。可以通过控制台的方式创建,如下以 YAML 的方式部署 Exporter, YAML 配置示例如下:

```
apiVersion: apps/v1
kind: Deployment
metadata:
labels:
k8s-app: es-exporter # 根据业务需要调整成对应的名称
name: es-exporter # 根据业务需要调整成对应的名称
namespace: es-demo
spec:
replicas: 1
selector:
matchLabels:
k8s-app: es-exporter # 根据业务需要调整成对应的名称
```

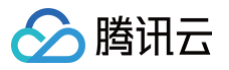

| template:                                                            |
|----------------------------------------------------------------------|
| metadata:                                                            |
| labels:                                                              |
| k8s-app: es-exporter # 根据业务需要调整成对应的名称                                |
| spec:                                                                |
| containers:                                                          |
| - env:                                                               |
| - name: ES_URI                                                       |
| valueFrom:                                                           |
| secretKeyRef:                                                        |
| name: es-secret-test # <b>对应上一步中的</b> Secret <b>的名称</b>              |
| <b>key: esURI</b> # <b>对应上一步中的</b> Secret Key                        |
| - name: ES_ALL                                                       |
| value: "true"                                                        |
| <pre>image: ccr.ccs.tencentyun.com/rig-agent/es-exporter:1.1.0</pre> |
| <pre>imagePullPolicy: IfNotPresent</pre>                             |
| name: es-exporter                                                    |
| ports:                                                               |
| - containerPort: 9114                                                |
| name: metric-port                                                    |
| securityContext:                                                     |
| privileged: false                                                    |
| terminationMessagePath: /dev/termination-log                         |
| terminationMessagePolicy: File                                       |
| dnsPolicy: ClusterFirst                                              |
| <pre>imagePullSecrets:</pre>                                         |
| - name: qcloudregistrykey                                            |
| restartPolicy: Always                                                |
| schedulerName: default-scheduler                                     |
| <pre>securityContext: {}</pre>                                       |
| terminationGracePeriodSeconds: 30                                    |
|                                                                      |

#### 🕛 说明

上述示例通过 ES\_ALL 采集了所有 ElasticSearch 的监控项,可以通过对应的参数进行调整,Exporter 更多详细的参数请参见 elasticsearch\_exporter 。

#### 6. 验证。

- 6.1 在 Deployment 页面单击上述步骤创建的 Deployment,进入 Deployment 管理页面。
- 6.2 单击日志页签,可以查看到 Exporter 成功启动并暴露对应的访问地址,如下图所示:

| es-exporter-bfb9865f9-nnppg v | es-exporter            | ▼ 显示100条数据                  | •                    |                                 |                          |
|-------------------------------|------------------------|-----------------------------|----------------------|---------------------------------|--------------------------|
| 1 2020-12-14T02:48:04.03221   | .8082Z level=info ts=: | 2020-12-14T02:48:04.0316655 | 59Z caller=clusterin | fo.go:200 msg="triggering initi | al cluster info call"    |
| 2 2020-12-14T02:48:04.03228   | 0256Z level=info ts=   | 2020-12-14T02:48:04.0317415 | 03Z caller=clusterin | fo.go:169 msg="providing consum | ers with updated cluster |
| 3 2020-12-14T02:48:04.03412   | 4966Z level=info ts=   | 2020-12-14T02:48:04.0340138 | 73Z caller=main.go:1 | 48 msg="started cluster info re | triever" interval=5m0s   |
| 4 2020-12-14T02:48:04.03425   | 2149Z level=info ts=   | 2020-12-14T02:48:04.0341261 | 76Z caller=main.go:l | 88 msg="starting elasticsearch_ | exporter' addr=:9114     |
|                               |                        |                             |                      |                                 |                          |

#### 6.3 单击 Pod 管理页签进入 Pod 页面。

6.4 在右侧的操作项下单击远程登录登录 Pod,在命令行窗口中执行以下 curl 命令对应 Exporter 暴露的地址,可以正常得到对应的 ElasticSearch 指标。如发现未能得到对应的数据,请检查连接串是否正确,具体如下:

curl localhost:9114/metrics

执行结果如下图所示:

腾田テ

```
# HELP elasticsearch_breakers_estimated_size_bytes Estimated size in 1
# TYPE elasticsearch_breakers_estimated_size_bytes gauge
elasticsearch_breakers_estimated_size_bytes{breaker="accounting",clus
2.0102643e+07
elasticsearch_breakers_estimated_size_bytes{breaker="accounting",clus
1.9926654e+07
elasticsearch breakers estimated size bytes{breaker="accounting",clus
1.9685163e+07
elasticsearch breakers estimated size bytes{breaker="fielddata",clustered breakers breakers bytes byte
elasticsearch_breakers_estimated_size_bytes{breaker="fielddata",clust
elasticsearch_breakers_estimated_size_bytes{breaker="fielddata",clust
elasticsearch_breakers_estimated_size_bytes{breaker="in_flight_reques"
0
elasticsearch_breakers_estimated_size_bytes{breaker="in_flight_reques-
1167
elasticsearch breakers estimated size bytes{breaker="in flight reques
1167
elasticsearch breakers estimated size bytes{breaker="parent",cluster=
2.0102643e+07
alastissoarsh broakars astimated size butes (broaker="parent" aluster=
```

#### 步骤2:添加采集任务

- 1. 登录 Prometheus 监控服务控制台,选择对应 Prometheus 实例进入管理页面。
- 2. 在数据采集 > 集成容器服务页面选择已经关联的集群,通过数据采集配置 > 新建自定义监控 > YAML 编辑来添加采集配置。
- 3. 通过服务发现添加 PodMonitors 来定义 Prometheus 抓取任务, YAML 配置示例如下:

```
apiVersion: monitoring.coreos.com/v1
kind: PodMonitor
metadata:
    name: es-exporter # 填写一个唯一名称
    namespace: cm-prometheus # 按量实例: 集群的 namespace; 包年包月实例(已停止售卖): namespace 固定, 不要
    foto
    spec:
        namespaceSelector:
        matchNames:
            - es-demo
    podMetricsEndpoints:
            - interval: 30s
            path: /metrics
            port: metric-port
    selector:
            matchLabels:
            k8s-app: es-exporter
```

#### 查看监控

#### 前提条件

Prometheus 实例已绑定 Grafana 实例。

#### 操作步骤

- 1. 登录 Prometheus 监控服务控制台,选择对应 Prometheus 实例进入管理页面。
- 2. 选择**数据采集 > 集成中心**,进入集成中心页面。找到 ElasticSearch 监控,选择 **Dashboard > Dashboard 操作 > Dashboard 安装/升级**,单 击**安装/升级**,安装对应的 Grafana Dashboard。
- 3. 选择查看已集成,在已集成列表中单击 Grafana 图标即可自动打开 Kafka 监控大盘,查看实例相关的监控数据,如下图所示:

| 已集成列表            |                  |               |      |      |          |                       |                | × |
|------------------|------------------|---------------|------|------|----------|-----------------------|----------------|---|
| Targets          |                  |               |      |      |          |                       |                | Φ |
| 名称               |                  | 类型            | 实例信息 | 运行状态 | 采集速率     | Targets               | 操作             |   |
| example-job-name | example-job-name |               |      |      | 0.00个/秒  | <b>(0/0)</b><br>无采集对象 | 指标明细删除         |   |
| v-aasa           | Ô                | 云监控           |      |      | 21.25个/秒 | (1/1)up               | 指标明细删除<br>日志 🗳 |   |
| wudi             | Ô                | ElasticSearch |      |      | 4.00个/秒  | (1/1)up               | 指标明细删除<br>日志 🖸 |   |

| Datasource Prometheus ~ Cluster | Nod                | le IP All ~ Export      | * SH CROTH *                   | Interval auto | *            |                    |                   |                              |               |              | 铝 索引监控    |
|---------------------------------|--------------------|-------------------------|--------------------------------|---------------|--------------|--------------------|-------------------|------------------------------|---------------|--------------|-----------|
| ~ 集群概要                          |                    |                         |                                |               |              |                    |                   |                              |               |              |           |
| Cluster health                  | <sup>i</sup> Nodes | <sup>i</sup> Data nodes | Tripped for b                  | CPU use       | age Avg.     | JVM memory         | y used Avg.       | <sup>i</sup> Pending tasks   | Open file des | criptors per | cluster   |
| Green                           | 3                  | 3                       | 0                              |               | 7%           | 48                 | 8%                | 0                            | 7.            | 710 K        |           |
| ~ Shards                        |                    |                         |                                |               |              |                    |                   |                              |               |              |           |
| i Active primary shards         | i Active           | shards                  | i Initializing shar            | ds            | i Relocating | g shards           | i Delayed         | shards                       | i Unass       | igned shards |           |
| 901                             | 18                 | 302                     | 02 0                           |               | (            | 0 0                |                   | 0                            | 0             |              |           |
| ~ Breakers                      |                    |                         |                                |               |              |                    |                   |                              |               |              |           |
|                                 | Tripped for        | r breakers              |                                |               |              |                    | Estimated size in | bytes of breaker             |               |              |           |
| 1.0                             |                    |                         |                                |               | 24 MIB       |                    |                   |                              |               |              |           |
|                                 |                    |                         |                                |               |              |                    |                   | accounting                   | 18.99 MiB     | 19.30 MiB    | 19.11 MiB |
| 0.5                             |                    |                         | - The it accounting            |               | 19 MiB       | $\sim \rightarrow$ | <u> </u>          | accounting                   | 18.79 MiB     | 19.10 MiB    | 18.93 MiB |
|                                 |                    |                         | - The accounting               |               |              |                    |                   | accounting                   | 18.67 MiB     | 18.75 MiB    | 18.71 MiB |
|                                 |                    |                         | — 📲 📲 🗧 🎫 : fielddata          |               | 14 MiB       |                    |                   | • • • • fielddata            | 300 B         | 300 B        | 300 B     |
| 0                               |                    |                         | fielddata                      |               |              |                    |                   | fielddata                    | 300 B         | 300 B        | 300 B     |
|                                 |                    |                         | — 📲 ħ* i ' 🔤 fielddata         |               | 10 MIB       |                    | -                 | ະ ີໄຟຟີລິ: in_flight_request |               | 1.82 MiB     | 1.30 MiB  |
| -0.5                            |                    |                         |                                |               |              |                    |                   | in_flight_requests           | 1 KIB         | 2.10 MIB     | 1.05 MiB  |
|                                 |                    |                         | - "L" : "I; in_flight_requests |               | 5 MiB        |                    |                   | in_flight_requests           |               |              |           |
|                                 |                    |                         |                                |               |              |                    |                   | : parent                     | 18.99 MiB     | 21.06 MiB    | 19.94 MiB |
| 11:03 11:04 11:05               | 11:06              | 11:07                   | - arent                        |               | 11:03 11:04  | 11:05 11:06        | 11:07 -           | • v.■ parent                 | 18.79 MiB     | 21.14 MiB    | 19.70 MiB |

# 配置告警

1. 登录 Prometheus 监控服务控制台,选择对应 Prometheus 实例进入管理页面。

2. 选择告警管理 > 告警配置, 单击新建告警策略添加相应的告警策略, 详情请参见 新建告警策略。

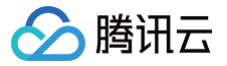

# Kafka Exporter 接入

最近更新时间: 2024-12-09 18:42:52

# 操作场景

在使用 Kafka 过程中需要对 Kafka 运行状态进行监控,例如集群状态、消息消费情况是否有积压等, Prometheus 监控服务提供基于 Exporter 的 方式来监控 Kafka 运行状态,并提供了开箱即用的 Grafana 监控大盘。本文介绍如何部署 Exporter 以及实现 Kafka Exporter 告警接入等操作。

#### () 说明:

如果需要监控的 Kafka 是腾讯云 消息队列 CKafka 版,推荐使用集成中心 云监控集成,支持一键采集云产品指标。

# 接入方式

## 方式一: 一键安装(推荐)

#### 前提条件

- Prometheus 实例所在私有网络 VPC 与 Kafka 网络相通。
- 需在 Kafka 放通 Prometheus IPv4 地址的读权限,详细步骤可参见 配置 ACL 策略。

| ACL策略 | 操作权限 | 用户  |   | IP或网段    | 策略  |  |  |
|-------|------|-----|---|----------|-----|--|--|
|       | 允许 ▼ | aaa | • | 10.0.0.0 | 读 ▼ |  |  |
|       | 添加规则 |     |   |          |     |  |  |

#### 操作步骤

- 1. 登录 Prometheus 监控服务控制台。
- 2. 在实例列表中,选择对应的 Prometheus 实例。
- 3. 进入实例详情页,选择**数据采集**,再点击**集成中心**。
- 4. 在集成中心找到并单击 Kafka,即会弹出一个安装窗口,在安装页面填写指标采集名称和地址等信息,并单击保存即可。

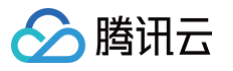

| Kafka (kafka-exporter)  |                                 |  |  |  |  |  |  |  |  |
|-------------------------|---------------------------------|--|--|--|--|--|--|--|--|
| <b>安装</b> Dashboard 已集成 |                                 |  |  |  |  |  |  |  |  |
| <ol> <li>当</li> </ol>   |                                 |  |  |  |  |  |  |  |  |
| 安装方式 一键安装 安装说明文档 12     |                                 |  |  |  |  |  |  |  |  |
| Kafka 指标采集              |                                 |  |  |  |  |  |  |  |  |
| 名称*                     | 名称全局唯一                          |  |  |  |  |  |  |  |  |
| Kafka 实例                |                                 |  |  |  |  |  |  |  |  |
| 地址 *                    | + 添加                            |  |  |  |  |  |  |  |  |
| Kafka 版本 (i)            | 比如 0.10.2.0                     |  |  |  |  |  |  |  |  |
| 标签 🛈                    | +添加                             |  |  |  |  |  |  |  |  |
| 抓取配置                    |                                 |  |  |  |  |  |  |  |  |
| 抓取超时                    | 10s                             |  |  |  |  |  |  |  |  |
| 抓取间隔                    | 15s                             |  |  |  |  |  |  |  |  |
| Exporter 配置             |                                 |  |  |  |  |  |  |  |  |
| topic 过滤正则              | 只采集匹配正则的 topic 指标               |  |  |  |  |  |  |  |  |
| group 过滤正则              | 只采集符合正则的 group 指标               |  |  |  |  |  |  |  |  |
| 采集器预估占用资                | 源 ①: CPU-0.25核 内存-0.5GiB 计费说明 I |  |  |  |  |  |  |  |  |
| 保存                      | 取消                              |  |  |  |  |  |  |  |  |

## 配置说明

| 参数         | 说明                                                                                                    |
|------------|----------------------------------------------------------------------------------------------------|
| 名称         | 集成名称,命名规范如下:<br>• 名称具有唯一性。<br>• 名称需要符合下面的正则: '^[a-z0-9]([-a-z0-9]*[a-z0-9])?(\.[a-z0-9]([-a-z0-9]*[a-z0-<br>9])?)*\$'。 |
| 地址         | 填写 Kafka Broker 的连接地址。                                                                                                 |
| Kafka 版本   | 选填,部分特定版本必填,例如 0.10.2.0。                                                                                               |
| 标签         | 给指标添加自定义 Label。                                                                                                    |
| topic 过滤正则 | 选填,不填默认采集全部的 topic。填写后只会采集符合正则的 topic。                                                                                 |

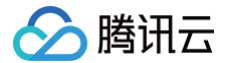

group 过滤正则

选填,不填默认采集全部的 group。填写后只会采集符合正则的 group。

#### 方式二: 自定义安装

#### () 说明:

为了方便安装管理 Exporter,推荐使用腾讯云 容器服务 进行统一管理。

#### 前提条件

- 在 Prometheus 实例对应地域及私有网络 VPC 下,创建 腾讯云容器服务,并为集群创建 命名空间。
- 在 Prometheus 监控服务控制台 > 选择对应的 Prometheus 实例 > 数据采集 > 集成容器服务中找到对应容器集群完成关联集群操作。详情可参见关联集群。
- 需在 Kafka 放通 Prometheus IPv4 地址的读权限,同上文 一键安装 的前提条件。

#### 操作步骤

#### 步骤一: Exporter 部署

- 1. 登录 容器服务控制台。
- 2. 在左侧菜单栏中单击集群。
- 3. 单击需要获取集群访问凭证的集群 ID/名称,进入该集群的管理页面。
- 4. 在左侧菜单中选择工作负载 > Deployment, 进入 Deployment 页面。
- 5. 在 Deployment 管理页面,单击**新建**,选择对应的**命名空间**来进行部署服务。可以通过控制台的方式创建,如下以 YAML 的方式部署 Exporter, YAML 配置示例如下:

```
apiVersion: apps/v1
kind: Deployment
metadata:
labels:
labels:
k8s-app: kafka-exporter # 根据业务需要调整成对应的名称, 建议加上 Kafka 实例的信息, 如 ckafka-2vrgx9fd-
kafka-exporter
namespace: kafka-demo # 集群的 hamespace, exporter 会部署在该 hamespace 下
spec:
replicas: 1
selector:
matchiabels:
k8s-app: kafka-exporter # 根据业务需要调整成对应的名称, 建议加上 Kafka 实例的信息, 如 ckafka-2vrgx9fd-
kafka-exporter
template:
metadata:
labels:
k8s-app: kafka-exporter # 根据业务需要调整成对应的名称, 建议加上 Kafka 实例的信息, 如 ckafka-
2vrgx9fd-kafka-exporter
template:
metadata:
labels:
k8s-app: kafka-exporter # 根据业务需要调整成对应的名称, 建议加上 Kafka 实例的信息, 如 ckafka-
2vrgx9fd-kafka-exporter
template:
metadata:
labels:
    k8s-app: kafka-exporter # 根据业务需要调整成对应的名称, 建议加上 Kafka 实例的信息, 如 ckafka-
2vrgx9fd-kafka-exporter
template:
metadata:
labels:
    containers:
    - args:
        - --kafka.server=x.x.x.x:9092 # 对应 Kafka 实例的地址信息
inage: cor.ccs.tencentyun.com/rig-agent/kafka-exporter:v1.3.0
inage: Lafka-exporter
ports:
    - ordinerSert:
        - drgs:
        - --cofinerSert:
        - mane: kafka-exporter
        ports:
        - ordinerSert:
        - continerSert:
        - mane: kafka-exporter
        ports:
        - continerSert:
        - drgs:
        - continerSert:
        ports:
        - continerSert:
        - mane: kafka-exporter
        ports:
        - continerSert:
        - continerSert:
        - continerSert:
        - continerSert:
        - continerSert:
        - continerSert:
        - continerSert:
        - continerSert:
        - containerSert:
        - containerSert:
        - mane: kafka-exporter
        ports:
        - containerSert:
        - containerSert:
        - containerSert:
        - containerSert:
        - containerSert:
        - containerSert:
        - containerSert:
        - containerSert:
        - containerSert:
        - containerSert:
        - containerSert:
        - containerSert:
        - containerSert:
        - containerSert:
        - containerSert:
        - containerSert:
        - containerSert:
        - containerSert:
        - containerSer
```

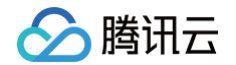

privileged: false

terminationMessagePath: /dev/termination-log
terminationMessagePolicy: File
nsPolicy: ClusterFirst
nagePullSecrets:
name: qcloudregistrykey
estartPolicy: Always
chedulerName: default-scheduler
ecurityContext: {}
arminationGracePeriodSeconds: 30

() 说明:

Exporter 详细参数请参见 kafka\_exporter。

#### 步骤二:添加采集任务

- 1. 登录 Prometheus 监控服务控制台,选择对应 Prometheus 实例进入管理页面。
- 2. 进入集成容器服务,选择已经关联的集群,通过数据采集配置 > 自定义监控 > 新建自定义监控 > YAML编辑,来添加采集配置。

监控类型选择 PodMonitors , YAML 配置示例如下:

```
apiVersion: monitoring.coreos.com/v1
kind: PodMonitor
metadata:
    anme: kafka-exporter # 均写一个唯一名称
    namespace: cm-prometheus # 按图实例: 集群的 namespace; 包年包月实例(已停止售卖): namespace 固定, 不
    sec:
    podMetricsEndpoints:
        interval: 30s # 來集明語
        port: metric-port # 填写步承一 yaml 中的 spectemplate.spec.containers[0].ports[0].name
    path: /metrics Exporter 的描标来集整合, 默认填 /metrics
    relabelings:
        - action: replace
        sourceLabels:
        - instance
    regox: (.*)
    targetLabel: instance
    replacement: '(.kafka-xxxxxx' # 调整成对应的 Kafka 案例 ID
        - action: replace
        sourceLabels:
        - instance
    regox: (.*)
    targetLabel: ip
    replacement: '(.x.x.x' # 调整成对应的 Kafka 案例 ID
        - action: replace
        sourceLabels:
        - instance
    regox: (.*)
    targetLabel: ip
    replacement: '(.x.x.x' # 调整成对应的 Kafka 案例 ID
        - action: replace
        sourceLabels:
        - instance
        regox: (.*)
    targetLabel: ip
        replacement: '(.x.x.x' # 调整成对应的 Kafka 案例 ID
        - action: replace
        sourceLabels:
        - instance
        regox: (.*)
        targetLabel: ip
        replacement: '(.x.x.x' # 调整成对应的 Kafka 案例 IP
        replacement: '(.x.x.x' # 调整成对应的 Kafka 案例 IP
        replacement: '(.x.x.x' # 调整成对应的 Kafka 案例 IP
        replacement: '(.x.x.x' # 调整成对应的 Kafka 案例 IP
        replacement: '(.x.x.x' # 调整成对应的 Kafka 案例 IP
        replacement: '(.x.x.x' # 调整成对应的 Kafka ged) IP
        replacement: '(.x.x.x' # 调整成对应的 Kafka ged) IP
        replacement: '(.x.x.x' # 调整成对应的 Kafka ged) IP
        replacement: '(.x.x.x' # 调整成对应的 Kafka ged) IP
        replacement: '(.x.x.x' # 调整成对应的 Kafka ged) IP
        replacement: '(.x.x.x' # 调整成对应的 Kafka ged) IP
        replacement: '(.x.x.x' # 调整成对应的 Kafka ged) IP
        replacement: '(.x.x.x' # 调整成功应的 Kafka ged) IP
        replacement: '(.x.x.x' # 调整成对应的 Kafka ged) IP
        replacement: '(.x.x.x' # 调整成对应的 Kafka ged) IP
        replacement: '(.x.x.x' # IP
        replacement: '(.x.x.x' # IP
        replacement: '(.x.x.x'
```

() 说明:

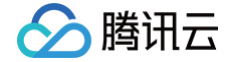

由于 Exporter 和 Kafka 部署在不同的服务器上,因此建议通过 Prometheus Relabel 机制将 Kafka 实例的信息放到监控指标中, 以便定位问题。

# 查看监控

### 前提条件

Prometheus 实例已绑定 Grafana 实例。

#### 操作步骤

- 1. 登录 Prometheus 监控服务控制台,选择对应 Prometheus 实例进入管理页面。
- 2. 选择**数据采集 > 集成中心**,在集成中心页面找到 Kafka 监控,选择 Dashboard 操作 > Dashboard 安装/升级 来安装对应的 Grafana Dashboard。
- 3. 选择**查看已集成**,在已集成列表中点击 Grafana 图标即可自动打开 Kafka 监控大盘,查看实例相关的监控数据,如下图所示:

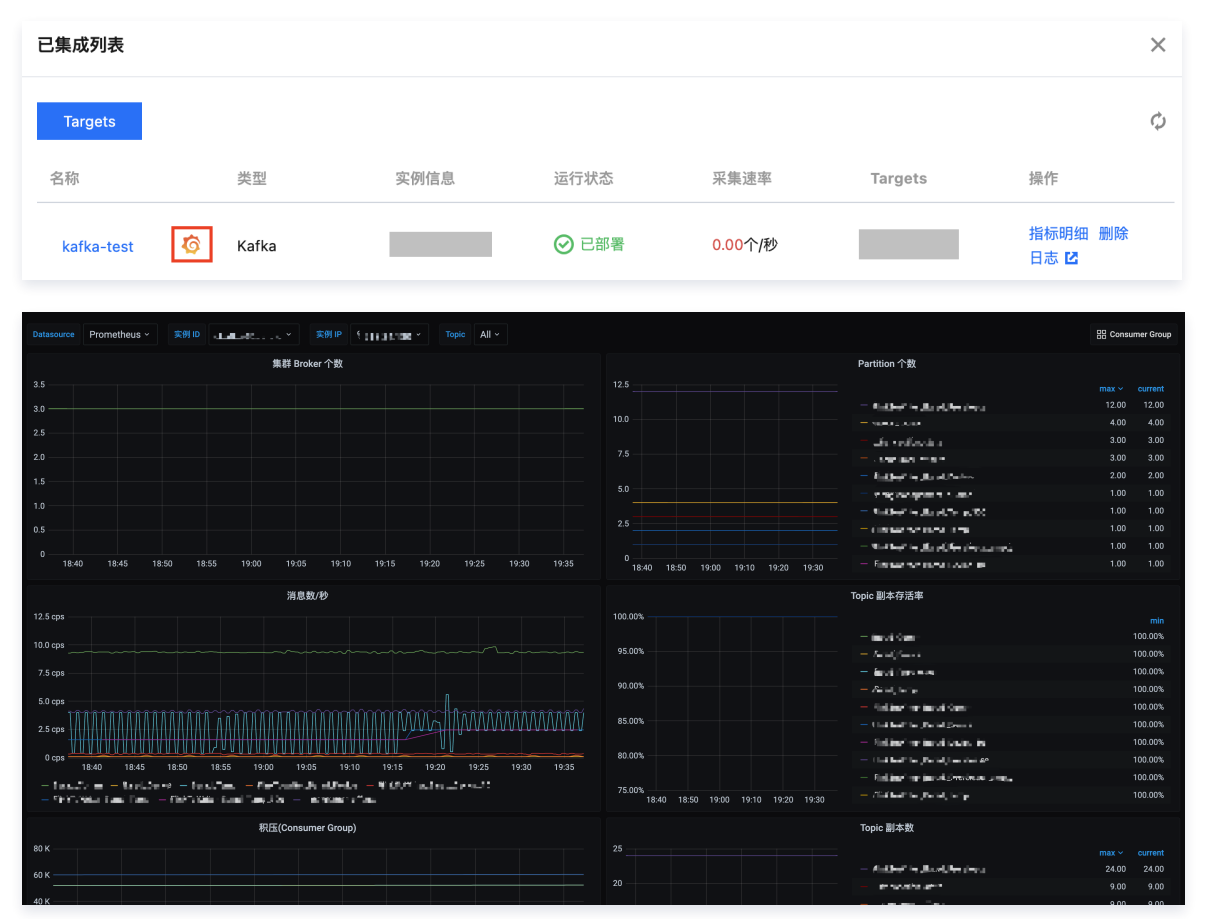

## 配置告警

- 1. 登录 Prometheus 监控服务控制台,选择对应 Prometheus 实例进入管理页面。
- 2. 选择告警管理,可以添加相应的告警策略,详情请参见 新建告警策略。

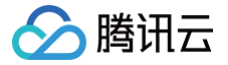

# Rabbitmq Exporter 接入

最近更新时间: 2025-02-08 18:12:23

# 操作场景

RabbitMQ Exporter 是一个用于监控 RabbitMQ 消息队列监控系统的 Prometheus 插件,用于收集和暴露 RabbitMQ 的性能指标。通过 RabbitMQ Exporter,用户可以实时了解消息队列的运行状况,包括消息的传输速率、队列的大小、连接数等指标信息。腾讯云可观测平台 Prometheus 提供了与 RabbitMQ Exporter 集成及开箱即用的 Grafana 监控大盘。

从 RabbitMQ 3.7.0版本开始,RabbitMQ 内置了 Prometheus 插件,RabbitMQ 可以直接作为 Prometheus 采集目标,用于 RabbitMQ 的性 能监控,而 RabbitMQ Exporter 导出指标可以作为内置采集的补充数据。

# 接入方式: RabbitMQ 内置导出

#### 前提条件

RabbitMQ 版本不低于3.7.0。

### 启用 RabbitMQ 的 Prometheus 插件

#### 开源 RabbitMQ 开启

开启方式:

rabbitmq-plugins enable rabbitmq\_prometheus

#### 查看方式:

curl localhost:15692/metrics # 默认开放为15692端口

#### 腾讯云消息队列 RabbitMQ 版开启

在 腾讯云消息队列 RabbitMQ 版 中找到自己的集群,单击进入集群,在**基本信息 > 用 Prometheus 监控实例**下单击**获取监控目标**,即可得到拉取监 控数据地址。

| ← 集群管:<br>基本信息 | 理 / amqp-opwojbk<br>监控 节点 | r <b>q</b><br>Vhost A | 8户与权限 | 智能液检 查更记录                  | 插件管理 |                    |                         |                     |                |                 | <b>升配</b> 续数 的段 |
|----------------|---------------------------|-----------------------|-------|----------------------------|------|--------------------|-------------------------|---------------------|----------------|-----------------|-----------------|
| 集群概況           |                           |                       |       |                            |      |                    |                         |                     |                |                 | 展开更多 �          |
| vhost ∰<br>1 ↑ |                           |                       |       | <sup>Queue</sup> 数量<br>2 ↑ |      | Exchange 数量<br>8 个 | <sup>物砂生产;</sup><br>0 条 | 鸟鸟数量                | 每秒消费消息数量<br>0条 | 当前消息堆积数量<br>0 条 |                 |
| 基本信息           |                           |                       |       |                            |      |                    |                         |                     |                |                 |                 |
| 名称             | rabbitmq-demo 🥜           |                       |       |                            |      |                    | 机型                      | 2枨4G                |                |                 |                 |
| ID             | amqp-opwojbkq             |                       |       |                            |      |                    | 节点数                     | 3                   |                |                 |                 |
| 状态             | ШĦ                        |                       |       |                            |      |                    | 存储                      | 600GB               |                |                 |                 |
| 15%            | 西南地区(重庆)                  |                       |       |                            |      |                    | 公网                      | 已关闭 <b>开启</b>       |                |                 |                 |
| 可用区            | 重庆一区                      |                       |       |                            |      |                    | 计费模式                    | 包年包月                |                |                 |                 |
| 说明             | - /                       |                       |       |                            |      |                    | 美型                      | 专享版                 |                |                 |                 |
| 资源标签           | 智无标签 🧷                    |                       |       |                            |      |                    | 创建时间                    | 2024-06-26 18:26:03 |                |                 |                 |
| 版本             | 3.8.30                    |                       |       |                            |      |                    | 至(10月11月6)              | 2025-02-26 18:33:18 |                |                 |                 |
|                |                           |                       |       |                            |      |                    |                         |                     |                |                 |                 |
| 客户端接           | 入 网络信息                    | Web 控制台访              | 问地址   | 用 Prometheus 监控实例          |      |                    |                         |                     |                |                 |                 |
| 用 Pron         | netheus 监控实例              |                       |       |                            |      |                    |                         |                     |                |                 | 获取监控目标          |

### 指标采集

- 1. 登录 Prometheus 监控服务控制台。
- 2. 在实例列表中,选择对应的 Prometheus 实例。
- 3. 进入实例详情页,选择**数据采集 > 集成中心**。

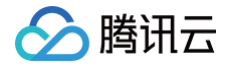

4. 在集成中心找到并单击**抓取任务**,即会弹出一个安装窗口,在安装页面填写指标采集名称和地址等信息,并单击**保存**即可。

| 抓取任务 (raw-job)                                                                                                    | × |
|----------------------------------------------------------------------------------------------------|---|
| <b>安装</b> 指标 已集成<br>① 当前子网【apr                                                                                                    |   |
| 自定义采集任务 安装说明文档 IZ<br>采集配置                                                                                                    |   |
| 伊奈福爾亞·       常用模板示例       静态服务发现         1       job_name: static-example          2       honor_timestamps: false          3       follow_redirects: false          4       enable_http2: false          5       static_configs:        - targets:         6       - targets:        - http://example.com/prometheus         8       labels:           9       key1: value1 |   |
| 保存 取消                                                                                                    |   |

5. 在集成中心找到并单击 RabbitMQ,选择 Dashboard > Dashboard 操作,然后单击安装/升级。

| RabbitMQ (rabbitmq-exporter)                                                  |                           |                                                       |                                | ×                                  |  |  |  |  |  |  |
|-------------------------------------------------------------------------------|---------------------------|-------------------------------------------------------|--------------------------------|------------------------------------|--|--|--|--|--|--|
| 安装 指标 Dashboard                                                               | 告警 已集成                    |                                                       |                                |                                    |  |  |  |  |  |  |
| Dashboard 操作                                                                  |                           |                                                       |                                |                                    |  |  |  |  |  |  |
| <b>安装/升级 Dashboard</b><br>如 Dashboard 已存在,则执行升级操作;<br>安装期间,可能会导致对应的原Dashboa   | 安装升级<br>d短暂无法访问           | <b>卸载 Dashboard</b><br>卸载前请确保该 Dashboa<br>卸载期间,可能会导致对 | ard 已存在;<br>应的原 Dashboard 短暂无; | <b>卸载</b><br>去访问                   |  |  |  |  |  |  |
| Dashboard 效果预览                                                                |                           |                                                       |                                |                                    |  |  |  |  |  |  |
|                                                                               |                           |                                                       |                                | 查看 dashboard 12                    |  |  |  |  |  |  |
| 85 middleware / RabbitMQ-Overview ≪<br>Q Numesos Nora - BabitMG Currer Nora - |                           |                                                       |                                | ⊙ Last 15 mitudes × Q Q × ₽        |  |  |  |  |  |  |
|                                                                               | brooming messages / a N/A | Publishers<br>N/A                                     | Connections<br>N/A             | Queuns<br>N/A                      |  |  |  |  |  |  |
| Unackzowind;ged messages     N/A                                              | Oxfgoling ministrages / s | Consumers<br>N/A                                      | Channels<br>N/A                | Nodes<br>N/A                       |  |  |  |  |  |  |
| - NODES                                                                       | -xoosa                    |                                                       |                                |                                    |  |  |  |  |  |  |
| Memory available                                                              | before publishers blocked | Disk space available bef                              | fore publishers blocked        | File descriptors available No data |  |  |  |  |  |  |
|                                                                               | No data                   | No d                                                  | lata                           | TCP sockets evaluate               |  |  |  |  |  |  |

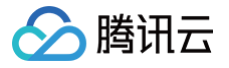

# 接入方式:开源 Exporter 导出

# 方式一: 一键安装(推荐)

#### 操作步骤

- 1. 登录 Prometheus 监控服务控制台。
- 2. 在实例列表中,选择对应的 Prometheus 实例。
- 3. 进入实例详情页,选择**数据采集 > 集成中心**。
- 4. 在集成中心找到并单击 RabbitMQ,即会弹出一个安装窗口,在安装页面填写指标采集名称和地址等信息,并单击保存即可。

| RabbitMQ (   | rai i )                                               |
|--------------|-------------------------------------------------------|
| 安装           | 指标 Dashboard 告警 已集成                                   |
| () 当前        | 子网【                                                   |
|              |                                                       |
| RabbitMQ }   |                                                       |
| ≤称 *         | 名称全局唯一                                                |
|              | 该选项长度不能小于 1                                           |
| RabbitMQ §   |                                                       |
| ∄户名 ★        | product_group2                                        |
| 密码 *         | ······ 🕲 🕲                                            |
| <u>법11 *</u> | http://host:port                                      |
| 藤白           | + 添加                                                  |
| xporter 配    |                                                       |
| xchange      |                                                       |
| lode         |                                                       |
| )ueue        |                                                       |
| lemory       |                                                       |
| Connections  |                                                       |
| Shovel       |                                                       |
| Federation   |                                                       |
| 采集器预估占E      | 田资源①: CPU-0.25核内存-0.5GiB 配置费用: 02年色典世纪的情况下不断典 计弗诺明 PA |
|              |                                                       |
| 保存           | 联合                                                    |

#### 配置说明

| 参数 | 说明                                                                                                    |
|----|----------------------------------------------------------------------------------------------------|
| 名称 | 集成名称,命名规范如下:<br>• 名称具有唯一性。<br>• 名称需要符合下面的正则:'^[a-z0-9]([-a-z0-9]*[a-z0-9])?(\.[a-z0-9]([-a-z0-9]*[a-z0-9])?)*\$'。 |

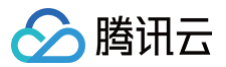

| 用户名         | RabbitMQ 用户名称。                                                             |
|-------------|----------------------------------------------------------------------------|
| 密码          | RabbitMQ 用户密码。                                                             |
| 地址          | RabbitMQ web 访问地址。                                                         |
| 标签          | 给指标添加自定义 Label。                                                            |
| Exporter 配置 | 需要采集的信息选项,包括 Exchange、Node、Queue、Memory、Connections、Shovel、<br>Federation。 |

### 方式二: 自定义安装

```
() 说明:
```

为了方便安装管理 Exporter,推荐使用腾讯云 容器服务 来统一管理。

#### 前提条件

- 在 Prometheus 实例对应地域及私有网络(VPC)下,创建腾讯云容器服务 Kubernetes 集群,并为集群创建 命名空间。
- 在 Prometheus 监控服务控制台,选择对应的 Prometheus 实例,选择数据采集>集成容器服务,然后找到对应容器集群完成关联集群操作。可 参见指引 关联集群。

#### 操作步骤

#### 步骤1: Exporter 部署

- 1. 登录 容器服务控制台。
- 2. 在左侧菜单栏中单击集群。
- 3. 单击需要获取集群访问凭证的集群 ID/名称,进入该集群的管理页面。
- 4. 执行以下 部署 RabbitMQ Exporter > 验证 步骤完成 Exporter 部署。

#### 步骤2: 部署 RabbitMQ Exporter

在 Deployment 管理页面,选择对应的命名空间来进行部署服务,可以通过控制台的方式创建。如下以 YAML 的方式部署 Exporter, 配置示例如 下:

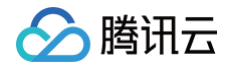

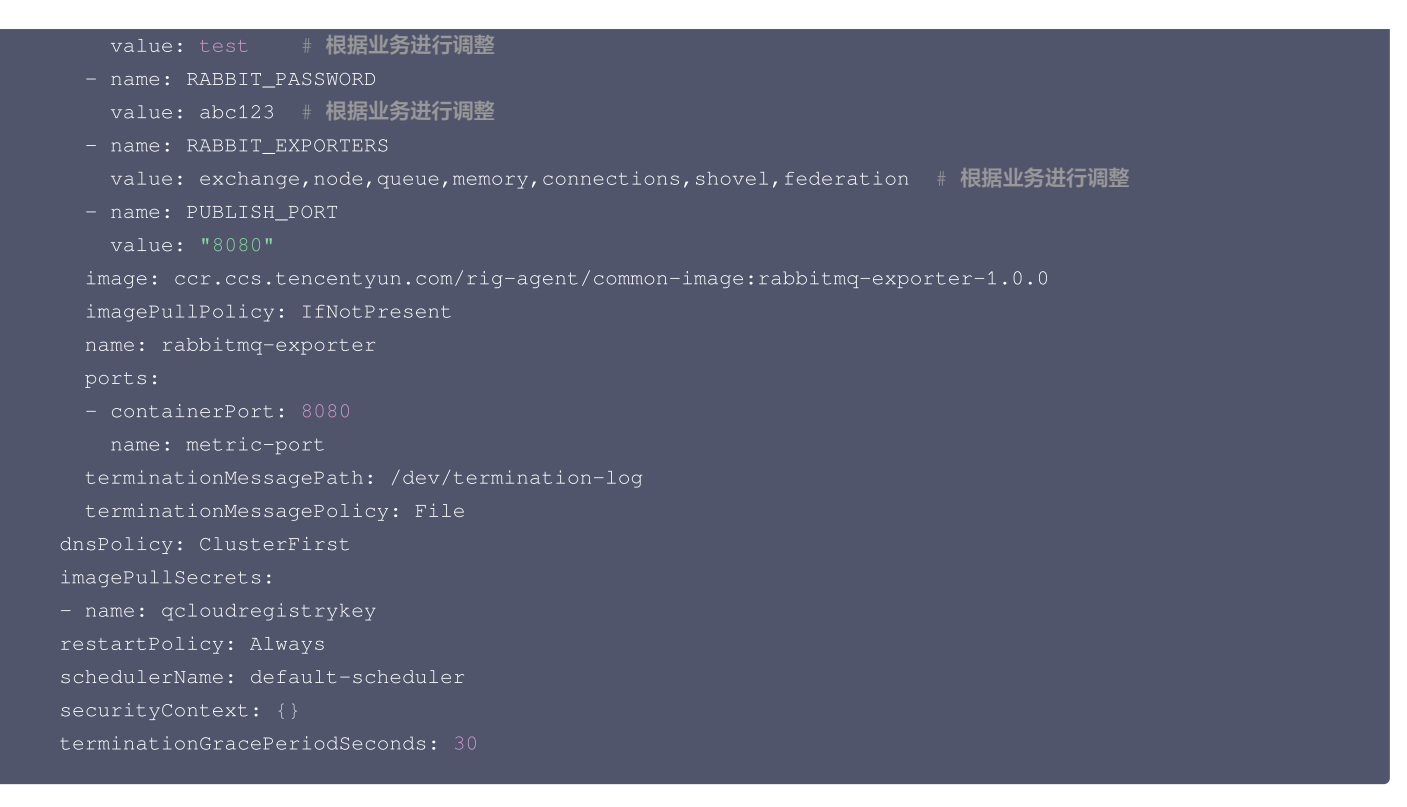

#### 步骤3:验证

- 1. 在 Deployment 页面单击上述步骤创建的 Deployment, 进入 Deployment 管理页面。
- 2. 单击日志页签,可以查看到 Exporter 成功启动并暴露对应的访问地址,如下图所示:

| ← 集群(重                  | i庆) / pror                                                           | n <b>ing, »</b> /                                                                               | Deploymer                                                                  | nt:rabbitmq                                                             | -tt-rabbitmq-exporter                                                                                                    | r (t                                                                                                    |                                                |
|-------------------------|----------------------------------------------------------------------|-------------------------------------------------------------------------------------------------|----------------------------------------------------------------------------|-------------------------------------------------------------------------|----------------------------------------------------------------------------------------------------|----------------------------------------------------------------------------------------------------|------------------------------------------------|
| Pod管理                   | 修订历史                                                                 | 事件                                                                                              | 日志                                                                         | 详情                                                                      | YAML                                                                                                    |                                                                                                    |                                                |
|                         |                                                                      |                                                                                                 |                                                                            |                                                                         |                                                                                                    |                                                                                                    |                                                |
| 条件筛选                    |                                                                      |                                                                                                 |                                                                            |                                                                         |                                                                                                    |                                                                                                    |                                                |
| Pod选项①                  | r                                                                    | abbitmq-tt-rab                                                                                  | bitmq                                                                      | * export                                                                | er                                                                                                    | - ¢                                                                                                    |                                                |
| 其他选项                    | 1                                                                    | 100条数据                                                                                          |                                                                            | w                                                                       |                                                                                                    |                                                                                                    |                                                |
|                         | C                                                                    | 查看已退出                                                                                           | 的容器                                                                        |                                                                         |                                                                                                    |                                                                                                    |                                                |
|                         | 当                                                                    | 日志体积过大,同                                                                                        | 可能无法获取当                                                                    | 前条目数或出                                                                  | 出现单行截断等情况                                                                                                    |                                                                                                    |                                                |
|                         |                                                                      |                                                                                                 |                                                                            |                                                                         |                                                                                                    |                                                                                                    | 自动刷新 🔵                                         |
| <b>1</b><br>2<br>3<br>4 | time="20<br>time="20<br>time="20<br>*" INCLU<br>RABBIT_E<br>SKIP_EXC | 24-07-10T0<br>24-07-10T0<br>24-07-10T0<br>25-07-10T0<br>DE_VHOST="<br>XPORTERS="<br>HANGES="^\$ | 3:38:402"<br>3:38:402"<br>3:38:402"<br>.*" KEYFI<br>[exchange<br>" SKIP_QU | level=ir<br>level=ir<br>level=ir<br>LE=client<br>node que<br>EUES="^\$" | hfo msg="Using de<br>hfo msg="Starting<br>hfo msg="Active C<br>t-key.pem MAX_QUE<br>sue memory connec<br>' SKIP_VHOST="^\$" | efault certificate pool"<br>RabbitM0 exporter" BRANCH=HEAD BUILD_DATE="2024-03-18T06:03:43Z" REVISION=1859734 VERSION=1.0.0<br>Configuration" CAFILE=ca.pem CERTFILE=client-cert.pem EXCLUDE_METRICS="[]" INCLUDE_EXCHANGES=".*" INCLUDE_QUEUES=".<br>EUES=0 OUTPUT_FORMAT=TTY PUBLISH_ADDR= PUBLISH_PORT=8080 RABBIT_CAPABILITIES="bert,no_sort" RABBIT_CONNECTION=direct<br>tions shovel federation]" RABBIT_TIMEOUT=30 RABBIT_URL=" <u>http://em=.m.eme</u> " RABBIT_USER=admin SKIPVERIFY=false | <u>304399999999999999999999999999999999999</u> |

- 3. 单击 Pod 管理页签进入 Pod 页面。
- 4. 在右侧的操作项下单击**远程登录**,即可登录 Pod,在命令行窗口中执行以下 curl 命令对应 Exporter 暴露的地址,可以正常得到对应的 RabbitMQ 指标:

curl localhost:8080/metrics

执行结果如下图所示:

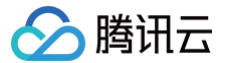

| rabbitmq_queue_messages_published_total{cluster="amqp-opwojbkq",durable="true",policy="",queue="tdmq_event_handle",self="1",vhost="/"}0        |
|----------------------------------------------------------------------------------------------------|
| # HELP rabbitmq_queue_messages_ram Total number of messages which are resident in ram.                                                         |
| # TYPE rabbitmq_queue_messages_ram gauge                                                                                                    |
| rabbitm <u>q_queue_messages_ram</u> {cluster="amqp-opwojbkq",durable="false",policy="",queue="aliveness-test",self="0",vhost="/"} 0            |
| rabbitm <u>q_queue_messages_ram</u> {cluster="amqp-opwojbkq",durable="true",policy="",queue="tdmq_event_handle",self="1",vhost="/"}0           |
| # HELP rabbitmq_queue_messages_ready Number of messages ready to be delivered to clients.                                                      |
| # TYPE rabbitmq_queue_messages_ready gauge                                                                                                    |
| rabbitm <u>q_queue_messages_ready</u> {cluster="amqp-opwojbkq",durable="false",policy="",queue="aliveness-test",self="0",vhost="/"}0           |
| rabbitm <u>q_queue_messages_ready</u> {cluster="amqp-opwojbkq",durable="true",policy="",queue="tdmq_event_handle",self="1",vhost="/"}0         |
| # HELP rabbitmq_queue_messages_ready_global Number of messages ready to be delivered to clients.                                               |
| # TYPE rabbitmq_queue_messages_ready_global gauge                                                                                              |
| rabbitmg_queue_messages_ready_global{cluster="amqp-opwojbkq"} 0                                                                                |
| # HELP rabbitmq_queue_messages_ready_ram Number of messages from messages_ready which are resident in ram.                                     |
| # TYPE rabbitmq_queue_messages_ready_ram gauge                                                                                                 |
| rabbitm <u>q_queue_messages_ready_ram{cluster="amqp-opwojbkq"</u> ,durable="false",policy="",queue="aliveness-test",self="0",vhost="/"} 0      |
| rabbitm <u>q_queue_messages_ready_ram{cluster="amqp-opwojbkq</u> ",durable="true",policy="",queue="tdmq_event_handle",self="1",vhost="/"} 0    |
| # HELP rabbitmq_queue_messages_redelivered_total Count of subset of messages in deliver_get which had the redelivered flag set.                |
| # TYPE rabbitmq_queue_messages_redelivered_total counter                                                                                       |
| rabbitmg_queue_messages_redelivered_total{cluster="amqp-opwojbkq",durable="false",policy="",queue="aliveness-test",self="0",vhost="/"} 0       |
| rabbitmg_queue_messages_redelivered_total{cluster="amqp-opwojbkq",durable="true",policy="",queue="tdmq_event_handle",self="1",vhost="/"} 0     |
| # HELP rabbitmq_queue_messages_returned_total Count of messages returned to publisher as unroutable.                                           |
| # TYPE rabbitmq_queue_messages_returned_total counter                                                                                          |
| rabbitm <u>q_queue_messages_returned_total{cluster="amqp-opwojbkq",durable="false",policy="",queue="aliveness-test",self="0",vhost="/"}0</u>   |
| rabbitmq_queue_messages_returned_total{cluster="amqp-opwojbkq",durable="true",policy="",queue="tdmq_event_handle",self="1",vhost="/"} 0        |
| # HELP rabbitmq_queue_messages_unacknowledged Number of messages delivered to clients but not yet acknowledged.                                |
| # TYPE rabbitmq_queue_messages_unacknowledged gauge                                                                                            |
| rabbitm <u>q_queue_messages_unacknowledged{cluster="amqp-opwojbkq",durable="false",policy="",queue="aliveness-test",self="0",vhost="/"}0</u>   |
| rabbitm <u>q_queue_messages_unacknowledged{cluster="amqp-opwojbkq",durable="true",policy="",queue="tdmq_event_handle",self="1",vhost="/"}0</u> |
| # HELP rabbitmq_queue_messages_unacknowledged_global Number of messages delivered to clients but not yet acknowledged.                         |
| # TYPE rabbitmg_queue_messages_unacknowledged_global gauge                                                                                     |
| rabbitmq_queue_messages_unacknowledged_global{cluster="amqp-opwojbkq"} 0                                                                       |
| # HELP rabbitmq_queue_messages_unacknowledged_ram Number of messages from messages_unacknowledged which are resident in ram.                   |

#### 步骤4:添加采集任务

1. 登录 Prometheus 监控控制台,选择对应 Prometheus 实例进入管理页面。

- 2. 选择数据采集 > 集成容器服务,选择已经关联的集群,通过数据采集配置 > 新建自定义监控 > YAML 编辑来添加采集配置。
- 3. 通过服务发现添加 PodMonitors 来定义 Prometheus 抓取任务, YAML 配置示例如下:

```
apiVersion: monitoring.corees.com/v1
kind: PodMonitor
metadata:
    name: rabbitng-exporter # 類写一个唯一名称
    namespace: em-prometheus # 按量安例: 集群的 namespace; 包年包月实例(已停止售卖): namespace 固定,不
podMetricsEndpoints:
    interval: 303
    port: metric-port # 類写 pod yanl 中 Prometheus Exporter 对应的 Port 的 Name
    pati: /metrics # 類写 Prometheus Exporter 对应的 Port 的 Name
    pati: /metrics # 類写 Prometheus Exporter 对应的 Port 的 Name
    pati: /metrics # 類写 Prometheus Exporter 对应的 Port 的 Name
    pati: /metrics # 類写 Prometheus Exporter 对应的 Port 的 Name
    pati: /metrics # 類写 Prometheus Exporter 对应的 Port 的 Name
    regex: (.*)
    targetLabel: instance
    reglacement: 'crs-xxxxxx' # 調整成对应的 RabbitMQ 实例 ID
    action: replace
    sourceLabels:
        instance
    regex: (.*)
    targetLabel: ip
    replacement: 'l.x.x.x' # 調整成对应的 RabbitMQ 实例 ID
    mamespaceSelector: # 选择要监控 pod 所在的 namespace
    matchNames:
        - insbitmg-demo
selector: # 遺釋要监控 pod 的 Label 值, 以定位目标 pod
matchLabels:
        ks-app: rabbitmg-exporter
```

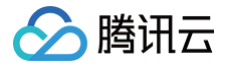

# 查看监控

### 前提条件

Prometheus 实例已绑定 Grafana 实例。

# 操作步骤

- 1. 登录 腾讯云可观测平台 Prometheus 控制台,选择对应 Prometheus 实例进入管理页面。
- 2. 在实例基本信息页面,找到绑定的 Grafana 地址,打开并登录,然后在 middleware 文件夹中找到 RabbitMQ Monitoring 监控面板,查看实例 相关监控数据,如下图所示:

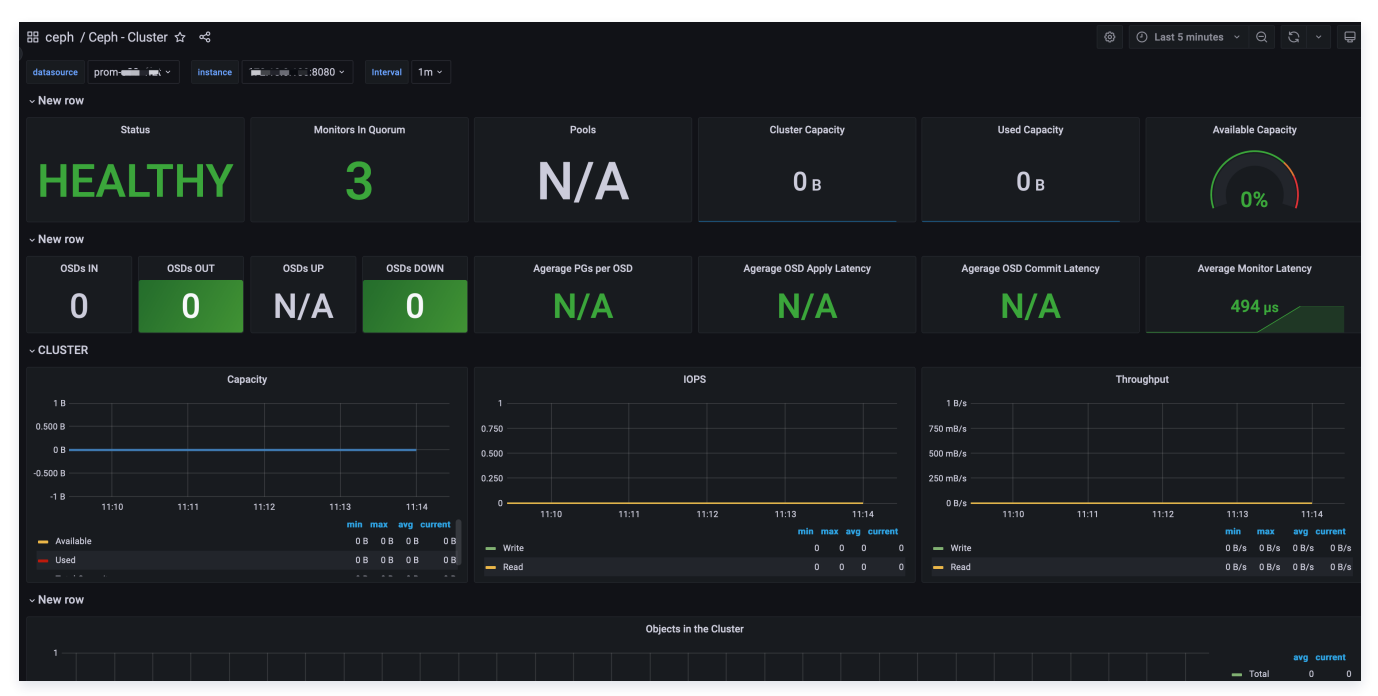

3. RabbitMQ 内置监控可在 middleware 文件夹下的 RabbitMQ-Overview 面板中查看。

| 昍 middleware / RabbitMQ-Overview ☆ 《              |                       |                          | ۵                    | ④ Last 15 minutes 🗸 🔍 📮                |
|---------------------------------------------------|-----------------------|--------------------------|----------------------|----------------------------------------|
| Namespace None - RabbitMQ Cluster amqp-opwojbkq - |                       |                          |                      | 👔 Monitoring with Prometheus & Grafana |
| Ready messages                                    | Incoming messages / s | Publishers               | Connections          | Queues                                 |
| 0                                                 | N/A                   | N/A                      | 3                    | 2                                      |
| Unacknowledged messages                           | Outgoing messages / s | Consumers                | Channels             | Nodes                                  |
| 0                                                 | N/A                   | 3                        | 3                    | 3                                      |
| > NODES (5 panels)                                |                       |                          |                      |                                        |
| > QUEUED MESSAGES (2 panels)                      |                       |                          |                      |                                        |
| > INCOMING MESSAGES (6 panels)                    |                       |                          |                      |                                        |
| > OUTGOING MESSAGES (8 panels)                    |                       |                          |                      |                                        |
| > QUEUES (4 panels)                               |                       |                          |                      |                                        |
| ~ CHANNELS                                        |                       |                          |                      |                                        |
| i Total cl                                        | nannels               | i Channels opened / s    |                      | Channels closed / s                    |
| 3<br>2<br>1                                       |                       | 0.15<br>0.10<br>0.05     | 0.15<br>0.10<br>0.05 |                                        |
| 0 11:35                                           | 11:40 11:45           | 0.00 11:35 11:40         | 11:45 0.00 11:3      | 5 11:40 11:45                          |
| ~ CONNECTIONS                                     |                       |                          |                      |                                        |
| i Total cor                                       | inections             | i Connections opened / s |                      | Connections closed / s                 |
| 3<br>2<br>1                                       |                       | 0.2                      |                      |                                        |

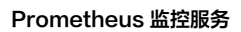

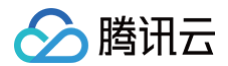

# 配置告警

腾讯云 Prometheus 托管服务支持告警配置,可根据业务实际的情况来添加告警策略。详情请参见 新建告警策略。

# 附录: RabbitMQ Exporter 环境变量配置

| 名称                       | 默认                         | 描述                                                                          |
|--------------------------|----------------------------|-----------------------------------------------------------------------------|
| RABBIT_URL               | http://127.0.0.1:15<br>672 | RabbitMQ 管理插件 URL。                                                          |
| RABBIT_USER              | guest                      | RabbitMQ 管理插件的用户名。                                                          |
| RABBIT_PASSWORD          | guest                      | RabbitMQ 管理插件的密码。                                                           |
| RABBIT_CONNECTIO<br>N    | direct                     | RabbitMQ 连接方式,direct 或者 loadbalancer。                                       |
| RABBIT_USER_FILE         | -                          | 带有用户名的文件位置(对 docker secrets 有用)。                                            |
| RABBIT_PASSWORD_<br>FILE | _                          | 带有密码的文件的位置(对 docker secrets 有用)。                                            |
| PUBLISH_PORT             | 9419                       | Exporter 导出指标端口,默认9419。                                                     |
| PUBLISH_ADDR             |                            | Exporter 导出指标监听地址,默认为""。                                                    |
| OUTPUT_FORMAT            | TTY                        | 日志输出格式,支持TTY和JSON。                                                          |
| LOG_LEVEL                | info                       | 日志级别。可能的<br>值:"debug"、"info"、"warning"、"error"、"fatal"或"panic",<br>默认 info。 |
| CAFILE                   | ca.pem                     | 访问管理插件的根证书路径。如果使用自签名证书则需要。如果文件不存在将被忽略。                                      |
| CERTFILE                 | client-cert.pem            | 用于验证导出器真实性的客户端证书路径。如果文件不存在,将被忽略。                                            |
| KEYFILE                  | client-key.pem             | 与证书一起使用以验证导出者真实性的私钥路径。如果文件不存在,将被忽略。                                         |
| SKIPVERIFY               | false                      | true/0 将忽略管理插件的证书错误。                                                        |
| SKIP_VHOST               | ^\$                        | 正则表达式,匹配的虚拟主机名不会被导出。首先执行 INCLUDE_VHOST,然后<br>执行 SKIP_VHOST。适用于队列和交换器。       |
| INCLUDE_VHOST            | *                          | 正则表达式虚拟主机过滤器。仅导出匹配的虚拟主机。适用于队列和交换机。                                          |
| INCLUDE_QUEUES           | *                          | 正则表达式队列过滤器。仅导出匹配的名称。                                                        |
| SKIP_QUEUES              | ^\$                        | 正则表达式,匹配的队列名称不会被导出(对于短暂的 rpc 队列很有用 )。首先执行<br>INCLUDE,然后执行 SKIP 。            |
| INCLUDE_EXCHANGE<br>S    | .*                         | 正则表达式交换过滤器。(仅导出匹配的虚拟主机中的交换)。                                                |
| SKIP_EXCHANGES           | ^\$                        | 正则表达式,匹配的交易所名称不会被导出。首先执行 INCLUDE,然后执行<br>SKIP。                              |
| RABBIT_CAPABILITIE<br>S  | bert,no_sort               | 目标 RabbitMQ 服务器支持的扩展抓取功能的逗号分隔列表。                                            |
| RABBIT_EXPORTERS         | exchange,node,q<br>ueue    | 已启用模块列表。可能的模块:连接、铲子、联合、交换、节点、队列、内存。                                         |
| RABBIT_TIMEOUT           | 30                         | 从管理插件检索数据的超时时间(秒)。                                                          |

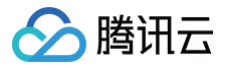

| MAX_QUEUES      | 0 | 删除指标之前的最大队列数(如果设置为0则禁用)。 |
|-----------------|---|--------------------------|
| EXCLUDE_METRICS | - | 要从导出中排除的指标名称。以逗号分隔。      |

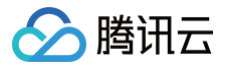

# Fluentd/FluentBit 接入

最近更新时间: 2025-02-26 16:29:52

Fluentd 是一个开源的数据收集器,旨在简化日志管理和分析的过程。它提供了一个统一的日志层,能够收集、转换并将数据发送到多种目的地。 Fluentd 的设计哲学是提供简单、可靠和灵活的日志管理解决方案,使得它能够轻松地与各种数据源和最终存储系统集成。

Fluentd 的核心特点包括其插件架构,这使得它能够通过安装不同的插件来支持广泛的输入/输出源,包括文件、日志、数据库和 HTTP 源等。此外, Fluentd 还支持数据的实时处理,包括过滤、修改和丰富数据,以满足特定的日志管理需求。

使用 Fluentd 可以帮助组织减少日志管理的复杂性,提高数据处理的效率,便于日志数据的分析和监控。无论是在云环境还是在本地部署,Fluentd 都 能提供灵活的日志管理解决方案,帮助企业更好地理解和利用他们的数据。

Fluentd 和 Fluent Bit 都可以用作聚合器或转发器,它们可以相互补充或用作独立解决方案。近年来,出于性能和兼容性原因,云提供商从 Fluentd 转向 Fluent Bit。Fluent Bit 现在被认为是下一代解决方案。

本文将为您介绍各类部署方式部署的 Fluentd 组件如何暴露 Prometheus 指标数据,并通过腾讯云可观测平台--Prometheus监控服务来采集指标并 展示数据。Prometheus 监控服务支持提供预设的 Fluentd 监控面板,以方便您使用。

# Fluentd

## Fluentd 部署方式

Fluentd 在云环境下部署有很多方式,本文将介绍基于以下四种部署方式进行监控接入:

- 使用 Fluentd 镜像自定义部署
- 使用 Fluentd Daemonset 镜像进行部署
- 使用 Fluentd Operator 进行管理 Fluentd
- 使用 Logging Operator 部署管理 Fluentd

### Fluentd 镜像自定义部署

#### 部署流程

- 1. 获取或者自制安装符合业务使用插件的 Fluentd 镜像。
- 2. 创建 Fluentd 配置,进行输入、过滤、输出等插件的配置。
- 3. 使用 Fluentd 配置和镜像创建 Fluentd 负载。
- 4. 查看 Fluentd 运行情况。

#### 指标导出

#### 方式一: Prometheus 插件导出(推荐)

1. Fluentd 官方镜像是没有 Prometheus 插件的,需要安装,您可以使用以下 Dockerfile,来输出包含 Prometheus 插件 的 Fluentd 镜像。

```
FROM fluent/fluentd:latest
RUN fluent-gem install fluent-plugin-prometheus
## 对于 td-agent:
## RUN td-agent-gem install fluent-plugin-prometheus
```

若您已经有 DockerFile,则在其中加入安装 fluent-plugin-prometheus 插件命令即可。

```
RUN fluent-gem install fluent-plugin-prometheus
## 对于 td-agent:
## RUN td-agent-gem install fluent-plugin-prometh
```

2. 登录 腾讯云容器服务,单击集群名称/ID 进入您的集群,在配置管理中找到您的 Fluentd 配置,在其中添加 prometheus 相关输入插件,导出 prometheus 指标。

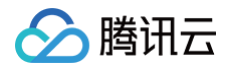

| # expose metrics in prometheus format |
|---------------------------------------|
| <source/>                             |
| @type prometheus                      |
| bind 0.0.0.0                          |
| port 24231                            |
| metrics_path /metrics                 |
|                                       |
|                                       |
| <source/>                             |
| @type prometheus_output_monitor       |
| interval 10                           |
| @id in_prometheus_output_monitor      |
|                                       |

3. 在**工作负载**中找到您的 Fluentd 负载,更新镜像为第一步中输出的镜像,然后再给 Pod 添加容器端口,该容器端口名称会在 PodMonitor 采集中 使用。

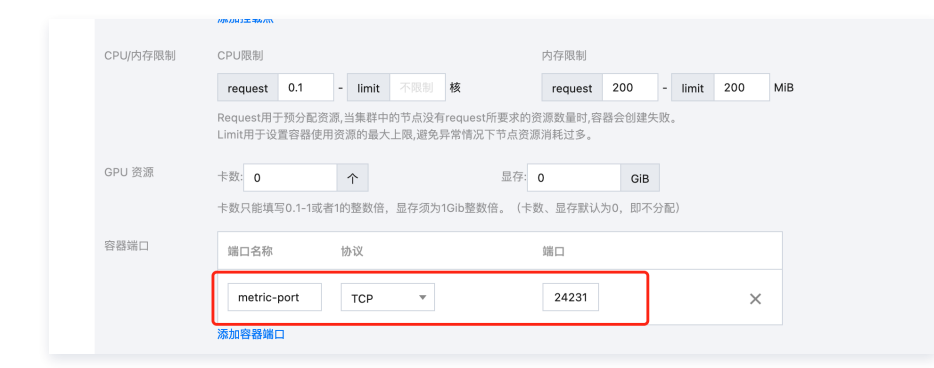

#### 方式二: Exporter 导出

1. 登录 腾讯云容器服务,单击集群名称/ID 进入您的集群,在配置管理中找到您的 Fluentd 配置,在其中添加 monitor-agent 相关输入插件,导出 监控数据。

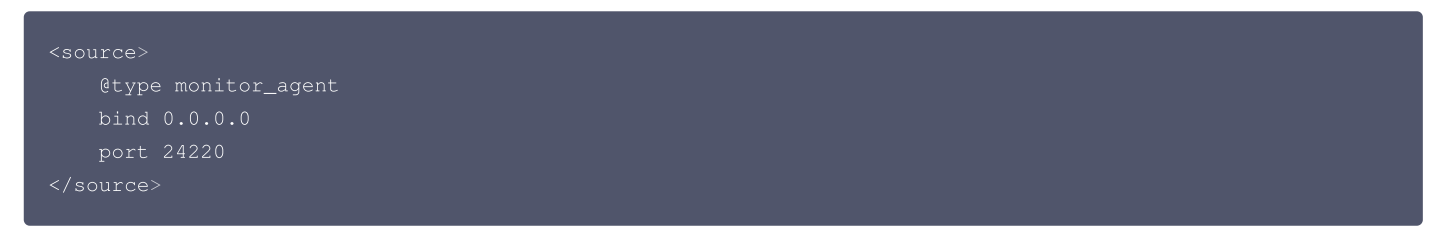

2. 部署 fluentd-exporter 导出 prometheus 指标。

```
apiVersion: apps/v1
kind: Deployment
metadata:
    labels:
        app.kubernetes.io/instance: fluentd-demo # 根据业务需要调整成对应的名称, 建议加上 Fluentd 实例的信息,
        app.kubernetes.io/name: fluentd-exporter
        name: fluentd-demo-fluentd-exporter # 根据业务需要调整成对应的名称, 建议加上 Fluentd 实例的信息,
        namespace: cm-prometheus # 根据业务调整命名空间
spec:
    replicas: 1
    selector:
        matchLabels:
            app.kubernetes.io/instance: fluentd-test
            app.kubernetes.io/name: fluentd-exporter
```

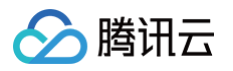

```
strategy:
rollingUpdate:
maxBurge: 25%
maxDavailable: 25%
type: RollingUpdate
template:
metadta:
labels:
app.kubernetes.io/instance: fluentd-demo # 根握业务需要调整成对应的名称, 建议加上 fluentd 实例的
信息
app.kubernetes.io/instance: fluentd-demo
app.kubernetes.io/instance: fluentd-exporter
spec:
containers:
- args:
- --telemetry.address=:8090 ## 指标开放到 :000%ED
- --scrape_uri=http://172.0.0.1:24220/api/plugins.json ## 地址使用 fluentd pod 实例 rp
image: ccr.ocs.tencentyun.com/rig-agent/common-image:fluentd_exporter-latest
imagePullPolicy: IfNotPresent
name: fluentd=exporter
ports:
- containerPort: 8080
name: metric-port # 这个名物在配置抓取任务的时候需要
protoccl: TCP
resources: {}
terminationMessagePolicy: File
dnsFolicy: CluetFirst
restartPolicy: Always
schedulerMame: default-scheduler
securityContext: {}
terminationGracePeriodSeconds: 30
```

# Fluentd Daemonset 镜像部署

# 部署流程

根据实际业务使用相应的 fluentd-k8s-daemonset,下面以输出到 elasticsearch 的 fluentd-daemonset-elasticsearch 为例,介绍其部署 流程:

- 1. 在 fluentd-kubernetes-daemonset 项目的 配置生成模板目录 下找到配置文件的 erb 文件,根据业务进行配置的调整,然后生成各配置文 件。或者使用 Docker 镜像目录 中已经生成出来的配置,根据业务调整得到最终配置。
- 2. 使用 fluentd-daemonset-elasticsearch.yaml(根据实际业务调整 host、端口、鉴权等信息)部署输出到 elasticsearch 的 fluentd。
- 3. 查看 fluentd 运行情况。

# 指标导出

Fluentd Daemonset 自带 Prometheus 插件,同时默认配置已进行 Prometheus 指标导出。

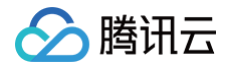

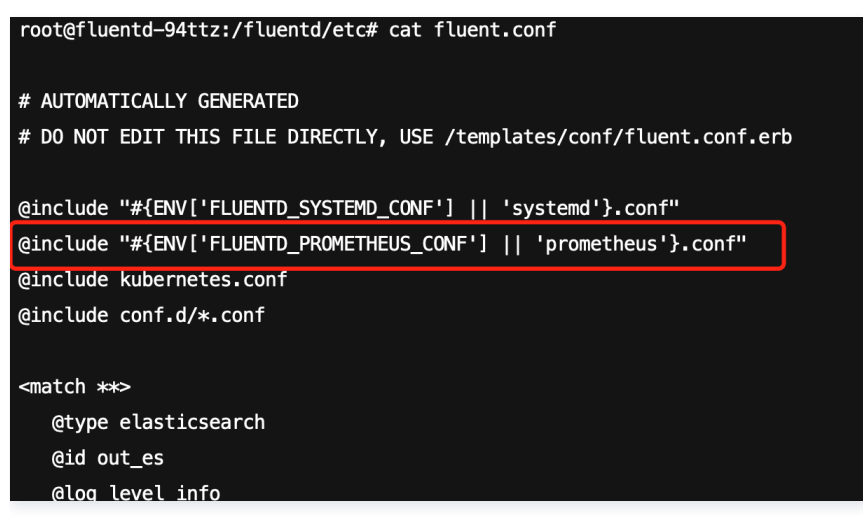

prometheus.conf 默认导出配置。

```
# AUTOMATICALLY GENERATED
# DO NOT EDIT THIS FILE DIRECTLY, USE /templates/conf/prometheus.conf.erb
# Prometheus metric exposed on 0.0.0.0:24231/metrics
<source>
@ type prometheus
@ id in_prometheus
bind "#{ENV['FLUENTD_PROMETHEUS_BIND'] || '0.0.0.0'}"
port "#{ENV['FLUENTD_PROMETHEUS_PORT'] || '24231'}"
metrics_path "#{ENV['FLUENTD_PROMETHEUS_PATH'] || '/metrics'}"
</source>
<source>
@ type prometheus_output_monitor
@ id in_prometheus_output_monitor
</source>
```

### Fluentd Operator 部署管理

#### 部署流程

- 1. 使用 Fluentd Operator 管理部署 Fluentd 之前需要先部署 Fluent Operator。部署方式有两种: 一种为 yaml 部署, 另一种为 helm 部署, 详 情请参见 开始安装。
- 2. 创建 ClusterInput、ClusterFilter、ClusterOutput CR 进行输入、输出、过滤配置。
- 3. 创建 ClusterFluentdConfig CR,将上述组件关联进来。
- 4. 挂载 ClusterFluentdConfig 创建 Fluentd CR, Operator 会根据 CR 创建出 Fluentd。
- 5. 查看 Fluentd 运行情况。

#### Fluentd 指标导出

由于目前 Fluentd Operator 只支持 Fluent Bit Prometheus 指标的导出,Fluentd 暂不支持,故而 Fluentd 需使用 Fluentd 镜像自定义部署指 标导出 。

#### Logging Operator 部署管理

### 部署流程

- 1. 使用 Logging Operator 管理部署 Fluentd 之前需要先部署 Logging Operator,详情请参见示例。
- 2. 创建 FluentbitAgent CR, Operator 会根据该 CR 进行 Fluentd 部署。

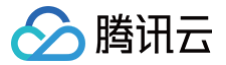

- 3. 创建 Flow、Output CR,进行 Fluentd 配置。
- 4. 查看 Fluentd 运行情况。

#### 指标导出

Logging Operator 与 Prometheus 有良好的适配性,在 Logging CR 添加如下配置即可导出指标。

```
spec:
fluentdSpec:
  metrics:
    serviceMonitor: true
fluentbitSpec:
    metrics:
    serviceMonitor: true
```

导出之后配置 ServiceMonitor 即可完成指标采集。

# **Fluent Bit**

Fluent Bit 官方镜像本身就支持导出 Prometheus 指标能力,只需要按需开放即可。

# 镜像部署指标导出

#### 方法一: HTTP Server 导出

1. 登录 腾讯云容器服务,单击集群名称/ID 进入您的集群,在配置管理中找到您的 Fluent Bit 配置,在其中添加如下配置:

```
[SERVICE]
HTTP_Server On # 若存在 HTTP_Server,但状态为Off,需改为On
HTTP_Listen 0.0.0.0
HTTP_PORT 2020 # 端口可自行调整
[INFUT]
Name cpu
[OUTPUT]
Name stdout
Match *
```

2. Prometheus 指标导出验证。

curl -s http://172.0.0.1:2020/api/v2/metrics/prometheus

指标输出:

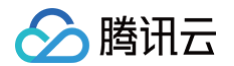

| # TYPE fluentbit_input_storage_chunks_down gauge                                                       |
|----------------------------------------------------------------------------------------------------|
| fluentbit_input_storage_chunks_down{name="fluentbit_metrics.1"} 0                                      |
| # HELP fluentbit_input_storage_chunks_busy Total number of chunks in a busy state.                     |
| # TYPE fluentbit_input_storage_chunks_busy gauge                                                       |
| fluentbit_input_storage_chunks_busy{name="fluentbit_metrics.1"} 0                                      |
| # HELP fluentbit_input_storage_chunks_busy_bytes Total number of bytes used by chunks in a busy state. |
| # TYPE fluentbit_input_storage_chunks_busy_bytes gauge                                                 |
| fluentbit_input_storage_chunks_busy_bytes{name="fluentbit_metrics.1"} 0                                |
| # HELP fluentbit_output_upstream_total_connections Total Connection count.                             |
| # TYPE fluentbit_output_upstream_total_connections gauge                                               |
| fluentbit_output_upstream_total_connections{name="stdout.0"} 0                                         |
| # HELP fluentbit_output_upstream_busy_connections Busy Connection count.                               |
| # TYPE fluentbit_output_upstream_busy_connections gauge                                                |
| fluentbit_output_upstream_busy_connections{name="stdout.0"} 0                                          |
| <pre># HELP fluentbit_output_chunk_available_capacity_percent Available chunk capacity (percent)</pre> |
| # TYPE fluentbit_output_chunk_available_capacity_percent gauge                                         |
| fluentbit_output_chunk_available_capacity_percent{name="stdout.0"} 100                                 |
| # HELP fluentbit_output_upstream_total_connections Total Connection count.                             |
| # TYPE fluentbit_output_upstream_total_connections gauge                                               |
| fluentbit_output_upstream_total_connections{name="prometheus_exporter.1"} 0                            |
| <pre># HELP fluentbit_output_upstream_busy_connections Busy Connection count.</pre>                    |
| # TYPE fluentbit_output_upstream_busy_connections gauge                                                |

3. 在工作负载中找到您的 Fluent Bit 负载,给 Pod 添加容器端口,该容器端口名称会在 PodMonitor 采集中使用。

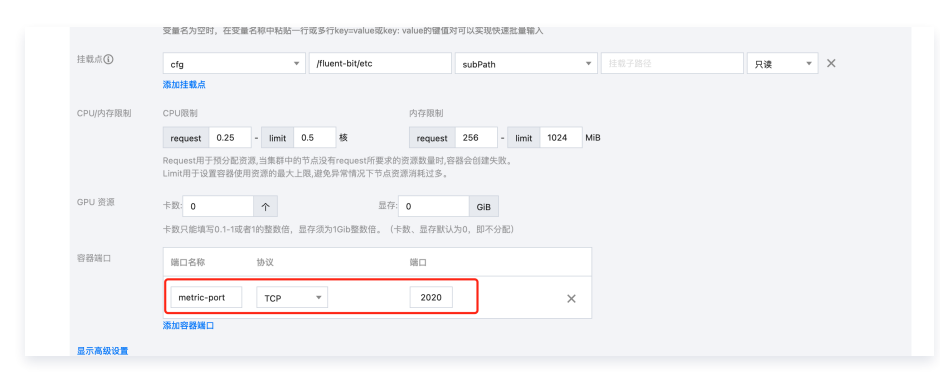

#### 方法二: Fluent Bit Metrics 导出

1. 登录 腾讯云容器服务,单击集群名称/ID 进入您的集群,在配置管理中找到您的 Fluent Bit 配置,在其中添加如下配置:

| [SERVICE]                                                   |                                                                            |
|-------------------------------------------------------------|----------------------------------------------------------------------------|
| flush                                                       |                                                                            |
| log_level                                                   | info                                                                       |
|                                                             |                                                                            |
| [INPUT]                                                     |                                                                            |
| name                                                        | fluentbit_metrics                                                          |
|                                                             |                                                                            |
| tag                                                         | internal_metrics                                                           |
| tag<br>scrape_interval                                      | internal_metrics<br>2                                                      |
| tag<br>scrape_interval                                      | internal_metrics<br>2                                                      |
| tag<br>scrape_interval<br>[OUTPUT]                          | internal_metrics<br>2                                                      |
| tag<br>scrape_interval<br>[OUTPUT]<br>name                  | <pre>internal_metrics 2 prometheus_exporter</pre>                          |
| tag<br>scrape_interval<br>[OUTPUT]<br>name<br>match         | <pre>internal_metrics 2 prometheus_exporter internal_metrics</pre>         |
| tag<br>scrape_interval<br>[OUTPUT]<br>name<br>match<br>host | <pre>internal_metrics 2 prometheus_exporter internal_metrics 0.0.0.0</pre> |
|                                                             | [SERVICE]<br>flush<br>log_level<br>[INPUT]<br>name                         |

2. Prometheus 指标导出验证。

```
curl -s http://172.0.0.:2021/metrics
```

3. 在工作负载中找到您的 Fluent Bit 负载,给 Pod 添加容器端口,该容器端口名称会在 PodMonitor 采集中使用。

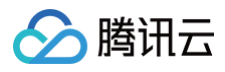

| 達載点()    | cfg ·                                         | /fluent-bit/etc                              | subPath          | ▼ 挂载子路径 | 只读 🔻 | × |
|----------|-----------------------------------------------|----------------------------------------------|------------------|---------|------|---|
|          | 添加挂载点                                         |                                              |                  |         |      |   |
| CPU/内存限制 | CPU限制                                         | 内存限制                                         |                  |         |      |   |
|          | request 0.25 - limit 0                        | .5 核 request                                 | 256 - limit 1024 | MiB     |      |   |
|          | Request用于预分配资源,当集群中的节<br>Limit用于设置容器使用资源的最大上限 | 5点没有request所要求的资源数量时,卷<br>艮,避免异常情况下节点资源消耗过多。 | 器会创建失败。          |         |      |   |
| GPU 资源   | 卡数: 0 个                                       | 显存: 0                                        | GiB              |         |      |   |
|          | 下放尺船填与U.1-196省1的重数管,亚                         | 仔须为TGID重数后。 (下数、亚仔新M                         | がり、ロハン2085/      |         |      |   |
| 容器端口     | 端口名称 协议                                       | 端口                                           |                  |         |      |   |
|          | metric-port TCP                               | ▼ 2021                                       | ×                |         |      |   |
|          | 添加容器端口                                        |                                              |                  |         |      |   |
|          |                                               |                                              |                  |         |      |   |

# Fluentd Operator 部署指标导出

1. 登录 腾讯云容器服务,单击集群名称/ID 进入您的集群,添加如下 ClusterInput CR:

```
apiVersion: fluentbit.fluent.io/v1alpha2
kind: ClusterInput
metadata:
   name: fluentbit_metrics
   labels:
     fluentbit.fluent.io/enabled: "true"
     fluentbit.fluent.io/mode: "fluentbit"
spec:
   tag: internal_metrics
   scrape_interval: 2
   scrape_on_start: true
```

#### 添加如下 ClusterOutput CR:

```
apiVersion: fluentbit.fluent.io/v1alpha2
kind: ClusterOutput
metadata:
   name: prometheus-exporter
   labels:
     fluentbit.fluent.io/enabled: "true"
     fluentbit.fluent.io/mode: "fluentbit"
spec:
   match: internal_metrics
   metricsExporter:
     host: "0.0.0.0"
     port: 2021
     addLabels:
        app: "fluentbit"
```

- 2. 将上述 CR Selector 到 ClusterFluentdConfig CR 中。
- 3. 在工作负载中找到您的 Fluent Bit 负载,给 Pod 添加容器端口,该容器端口名称会在 PodMonitor 采集中使用。

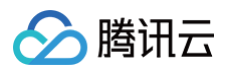

| ERXAN   | cfg                          |                 | ⊤ /flu            | ent-bit/etc                |                                               | subPath    |         |      | *   |   | 只读 🔻 | × |
|---------|------------------------------|-----------------|-------------------|----------------------------|-----------------------------------------------|------------|---------|------|-----|---|------|---|
|         | 添加挂载点                        |                 |                   |                            |                                               |            |         |      |     |   |      |   |
| PU/内存限制 | CPU限制                        |                 |                   |                            | 内存限制                                          |            |         |      |     |   |      |   |
|         | request 0.25                 | - limi          | t 0.5             | 核                          | request                                       | 256        | - limit | 1024 | MiE | 3 |      |   |
|         | Request用于预分配<br>Limit用于设置容器值 | 资源,当集群<br>用资源的量 | 中的节点没行<br>[大上限,避免 | Frequest所要求的资<br>异常情况下节点资源 | [源数量时,容<br>[消耗过多。                             | 器会创建失      | 收。      |      |     |   |      |   |
| PU 资源   | 卡数: 0                        | <b>^</b>        |                   | 显存:                        | 0<br>h == 10000000000000000000000000000000000 | GiB        | . IFT 1 |      |     |   |      |   |
|         | 下奴尺能填与0.1-13                 | (台 (町)至300      | 后,亚丹观方            | 11GID <u>EWIE</u> . (153   | X、 亚1子高A IA.                                  | /30, ¤/172 | 1867    |      |     |   |      |   |
| 器端口     | 端口名称                         | 协议              |                   |                            | 端口                                            |            |         |      |     |   |      |   |
|         | metric-port                  | TCP             | v                 |                            | 2021                                          |            |         | ×    |     |   |      |   |
|         | 添加容器端口                       |                 |                   |                            |                                               |            |         |      |     |   |      |   |
|         |                              |                 |                   |                            |                                               |            |         |      |     |   |      |   |

# Logging Operator 部署指标导出

Logging Operator 与 Prometheus 有良好的适配性,在 Logging CR 添加如下配置即可导出指标。

| spec:                |  |  |
|----------------------|--|--|
| fluentdSpec:         |  |  |
| metrics:             |  |  |
| serviceMonitor: true |  |  |
| fluentbitSpec:       |  |  |
| metrics:             |  |  |
| serviceMonitor: true |  |  |
|                      |  |  |

导出之后配置 ServiceMonitor 即可完成指标采集。

# 接入 Prometheus 监控

# Podmonitor 采集(推荐)

在 Fluentd 存在动态扩缩容场景下,为了能够动态服务发现,需要使用 Podmonitor 来进行指标采集:

- 1. 登录 腾讯云可观测平台 > Prometheus 控制台,单击新建的实例 ID/名称。
- 2. 在数据采集页面,选择集成容器服务,单击集群右侧的数据采集配置,如下图所示:

| ← p<br>基本信息 数据采集 告警管理 | 预聚合 实例诊断                     |         |     |        |            |             |           |                         | 日码关注公众号 置 日间加技术交流群 瞿            | 基础信号使用指南 化合整使用指南 化 |
|-----------------------|------------------------------|---------|-----|--------|------------|-------------|-----------|-------------------------|---------------------------------|--------------------|
| 集成容器服务 集成中心 数据多       | 51g .                        |         |     |        |            |             |           |                         |                                 |                    |
| 关联集群 解除关联             |                              |         |     |        |            |             |           |                         | 请输入集群ID查询                       | Q <i>Q</i>         |
| 集群D/名称                | Grafana访问地址                  | agent状态 | 地域了 | 集群类型 🙄 | 过滤前的指标采集速率 | 收费指标采集速率① ; | 免费指标采集速率① | 集群全局标签①                 |                                 | 攝作                 |
|                       | <mark>後</mark> 登录 Grafana    | 运行中     | 成都  | 标准集群   | 1477.53个地  | 94.47个他     | 268.13个地  | cluster_type:tke cluste | ncis-gpoq cluster_namesk        | 数据采集配置 長多 ~        |
|                       | <mark>ැලි සිබ</mark> Grafana | 运行中     | 成都  | 外部集群   | 294.73个地   | 叶橙          | 76.60个/秒  | duster:ecis-at9d du     | ister_type:ext real_cluster.cls | 数据采集配置 更多 ~        |
|                       |                              |         |     |        |            |             |           |                         |                                 |                    |

3. 进入数据采集配置页面后,单击新建自定义监控,在弹出的页面中选择 yaml编辑,监控类型选择 PodMonitors,如下图所示:

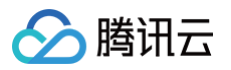

| 辑方式 | 页面编辑              | yaml编辑                    |                                    |
|-----|-------------------|---------------------------|------------------------------------|
| 控类型 | ServiceMoni       | tors PodMonitors          | RawJobs                            |
|     | 1 api             | Version: monitori         | ng.coreos.com/v1                   |
|     | 2 kin             | d: PodMonitor             |                                    |
|     | 3 met             | adata:                    |                                    |
|     | 4 n               | ame: test                 |                                    |
|     | 5 n               | amespace: test            |                                    |
|     | 6 spe             | c:                        |                                    |
|     | 7 p               | odMetricsEndpoint         | s:                                 |
|     | 8                 | - interval: 15s           |                                    |
|     | 9                 | │ # 要抓取pod的po             | rt名(不是port数值)                      |
|     | 10                | port: metric-p            | ort                                |
|     | 11                | # 抓取指标的htt                | p路径,不填默认/metrics                   |
|     | 12                | <pre>path: /metrics</pre> |                                    |
|     | 13                | # 在抓取数据之前                 | 前,把服务发现pod的1abel通过relabel的机制进行改写,按 |
|     | 14                | relabelings:              |                                    |
|     | 15                | - action: re              | place                              |
|     | 16                | sourceLabe                | ls:                                |
|     | 17                | - instan                  | ce                                 |
|     | 18                | targetLabe                | 1: instance                        |
|     | 19                | replacemen                | t: xxxxxx                          |
|     | 20 #              | 要抓取pod的namesp             |                                    |
|     | 21 n              | amespaceSelector:         |                                    |
|     | 22                | matchNames:               |                                    |
|     | 23                | - test                    |                                    |
|     | 24 #              | 要抓取pod的label              |                                    |
|     | 25 <mark>s</mark> | elector:                  |                                    |
|     | 26                | matchLabels:              |                                    |
|     | 27                | k8s-app: test             |                                    |
|     |                   |                           |                                    |
|     |                   |                           |                                    |
|     |                   |                           |                                    |
|     |                   |                           |                                    |
|     |                   |                           |                                    |
|     |                   |                           |                                    |
|     |                   |                           |                                    |
|     |                   |                           |                                    |
|     |                   |                           |                                    |
|     |                   |                           |                                    |
|     |                   |                           |                                    |
|     |                   |                           |                                    |
|     |                   |                           |                                    |
|     |                   |                           |                                    |
|     |                   |                           |                                    |

**4. 通过此方式添加** Pod Monitor ,目前支持基于 Labels 发现对应的目标实例地址,因此可以对一些负载添加特定的 K8S Labels ,可以使 Labels 下负载的 Pod 都会被 Prometheus 服务自动识别出来,不需要再为每个服务添加采集任务,以上面的例子配置信息如下:

() 说明: port 的取值为 pod yaml 配置文件里的 spec/ports/name 对应的值。

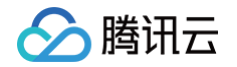

| # 要抓取pod的port名(不是port数值)                                                               |
|----------------------------------------------------------------------------------------|
| port: metric-port                                                                      |
| # <b>抓取指标的</b> http <b>路径,不填默认</b> /metrics,Fluent Bit 方式一为 /api/v2/metrics/prometheus |
| path: /metrics                                                                         |
| # 在抓取数据之前,把服务发现pod的label通过relabel的机制进行改写,按顺序执行多个relabel规则                              |
|                                                                                        |
| relabelings:                                                                           |
| - action: replace                                                                      |
| sourceLabels:                                                                          |
| - instance                                                                             |
| targetLabel: instance                                                                  |
| replacement: xxxxxx                                                                    |
| # 选择要监控pod <b>所在的</b> namespace                                                        |
| namespaceSelector:                                                                     |
| matchNames:                                                                            |
| - fluentd-demo                                                                         |
| # <b>填写要监控</b> pod <b>的</b> Label <b>值,以定位目标</b> pod                                   |
| selector:                                                                              |
| matchLabels:                                                                           |
| app: fluentd-demo                                                                      |
|                                                                                        |
|                                                                                        |
|                                                                                        |
|                                                                                        |
| 二周市存取为 angliastics 的 label 必须可要。不刚工法法国我们相供,此其它的工物的国的住我市场,再发育队国法法全国                     |

示例中名称为 application 的 Label 必须配置,否则无法使用我们提供一些其它的开箱即用的集成功能。更多高阶用法请参见 ServiceMonitor 或 PodMonitor。

# ServiceMonitor 采集 (Logging Operator 使用)

Logging Operator 部署 Fluent Bit 场景中,指标导出是使用 ServiceMonitor 的方式,需要使用 ServiceMonitor 进行指标采集: 1. 登录 腾讯云可观测平台 > Prometheus 控制台,单击新建的**实例 ID/名称**。

2. 在**数据采集**页面,选择**集成容器服务**,单击集群右侧的**数据采集配置**,如下图所示:

| - p                             |         |       |        |             |             |            | 扫明关注公众号 謂 扫明加坡                                      | 木交流群 副 基础信息使用指南 医白囊使用指南 医 |
|---------------------------------|---------|-------|--------|-------------|-------------|------------|-----------------------------------------------------|---------------------------|
| 林平信却 <b>医端米</b> 藥 告留管理 预除台 头的诊断 |         |       |        |             |             |            |                                                     |                           |
| 集成普路服務<br>実施業経<br>X税業経<br>時間×10 |         |       |        |             |             |            | 网络人类群口探测                                            | QØ                        |
| 集的D/名称 Gratana访问地址              | agent状态 | 地域平   | 集群模型 乙 | 过滤前的指标采集造率  | 收费指标采集速率① : | 免费指标采集速率①  | 集群全局标签①                                             | 32.05                     |
| 9 🛟 tāšk Gratana                | 道行中     | HGB   | 标准集群   | 1477.59个/10 | 94.47个/的    | 288.13个/49 | duster_type:tke_duster.cts-gpcqduster_name.k        | 敗災斗乗配置 №多 ~               |
| ව 😚 🕄 🕸 Grafana                 | 运行中     | 16285 | 外部集群   | 294.73个/砂   | 0个地         | 76.60个般    | cluster:ecis-at9d cluster_type:ext real_cluster:cis | 数据采集配置 更多 >               |

3. 进入数据采集配置页面后,单击新建自定义监控,在弹出的页面中选择 yaml 编辑,监控类型选择 ServiceMonitors,如下图所示:
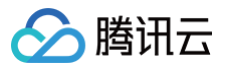

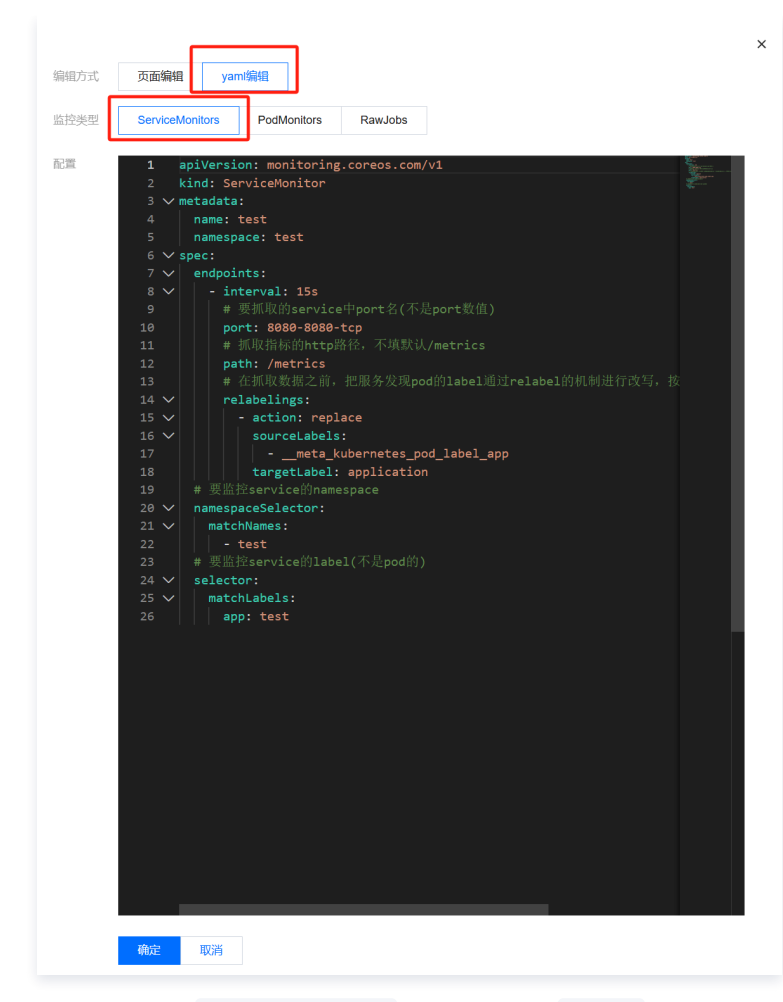

 4. 通过此方式添加 Service Monitor
 , 目前支持基于 Labels
 发现对应的目标实例地址,因此可以对一些服务添加特定的 K8S Labels
 , 可以

 使 Labels
 下的服务都会被 Prometheus 服务自动识别出来,不需要再为每个服务添加采集任务,以上面的例子配置信息如下:

# ① 说明: port 的取值为 service yaml 配置文件里的 spec/ports/name 对应的值。

```
apiversion: monitoring.coreos.com/v1
kind: ServiceMonitor
metadata:
    name: fluent-bit-demo # 填写一个唯一名称
    namespace: cm-prometheus # 根据业务调整命名空间
spec:
    endpoints:
    interval: 30s
    # 填写service yaml中Prometheus Exporter对应的Port的Name
    port: metrics
    # 填写Prometheus Exporter对应的Path的值,不填默认/metrics
    path: /metrics
    relabelings:
    # ** 必须要有一个 label 为 application,这里假设 k8s 有一个 label 为 app,
    # 我们通过 relabel 的 replace 动作把它替换成了 application
    - action: replace
        sourceLabels: [__meta_kubernetes_pod_label_app]
        targetLabel: application
# 选择要监控service所在的namespace
namespaceSelector:
    matchNames:
```

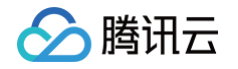

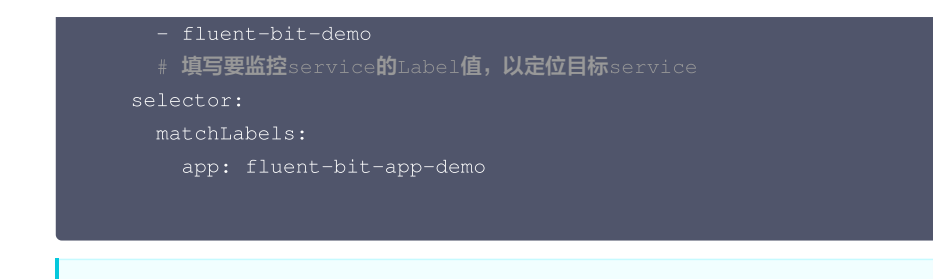

▲ 注意: 示例中名称为 application 的 Label 必须配置,否则无法使用我们提供一些其它的开箱即用的集成功能。更多高阶用法请参见 ServiceMonitor 或 PodMonitor。

# Rawjob 采集

Rawjob 采集需要配置 Fluentd 服务 pod ip,仅能在组件稳定为固定的 pod 时使用,动态扩缩容的情况下需要使用 Podmonitor 或者 Servicemonitor 来保证动态的服务发现。Rawjob 采集配置方式:

- 1. 登录 Prometheus 监控服务控制台。
- 2. 在实例列表中,选择对应的 Prometheus 实例。
- 3. 进入实例详情页,选择**数据采集 > 集成中心**。
- 4. 在集成中心找到并单击**抓取任务**,即会弹出一个安装窗口,在安装页面填写指标采集名称和地址等信息,并单击**保存**即可。

| 抓取任务 (raw-job)                                                                                                    |        |        | × |
|----------------------------------------------------------------------------------------------------|--------|--------|---|
| <b>安装</b> 指标 已集成                                                                                                    |        |        |   |
| ① 当前子网                                                                                                    |        |        |   |
| 自定义采集任务 安装说明文档 🛛                                                                                                    |        |        |   |
| 采集配置                                                                                                    |        |        |   |
| <b>见完整配置指引</b><br>任务配置 ①・                                                                                                    | 常用模板示例 | 静态服务发现 | ~ |
| <pre>1 job_name: static-example 2 honor_timestamps: false 3 follow_redirects: false 4 enable_http2: false 5 static_configs: 6 - targets: 7 - http://example.com/prometheus 8 - labels: 9 key1: value1 10</pre> |        |        |   |
| 保存取消                                                                                                    |        |        |   |

# 查看监控

- 1. 在 Prometheus 实例 列表,找到对应的 Prometheus 实例,单击实例ID 右侧 < 图标,打开您的专属 Grafana,输入您的账号密码,即可进行 Grafana 可视化大屏操作区。
- 2. 选择**数据采集 > 集成中心**,在集成中心页面找到并单击 Fluentd 监控,选择 Dashboard > Dashboard 操作 > Dashboard 安装/升级,单击安 装/升级安装对应的 Grafana Dashboard。

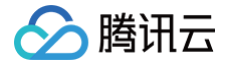

3. 进入 Grafana,单击 Q 图表,展开监控面板,单击对应的监控图表名称即可查看监控数据。

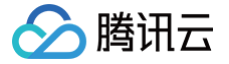

# MongoDB Exporter 接入

最近更新时间: 2024-12-09 18:42:52

# 操作场景

在使用 MongoDB 过程中需要对 MongoDB 运行状态进行监控,以便了解 MongoDB 服务是否运行正常,排查 MongoDB 故障问题原因, Prometheus 监控服务提供了基于 Exporter 的方式来监控 MongoDB 运行状态,并提供了开箱即用的 Grafana 监控大盘。本文介绍如何部署 Exporter 以及实现 MongoDB Exporter 告警接入等操作。

#### () 说明:

如果需要监控的 MongoDB 是腾讯云 云数据库 MongoDB 版,推荐使用集成中心 云监控集成,支持一键采集云产品指标。

# 接入方式

# 方式一: 一键安装(推荐)

## 操作步骤

- 1. 登录 Prometheus 监控服务控制台。
- 2. 在实例列表中,选择对应的 Prometheus 实例。
- 3. 进入实例详情页,选择**数据采集 > 集成中心**。
- 4. 在集成中心找到并单击 MongoDB,即会弹出一个安装窗口,在安装页面填写指标采集名称和地址等信息,并单击保存即可。

| MongoDI  | B (mongodb-exporter)                                   |
|----------|--------------------------------------------------------|
| 安装       | Dashboard 已集成                                          |
| () ≚     | 当前子网【 <u>eric-client-sub-net-gz-7</u> 】剩余IP数目为: 243    |
| 安装方式     | 一键安装 安装说明文档 12                                         |
| MongoDI  | B指标采集                                                  |
| 名称 *     | 名称全局唯一                                                 |
| MongoDI  | B 实例                                                   |
| 用户名 *    |                                                        |
| 密码★      | Ø                                                      |
| 地址 *     | + 添加                                                   |
| 标签 🛈     | +添加                                                    |
| Exporter | 配置                                                     |
| 额外指标     | + 添加                                                   |
| 采集器预估    | 占用资源 ①: CPU-0.25核 内存-0.5GiB 配置费用: 0.01元/小时 原价: 0.05元小时 |
|          | 仅采集免费指标的情况下不收费,免费试用期间的采集器资源 免费,计费说明 C                  |
| 保存       | 取消                                                     |

## 配置说明

| 参数 | 说明                         |
|----|----------------------------|
| 名称 | 集成名称,命名规范如下:<br>• 名称具有唯一性。 |

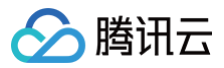

|             | ● 名称需要符合下面的正则: '^[a−z0−9]([−a−z0−9]*[a−z0−9])?(\.[a−z0−9]([−a−z0−9]*[a−z0−9])?)*\$'。                                                                                                    |
|-------------|----------------------------------------------------------------------------------------------------|
| 用户名         | MongoDB 的用户名称。                                                                                                    |
| 密码          | MongoDB 的密码。                                                                                                    |
| 地址          | MongoDB 的连接地址。                                                                                                    |
| 标签          | 给指标添加自定义 Label。                                                                                                    |
| Exporter 配置 | <ul> <li>database: 启用数据库指标的收集。</li> <li>collection: 启用集合指标的收集。</li> <li>topmetrics: 启用数据库表头指标信息的收集。</li> <li>indexusage: 启用索引使用统计信息的收集。</li> <li>connpoolstats: 收集 MongoDB 连接池统计信息。</li> </ul> |

## 方式二: 自定义安装

```
() 说明:
```

为了方便安装管理 Exporter,推荐使用腾讯云 容器服务 进行统一管理。

#### 前提条件

- 在 Prometheus 实例对应地域及私有网络 VPC 下,创建 腾讯云容器服务,并为集群创建 命名空间。
- 在 Prometheus 监控服务控制台 > 选择对应的 Prometheus 实例 > 数据采集 > 集成容器服务中找到对应容器集群完成关联集群操作。可参见指引关联集群。

#### 操作步骤

## 步骤一: Exporter 部署

- 1. 登录 容器服务控制台。
- 2. 在左侧菜单栏中单击集群。
- 3. 单击需要获取集群访问凭证的集群 ID/名称,进入该集群的管理页面。
- 4. 执行以下 使用 Secret 管理 MongoDB 连接串 > 部署 MongoDB Exporter > 验证 步骤完成 Exporter 部署。

#### 使用 Secret 管理 MongoDB 连接串

- 1. 在左侧菜单中选择工作负载 > Deployment,进入 Deployment 页面。
- 2. 在页面右上角单击 YAML 创建资源,创建 YAML 配置,配置说明如下: 使用 Kubernetes 的 Secret 来管理密码并对密码进行加密处理,在启动 MongoDB Exporter 的时候直接使用 Secret Key,需要调整对应 的 URI, YAML 配置示例如下:

```
apiVersion: v1
kind: Secret
metadata:
    name: mongodb-secret-test
    namespace: mongodb-test
type: Opaque
stringData:
    datasource: "mongodb://{user}:{passwd}@{host1}:{port1},{host2}:{port2},{host3}:{port3}/admin"
# 对应连接URI
```

#### 部署 MongoDB Exporter

🔗 腾讯云

在 Deployment 管理页面,单击**新建**,选择对应的**命名空间**来进行部署服务。可以通过控制台的方式创建,如下以 YAML 的方式部署 Exporter, YAML 配置示例如下:

#### 🕛 说明:

Exporter 详细参数请参见 mongodb\_exporter。

#### 验证

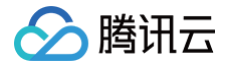

- 1. 在 Deployment 页面单击上述步骤创建的 Deployment, 进入 Deployment 管理页面。
- 2. 单击日志页签,可以查看到 Exporter 成功启动并暴露对应的访问地址,如下图所示:

| Pod管理 修订历史 事件                                                  | 件 日志 详                                           | 結 YAML                                                                    |                                                                                                    |
|----------------------------------------------------------------|--------------------------------------------------|---------------------------------------------------------------------------|----------------------------------------------------------------------------------------------------|
|                                                                |                                                  |                                                                           |                                                                                                    |
| mongodb-exporter-cmgo-3roeb 💌                                  | mongodb-exporter                                 | ▼ 显示100条数据                                                                | •                                                                                                    |
| 1 2020-12-08T12:31:07.8065876<br>2 2020-12-08T12:31:07.8066453 | 28Z time="2020-12-08T1<br>58Z time="2020-12-08T1 | .2:31:07Z" level=info msg="Startin<br>.2:31:07Z" level=info msg="Build ov | ng mongodb_exporter (version=, branch=, revision=)" source="mongodb_exporter.go:80"<br>context (go=go1.13.10, user=, dete=19700101-00:00:00)" source="mongodb_exporter.go:81" |
| 3 2020-12-08T12:31:07.9011244<br>4                             | 72Z time="2020-12-08T1                           | 2:31:07Z" level=infc msg="Starting                                        | ng HTTP server for http://:9216/metrics * source="server.go:140"                                                                                                    |

- 3. 单击 Pod 管理页签,进入 Pod 页面。
- 4. 在右侧的操作项下单击**远程登录,**登录 Pod,在命令行中执行以下 wget 命令对应 Exporter 暴露的地址,可以正常得到对应的 MongoDB 指标, 若发现未能得到对应的数据,请检查一下连接 URI 是否正确,具体如下:

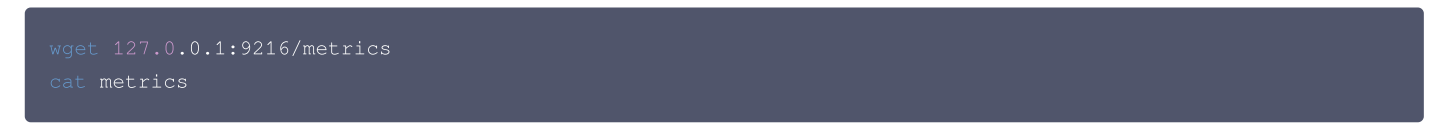

#### 命令执行结果如下图所示:

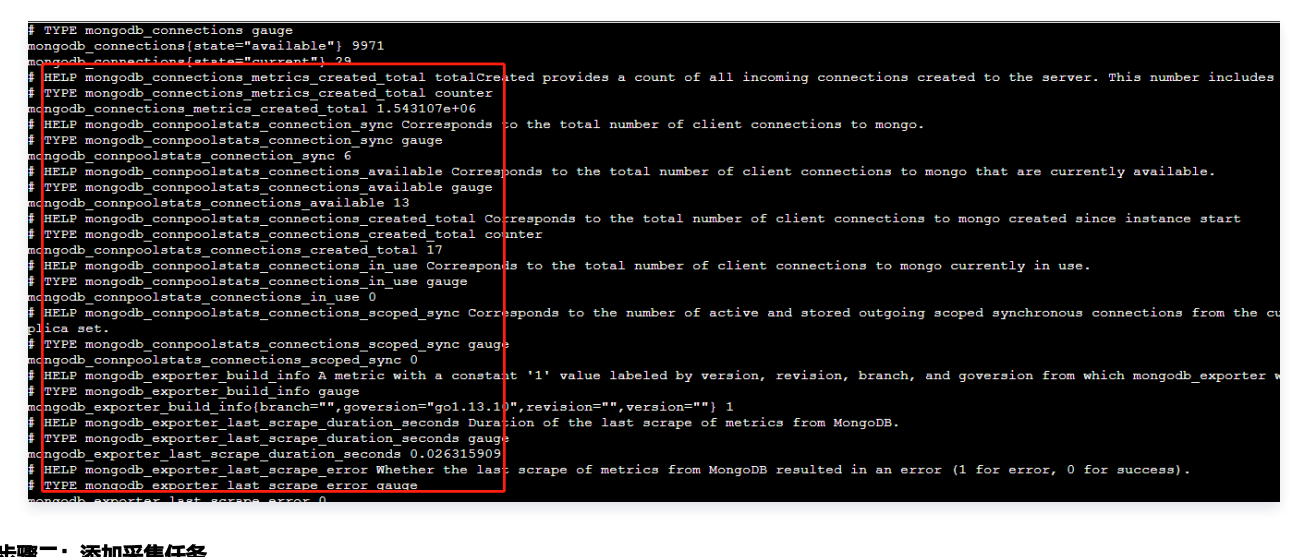

#### 步骤二: 添加采集任务

- 1. 登录 Prometheus 监控服务控制台,选择对应 Prometheus 实例进入管理页面。
- 2. 通过数据采集 > 集成容器服务,选择已经关联的集群,通过数据采集配置 > 新建自定义监控 > YAML 编辑来添加采集配置。
- 3. 通过服务发现添加 PodMonitors 来定义 Prometheus 抓取任务, YAML 配置示例如下:

| apiVersion: monitoring.coreos.com/v1                                          |
|-------------------------------------------------------------------------------|
| kind: PodMonitor                                                              |
| metadata:                                                                     |
| name: mongodb-exporter # <b>填写一个唯一名称</b>                                      |
| namespace: cm-prometheus # 按量实例: 集群的 namespace; 包年包月实例(已停止售卖): namespace 固定,不 |
| 要修改                                                                           |
| spec:                                                                         |
| podMetricsEndpoints:                                                          |
| - interval: 30s                                                               |
| port: metric-port   # 填写pod yaml中Prometheus Exporter对应的Port的Name              |
| path: /metrics # 填写Prometheus Exporter对应的Path的值,不填默认/metrics                  |
| relabelings:                                                                  |
| - action: replace                                                             |
| sourceLabels:                                                                 |
| - instance                                                                    |

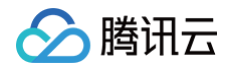

```
regex: (.*)
targetLabel: instance
replacement: 'cmgo-xxxxxxx' # 调整成对应的 MongoDB 实例 II
namespaceSelector: # 选择要监控pod所在的namespace
matchNames:
    - mongodb-test
selector: # 填写要监控pod的Label值,以定位目标pod
matchLabels:
    k8s-app: mongodb-exporter
```

🕛 说明:

由于 Exporter 和 MongoDB 部署在不同的服务器上,因此建议通过 Prometheus Relabel 机制将 MongoDB 实例的信息放到监控 指标中,以便定位问题。

# 查看监控

## 前提条件

Prometheus 实例已绑定 Grafana 实例。

## 操作步骤

- 1. 登录 Prometheus 监控服务控制台,选择对应 Prometheus 实例进入管理页面。
- 2. 单击数据采集 > 集成中心,进入集成中心页面。找到 MongoDB 监控,安装对应的 Grafana Dashboard 即可开启 MongoDB 监控大盘,查看实 例相关的监控数据,如下图所示:
  - MongoDB 概览:以实例的维度查看实例状态,例如文档个数、连接使用率、读写耗时等,可单击实例跳转到该实例详情。

| 器 Mongodb / MongoDB 概览 | j ☆ <del>ペ</del> |                   |        |     | 114 B @ <del>.</del> C | Last 6 hours Y Q C Y |
|------------------------|------------------|-------------------|--------|-----|------------------------|----------------------|
|                        |                  |                   | 实例概范 ~ |     |                        |                      |
|                        |                  |                   |        |     |                        |                      |
| <u>cmgc</u>            | 32.6 MiB         |                   | 279 K  |     | 81.2 MiB               | 1.040 GiB            |
| cmgc                   |                  |                   |        |     | 471 B                  | 7.414 KiB            |
|                        |                  |                   |        |     |                        |                      |
|                        |                  |                   | 核心指标   |     |                        |                      |
|                        |                  | Global lock阻塞耗时占比 |        |     |                        |                      |
| cmgc                   | 1%               | 0%                |        | 128 | 976 ms                 | 0 ops                |
| cmgo                   |                  |                   |        |     |                        |                      |
|                        |                  |                   |        |     |                        |                      |

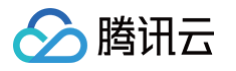

○ MongoDB 详情:可以查看某个实例的详细状态,例如元数据概览、核心指标、命令操作、请求流量、读写 Top 等。

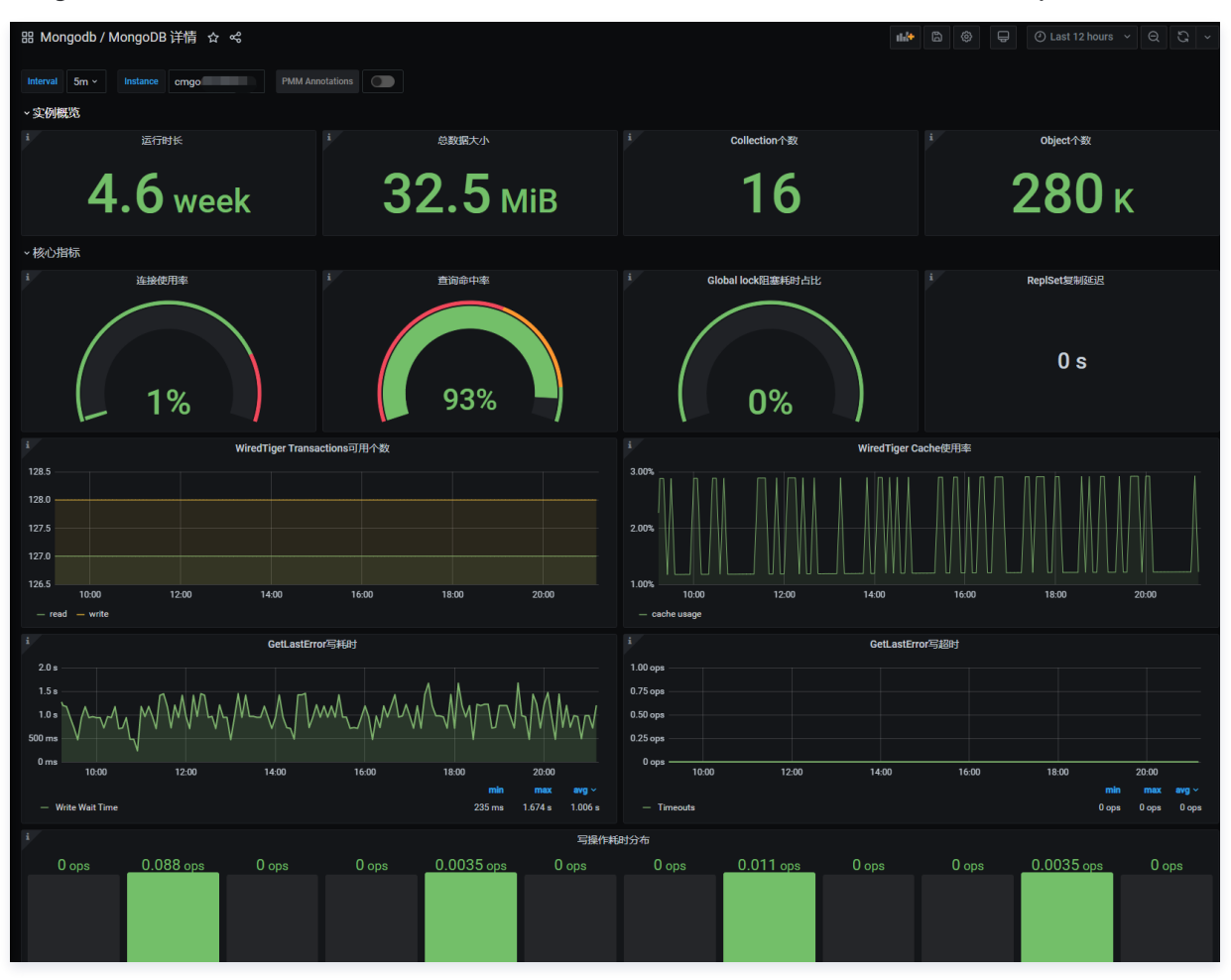

## () 说明:

每个图表可以单击左侧的一进进行查看说明。

# 配置告警

- 1. 登录 Prometheus 监控服务控制台,选择对应 Prometheus 实例进入管理页面。
- 2. 单击告警策略,可以添加相应的告警策略,详情请参见 新建告警策略。

## 常见问题

客户端报错: client checkout connect timeout,该如何处理?

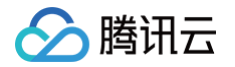

## 可能是连接池使用率达到100%,导致创建连接失败。可以通过 Grafana 大盘 MongoDB 详情/核心指标/连接使用率指标排查。

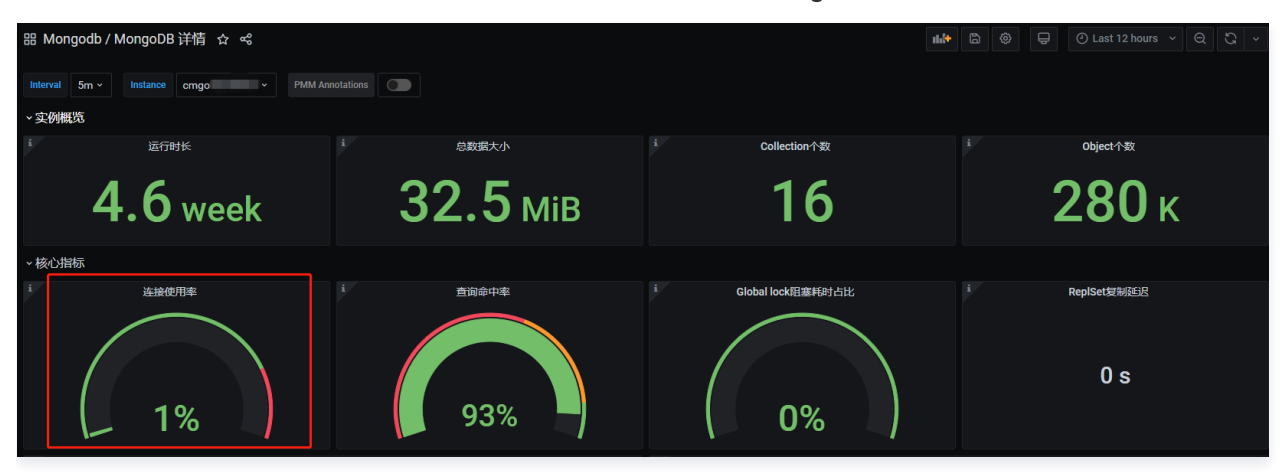

### 写入不断超时,该如何处理?

需检查 Cache 使用率是否过高、Transactions 可用个数是否为0,可以通过 Grafana 大盘 MongoDB 详情/核心指标/ WiredTiger Transactions 可用个数| WiredTiger Cache 使用率| GetLastError 写耗时| GetLastError 写超时指标排查。

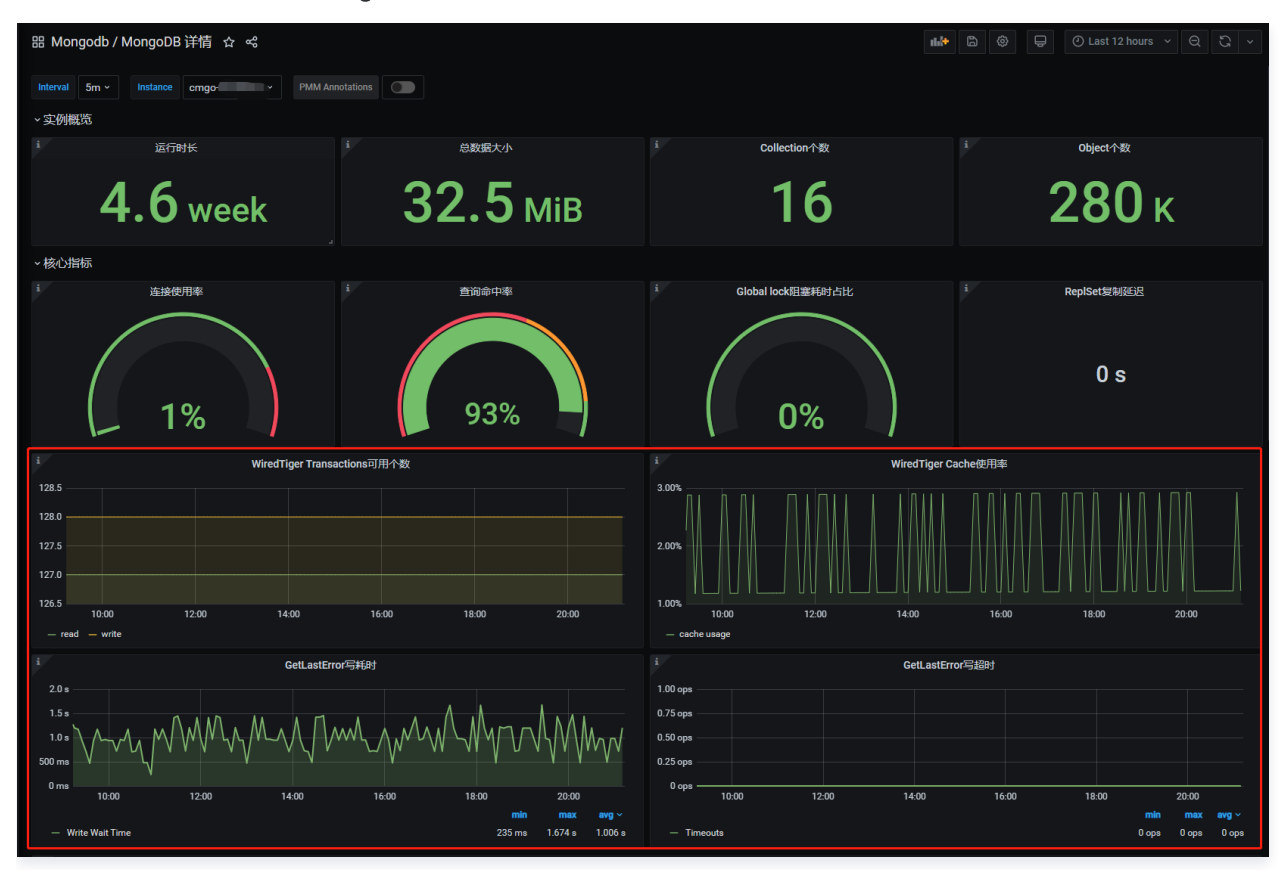

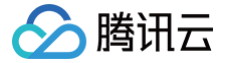

# PostgreSQL Exporter 接入

最近更新时间: 2025-04-24 19:00:43

# 操作场景

在使用 PostgreSQL 过程中都需要对 PostgreSQL 运行状态进行监控,以便了解 PostgreSQL 服务是否运行正常,排查 PostgreSQL 故障问题 原因, Prometheus 监控服务提供了基于 Exporter 的方式来监控 PostgreSQL 运行状态,并提供了开箱即用的 Grafana 监控大盘。本文介绍如 何部署Exporter 以及实现 PostgreSQL Exporter 告警接入等操作。

#### () 说明:

如果需要监控的 PostgreSQL 是腾讯云 云数据库 PostgreSQL,推荐使用集成中心 云监控集成,支持一键采集云产品指标。

# 接入方式

# 方式一: 一键安装(推荐)

## 操作步骤

- 1. 登录 Prometheus 监控服务控制台。
- 2. 在实例列表中,选择对应的 Prometheus 实例。
- 3. 进入实例详情页,选择**数据采集 > 集成中心**。
- 4. 在**集成中心**找到并单击 PostgreSQL,即会弹出一个安装窗口,在安装页面填写指标采集名称和地址等信息,并单击保存即可。

| Postgre | SQL (j r)                                                                                                    |
|---------|----------------------------------------------------------------------------------------------------|
| 安装      | 指标 Dashboard 告警 已集成                                                                                                    |
| 0       | 当前子网                                                                                                    |
| Postgre | SQL 指标采集 安装说明文档 IZ                                                                                                    |
| 名称 *    | 名称全局唯一                                                                                                    |
| Postgre | SQL 实例                                                                                                    |
| 用户名 *   |                                                                                                    |
| 密码★     | Ø                                                                                                    |
| 地址★     | host:port                                                                                                    |
| 标签 🛈    | + 添加                                                                                                    |
| 采集器预信   | 古占用资源 ①: CPU-0.25核 内存-0.5GIB 配置费用: 2000年10月1日 000月1日 00 |
| 保存      | 取消                                                                                                    |

## 配置说明

| 参数 | 说明                                                                                                    |
|----|----------------------------------------------------------------------------------------------------|
| 名称 | 集成名称,命名规范如下:<br>• 名称具有唯一性。<br>• 名称需要符合下面的正则:'^[a-z0-9]([-a-z0-9]*[a-z0-9])?(\.[a-z0-9]([-a-z0-9]*[a-z0-9])?)*\$'。 |

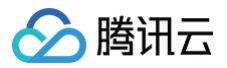

| 用户名 | PostgreSQL 的用户名称。 |
|-----|-------------------|
| 密码  | PostgreSQL 的密码。   |
| 地址  | PostgreSQL 的连接地址。 |
| 标签  | 给指标添加自定义 Label。   |

## 方式二: 自定义安装

### () 说明:

为了方便安装管理 Exporter,推荐使用腾讯云 容器服务 进行统一管理。

#### 前提条件

- 在 Prometheus 实例对应地域及私有网络 VPC 下,创建 腾讯云容器服务,并为集群创建 命名空间。
- 在 Prometheus 监控服务控制台,选择对应的 Prometheus 实例,选择数据采集>集成容器服务,然后找到对应容器集群完成关联集群操作。可参见指引关联集群。

## 操作步骤

#### 步骤1: Exporter 部署

- 1. 登录 容器服务控制台。
- 2. 在左侧菜单栏中选择集群。
- 3. 单击需要获取集群访问凭证的集群 ID/名称,进入该集群的管理页面。
- 4. 执行以下 使用 Secret 管理 PostgreSQL 密码 > 部署 PostgreSQL Exporter > 获取指标 步骤完成 Exporter 部署。

#### 使用 Secret 管理 PostgreSQL 密码

- 1. 在左侧菜单中选择工作负载 > Deployment,进入 Deployment 页面。
- 2. 在页面右上角单击 **YAML 创建**,创建 YAML 配置,配置说明如下:

使用 Kubernetes 的 Secret 来管理密码并对密码进行加密处理,在启动 PostgreSQL Exporter 的时候直接使用 Secret Key,需要调整对应的 password, YAML 配置示例如下:

```
apiVersion: v1
kind: Secret
metadata:
    name: postgres-test
type: Opaque
stringData:
    username: postgres
    password: you-guess #对应 PostgreSQL 密码
```

### 部署 PostgreSQL Exporter

在 Deployment 管理页面,单击**新建**,选择对应的**命名空间**来进行部署服务。可以通过控制台的方式创建,如下以 YAML 的方式部署 Exporter, YAML 配置示例如下(**复制下面的内容,可根据实际业务调整相应的参数**)。

```
apiVersion: apps/v1
kind: Deployment
metadata:
name: postgres-test # 根据业务需要调整成对应的名称,建议加上 PG 实例的信息
namespace: postgres-test # 根据业务需要调整成对应的名称,建议加上 PG 实例的信息
labels:
app: postgres
```

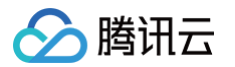

```
- name: DATA_SOURCE_USER
     name: postgres-test # 对应上一步中的 Secret 的名称
     key: username # 对应上一步中的 Secret Key
- name: DATA_SOURCE_PASS
```

## () 说明:

上述示例将 Secret 中的用户名密码传给了环境变量 DATA\_SOURCE\_USER 和 DATA\_SOURCE\_PASS ,使用户无法查看到明文的用户名密码。您还可以用 DATA\_SOURCE\_USER\_FILE / DATA\_SOURCE\_PASS\_FILE 从文件读取用户名密码,或使用 DATA\_SOURCE\_NAME 将用户 名密码也放在连接串里,例如 postgresql://login:password@hostname:port/dbname 。

#### 参数说明

DATA\_SOURCE\_URI / DATA\_SOURCE\_NAME 连接串 query 部分(? 之后) 支持的参数如下(最新的以 GoDoc 为准)。

| 参数                     | 参数说明                                                                                                    |
|------------------------|----------------------------------------------------------------------------------------------------|
| sslmode                | 是否使用 SSL,支持的值如下:<br>• - disable:不使用 SSL。<br>• - require:总是使用(跳过验证)。<br>• - verify-ca:总是使用(检查服务端提供的证书是不是由一个可信的 CA 签发)。<br>• - verify-full:总是使用(检查服务端提供的证书是不是由一个可信的 CA 签发,并且检查 hostname 是不<br>是被证书所匹配)。 |
| fallback_application_n | 一个备选的 application_name。                                                                                                    |

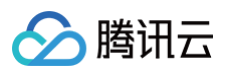

| ame             |                            |
|-----------------|----------------------------|
| connect_timeout | 最大连接等待时间,单位秒。0值等于无限大。      |
| sslcert         | 证书文件路径。文件数据格式必须是 PEM 。     |
| sslkey          | 私钥文件路径。文件数据格式必须是 PEM。      |
| sslrootcert     | root 证书文件路径。文件数据格式必须是 PEM。 |

### 另外 Exporter 支持其他参数,如下说明(详情请参见 README)。

| 参数                           | 参数说明                                               | 环境变量                                     |
|------------------------------|----------------------------------------------------|------------------------------------------|
| web.listen-<br>address       | 监听地址,默认9487。                                       | PG_EXPORTER_WEB_LISTEN_ADDRESS           |
| web.telemetry-<br>path       | 暴露指标的路径,默认 /metrics。                               | PG_EXPORTER_WEB_TELEMETRY_PAT<br>H       |
| extend.query-path            | 指定一个包含自定义查询语句的 YAML 文件,参见<br>queries.yaml 。        | PG_EXPORTER_EXTEND_QUERY_PATH            |
| disable-default-<br>metrics  | 只使用通过 queries.yaml 提供的指标。                          | PG_EXPORTER_DISABLE_DEFAULT_ME<br>TRICS  |
| disable-settings-<br>metrics | 不抓取 pg_settings 相关的指标。                             | PG_EXPORTER_DISABLE_SETTINGS_M<br>ETRICS |
| auto-discover-<br>databases  | 是否自动发现 Postgres 实例上的数据库。                           | PG_EXPORTER_AUTO_DISCOVER_DAT<br>ABASES  |
| dumpmaps                     | 打印内部的指标信息,除了 debug 不要使用,方便排查<br>自定义 queries 相关的问题。 | -                                        |
| constantLabels               | 自定义标签,通过 key=value 的形式提供,多个标签对<br>使用 , 分隔。         | PG_EXPORTER_CONSTANT_LABELS              |
| exclude-<br>databases        | 需要排除的数据库,仅在 ──auto─discover─<br>databases 开启的情况下有效 | PG_EXPORTER_EXCLUDE_DATABASES            |
| log.level                    | 日志级别 debug/info/warn/error/fatal。                  | PG_EXPORTER_LOG_LEVEL                    |

#### 获取指标

通过 curl http://exporter:9187/metrics 无法获取 Postgres 实例运行时间。我们可以通过自定义一个 queries.yaml 来获取该指标:
 1. 创建一个包含 queries.yaml 的 ConfigMap。

2. 将 ConfigMap 作为 Volume 挂载到 Exporter 某个目录下面。

3. 通过 --extend.query-path 来使用 ConfigMap,将上述的 Secret 以及 Deployment 进行汇总,汇总后的 YAML 如下所示。

```
# 注意: 以下 document 创建一个名为 postgres-test 的 Namespace, 仅作参考
apiVersion: v1
kind: Namespace
metadata:
    name: postgres-test
# 以下 document 创建一个包含用户名密码的 Secret
---
apiVersion: v1
kind: Secret
metadata:
```

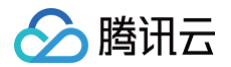

```
pg_postmaster:
```

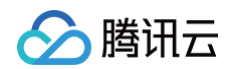

| name: postgres-test-secret                               |
|----------------------------------------------------------|
| key: username                                            |
| - name: DATA_SOURCE_PASS                                 |
| valueFrom:                                               |
| secretKeyRef:                                            |
| name: postgres-test-secret                               |
| key: password                                            |
| - name: DATA_SOURCE_URI                                  |
| <pre>value: "x.x.x.:5432/postgres?sslmode=disable"</pre> |
| ports:                                                   |
| - name: http-metrics                                     |
| containerPort: 9187                                      |
| volumeMounts:                                            |
| - name: config-volume                                    |
| mountPath: /etc/config                                   |
| volumes:                                                 |
| - name: config-volume                                    |
| configMap:                                               |
| name: postgres-test-configmap                            |
|                                                          |
|                                                          |

4. 执行 curl http://exporter:9187/metrics 命令后,即可通过自定义的 queries.yaml 查询到 Postgres 实例启动时间指标。示例如 下:

```
# HELP pg_postmaster_start_time_seconds Time at which postmaster started
# TYPE pg_postmaster_start_time_seconds gauge
pg_postmaster_start_time_seconds{server="x.x.x.x:5432"} 1.605061592e+09
```

### 步骤2:添加采集任务

当 Exporter 运行起来之后,需要进行以下操作配置 Prometheus 监控服务发现并采集监控指标:

- 1. 登录 Prometheus 监控服务控制台,选择对应 Prometheus 实例进入管理页面。
- 2. 选择**数据采集 > 集成容器服务**,选择已经关联的集群,通过**数据采集配置 > 新建自定义监控 > YAML 编辑**来添加采集配置。
- 3. 通过服务发现添加 PodMonitors 来定义 Prometheus 抓取任务, YAML 配置示例如下:

```
apiVersion: monitoring.coreos.com/v1
kind: PodMonitor
metadata:
    name: postgres-exporter # 填写一个唯一名称
    namespace: cm-prometheus # 按量实例: 集群的 namespace; 包年包月实例(已停止售卖): namespace 固定,
    不要修改
spec:
    namespaceSelector:
    matchNames:
        - postgres-test
    podMetricsEndpoints:
        - interval: 30s
    path: /metrics
    port: http-metrics # 前面 Exporter 那个 Container 的端口名
    relabelings:
        - action: labeldrop
        regex: __meta_kubernetes_pod_label_(pod_|statefulset_|deployment_|controller_)(.+)
        - action: replace
        regex: (.*)
        replacement: postgres-xxxxxx
        sourceLabels:
```

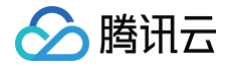

```
- instance
targetLabel: instance
selector:
matchLabels:
app: postgres
```

() 说明:

更多高阶用法请参见 ServiceMonitor 和 PodMonitor。

# 查看监控

() 说明:

需要使用上述 获取指标 配置来获取 Postgres 实例的启动时间。

## 前提条件

Prometheus 实例已绑定 Grafana 实例。

## 操作步骤

- 1. 登录 Prometheus 监控服务控制台,选择对应 Prometheus 实例进入管理页面。
- 2. 选择**数据采集 > 集成中心**,在集成中心页面找到 PostgreSQL 监控,选择 **Dashboard 操作 > Dashboard 安装/升级**来安装对应的 Grafana Dashboard。
- 3. 单击 实例 ID 右侧 🙆图标,打开您的专属 Grafana,输入您的账号密码,即可进行 Grafana 可视化大屏操作区。
- 4. 进入 Grafana,单击 📿 图标,展开监控面板,单击对应的监控图标名称即可查看监控数据。

| ✓ General Counters, CPU, Memory and File Descriptor Stats ③                             |                                  |                                             |                                                       |                                          |                                                                                 |                                    |                           |                                                              |              |                              |                                           |
|-----------------------------------------------------------------------------------------|----------------------------------|---------------------------------------------|-------------------------------------------------------|------------------------------------------|---------------------------------------------------------------------------------|------------------------------------|---------------------------|--------------------------------------------------------------|--------------|------------------------------|-------------------------------------------|
| Version                                                                                 | i Start T                        | ïme                                         |                                                       | Current fetch data                       | Current ins                                                                     | ert data                           |                           | Current upd                                                  | ate data     | Max Conr                     | nections                                  |
| 9.5.4                                                                                   | 5 hou                            | rs ago                                      |                                                       | 4.404 MB                                 | 61                                                                              | В                                  |                           | 7                                                            | В            | 20                           | 48                                        |
| Ar     400 ms     300 ms     200 ms     0 ms     0 ns     14/40     14/5     - CPU Time | verage CPU Usage                 | 15:20 15:30<br>avg current<br>275 ms 259 ms | i<br>60 kB<br>40 kB<br>20 kB<br>0 B<br>- Re:<br>- Vir | Average Mer                              | 00 15:10<br>08 51.0 kB<br>08 51.0 kB<br>08 971B                                 | 15:20<br>avg c<br>10.6 kB<br>213 B | 15:30<br>current<br>819 B | i<br>11.0<br>10.0<br>9.0<br>8.0<br>7.0<br>14:40<br>— Open FD | Open File De | 25criptors                   | 15.20 15.30<br>avg current<br>8.123 8.000 |
| ~ Settings                                                                              |                                  |                                             |                                                       |                                          |                                                                                 |                                    |                           |                                                              |              |                              |                                           |
| Shared Buffers                                                                          | Effective Cache                  | Maintenance Wor                             | 'k Me                                                 | Work Mem                                 | Max WAL Size                                                                    |                                    | Rande                     | om Page Cost                                                 | Seq Page C   | Max Worker                   | Max Paralle                               |
| 512 MiB                                                                                 | 4.000 GiB                        | 64.0 M                                      | iB                                                    | 4.000 MiB                                | N/A                                                                             |                                    |                           | 4                                                            | 1            | 8                            | N/A                                       |
| ~ Database Stats                                                                        | v Database Stats                 |                                             |                                                       |                                          |                                                                                 |                                    |                           |                                                              |              |                              |                                           |
|                                                                                         | Active sessions                  |                                             |                                                       | Transa                                   | ctions                                                                          |                                    |                           |                                                              | Update       | data                         |                                           |
| 1                                                                                       | max<br>— postgres, s: active 1.0 | avg current∨<br>1.0 1.0                     |                                                       | – templ<br>– templ<br>– postg<br>– templ | avg<br>ate1 commits 0<br>ate0 commits 0<br>res commits 7.36<br>ate1 rollbacks 0 | current<br>0<br>8.10<br>0          | total<br>0<br>949.03<br>0 |                                                              | — postę      | avg curre<br>gres 7.000 B 7. | ent ~ total<br>000 B 455.000 B            |
|                                                                                         |                                  |                                             | 2.5 —                                                 | - templ<br>- postg                       | ate0 rollbacks 0<br>res rollbacks 0.40                                          | 0<br>0.40                          | 0<br>51.60                | 6.0 B                                                        |              |                              |                                           |

# 配置告警

- 1. 登录 Prometheus 监控服务控制台,选择对应 Prometheus 实例进入管理页面。
- 2. 在告警管理 > 告警策略页面,可以添加相应的告警策略,详情请参见 新建告警策略。

```
() 说明:
```

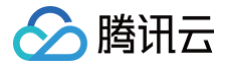

后续 Prometheus 监控服务将提供更多 PostgreSQL 相关的告警模板。

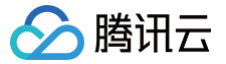

# Nginx Exporter 接入

最近更新时间: 2024-12-09 18:42:52

# 操作场景

Nginx 通过 stub\_status 页面暴露了部分监控指标。Nginx Prometheus Exporter 会采集单个 Nginx 实例指标,并将其转化为 Prometheus 可用的监控数据, 最终通过 HTTP 协议暴露给 Prometheus 服务进行采集。我们可以通过 Exporter 上报重点关注的监控指标,用于异常报警和大盘 展示。

# 前提条件

## 开启 NGINX stub\_status 功能

## () 说明:

- 1. 下述例子为 Nginx 部署在容器服务中,其他部署方式登录及配置修改方式进行对应调整即可。
- 2. 容器服务相关操作可参见 容器服务 相关文档。

因为 Nginx Prometheus Exporter 是通过 Nginx 的 stub\_status 模块对其进行监控,所以需要确保 Nginx 服务打开了 stub\_status 模块,具体步骤如下:

```
1. 登录 容器服务控制台。
```

- 2. 在左侧菜单栏中单击集群,找到业务 Nginx 服务所在集群,进入集群,找到业务 Nginx 服务。
- 3. 登录到业务 Nginx 服务,执行以下命令检查 Nginx 是否已经开启了该模块:

nginx -V 2>&1 | grep -o with-http\_stub\_status\_module

- 〇 如果在终端中输出 with-http\_stub\_status\_module ,则说明 Nginx 已启用 stub\_status 模块。
- 如果未输出任何结果,则可以使用 --with-http\_stub\_status\_module 参数从源码重新配置编译一个 Nginx。示例如下:

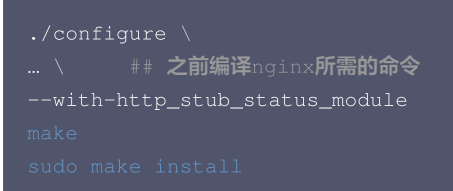

- 4. 若未添加 Nginx 服务相关 ConfigMap,可登录到业务 Nginx 服务,将配置目录(官方镜像为 /etc/nginx/conf.d )下的 default.conf 配 置信息进行拷贝,创建 ConfigMap,将配置信息添加到该 ConfigMap 中, ConfigMap 相关操作指引见 ConfigMap 管理。
- 5. 确认 stub\_status 模块启用之后,在 ConfigMap 的default.conf 中添加如下配置。示例如下:

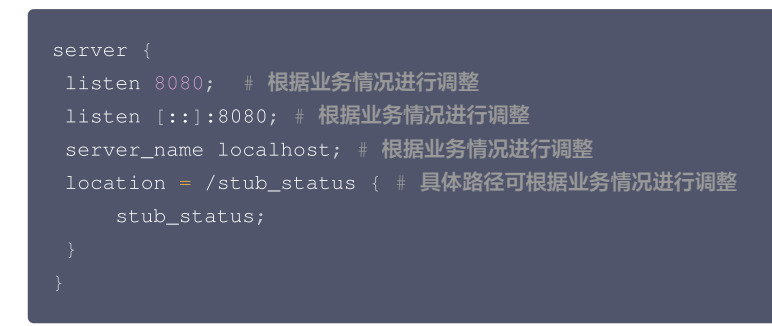

ConfigMap 中配置示例如下:

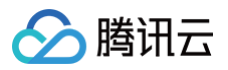

| 基本信息           |                                                             |                                                                                                    |
|----------------|-------------------------------------------------------------|----------------------------------------------------------------------------------------------------|
| 所在地域           | 西南地区(成都)                                                    |                                                                                                    |
| 集群ID<br>所在命名空间 |                                                             |                                                                                                    |
| 资源名称           | nginx-test-cm (ConfigMap)                                   |                                                                                                    |
| 内容             | 变量名 ①                                                       | 变量值                                                                                                    |
|                | default.conf =                                              | <pre> */ server { listen 8080; listen [:]:8080; server_name localhost; location = /stub_status {     stub_status;     } } </pre> |
|                | 只能包含字母、数字及分隔符("-"、"_"、".");变量名为空时,在变量名称中粘贴一行或多<br>手动增加 文件导入 | 行key=value或key: value的键值对可以实现快速批量输入                                                                                              |
|                |                                                             |                                                                                                    |

6. 配置修改完成之后,找到业务 Nginx 服务,点击更多 > 重新部署,完成配置的重新加载。非容器服务环境重加载命令:

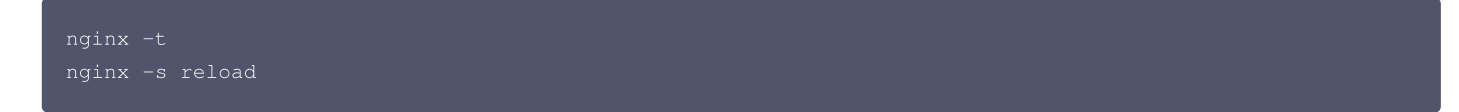

7. 完成上述步骤之后,登录业务 Nginx 服务,执行如下命令,即可查看 Nginx 上次启动后工作状态的统计结果。

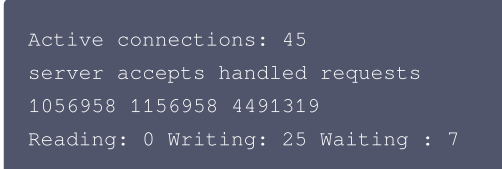

# 接入方式

方式一: 一键安装(推荐)

### 操作步骤

- 1. 登录 Prometheus 监控服务控制台。
- 2. 在实例列表中,选择对应的 Prometheus 实例。
- 3. 进入实例详情页,选择**数据采集 > 集成中心**。
- 4. 在集成中心搜索 Nginx,找到后单击它即会弹出一个安装窗口。
- 5. 在弹出窗口的安装页面,填写指标采集名称、地址、路径等信息,并单击**保存**。

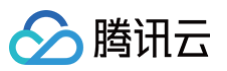

| (i)     | 当前子网【ziv_test1】剩余IP数目为: 196 |
|---------|-----------------------------|
| -       |                             |
| 安装方式    | 一键安装 安装说明文档 12              |
| Nginx 指 |                             |
| 名称 *    | 名称全局唯一                      |
| Nginx 实 | と何」                         |
| 地址 *    | http://host:port            |
| 路径*     | /stub_status                |
| 用户名     |                             |
| 密码      | <i>`</i> ⊗                  |
| 标签 🛈    | + 添加                        |
|         |                             |

## 配置说明

| 参数  | 说明                                                                                                    |
|-----|----------------------------------------------------------------------------------------------------|
| 名称  | 集成名称,命名规范如下:<br>• 名称具有唯一性。<br>• 名称需要符合下面的正则:'^[a-z0-9]([-a-z0-9]*[a-z0-9])?(\.[a-z0-9]([-a-z0-9]*[a-z0-9])?)*\$'。 |
| 地址  | Nginx 服务的连接地址。                                                                                                    |
| 路径  | Nginx 服务的服务状态路径,在配置中指定                                                                                            |
| 用户名 | Nginx 服务 HTTP 验证用的用户名称。                                                                                           |
| 密码  | Nginx 服务 HTTP 验证用的密码。                                                                                             |
| 标签  | 给指标添加自定义 Label。                                                                                                   |

# 方式二: 自定义安装

```
🕛 说明:
```

为了方便安装管理 Exporter,推荐使用腾讯云 容器服务 来统一管理。

## 前提条件

- 在 Prometheus 实例对应地域及私有网络(VPC)下,创建腾讯云容器服务 Kubernetes 集群,并为集群创建 命名空间。
- 在 Prometheus 监控服务控制台 > 选择对应的 Prometheus 实例 > 数据采集 > 集成容器服务中找到对应容器集群完成关联集群操作。可参见指引关联集群。

## 操作步骤

步骤一: Exporter 部署

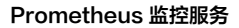

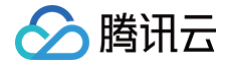

- 1. 登录 容器服务控制台。
- 2. 在左侧菜单栏中单击集群。
- 3. 单击需要获取集群访问凭证的集群 ID/名称,进入该集群的管理页面。
- 4. 执行以下 部署 Nginx Exporter > 验证 步骤完成 Exporter 部署。

### 步骤二: 部署 Nginx Exporter

- 1. 在左侧菜单中选择工作负载 > Deployment,进入 Deployment 页面。
- 2. 在页面右上角单击 YAML 创建资源,创建 YAML 配置,选择对应的命名空间来进行部署服务,可以通过控制台的方式创建。如下以 YAML 的方式 部署 Exporter, 配置示例如下:

```
namespace: nginx-demo # 根据业务需要调整成对应的命名空间
    k8s-app: nginx-exporter # 根据业务需要调整成对应的名称,建议加上 Nginx 实例的信息
     - --nginx.scrape-uri=http://127.0.0.1:8080/stub_status # 根据业务需要调整成 Nginx 实例对应地
```

### 步骤三: 验证

- 1. 在 Deployment 页面单击上述步骤创建的 Deployment, 进入 Deployment 管理页面。
- 2. 单击日志页签,可以查看到 Exporter 成功启动并暴露对应的访问地址,如下图所示:

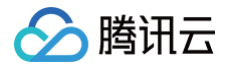

| 条件筛选                               |                                                                                                    |                                                                                                    |
|------------------------------------|----------------------------------------------------------------------------------------------------|----------------------------------------------------------------------------------------------------|
| Pod选项①                             | nginx-exporter-test-7                                                                                                    | <ul> <li>nginx-exporter</li> <li>マ グ</li> </ul>                                                                                                    |
| 其他选项                               | 100条数据                                                                                                    | <b>v</b>                                                                                                    |
|                                    | 一                                                                                                    |                                                                                                    |
|                                    |                                                                                                    |                                                                                                    |
|                                    | 当日志体积过大,可能无法获取当                                                                                                    | 4前条目数或出现单行截断等情况                                                                                                    |
|                                    | 当日志体积过大,可能无法获取当                                                                                                    | 前条目数或出现单行截断等情况                                                                                                    |
|                                    | 当日志体积过大,可能无法获取当                                                                                                    | 前条目数或出现单行截断等情况                                                                                                    |
|                                    | 当日志体积过大,可能无法获取当                                                                                                    | 前条目数或出现单行截断等情况                                                                                                    |
| 1 +c                               | 当日志体积过大,可能无法获取当                                                                                                    | i前条目数或出现单行截断等情况<br>.caller=ayporter.go:123_laval=info_mcg="Starting_poiny=promotheus=ayporter" version="(version=1 1 0_branch=                                                                                                    |
| 1 ts                               | 当日志体积过大,可能无法获取当<br>9日志体积过大,可能无法获取当<br>5=2024-04-08T10:19:37,358Z                                                                                           | 前条目数或出現单行截断等情况<br>caller=exporter.go:123 level=info msg="Starting nginx-prometheus-exporter" version="(version=1.1.0, branch=,<br>df1cc27c2fa701f8da0250-modified)"                                                                                                    |
| 1 ts<br>re<br>2 ts                 | 当日志体积过大,可能无法就取当<br>当日志体积过大,可能无法就取当<br>s=2024-04-08T10:19:37.356Z<br>evision=c68dd0b5518795457a<br>=2024-04-08T10:19:37.360Z                                | 前条目数或出现单行截断等情况<br>caller=exporter.go:123 level=info msg="Starting nginx-prometheus-exporter" version="(version=1.1.0, branch=,<br>dflcce7c2fe791f04a0250-modified)"<br>caller=exporter.go:124 level=info msg="Build context" build context="(gg=gg1,22,2, platform=linux/amd64, user=, date=, tags=unknown)'                                                                                                    |
| 1 ts<br>re<br>2 ts<br>3 ts         | 当日志体积过大、可能无法获取当<br>当日志体积过大、可能无法获取当<br>5=2024-04-08T10:19:37.356Z<br>evision=c68dd0b5518795457a<br>5=2024-04-08T10:19:37.360Z<br>=2024-04-08T10:19:37.370Z  | i前条目数或出现单行截断等情况<br>caller=exporter.go:123 level=info msg="Starting nginx-prometheus-exporter" version="(version=1.1.0, branch=,<br>df1cce7c2fc91f04a0250-modified)"<br>caller=exporter.go:124 level=info msg="Build context" build_context="(go=go1.22.2, platform=linux/amd64, user=, date=, tags=unknown)"<br>caller=15 config.go:313 level=info msg="Build context" build_context="(go=go1.22.2, platform=linux/amd64, user=, date=, tags=unknown)"                |
| 1 ts<br>re<br>2 ts<br>3 ts<br>4 ts | 当日志体职过大、可能无法获取当<br>当日志体职过大、可能无法获取当<br>s=2024-04-08T10:19:37.3562<br>zvision=c68dd0b5518795457a<br>s=2024-04-08T10:19:37.3702<br>s=2024-04-08T10:19:37.3702 | i前条目数或出现单行截断等情况<br>caller=exporter.go:123 level=info msg="Starting nginx-prometheus-exporter" version="(version=1.1.0, branch=,<br>df1cce7c2fe791f04a0250-modified)"<br>caller=exporter.go:124 level=info msg="Build context" build_context="(go=go1.22.2, platform=linux/amd64, user=, date=, tags=unknown)"<br>caller=tls_config.go:313 level=info msg="Listening on" address=[::]:8080<br>caller=tls_config.go:316 level=info msg="Listening on" address=[::]:8080 |

3. 单击 Pod 管理页签进入 Pod 页面。

4. 在右侧的操作项下单击**远程登录**,即可登录 Pod,在命令行窗口中执行以下 wget 命令对应 Exporter 暴露的地址,可以正常得到对应的 Nginx 指标。如发现未能得到对应的数据,请检查**连接串**是否正确,具体如下:

#### wget -qO- http://localhost:8080/metrics

## 执行结果如下图所示:

| # HELP nginx_connections_active Active client connections                                                                                                    |
|----------------------------------------------------------------------------------------------------|
| # TYPE nginx_connections_active gauge                                                                                                    |
| nginx_connections_active 2                                                                                                    |
| # HELP nginx_connections_handled Handled client connections                                                                                                    |
| # TYPE nginx_connections_handled counter                                                                                                    |
| nginx_connections_handled 128                                                                                                    |
| # HELP nginx_connections_reading Connections where NGINX is reading the request header                                                                                                    |
| # TYPE nginx_connections_reading gauge                                                                                                    |
| nginx_connections_reading 0                                                                                                    |
| # HELP nginx_connections_waiting Idle client connections                                                                                                    |
| # TYPE nginx_connections_waiting gauge                                                                                                    |
| nginx_connections_waiting 1                                                                                                    |
| # HELP nginx_connections_writing Connections where NGINX is writing the response back to the client                                                                                             |
| # TYPE nginx_connections_writing gauge                                                                                                    |
| nginx_connections_writing 1                                                                                                    |
| # HELP nginx_exporter_build_info A metric with a constant '1' value labeled by version, revision, branch, goversion from which nginx_exporter was built, and the goos and goarch for the build. |
| # TYPE nginx_exporter_build_info gauge                                                                                                    |
| nginx_exporter_build_info{branch="",goarch="amd64",goos="linux",goversion="go1.22.2",revision="c68dd0b5518795457adf1cce7c2fe791f04a0250-modified",tags="unknown",version="1.1.0"} 1             |
| # HELP nginx_http_requests_total Total http requests                                                                                                    |
| # TYPE nginx_http_requests_total counter                                                                                                    |
| nginx_http_requests_total 29564                                                                                                    |
| # HELP nginx_up Status of the last metric scrape                                                                                                    |
| # TYPE nginx_up gauge                                                                                                    |
| nginx_up 1                                                                                                    |
|                                                                                                    |
|                                                                                                    |

#### 步骤四:添加采集任务

- 1. 登录 腾讯云可观测平台 Prometheus 控制台,选择对应 Prometheus 实例进入管理页面。
- 2. 单击**数据采集 > 集成容器服务**,选择已经关联的集群,通过**数据采集配置 > 新建自定义监控 > YAML 编辑**来添加采集配置。
- 3. 通过服务发现添加 PodMonitors 来定义 Prometheus 抓取任务, YAML 配置示例如下:

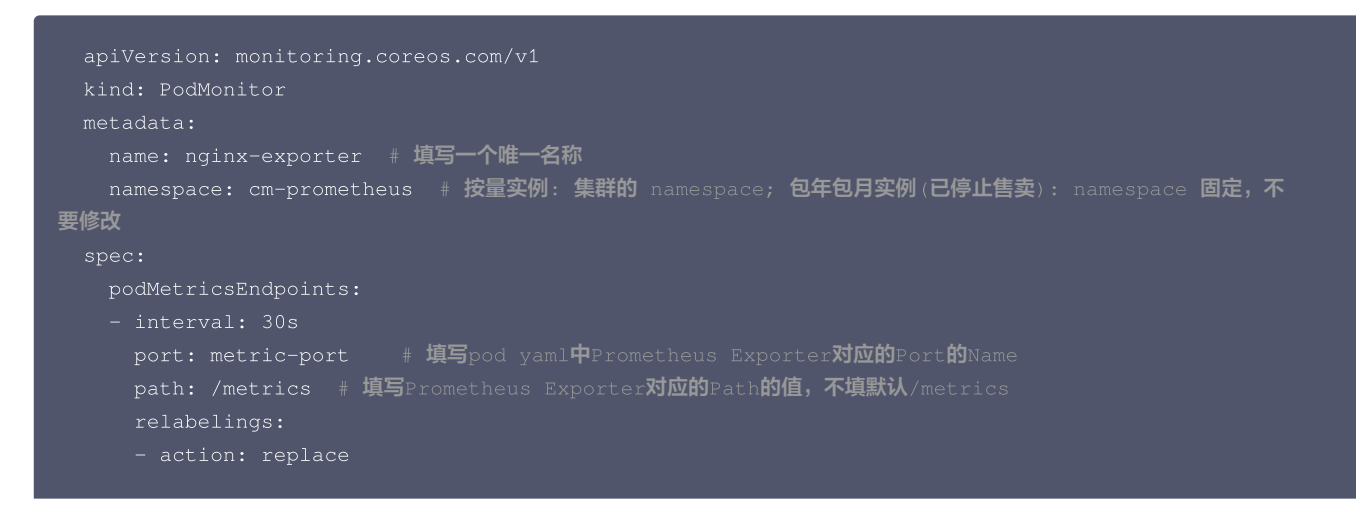

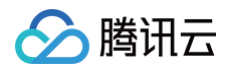

| sourceLabels:                                                  |
|----------------------------------------------------------------|
| - instance                                                     |
| regex: (.*)                                                    |
| targetLabel: instance                                          |
| replacement: 'crs-xxxxxx' # 调整成对应的 Nginx 实例信息                  |
| namespaceSelector:  # 选择要监控pod <b>所在的</b> namespace            |
| matchNames:                                                    |
| - nginx-demo                                                   |
| selector: # <b>填写要监控</b> pod <b>的</b> Label <b>值,以定位目标</b> pod |
| matchLabels:                                                   |
| k8s-app: nginx-exporter                                        |
|                                                                |

# 查看监控

# 前提条件

Prometheus 实例已绑定 Grafana 实例。

# 操作步骤

- 1. 登录 腾讯云可观测平台 Prometheus 控制台,选择对应 Prometheus 实例进入管理页面。
- 2. 在实例**基本信息**页面,找到绑定的 grafana 地址,打开并登录,然后在 middleware 文件夹中找到 nginx 实例监控面板,查看实例相关监控数 据,如下图所示:

| ≡ Home > Dashboards > middleware > NGINX 🏠 📽                                                                                                    | ◎ ② Last 30 minutes × Q C × A                                                                         |
|----------------------------------------------------------------------------------------------------|----------------------------------------------------------------------------------------------------|
| DS_PROMETHEUS instance nginx-server *                                                                                                    |                                                                                                    |
| ~ Status                                                                                                    |                                                                                                    |
| NGINX Status for nginx-server                                                                                                    |                                                                                                    |
|                                                                                                    | Jp                                                                                                    |
| ~ Metrics                                                                                                    |                                                                                                    |
| Processed connections                                                                                                    | Active Connections                                                                                    |
| 10<br>05<br>00<br>00<br>-05<br>-10<br>7/14 17/16 17/19 17/20 17/22 17/24 17/26 17/30 17/32 17/34 17/36 17/38 17/40 17/42<br>- nginx-server accepted - nginx-server handled | 3<br>2<br>4<br>6<br>7<br>6<br>7<br>6<br>7<br>7<br>7<br>7<br>7<br>7<br>7<br>7<br>7<br>7<br>7<br>7<br>7 |
| Total requests                                                                                                    |                                                                                                    |
| 0.180                                                                                                    |                                                                                                    |
| 0.180                                                                                                    |                                                                                                    |
|                                                                                                    |                                                                                                    |
|                                                                                                    |                                                                                                    |

# 配置告警

腾讯云 Prometheus 托管服务支持告警配置,可根据业务实际的情况来添加告警策略。详情请参见 新建告警策略。

# 附录: Nginx Exporter 采集参数说明

# 全局配置参数

| 名称                 | 描述                                                     |
|--------------------|--------------------------------------------------------|
| web.telemetry-path | 指标暴露路径,默认 /metrics 。                                   |
| nginx.scrape-uri   | nginx 指标抓取 url, 默认 http://127.0.0.1:8080/stub_status 。 |

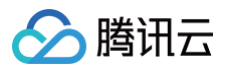

| [no-]nginx.plus         | 是否启用 NGINX Plus,默认是启用的。                 |
|-------------------------|-----------------------------------------|
| [no-]nginx.ssl-verify   | 是否验证 ssl 证书。                            |
| nginx.ssl-ca-cert       | ssl 证书路径。                               |
| nginx.ssl-client-cert   | ssl 证书路径。                               |
| nginx.ssl-client-key    | ssl 证书路径。                               |
| nginx.timeout           | nginx 指标抓取超时。                           |
| prometheus.const-label  | 将在每个指标中使用的标签。格式为 label=value,允许重复多次。    |
| [no-]web.systemd-socket | 使用 systemd 套接字监听器代替端口监听器(仅限 Linux)。     |
| web.listen-address      | 监听地址,默认:9113。                           |
| web.config.file         | 配置文件的路径,可以启用 TLS 或身份验证(实验性参数 )。         |
| log.level               | 日志级别,默认 info 。                          |
| log.format              | 日志消息的输出格式,取值范围:[logfmt,json],默认 logfmt。 |
| version                 | 打印版本信息。                                 |

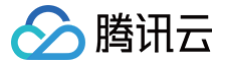

# Redis Exporter 接入

最近更新时间: 2024-12-09 18:42:52

# 操作场景

在使用数据库 Redis 过程中需要对 Redis 运行状态进行监控,以便了解 Redis 服务是否运行正常,排查 Redis 故障等。Prometheus 监控服务提供 基于 Exporter 的方式来监控 Redis 运行状态,并提供了开箱即用的 Grafana 监控大盘。本文为您介绍如何使用 Prometheus 监控 Redis。

#### () 说明:

如果需要监控的 Redis 是腾讯云 云数据库 Redis,推荐使用集成中心 云监控集成,支持一键采集云产品指标。

# 接入方式

方式一: 一键安装(推荐)

## 操作步骤

- 1. 登录 Prometheus 监控服务控制台。
- 2. 在实例列表中,选择对应的 Prometheus 实例。
- 3. 进入实例详情页,选择**数据采集 > 集成中心**。
- 4. 在集成中心找到并单击 Redis,即会弹出一个安装窗口,在安装页面填写指标采集名称和地址等信息,并单击保存即可。

|         | Redis (redis-exporter) |                                                                         |  |  |  |  |  |
|---------|------------------------|-------------------------------------------------------------------------|--|--|--|--|--|
|         | 安装                     | Dashboard 已集成                                                           |  |  |  |  |  |
|         | ()                     | 当前子网【 <u>zlv_test1</u> 】剩余IP数目为:198                                     |  |  |  |  |  |
| IZ<br>R | 安装方式                   | 一键安装 安装说明文档 12                                                          |  |  |  |  |  |
| 0       | Redis 指                | 标采集                                                                     |  |  |  |  |  |
|         | 名称 *                   | 名称全局唯一                                                                  |  |  |  |  |  |
| v       |                        | 该选项长度不能小于 1                                                             |  |  |  |  |  |
|         | Redis 实例               |                                                                         |  |  |  |  |  |
|         | 地址 *                   | product_group2                                                          |  |  |  |  |  |
| H       | 密码                     | ······ Ø Ø                                                              |  |  |  |  |  |
|         | 标签 🛈                   | + 添加                                                                    |  |  |  |  |  |
| E       | 采集器预信                  | 站田资源①:CPU-0.25核内存-0.5GIB 配置费用:0.01元/小时 原价:0.05元小时 仅采集免费指标的情况下不收费,计费说明 四 |  |  |  |  |  |
| -       | 保存                     | 取消                                                                      |  |  |  |  |  |

# 配置说明

| 参数 | 说明                                                                                                    |
|----|----------------------------------------------------------------------------------------------------|
| 名称 | 集成名称,命名规范如下:<br>• 名称具有唯一性。<br>• 名称需要符合下面的正则: '^[a-z0-9]([-a-z0-9]*[a-z0-9])?(\.[a-z0-9]([-a-z0-9]*[a-z0-9])?)*\$'。 |

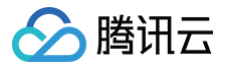

| 地址 | Redis 的连接地址。    |
|----|-----------------|
| 密码 | Redis的密码。       |
| 标签 | 给指标添加自定义 Label。 |

# 方式二: 自定义安装

() 说明:

为了方便安装管理 Exporter,推荐使用腾讯云 容器服务 进行统一管理。

#### 前提条件

- 在 Prometheus 实例对应地域及私有网络 VPC 下,创建 腾讯云容器服务,并为集群创建 命名空间。
- 在 Prometheus 监控服务控制台 > 选择对应的 Prometheus 实例 > 数据采集 > 集成容器服务中找到对应容器集群完成关联集群操作。可参见指引关联集群。

#### 操作步骤

#### 步骤一: Exporter 部署

- 1. 登录 容器服务控制台。
- 2. 在左侧菜单栏中单击集群。
- 3. 单击需要获取集群访问凭证的集群 ID/名称,进入该集群的管理页面。
- 4. 执行以下 使用 Secret 管理 Redis 密码 > 部署 Redis Exporter > 验证 步骤完成 Exporter 部署。

#### 使用 Secret 管理 Redis 密码

- 1. 在左侧菜单中选择工作负载 > Deployment,进入 Deployment 页面。
- 2. 在页面右上角单击 YAML 创建资源,创建 YAML 配置,配置说明如下:

使用 Kubernetes 的 Secret 来管理密码并对密码进行加密处理,在启动 Redis Exporter 的时候直接使用 Secret Key,需要调整对应的 password ,YAML 配置示例如下:

```
apiVersion: v1
kind: Secret
metadata:
name: redis-secret-test
namespace: redis-test
type: Opaque
stringData:
password: you-guess #对应 Redis 密码
```

#### 部署 Redis Exporter

在 Deployment 管理页面,单击**新建**,选择对应的**命名空间**来进行部署服务。可以通过控制台的方式创建,如下以 YAML 的方式部署 Exporter, YAML 配置示例如下:

```
⑦ 说明:
更多 Exporter 详细参数介绍请参见 redis_exporter。
```

metadata:

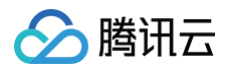

| <b>k8s-app: redis-exporter # 根据业务需要调整成对应的名称,建议加上</b> Redis <b>实例的信息,如</b> crs-66e112fp-redis- |
|-----------------------------------------------------------------------------------------------|
|                                                                                               |
| name: redis-exporter # 根据业务需要调整成对应的名称,建议加上 Redis 实例的信息,如crs-66e112fp-redis-                   |
|                                                                                               |
| namespace: redis-test # 选择一个适合的 namespace 来部署 exporter,如果没有需要新建一个 namespace                   |
| spec:                                                                                         |
| replicas: 1                                                                                   |
| selector:                                                                                     |
| matchLabels:                                                                                  |
| <b>k8s-app: redis-exporter # 根据业务需要调整成对应的名称,建议加上</b> Redis <b>实例的信息,如</b> crs-66e112fp-       |
|                                                                                               |
| template:                                                                                     |
| metadata:                                                                                     |
| labels:                                                                                       |
| <b>k8s-app: redis-exporter # 根据业务需要调整成对应的名称,建议加上</b> Redis <b>实例的信息,如</b> crs-66e112fp-       |
|                                                                                               |
| spec:                                                                                         |
| containers:                                                                                   |
| - env:                                                                                        |
| - name: REDIS_ADDR                                                                            |
| <b>value: ip:port</b> # <b>对应</b> Redis 的 ip:port                                             |
| - name: REDIS_PASSWORD                                                                        |
| valueFrom:                                                                                    |
| secretKeyRef:                                                                                 |
| name: redis-secret-test                                                                       |
| key: password                                                                                 |
| <pre>image: ccr.ccs.tencentyun.com/rig-agent/redis-exporter:v1.32.0</pre>                     |
| <pre>imagePullPolicy: IfNotPresent</pre>                                                      |
| name: redis-exporter                                                                          |
| ports:                                                                                        |
| - containerPort: 9121                                                                         |
| name: metric-port # 这个名称在配置抓取任务的时候需要                                                          |
| securityContext:                                                                              |
| privileged: false                                                                             |
| terminationMessagePath: /dev/termination-log                                                  |
| terminationMessagePolicy: File                                                                |
| dnsPolicy: ClusterFirst                                                                       |
| <pre>imagePullSecrets:</pre>                                                                  |
| - name: qcloudregistrykey                                                                     |
| restartPolicy: Always                                                                         |
| schedulerName: default-scheduler                                                              |
| <pre>securityContext: {}</pre>                                                                |
| terminationGracePeriodSeconds: 30                                                             |
|                                                                                               |

# 验证

- 1. 在 Deployment 页面单击上述步骤创建的 Deployment,进入 Deployment 管理页面。
- 2. 单击日志页签,可以查看到 Exporter 成功启动并暴露对应的访问地址,如下图所示:

| Pod管理                      | 修订历史                                              | 事件 日幕                                                | 志 详情                                          | YAML                                                |                                                                                  |                                                   |              |
|----------------------------|---------------------------------------------------|------------------------------------------------------|-----------------------------------------------|-----------------------------------------------------|----------------------------------------------------------------------------------|---------------------------------------------------|--------------|
|                            |                                                   |                                                      |                                               |                                                     |                                                                                  |                                                   |              |
| redis-ex                   | porter-                                           | ▼ redis-ex                                           | porter                                        | ▼ 显示100条数据                                          | •                                                                                |                                                   |              |
| 1 202<br>go1<br>2 202<br>3 | D-12-07T13:28:2<br>.15.2 GOOS:<br>D-12-07T13:28:2 | 24.5722823932 ti<br>linux GOARCF<br>24.5725574292 t: | ime="2020-12-0<br>H: amd64"<br>ime="2020-12-0 | 7T13:28:24Z" level=info<br>)7T13:28:24Z" level=info | <pre>9 msg="Redis Metrics Exporter vl.] 9 msg="Providing metrics at :9121,</pre> | 12.0 build date: 2020-09-30-17:31:51<br>/metrics" | shal: aeb7c6 |

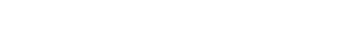

腾田元

- 3. 单击 **Pod 管理**页签,进入 Pod 页面。
- 4. 在右侧的操作项下单击远程登录 Pod,在命令行窗口中执行以下 curl 命令对应 Exporter 暴露的地址,可以正常得到对应的 Redis 指标。如发现未 能得到对应的数据,请检查一下 REDIS\_ADDR 和 REDIS\_PASSWORD 是否正确。示例如下:

#### curl http://localhost:9121/metrics

命令执行结果如下图所示:

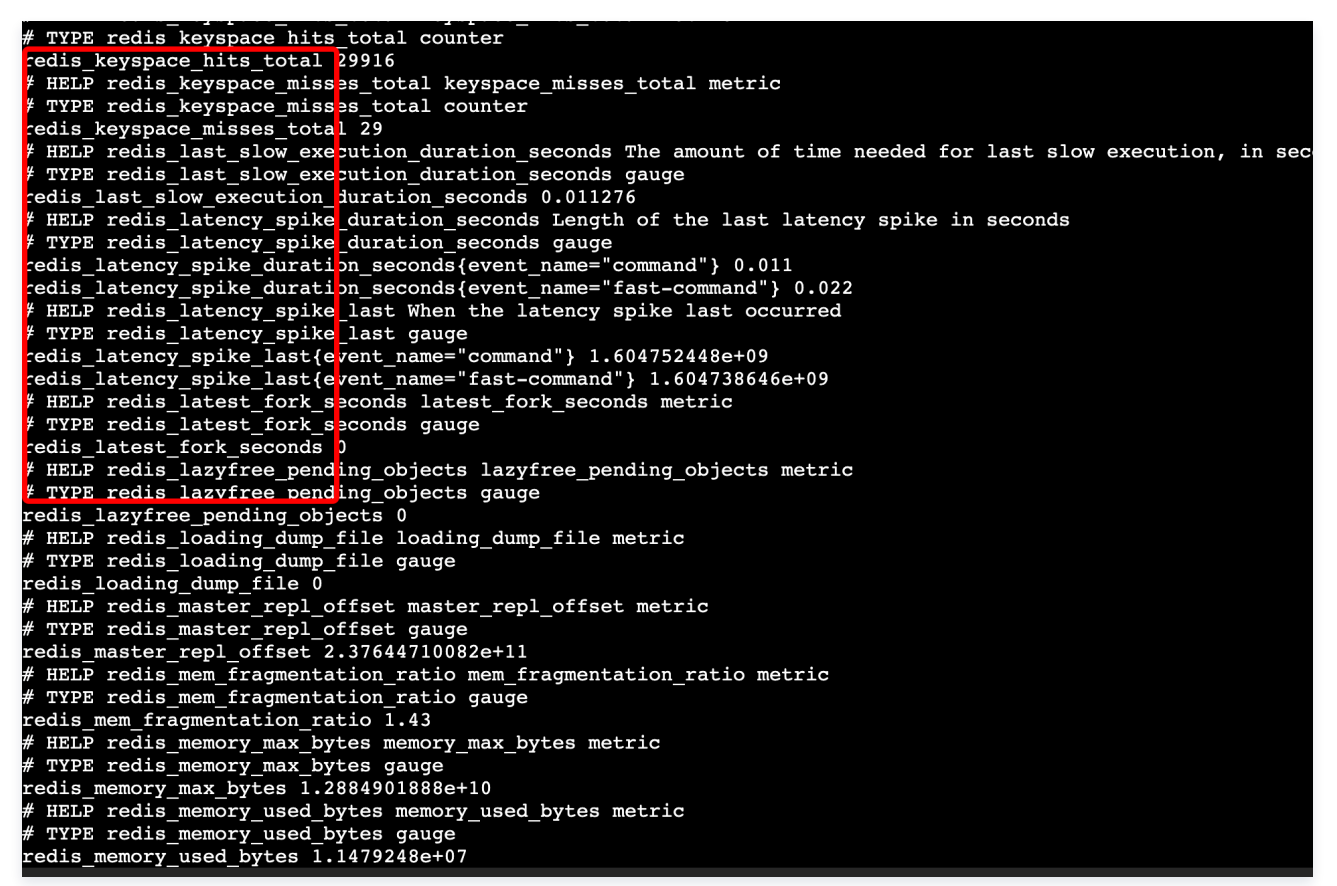

#### 步骤二:添加采集任务

- 1. 登录 Prometheus 监控服务控制台,选择对应 Prometheus 实例进入管理页面。
- 2. 单击数据采集 > 集成容器服务,选择已经关联的集群,通过数据采集配置 > 新建自定义监控 > YAML 编辑来添加采集配置。
- 3. 通过服务发现添加 PodMonitors 来定义 Prometheus 抓取任务, YAML 配置示例如下:

```
apiVersion: monitoring.coreos.com/v1
kind: PodMonitor
metadata:
    name: redis-exporter # 填写一个唯一名称
    namespace: cm-prometheus # 按量实例: 集群的 namespace; 包年包月实例(已停止售卖): namespace 固定, 不

要修改
spec:
    podMetricsEndpoints:
    - interval: 30s
    port: metric-port # 填写pod yam1中Prometheus Exporter对应的Port的Name
    path: /metrics # 填写Prometheus Exporter对应的Port的Name
    path: /metrics # 填写Prometheus Exporter对应的Port的Name
    relabelings:
    - action: replace
    sourceLabels:
        - instance
        regex: (.*)
```

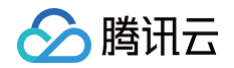

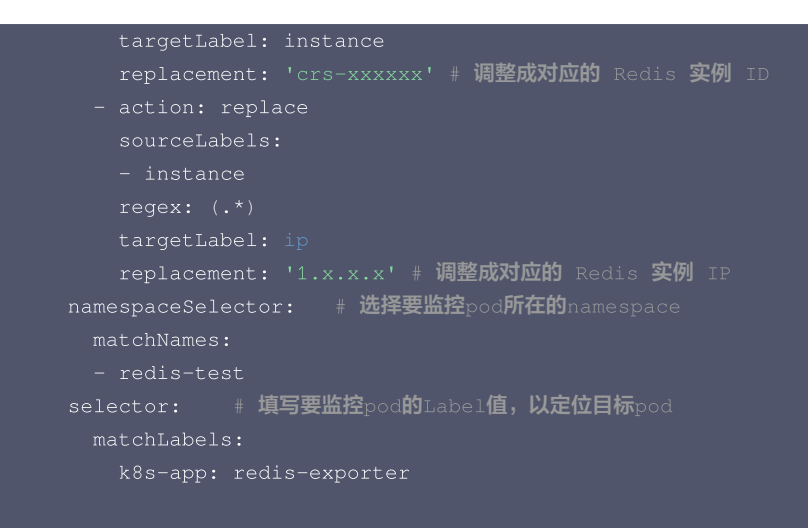

() 说明:

由于 Exporter 和 Redis 部署在不同的服务器上,因此建议通过 Prometheus Relabel 机制将 Redis 实例的信息放到监控指标中, 以方便定位问题。

## 查看监控

## 前提条件

Prometheus 实例已绑定 Grafana 实例。

## 操作步骤

- 1. 登录 Prometheus 监控服务控制台,选择对应 Prometheus 实例进入管理页面。
- 2. 单击数据采集 > 集成中心,进入集成中心页面。找到 Redis 监控,安装对应的 Grafana Dashboard 即可开启 Redis 监控大盘,查看实例相关的 监控数据,如下图所示:

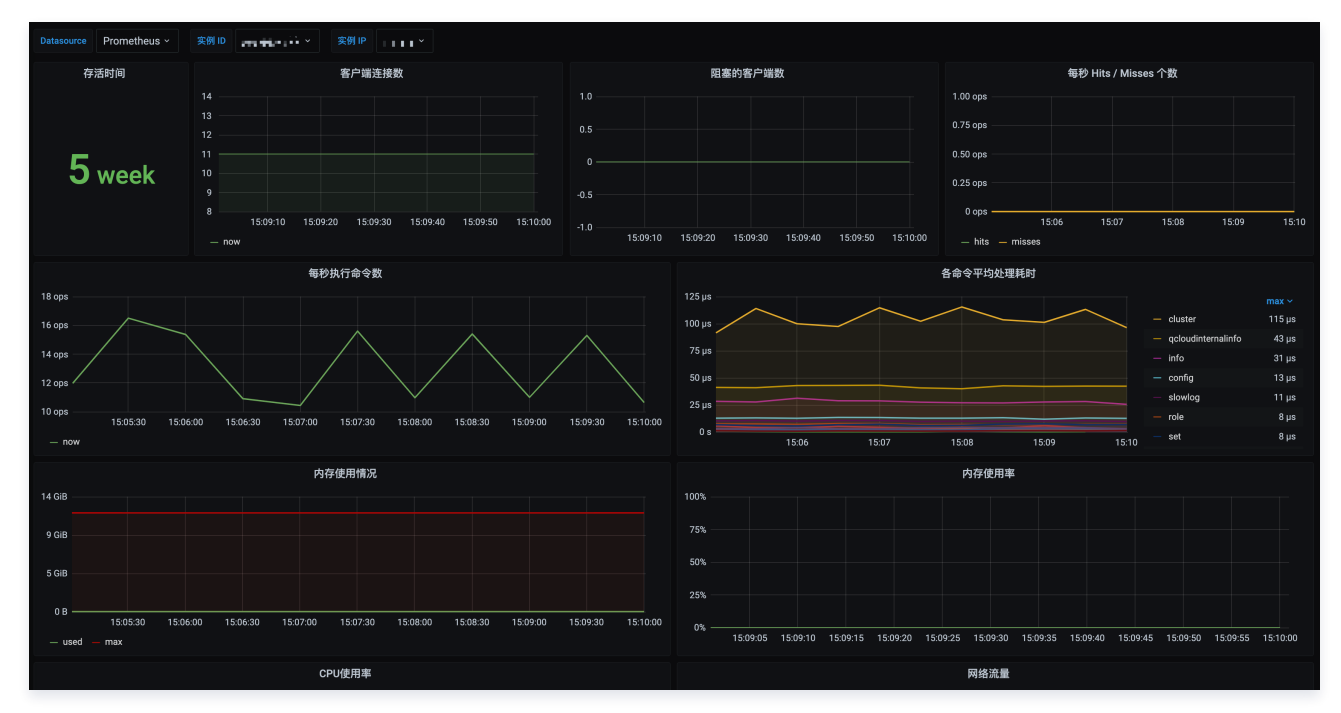

# 配置告警

- 1. 登录 Prometheus 监控服务控制台,选择对应 Prometheus 实例进入管理页面。
- 2. 单击告警管理 > 告警策略,可以添加相应的告警策略,详情请参见新建告警策略。

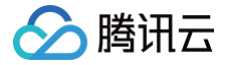

# Aerospike Exporter 接入

最近更新时间: 2024-12-09 18:42:52

# 操作场景

Aerospike Exporter 是一个用于 Aerospike 数据库的 Prometheus 指标导出工具,允许用户监视和收集 Aerospike 数据库的性能指标和统计信息。它可以帮助用户实时监控 Aerospike 集群的健康状况、性能表现和负载情况,有助于进行故障排除、性能优化和规划容量。通过将这些指标导出到 Prometheus,用户可以利用 Prometheus 的强大功能进行数据可视化、报警和分析。腾讯云可观测平台 Prometheus 提供了 Aerospike Exporter 集成及开箱即用的 Grafana 监控大盘。

# 接入方式

方式一: 一键安装(推荐)

## 操作步骤

- 1. 登录 Prometheus 监控服务控制台。
- 2. 在实例列表中,选择对应的 Prometheus 实例。
- 3. 进入实例详情页,选择**数据采集 > 集成中心**。
- 4. 在集成中心找到并单击 Aerospike,即会弹出一个安装窗口,在安装页面填写指标采集名称和地址等信息,并单击保存即可。

| Aerospik | ke (aerospike-exporter)                                                           |
|----------|-----------------------------------------------------------------------------------|
| 安装       | Dashboard 已集成                                                                     |
| (i) 🗎    | 当前子网【 <u>zlv_test1</u> 】剩余IP数目为:198                                               |
| 安装方式     | 一键安装 安装说明文档 12                                                                    |
| Aerospik | ke 指标采集                                                                           |
| 名称★      | 名称全局唯一                                                                            |
| Aerospik | ke 实例                                                                             |
| 域名★      | Aerospike 服务域名或 IP                                                                |
| 湍□∗      |                                                                                   |
| 用户名      |                                                                                   |
| 密码       | <i>B</i>                                                                          |
| 标签 🛈     | + 添加                                                                              |
|          |                                                                                   |
| 米栗器预估    | 30日 方源 (リ: CPU-0.25核 内存-0.5GB 配直 愛用: U,UITC/パト) 原分:0.05元/小时 仅采集免费指标的情况下不收费,计费说明 ビ |
| 保存       | 取消                                                                                |

# 配置说明

| 参数 | 说明                                                                                                    |
|----|----------------------------------------------------------------------------------------------------|
| 名称 | 集成名称,命名规范如下:<br>• 名称具有唯一性。<br>• 名称需要符合下面的正则:'^[a-z0-9]([-a-z0-9]*[a-z0-9])?(\.[a-z0-9]([-a-z0-9]*[a-z0-9])?)*\$'。 |
| 域名 | Aerospike 数据库域名。                                                                                                  |

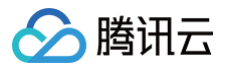

| 地址  | Aerospike 数据库端口。   |
|-----|--------------------|
| 用户名 | Aerospike 数据库用户名称。 |
| 密码  | Aerospike 数据库密码。   |
| 标签  | 给指标添加自定义 Label。    |

## 方式二: 自定义安装

#### () 说明

为了方便安装管理 Exporter,推荐使用腾讯云 容器服务 来统一管理。

#### 前提条件

- 在 Prometheus 实例对应地域及私有网络(VPC)下,创建腾讯云容器服务 Kubernetes 集群,并为集群创建命名空间。
- 在 Prometheus 监控服务控制台 > 选择对应的 Prometheus 实例 > 数据采集 > 集成容器服务中找到对应容器集群完成关联集群操作。可参见指引关联集群。

## 操作步骤

#### 步骤一: Exporter 部署

- 1. 登录 容器服务控制台。
- 2. 在左侧菜单栏中单击集群。
- 3. 单击需要获取集群访问凭证的集群 ID/名称,进入该集群的管理页面。
- 4. 执行以下 部署 Exporter 配置 > 部署 Aerospike Exporter > 验证 步骤完成 Exporter 部署。

#### 步骤二: 部署 Exporter 配置

- 1. 在左侧菜单中选择工作负载 > Deployment, 进入 Deployment 管理页面。
- 2. 在页面右上角单击 YAML 创建资源,创建 YAML 配置,选择对应的命名空间来进行部署服务,可以通过控制台的方式创建。如下以 YAML 的方式 部署 Exporter, 配置示例如下:

```
apiVersion: v1
kind: Secret
metadata:
    name: aerospike-secret-test # 根据业务需要调整成相应名称
    namespace: aerospike-demo # 根据业务需要调整到相应命名空间
type: Opaque
stringData:
    ape.toml: [-
    [Agent]
    # metrics server timeout in seconds
    timeout = 30
    # support system statistics also
    refresh_system_stats = true
    # prometheus binding port
    bind = ":8080" # 暴露指标端口

[Aerospike]
    db_host = "127.0.0.1" # 根据业务需要调整成对应的 IP 或域名
    db_port = 3000 # 根据业务需要调整成对应的端口
    user = "admin" # 根据业务需要调整成对应的端口
    password = "admin" # 根据业务需要调整成对应的密码
```

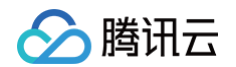

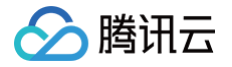

| "used_by     | tes", #                                     | added in server6.3 | represents memory used by | y data (aka |
|--------------|---------------------------------------------|--------------------|---------------------------|-------------|
| memory_used) |                                             |                    |                           |             |
| ]            |                                             |                    |                           |             |
|              |                                             |                    |                           |             |
| #            |                                             |                    |                           |             |
| # Node: be   |                                             |                    |                           |             |
| #            |                                             |                    |                           |             |
|              |                                             |                    |                           |             |
| node_gauge   | _stats = [                                  |                    |                           |             |
| "batch_i     |                                             |                    |                           |             |
| "batch_i     |                                             |                    |                           |             |
| "batch_i     |                                             |                    |                           |             |
| "batch_i     |                                             |                    |                           |             |
| "client_     |                                             |                    |                           |             |
| "cluster     |                                             |                    |                           |             |
| "cluster     |                                             |                    |                           |             |
| "cluster     |                                             |                    |                           |             |
| "cluster     |                                             |                    |                           |             |
| "cluster     |                                             |                    |                           |             |
| "cluster     |                                             |                    |                           |             |
| "cluster     |                                             |                    |                           |             |
| "fabric_]    |                                             |                    |                           |             |
| "fabric_     |                                             |                    |                           |             |
| "fabric_     |                                             |                    |                           |             |
| "fabric_     |                                             |                    |                           |             |
| "fabric_     |                                             |                    |                           |             |
| "fabric_:    |                                             |                    |                           |             |
| "fabric_     |                                             |                    |                           |             |
| "fabric_     |                                             |                    |                           |             |
| "fabric_     |                                             |                    |                           |             |
| "failed_     |                                             |                    |                           |             |
| "heap_ac     |                                             |                    |                           |             |
| "heap_al     |                                             |                    |                           |             |
| "heap_ef     |                                             |                    |                           |             |
| "heap_ma     |                                             |                    |                           |             |
| "heap_si     |                                             |                    |                           |             |
| "heartbe     |                                             |                    |                           |             |
| "info_qu     |                                             |                    |                           |             |
| "migrate     |                                             |                    |                           |             |
| "objects     |                                             |                    |                           |             |
| "process     | _cpu_pct",                                  |                    |                           |             |
| "proxy_i     | n_progress",                                |                    |                           |             |
| "queries     | _active",<br>                               |                    |                           |             |
| "rw_in_p     | rogress",                                   |                    |                           |             |
| "scans_a     | ctive",                                     |                    |                           |             |
| "sındex_     | <pre>gc_list_creation_time",</pre>          |                    |                           |             |
| "sindex_     | <pre>gc_list_deletion_time",</pre>          |                    |                           |             |
| "system_     | cree_mem_pct";                              |                    |                           |             |
| "system_     | <pre>kernel_cpu_pct", tatal_appu_pct"</pre> |                    |                           |             |
| "system_     | local_cpu_pcl",                             |                    |                           |             |
|              | pct ,                                       |                    |                           |             |
| "threads     | ,                                           |                    |                           |             |
| "threads     | pool potivo"                                |                    |                           |             |
| "threads     | pool_active",                               |                    |                           |             |
| "timo gi     |                                             |                    |                           |             |
| "tombete     | nee"                                        |                    |                           |             |
| "tree ge     |                                             |                    |                           |             |
|              |                                             |                    |                           |             |

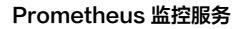

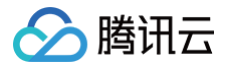

#### "tsvc\_queue",

#

. . . . . . . . . . . .

"dlag wood abjacts"

"xdr active failed node session

"xdr active link down sessions",

"xdr\_global\_lastshiptime",

"xdr\_read\_active\_avg\_pct",

"xdr\_read\_idle\_avg\_pct",

"xdr\_read\_latency\_avg",

"xdr\_read\_reqq\_used\_pct",

"xdr\_read\_redd\_used",

"xdr\_read\_respq\_used",

xar\_read\_cxiiq\_used\_pct

xur\_reau\_txiiq\_useu ,

Mar\_onrp\_compression\_avg\_pee

xar\_smp\_initight\_object

"xor\_snip\_iatency\_avg",

"xdr\_ship\_outstanding\_objects"

"xdr\_throughput"

"xdr\_timelag",

]

#### #

# Namespace: below section define all Namespace stats which are treated as Gauges

#

namespace\_gauge\_stats =[

"appeals\_rx\_active", "appeals\_tx\_active",

"appeals\_tx\_remaining",

"available\_bin\_names'

"cache\_read\_pct",

"clock\_skew\_stop\_writes",

"dead partitions",

"defrag g".

"device available pct".

"device compression ratio",

"device free pct".

"device total bytes"

"device used bytes".

"effective is miesced"

"effective prefer uniform balance"

"effective replication factor".

"evict ttl",

"hwm breached"

"index flash alloc bytes",

"index flach alloc not"

"index flash used bytes".

"index flash used not"

"index pmem used bytes".

"index prom used pat"

"master objects".

"master tombstones".

"memorv free pct",

"memory used bytes"

"memorv used data bytes",

"memory used index bytes"

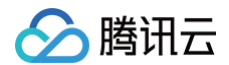
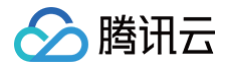

| "storage-engine.stripe.age",             |
|------------------------------------------|
| "storage-engine.stripe.backing_write_q", |
| "migrate_fresh_partitions",              |
| "tombstones",                            |
| "truncate_lut",                          |
| "unavailable_partitions",                |
| "unreplicated_records",                  |
| "write_q",                               |
| "xdr_bin_cemeteries",                    |
| "xdr_tombstones",                        |
|                                          |
| added in 7.0                             |
| "data_avail_pct",                        |
| "data_compression_ratio",                |
| "data_total_bytes",                      |
| "data_used_bytes",                       |
| "data_used_pct",                         |
| "index_mounts_used_pct",                 |
| "index_used_bytes",                      |
| "indexes_memory_used_pct",               |
| "set_index_used_bytes",                  |
| "sindex_mounts_used_pct",                |
| "sindex_used_bytes",                     |
| "truncating",                            |
|                                          |
|                                          |
|                                          |
| System Info Gauge metrics list           |
|                                          |
| ystem_info_gauge_stats = [               |
| "", ·                                    |
|                                          |
|                                          |
|                                          |

#### 步骤三: 部署 Aerospike Exporter

- 1. 在左侧菜单中选择工作负载 > Deployment,进入 Deployment 管理页面。
- 2. 在页面右上角单击 YAML 创建资源,创建 YAML 配置,选择对应的命名空间来进行部署服务,可以通过控制台的方式创建。如下以 YAML 的方式 部署 Exporter, 配置示例如下:

```
apiVersion: apps/v1
kind: Deployment
metadata:
    labels:
    k8s-app: aerospike-exporter # 根据业务需要调整成对应的名称,建议加上 Aerospike 实例的信息
    name: aerospike-demo # 根据业务需要调整成对应的名称,建议加上 Aerospike 实例的信息
    namespace: aerospike-demo # 根据业务需要调整成对应的命名空间
spec:
    replicas: 1
    selector:
    matchLabels:
        k8s-app: aerospike-exporter # 根据业务需要调整成对应的名称,建议加上 Aerospike 实例的信息
template:
    metadata:
    labels:
        k8s-app: aerospike-exporter # 根据业务需要调整成对应的名称,建议加上 Aerospike 实例的信息
template:
    metadata:
    labels:
        k8s-app: aerospike-exporter # 根据业务需要调整成对应的名称,建议加上 Aerospike 实例的信息
template:
        replicas: 1
        selector:
        metadata:
        labels:
        k8s-app: aerospike-exporter # 根据业务需要调整成对应的名称,建议加上 Aerospike 实例的信息
template:
        replicas: 1
        replicas: 1
        selector:
        metadata:
        labels:
        k8s-app: aerospike-exporter # 根据业务需要调整成对应的名称,建议加上 Aerospike 实例的信息
template:
        replicas: 1
        selector:
        metadata:
        labels:
        k8s-app: aerospike-exporter # 根据业务需要调整成对应的名称,建议加上 Aerospike 实例的信息
        selector:
        replicas: 2
        selector:
        replicas: 3
        selector:
        replicas: 4
        selector:
        replicas: 4
        selector:
        replicas: 5
        replicas: 5
        replicas: 5
        replicas: 6
        replicas: 6
        replicas: 7
        replicas: 7
        replicas: 7
        replicas: 7
        replicas: 7
        replicas: 7
        replicas: 7
        replicas: 7
        replicas: 7
        replicas: 7
        replicas: 7
        replicas: 7
        replicas: 7
        replicas: 7
        replicas: 7
        replicas: 7
        replicas: 7
        replicas: 7
        replicas: 7
        replicas: 7
        replicas: 7
        replicas: 7
        replicas: 7
        replicas: 7
        replicas: 7
        replicas: 7
        replicas: 7
        replicas: 7
        replicas: 7
        replicas: 7
        replicas: 7
        replicas: 7
        replicas: 7
        replicas: 7
        replic
```

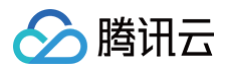

| volumes:                                                                                  |
|-------------------------------------------------------------------------------------------|
| - name: sec                                                                               |
| secret:                                                                                   |
| defaultMode: 420                                                                          |
| secretName: aerospike-secret-test                                                         |
| containers:                                                                               |
| - name: aerospike-exporter                                                                |
| <pre>image: ccr.ccs.tencentyun.com/rig-agent/common-image:aerospike-exporter-1.18.0</pre> |
| <pre>imagePullPolicy: IfNotPresent</pre>                                                  |
| ports:                                                                                    |
| - containerPort: 8080 # <b>对应 步骤二 配置中的指标导出端口</b>                                          |
| name: metrics                                                                             |
| livenessProbe:                                                                            |
| tcpSocket:                                                                                |
| port: metrics                                                                             |
| readinessProbe:                                                                           |
| tcpSocket:                                                                                |
| port: metrics                                                                             |
| volumeMounts:                                                                             |
| - mountPath: /etc/aerospike-prometheus-exporter                                           |
| name: sec                                                                                 |
| readOnly: true                                                                            |
|                                                                                           |

#### 步骤四:验证

- 1. 在 Deployment 页面单击上述步骤创建的 Deployment,进入 Deployment 管理页面。
- 2. 单击**日志**页签,无报错信息输出即可,如下图所示:

| Pod管理  | 修订版    | 历史 事件              | 日志        | 详情 YAML                                                                                         |  |
|--------|--------|--------------------|-----------|-------------------------------------------------------------------------------------------------|--|
|        |        |                    |           |                                                                                                 |  |
| 条件筛选   |        |                    |           |                                                                                                 |  |
| Pod选项( | )      | aerospike-aerospil | ke 🔻      | exporter 🔻 🗘                                                                                    |  |
| 其他选项   |        | 100条数据             |           |                                                                                                 |  |
|        |        | 查看已退出的?            | 容器        |                                                                                                 |  |
|        |        | 当日志体积过大,可能         | e无法获取当前   | 条目数或出现单行截断等情况                                                                                   |  |
|        |        |                    |           |                                                                                                 |  |
|        |        |                    |           |                                                                                                 |  |
| 1      | time_I | 0004 07 17707.     | 26.46711  | und inferrer Williams to Assessible Describers Eventees 1.40.00                                 |  |
| 1      | time=  | 2024-07-17107:     | 20:402 (  | evel-into msg- wetcome to Aerospike Frometheus Exporter 1:10.00                                 |  |
| 2      | timo-" | 2024-07-17107:     | 20:402 0  | evel-info msg- Loading configuration file /etc/aelospike-prometneus-exporter/ape.tomt           |  |
|        | timo-  | 2024-07-17107.     | 20.402 0  | evel-info msg- berauting to riometries Laporting mode                                           |  |
| -      | time-  | 2024-07-17107:     |           | evel-info msg- Exporter is running in Rubernetes                                                |  |
|        | time=  | 2024-07-17107:     |           | evel-info msg- Loading dadge stats file /et/jatospike-prometneus-exporter/gadge_stats_tist.tomt |  |
| - 0    | time=" | 2024-07-1/10/:     |           | evel-info msg- starting metrics serving mode with prometheus a                                  |  |
|        | cime=. | 2024-07-1/10/:     | 20:462. ( | ever = 1110 msg = Listening for Prometheus on: :8000                                            |  |
| 8      |        |                    |           |                                                                                                 |  |

- 3. 单击 Pod 管理页签进入 Pod 页面。
- 4. 在右侧的操作项下单击**远程登录**,即可登录 Pod,在命令行窗口中执行以下 wget 命令对应 Exporter 暴露的地址,可以正常得到对应的 Aerospike 指标。如发现未能得到对应的数据,请检查**连接串**是否正确,具体如下:

wget -q0- http://localhost:8080/metrics

执行结果如下图所示:

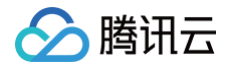

| / # wget -q0- http://localhost:8080/metrics                                                                                                    |
|----------------------------------------------------------------------------------------------------|
| # HELP aerospike_namespace_allow_ttl_without_nsup allow ttl without nsup                                                                                             |
| # TYPE aerospike_namespace_allow_ttl_without_nsup gauge                                                                                                    |
| aerospike_namespace_allow_ttl_without_nsup{cluster_name="docker",ns="test",service="aerospike-aerospike-exporter-df4db9758-94d7c",storage_engine="device"} 0         |
| # HELP aerospike_namespace_appeals_records_exonerated appeals records exonerated                                                                                     |
| # TYPE aerospike_namespace_appeals_records_exonerated counter                                                                                                    |
| aerospike_namespace_appeals_records_exonerated{cluster_name="docker",ns="test", service="aerospike-exporter-df4db9758-94d7c", storage_engine="device"} 0             |
| # HELP aerospike_namespace_appeals_rx_active appeals rx active                                                                                                    |
| # TYPE aerospike_namespace_appeals_rx_active gauge                                                                                                    |
| aerospike_namespace_appeals_rx_active{cluster_name="docker",ns="test",service="aerospike-aerospike-exporter-df4db9758-9447c",storage_engine="device"} 0              |
| # HELP aerospike_namespace_appeals_tx_active appeals tx active                                                                                                    |
| # TYPE aerospike_namespace_appeals_tx_active gauge                                                                                                    |
| aerospike_namespace_appeals_tx_active{cluster_name="docker",ns="test",service="aerospike-aerospike-exporter-df4db9758-94d7c",storage_engine="device"} 0              |
| # HELP aerospike_namespace_appeals_tx_remaining appeals tx remaining                                                                                                 |
| # TYPE aerospike_namespace_appeals_tx_remaining gauge                                                                                                    |
| aerospike_namespace_appeals_tx_remaining{cluster_name="docker",ns="test",service="aerospike-aerospike-aerospike-exporter~df4db9758-94d7c",storage_engine="device"} 0 |
| # HELP aerospike_namespace_auto_revive                                                                                                    |
| # TYPE aerospike_namespace_auto_revive gauge                                                                                                    |
| aerospike_namespace_auto_revive{cluster_name="docker",ns="test",service="aerospike-aerospike-exporter-df4db9758-94d7c",storage_engine="device"} 0                    |
| # HELP aerospike_namespace_auto_revived_partitions auto revived partitions                                                                                           |
| # TYPE aerospike_namespace_auto_revived_partitions counter                                                                                                    |
| aerospike_namespace_auto_revived_partitions{cluster_name="docker",ns="test",service="aerospike-aerospike-exporter-df4db9758-94d7c",storage_engine="device"} 0        |
| # HELP aerospike_namespace_background_query_max_rps background query max rps                                                                                         |
| # TYPE aerospike_namespace_background_query_max_rps gauge                                                                                                    |
| aerospike_namespace_background_query_max_rps{cluster_name="docker",ns="test",service="aerospike-aerospike-exporter-df4db9758-9447c",storage_engine="device"} 10000   |
|                                                                                                    |

#### 步骤五:添加采集任务

- 1. 登录 Prometheus 控制台,选择对应 Prometheus 实例进入管理页面。
- 2. 单击数据采集 > 集成容器服务,选择已经关联的集群,通过数据采集配置 > 新建自定义监控 > YAML 编辑来添加采集配置。
- 3. 通过服务发现添加 PodMonitors 来定义 Prometheus 抓取任务, YAML 配置示例如下:

### 查看监控

### 前提条件

Prometheus 实例已绑定 Grafana 实例。

#### 操作步骤

1. 登录 腾讯云可观测平台 Prometheus 控制台,选择对应 Prometheus 实例进入管理页面。

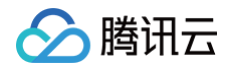

2. 在实例**基本信息**页面,找到绑定的 grafana 地址,打开并登录,然后在 aerospike 文件夹中找到 Aerospike 实例相关监控面板,查看实例相关监 控数据,如下图所示:

| 器 aerosp                   | ල Last 1 hour y Q C y ම           |                  |                           |                                                                              |                                                             |                                            |                                        |         |                            |       |       |             |                |                      |                                                          |                                        |                       |                                    |                     |
|----------------------------|-----------------------------------|------------------|---------------------------|------------------------------------------------------------------------------|-------------------------------------------------------------|--------------------------------------------|----------------------------------------|---------|----------------------------|-------|-------|-------------|----------------|----------------------|----------------------------------------------------------|----------------------------------------|-----------------------|------------------------------------|---------------------|
| Datasource                 | prom-hb1yr07y v instance aerosp   | ike-instance ~   | Cluster docker            | • Node #                                                                     | All ~ Name                                                  | space A                                    |                                        |         |                            |       |       |             |                |                      |                                                          |                                        |                       |                                    |                     |
| ~ Overview                 |                                   |                  |                           |                                                                              |                                                             |                                            |                                        |         |                            |       |       |             |                |                      |                                                          |                                        |                       |                                    |                     |
| i                          | Aerospike Version                 |                  | Alerts                    |                                                                              |                                                             |                                            | Cluster                                | r Narr  | ıe                         |       | i     |             |                | Stop Writes / HWI    | M Breached (total                                        | )                                      |                       |                                    |                     |
|                            | 1 0 0                             |                  |                           |                                                                              |                                                             |                                            | doc                                    | :k      | er                         |       |       | Stop Writes | )              | Clock Skew St        | op writes 이                                              |                                        | IWM Brea              | <sup>ched</sup>                    | )                   |
|                            | 107                               |                  |                           |                                                                              |                                                             |                                            | Cluste                                 | er Size | e                          |       |       |             |                | Partition            | ns (total)                                               |                                        |                       |                                    |                     |
|                            |                                   |                  |                           |                                                                              |                                                             |                                            | 1                                      | 1       |                            |       |       | De          | ead <b>()</b>  |                      | Ur                                                       | navail                                 | able                  | 0                                  |                     |
| i                          | 1 Migrations (Partitions) (total) |                  |                           |                                                                              |                                                             |                                            |                                        |         |                            |       |       |             |                |                      |                                                          |                                        |                       |                                    |                     |
|                            | RX Remaining <b>0.0</b> RX Activ  |                  |                           | ve <b>0.0</b> TX Rema                                                        |                                                             |                                            | aining <b>0.0</b> TX Active <b>0.0</b> |         |                            | 0     |       |             |                |                      |                                                          |                                        |                       |                                    |                     |
| i                          |                                   | Client Reads (TR | PS) (rate) (total)        |                                                                              |                                                             |                                            |                                        |         |                            |       |       | Clie        | ent Writes (TF | 'S) (rate) (total)   |                                                          |                                        |                       |                                    |                     |
| 100<br>75<br>50<br>25<br>0 |                                   |                  |                           | docker: Tot     docker: Sue     docker: Erro     docker: Tim     docker: Nor | Last<br>tal 0<br>ccessful 0<br>or 0<br>neout 0<br>t Found 0 | Min Max<br>0 0<br>0 0<br>0 0<br>0 0<br>0 0 | Mean<br>0<br>0<br>0<br>0               | SdL     | 100<br>75<br>50<br>25<br>0 |       |       |             |                |                      | - docker: 1<br>- docker: 9<br>- docker: 7<br>- docker: 7 | iotal<br>iuccessful<br>imeout<br>irror | Last M<br>0<br>0<br>0 | in Max<br>0 0<br>0 0<br>0 0<br>0 0 | Mean<br>0<br>0<br>0 |
|                            | 16:00 16:10 16:20                 | 16:30            | 16:40 16                  |                                                                              |                                                             |                                            |                                        |         |                            | 16:00 | 16:10 | 16:20       | 16:30          | 16:40                | 16:5                                                     |                                        |                       |                                    |                     |
| → Node Sta                 | itstics                           | Client Cor       | nnections                 |                                                                              |                                                             |                                            |                                        |         |                            |       |       |             | Cluste         | r Size               |                                                          |                                        |                       |                                    |                     |
| 2                          |                                   | - dock           | er: aerospike-aerospike-e | exporter-df4db975                                                            | Last<br>18-94d7c 1                                          | Min Max<br>1 1                             | Mean<br>1                              |         |                            |       |       |             | — docke        | r: aerospike-aerospi | ke-exporter-df4db9'                                      | 758-94d7c                              | Last M                | in Max<br>1 1                      | : Mean<br>1         |

### 配置告警

腾讯云 Prometheus 托管服务支持告警配置,可根据业务实际的情况来添加告警策略。详情请参见 新建告警策略 。

### 附录: Aerospike Exporter 配置文件主要配置项

### Agent 配置项

| 名称                   | 描述               |  |  |  |  |
|----------------------|------------------|--|--|--|--|
| bind                 | 指标导出端口,默认":9145" |  |  |  |  |
| cert_file            | 签名用证书文件          |  |  |  |  |
| key_file             | 签名用证书文件          |  |  |  |  |
| root_ca              | 签名用证书文件          |  |  |  |  |
| basic_auth_username  | http auth 验证用户名  |  |  |  |  |
| basic_auth_password  | http auth 验证密码   |  |  |  |  |
| timeout              | 指标拉取超时           |  |  |  |  |
| labels               | 自定义标签值           |  |  |  |  |
| refresh_system_stats | 支持系统数据统计         |  |  |  |  |

### Aerospike 配置项

| 名称        | 描述                                                            |
|-----------|---------------------------------------------------------------|
| db_host   | Aerospike 数据库域名或 IP                                           |
| db_port   | Aerospike 数据库服务端口                                             |
| auth_mode | Aerospike 校验模式,默认 internal,取值有 "external","internal","pki","" |

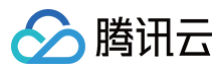

| user     | Aerospike 数据库用户名  |
|----------|-------------------|
| password | Aerospike 数据库密码   |
| timeout  | Aerospike 数据库连接超时 |

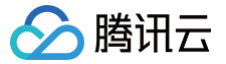

# MySQL Exporter 接入

最近更新时间: 2025-02-19 19:47:12

### 操作场景

MySQL Exporter 是社区专门为采集 MySQL/MariaDB 数据库监控指标而设计开发,通过 Exporter 上报核心的数据库指标,用于异常报警和监控 大盘展示,腾讯云可观测平台 Prometheus 提供了与 MySQL Exporter 集成及开箱即用的 Grafana 监控大盘。

目前,Exporter 支持高于5.6版本的 MySQL 和高于10.1版本的 MariaDB。在 MySQL/MariaDB 低于5.6版本时,部分监控指标可能无法被采集。

#### () 说明:

如果需要监控的 MySQL 是腾讯云 云数据库 MySQL,推荐使用集成中心 云监控集成,支持一键采集云产品指标。

### 接入方式

### 方式一: 一键安装(推荐)

### 操作步骤

- 1. 登录 Prometheus 监控服务控制台。
- 2. 在实例列表中,选择并进入对应的 Prometheus 实例。
- 3. 在实例详情页,选择**数据采集 > 集成中心**。
- 4. 在集成中心找到并单击 MySQL,即会弹出一个安装窗口,在安装页面填写指标采集名称和地址等信息,并单击保存即可。

| MySQL (mysql-exporter) |                |                |         |        |   |  |  |
|------------------------|----------------|----------------|---------|--------|---|--|--|
| 安装                     | 指标             | Dashboard      | 告警      | 已集成    |   |  |  |
| () ≚                   | 当前子网           | 剩余IP数目为:       |         |        |   |  |  |
| MySQL 打                | <b>旨标采</b> 集 安 | 装说明文档 🖸        |         |        |   |  |  |
| 名称 *                   | 名称全局           | 唯—             |         |        |   |  |  |
| MySQL 芬                | に例             |                |         |        |   |  |  |
| 用户名 *                  |                |                |         |        |   |  |  |
| 密码 *                   |                |                |         |        | Ś |  |  |
| 地址 *                   | host:por       | t              |         |        |   |  |  |
| 标签 🛈                   | + 添加           |                |         |        |   |  |  |
| Exporter               | 配置             |                |         |        |   |  |  |
| Flags (i)              | + 添加           |                |         |        |   |  |  |
| 采集器预估                  | 占用资源 ()        | : CPU-0.25核 内存 | -0.5GiB | 计费说明 🖸 |   |  |  |
| 保存                     | 取消             |                |         |        |   |  |  |
| 置说明                    |                |                |         |        |   |  |  |

# 配置说明 参数 说明

| 名称             | 集成名称,命名规范如下:<br>• 名称具有唯一性。<br>• 名称需要符合下面的正则:'^[a-z0-9]([-a-z0-9]*[a-z0-9])?(\.[a-z0-9]([-a-z0-9]*[a-z0-9])?)*\$'。                                                                                                    |
|----------------|----------------------------------------------------------------------------------------------------|
| 用户名            | MySQL 的用户名称。                                                                                                    |
| 密码             | MySQL 的密码。                                                                                                    |
| 地址             | MySQL 的连接地址。                                                                                                    |
| 标签             | 给指标添加自定义 Label。                                                                                                    |
| Exporter<br>配置 | <ul> <li>参数融資前的存在職業,具体可参考<u>市方文件</u>。</li> <li>auto_increment.columns: 从 information_schema 采集 auto_increment 列和最大值。</li> <li>binlog_size: 来集所有已注册的 binlog 文件的当面大小。</li> <li>engine_Innodb_status: &amp; SHOW ENGINE INNODB STATUS 采集。</li> <li>eglobal_variables: X SHOW ENGINE TOKUDB STATUS 采集。</li> <li>eglobal_variables: M SHOW GLOBAL VARIABLES 采集, 默认为 true。</li> <li>info_schema.innodb_metrics: 从 information_schema.innodb_metrics 采集指标。</li> <li>info_schema.innodb_tablespaces: X information_schema.innodb_metrics 采集指标。</li> <li>info_schema.innodb_tablespaces: X information_schema.innodb_cmp 采集 InnoDB 压缩表错标。 默认为 true。</li> <li>info_schema.innodb_cmp: K information_schema.innodb_cmp 采集 InnoDB 医体理压缩错标(ੜ) 认为 true).</li> <li>info_schema.innodb_metrics: 从 information_schema.innodb_cmpmem 采集 InnoDB 医常油压缩错标(ੜ) 认为 true).</li> <li>info_schema.innodb_cmpmem: X information_schema.innodb_cmpmem 采集 InnoDB 医水油压缩错标(ੜ) 认为 true).</li> <li>info_schema.innodb_cmpmem: X information_schema.innodb_graphems x 是的容易、影从是 ** 表示所有数就是。</li> <li>info_schema.tables: X information_schema.tables 采集指标。</li> <li>info_schema.tables.ti une (如果集集结任信息)</li> <li>info_schema.tables.ti une (如果集集相) userstat=1 运行,则设置为 true 以采集集给针信息。</li> <li>info_schema.tablests: une (如果有任信息),则设置为 true 以采集集给针信息。</li> <li>info_schema.tables.ti une (如果集集相) userstat=1 运行,则设置为 true 以采集集给针信息。</li> <li>info_schema.eventsstatements: 从 performance_schema.events_statements_summary_by_digest 采 监路标。</li> <li>perf_schema.eventsstatements.implicet_text_limit: 标准化语句文本的量大的意义。 ## Status</li> <li>perf_schema.eventsstatements.implicet_text_limit: 标准化语句这条告诉, # Audo为 120.</li> <li>perf_schema.eventsstatements.implicet_seen 本件语句验太错向, 单位为步, 默认值为6400.</li> <li>perf_schema.eventsstatements.um: X</li> <li>perf_schema.eventsstatements.um: M</li> <li>perf_schema.eventsstatements.um: M</li> <li>perf_schema.eventsstatements.um: M</li> <li>perf_schema.eventsstatements.um: M</li> <li>perf_schema.eventsstatements.um: M</li> <li>perf_schema.eventsstatements.um: M</li> <li>perf_schema.eventsstatements.um: M</li> <li>p</li></ul> |

腾讯云

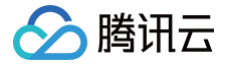

- heartbeat: 从 heartbeat 采集。
- heartbeat.database: 收集 heartbeat 数据的数据库,默认值为 heartbeat。
- heartbeat.table: 收集 heartbeat 数据的表,默认值为 heartbeat。

### 方式二: 自定义安装

#### 🕛 说明

为了方便安装管理 Exporter,推荐使用腾讯云 容器服务 来统一管理。

#### 前提条件

- 在 Prometheus 实例对应地域及私有网络(VPC)下,创建腾讯云容器服务 Kubernetes 集群,并为集群创建命名空间。
- 在 Prometheus 监控服务控制台,选择并进入对应的 Prometheus 实例,在数据采集>集成容器服务中找到对应容器集群完成关联集群操作。可参见指引关联集群。

#### 操作步骤

### 步骤1:数据库授权

因为 MySQL Exporter 是通过查询数据库中状态数据来对其进行监控,所以需要为对应的数据库实例进行授权。账号和密码需根据实际情况而定,授权 步骤如下:

- 1. 登录 云数据库 MySQL 控制台。
- 2. 在实例列表页面单击需要授权的数据库名称,进入数据库详情页。
- 3. 选择**数据库管理 > 账号管理**,进入账号管理页面,根据业务实际需要创建监控建立的账号。
- 4. 单击账号右侧操作项下的修改权限,修改对应权限。示例如下图所示:

| 设置权限             |                                  |                          |  |  |  |  |  |
|------------------|----------------------------------|--------------------------|--|--|--|--|--|
| 您已选 1 个账号 查看详情 ▼ |                                  |                          |  |  |  |  |  |
| 设置数据库权限          |                                  | 批量授权/回收 重置               |  |  |  |  |  |
| 全局特权●            | ✓ ALTER () •                     | ✓ ALTER ROUTINE (] •     |  |  |  |  |  |
| ▶ <b>□</b> 对象级特权 | CREATE (i) •                     | CREATE ROUTINE 🛈 •       |  |  |  |  |  |
|                  | CREATE TEMPORARY<br>TABLES (i) • | CREATE USER 🛈 •          |  |  |  |  |  |
|                  | CREATE VIEW 🚯 •                  | ✓ DELETE 🚯 ●             |  |  |  |  |  |
|                  | V DROP 🛈 🔸                       | VEVENT 🕄 •               |  |  |  |  |  |
|                  | Z EXECUTE 🚯 •                    | VINDEX 🛈 •               |  |  |  |  |  |
|                  | VINSERT 🕕 🛛                      | ✓ LOCK TABLES (1) ●      |  |  |  |  |  |
|                  | PROCESS (i) •                    | ✓ REFERENCES (1) ●       |  |  |  |  |  |
|                  | RELOAD 🕦 🔸                       | REPLICATION CLIENT (1) • |  |  |  |  |  |
|                  | REPLICATION SLAVE 🚯 •            | SELECT 🚯 •               |  |  |  |  |  |
|                  | -                                |                          |  |  |  |  |  |
|                  | ✓ 全部 查看权限说明详情 乙                  |                          |  |  |  |  |  |
|                  | <b>确定</b> 预览 取消                  |                          |  |  |  |  |  |

您也可以在您的云服务器中通过执行以下命令进行授权。

| CREATE USER 'exporter'@'ip' IDENTIFIED BY 'XXXXXXX<br>GRANT PROCESS, REPLICATION CLIENT, SELECT ON *.* TO | <pre>wITH MAX_USER_CONNECTIONS 3; 'exporter'@'ip';</pre> |
|----------------------------------------------------------------------------------------------------|----------------------------------------------------------|
| ① 说明                                                                                                    |                                                          |

🔗 腾讯云

建议为该用户设置最大连接数限制,以避免因监控数据抓取对数据库带来影响。但并非所有的数据库版本中都可以生效,例如 MariaDB 10.1 版本不支持最大连接数设置,则无法生效。详情请参见 MariaDB 说明 。

#### 步骤2: Exporter 部署

- 1. 登录 容器服务控制台。
- 2. 在左侧菜单栏选择集群。
- 3. 单击需要获取集群访问凭证的集群 ID/名称,进入该集群的管理页面。
- 4. 使用 Secret 管理 MySQL 连接串。
  - 4.1 在左侧菜单中选择工作负载 > Deployment,进入 Deployment 页面。
  - 4.2 在页面右上角单击 YAML 创建,创建 YAML 配置,配置说明如下:

使用 Kubernetes 的 Secret 来管理连接串,并对连接串进行加密处理,在启动 MySQL Exporter 的时候直接使用 Secret Key,需要调整 对应的**连接串**,YAML 配置示例如下:

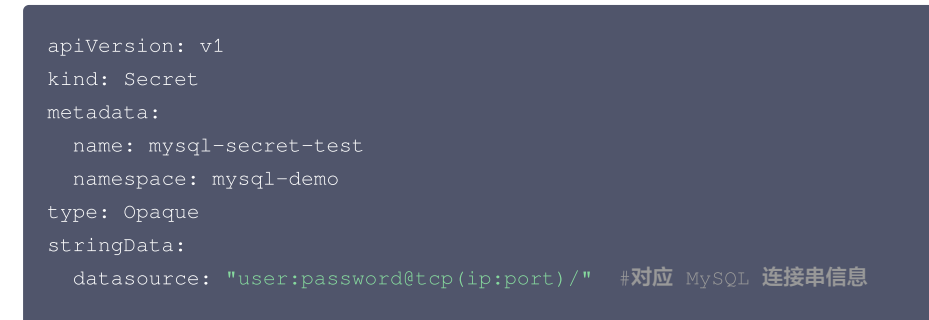

5. 部署 MySQL Exporter。

在 Deployment 管理页面,选择对应的命名空间来进行部署服务,可以通过 控制台的方式 创建。如下以 YAML 的方式部署 Exporter, 配置示例 如下:

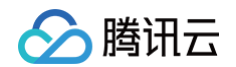

| ports:                                       |  |
|----------------------------------------------|--|
| - containerPort: 9104                        |  |
| name: metric-port                            |  |
| terminationMessagePath: /dev/termination-log |  |
| terminationMessagePolicy: File               |  |
| dnsPolicy: ClusterFirst                      |  |
| imagePullSecrets:                            |  |
| - name: qcloudregistrykey                    |  |
| restartPolicy: Always                        |  |
| schedulerName: default-scheduler             |  |
| <pre>securityContext: {}</pre>               |  |
| terminationGracePeriodSeconds: 30            |  |
|                                              |  |
|                                              |  |

### 6. 验证。

6.1 在 Deployment 页面单击上述步骤创建的 Deployment,进入 Deployment 管理页面。

6.2 单击日志页签,可以查看到 Exporter 成功启动并暴露对应的访问地址,如下图所示:

| Pod管理 修订历史 事件 日志 详情 YAML                                                                                                    |
|----------------------------------------------------------------------------------------------------|
|                                                                                                    |
| mysql-exporter-54dd5dc589-Iz v mysql-exporter v 显示100条数据 v                                                                                                    |
| 1 2020-12-08T09:55:18.315462103E time="2020-12-08T09:55:188" level=info mmg="Starting mysgld_exporter (version=0.12.1, branch=HEAD, revision=48667bf7c3b438b5e93b259f3d17b70a7c9aff96)" |
| source="mysqld_exporter.go:257"                                                                                                    |
| 2 2020-12-08709:55:18.3155323522 time="2020-12-08709:55:182" level=info msg="Build context (go=go1.12.7, date=20190729-12:35:58)" source="mysgld_exporter.go:258"                       |
| 3 2020-12-08T09:55:18.315537718Z time="2020-12-08T09:55:18Z" level=info msg="Enabled scrapers:" source="mysqld_exporter.go:269"                                                         |
| 4 2020-12-08T09:55:18.315541954Z time="2020-12-08T09:55:18Z" level=info msg="collect.global_status" source="mysqld_exporter.go:273"                                                     |
| 5 2020-12-08T09:55:18.3155461742 time="2020-12-08T09:55:182" level=info msg="collect.global_variables" source="mysgld_exporter.go:273"                                                  |
| 6 2020-12-08T09:55:18.315549924z time="2020-12-08T09:55:18z" level=info msg="collect.slave_status" source="mysqld_exporter.go:273"                                                      |
| 7 2020-12-08T09:55:18.315748537z time="2020-12-08T09:55:18z" level=info msg="collect.info_schema.innodb_cmp" source="mysqld_exporter.go:273"                                            |
| 8 2020-12-08T09:55:18.315765268z time="2020-12-08T09:55:18Z" level=info msg="collect.info_schema.innodb_cmpmem" source="mysgld_exporter.go:273"                                         |
| 9 2020-12-08T09:55:18.315770376z time="2020-12-08T09:55:18z",level=info_msg="collect.info_cohema.guary_response_time".cource="mysgld_exporter.go:273"                                   |
| 10 2020-12-08T09:55:18.315774561z time="2020-12-08T09:55:182" level=info msg="Listening on :9104" source="mysgld_exporter.go:283"                                                       |
| n                                                                                                    |

#### 6.3 单击 Pod 管理页签进入 Pod 页面。

6.4 在右侧的操作项下单击**远程登录**,即可登录 Pod,在命令行窗口中执行以下 wget 命令,可以正常得到对应的 MySQL 指标。如发现未能得到 对应的数据,请检查**连接串**是否正确,具体如下:

wget -O- localhost:9104/metrics

执行结果如下图所示:

| <pre>wsql_info_schema_innodb_cmpmem_pages_used_total{buffer_pool="0",page_size="4096"} 0</pre>                    |
|----------------------------------------------------------------------------------------------------|
| nysql_info_schema_innodb_cmpmem_pages_used_total{buffer_pool="0",page_size="8192"} 0                              |
| HELP mysql_info_schema_innodb_cmpmem_relocation_ops_total Number of times a block of the size PAGE_SIZE has been  |
| TYPE mysql_info_schema_innodb_cmpmem_relocation_ops_total_counter                                                 |
| nysql info schema innodb cmpmem relocation ops total{buffer_pool="0",page size="1024"} 0                          |
| nysql info schema innodb cmpmem relocation ops total{buffer pool="0",page size="16384"} 0                         |
| nysql info schema innodb cmpmem relocation ops total{buffer pool="0",page size="2048"} 0                          |
| nysql info schema innodb cmpmem relocation ops total{buffer pool="0",page size="4096"} 0                          |
| ysgl info schema innodb cmpmem relocation ops total{buffer pool="0",page size="8192"} 0                           |
| HELP mysql_info_schema_innodb_cmpmem_relocation_time_seconds_total Total time in seconds spent in relocating bloc |
| TYPE mysql_info_schema_innodb_cmpmem_relocation_time_seconds_total_counter                                        |
| uysql info schema innodb cmpmem relocation time seconds total {buffer pool="0", page_size="1024"} 0               |
| nysql_info_schema_innodb_cmpmem_relocation_time_seconds_total{buffer_pool="0",page_size="16384"} 0                |
| <pre>wsql_info_schema_innodb_cmpmem_relocation_time_seconds_total{buffer_pool="0",page_size="2048"} 0</pre>       |
| <pre>wsql_info_schema_innodb_cmpmem_relocation_time_seconds_total{buffer_pool="0",page_size="4096"} 0</pre>       |
| <pre>wsql_info_schema_innodb_cmpmem_relocation_time_seconds_total{buffer_pool="0",page_size="8192"} 0</pre>       |
| HELP mysql_up Whether the MySQL server is up.                                                                     |
| f TYPE mysql_up gauge                                                                                             |
| nysql_up 1                                                                                                    |
| HELP mysql_version_into MySQL version and distribution.                                                           |
| f TYPE mysql_version_info gauge                                                                                   |
|                                                                                                    |

#### 步骤2:添加采集任务

1. 登录 Prometheus 监控服务控制台,选择对应 Prometheus 实例进入管理页面。

2. 选择**数据采集 > 集成容器服务**,选择已经关联的集群,通过**数据采集配置 > 新建自定义监控 > YAML 编辑**来添加采集配置。

3. 通过服务发现添加 PodMonitors 来定义 Prometheus 抓取任务, YAML 配置示例如下:

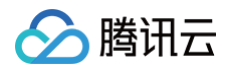

```
apiVersion: monitoring.coreos.com/v1
kind: PodMonitor
metadata:
    name: mysql-exporter # 填写一个推一名称
    namespace: cm-prometheus # 按量实例: 集群的 namespace; 包年包月实例(已停止售卖): namespace 圆定, 不
要你改
spec:
    podMetricsEndpoints:
        interval: 30s
    port: metric-port # 填写pod yaml中Prometheus Exporter对应的Port的Name
    path: /metrics # 填写Prometheus Exporter对应的Port的Name
    path: /metrics # 填写Prometheus Exporter对应的Port的Name
    path: /metrics # 填写Prometheus Exporter对应的Port的Name
    path: /metrics # 填写Prometheus Exporter对应的Port的Name
    path: /metrics # 填写Prometheus Exporter对应的Port的Name
    path: /metrics # 填写Prometheus Exporter对应的Port的Name
    path: /metrics # 填写Prometheus Exporter对应的Port的Name
    path: /metrics # 填写Prometheus Exporter对应的Port的Name
    path: /metrics
        elabelings:
        - action: replace
        sourceLabels:
            instance
        replacement: 'crs-xxxxx' # 调整成对应的 MySOL 实例 ID
        - action: replace
        sourceLabels:
            instance
        regex: (.*)
        targetLabel: ip
        replacement: 'l.x.x.x' # 调整成对应的 MySOL 实例 IP
        namespaceSelector: # 选择要监控pod所在的namespace
        matchNames:
        - mysql-demo
    selector: # 填得要监控pod的Label值, 以定位目标pod
        matchLabels:
        k8s-app: mysql-exporter
```

### 查看监控

### 前提条件

Prometheus 实例已绑定 Grafana 实例。

#### 操作步骤

- 1. 登录 Prometheus 监控服务控制台,选择对应 Prometheus 实例进入管理页面。
- 2. 选择**数据采集 > 集成中心**,进入集成中心页面,找到并单击 MySQL,选择 Dashboard > Dashboard 操作下的安装/升级 Dashboard,单击安 装/升级安装对应的 Grafana Dashboard。
- 3. 选择**已集成**,在已集成列表中单击 Grafana 图标即可自动打开 MySQL 监控大盘,查看实例相关的监控数据,如下图所示:

| MySQL (mysql | -exporter)  |         |        |                | ×                   |
|--------------|-------------|---------|--------|----------------|---------------------|
| 安装  指核       | a Dashboard | 告警  已集成 |        |                |                     |
| 新建           |             |         |        | 支持按照名称搜索       | C                   |
| 名称           | 类型          | 实例信息    | 运行状态 收 | r费指标采集 Targets | 操作                  |
| mysql-test 🧔 | MySQL       |         | ⊘ 已部署  | (1/1) up       | 指标明细<br>删除 停用<br>日志 |

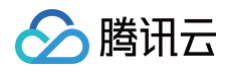

| Datasource Prometheus ~                                  | <b>支例 ID</b> 安例 IP  |             |                                                   |                                                                         |             |                     |                 |                        |                                      |                                            |
|----------------------------------------------------------|---------------------|-------------|---------------------------------------------------|-------------------------------------------------------------------------|-------------|---------------------|-----------------|------------------------|--------------------------------------|--------------------------------------------|
|                                                          | Uptime<br>25.2 week |             | Curren                                            | a ops<br>82                                                             |             |                     | InnoDB Buffer F | <sup>Nool</sup>        |                                      |                                            |
| - Connections<br>1<br>1.00 K<br>750<br>500               | MySQL Connectio     | ns          |                                                   | 15<br>15                                                                | My          | SQL Client Thread A | Activity        |                        |                                      |                                            |
| 0     18:22     Max Connections     Max Used Connections | 18:24 18:26 18:28   | 18:30 18:32 | 18:34<br>min max svg ∽<br>800 800 800<br>17 17 17 | <ul> <li>Peak Threads Connected</li> <li>Avg Threads Running</li> </ul> | 18:24 18:   | 26 18:28            | 18:30           | 18:32<br>n<br>9.<br>2. | 18:34<br>nin ma<br>00 10.0<br>00 2.0 | 4<br><b>ax avg ~</b><br>10 9.13<br>10 2.00 |
| - Table Locks                                            | MySQL Question      | s           |                                                   | 1<br>660<br>200<br>0<br>1822<br>— Thread Cache Size                     | 18-24 18-24 | MySQL Thread Cad    | the<br>18:30    | 18:32<br>min<br>512:00 | 18:34<br>max<br>512.00               | 4<br>avg ~<br>512.00                       |
| 0 18:22                                                  | 18:24 18:26 18:28   | 18:30 18:32 | 18:34                                             | <ul> <li>Threads Cached</li> </ul>                                      |             |                     |                 | 8.00                   | 8.00                                 | 8.00                                       |

### 配置告警

腾讯云 Prometheus 托管服务内置了部分 MySQL 数据库的报警策略模板,可根据业务实际的情况调整对应的阈值来添加告警策略。详情请参见 新建 告警策略 。

### 附录: MySQL Exporter 采集参数说明

MySQL Exporter 使用各种 Collector 来控制采集数据的启停,具体参数如下:

| 名称                                           | MySQL 版本 | 描述                                                                           |
|----------------------------------------------|----------|------------------------------------------------------------------------------|
| collect.auto_increment.columns               | 5.1      | 在 information_schema 中采集 auto_increment 和最大值。                                |
| collect.binlog_size                          | 5.1      | 采集所有注册的 binlog 文件大小。                                                         |
| collect.engine_innodb_status                 | 5.1      | 从 SHOW ENGINE INNODB STATUS 中采集状态数据。                                         |
| collect.engine_tokudb_status                 | 5.6      | 从 SHOW ENGINE TOKUDB STATUS 中采集状态数据。                                         |
| collect.global_status                        | 5.1      | 从 SHOW GLOBAL STATUS (默认开启)中采集状态数据。                                          |
| collect.global_variables                     | 5.1      | 从 SHOW GLOBAL VARIABLES(默认开启)中采集状态数据。                                        |
| collect.info_schema.clientstats              | 5.5      | 如果设置了 userstat=1,设置成 true 来开启用户端数据采集。                                        |
| collect.info_schema.innodb_metrics           | 5.6      | 从 information_schema.innodb_metrics 中采集监控数据。                                 |
| collect.info_schema.innodb_tablespa<br>ces   | 5.7      | 从 information_schema.innodb_sys_tablespaces 中采集监控数<br>据。                     |
| collect.info_schema.innodb_cmp               | 5.5      | 从 information_schema.innodb_cmp 中采集 InnoDB 压缩表的监<br>控数据。                     |
| collect.info_schema.innodb_cmpme<br>m        | 5.5      | 从 information_schema.innodb_cmpmem 中采集 InnoDB buffer pool compression 的监控数据。 |
| collect.info_schema.processlist              | 5.1      | 从 information_schema.processlist 中采集线程状态计数的监控数<br>据。                         |
| collect.info_schema.processlist.min_<br>time | 5.1      | 线程可以被统计所维持的状态的最小时间。(默认:0)                                                    |
| collect.info_schema.query_response<br>_time  | 5.5      | 如果 query_response_time_stats 被设置成 ON,采集查询相应时间<br>的分布。                        |

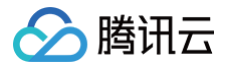

| collect.info_schema.replica_host                             | 5.6 | 从 information_schema.replica_host_status 中采集状态数据。                               |
|--------------------------------------------------------------|-----|---------------------------------------------------------------------------------|
| collect.info_schema.tables                                   | 5.1 | 从 information_schema.tables 中采集状态数据。                                            |
| collect.info_schema.tables.database<br>s                     | 5.1 | 设置需要采集表状态的数据库, 或者设置成 ' * ' 来采集所有的。                                              |
| collect.info_schema.tablestats                               | 5.1 | 如果设置了 userstat=1,设置成 true 来采集表统计数据。                                             |
| collect.info_schema.schemastats                              | 5.1 | 如果设置了 userstat=1,设置成 true 来采集 schema 统计数据。                                      |
| collect.info_schema.userstats                                | 5.1 | 如果设置了 userstat=1,设置成 true 来采集用户统计数据。                                            |
| collect.perf_schema.eventsstatemen<br>ts                     | 5.6 | 从<br>performance_schema.events_statements_summary_by_dig<br>est 中采集监控数据。        |
| collect.perf_schema.eventsstatemen<br>ts.digest_text_limit   | 5.6 | 设置正常文本语句的最大长度。(默认: 120)                                                         |
| collect.perf_schema.eventsstatemen ts.limit                  | 5.6 | 事件语句的限制数量。(默认:250)                                                              |
| collect.perf_schema.eventsstatemen<br>ts.timelimit           | 5.6 | 限制事件语句 'last_seen' 可以保持多久,单位为秒 。(默认:86400)                                      |
| collect.perf_schema.eventsstatemen<br>tssum                  | 5.7 | 从<br>performance_schema.events_statements_summary_by_dig<br>est summed 中采集监控数据。 |
| collect.perf_schema.eventswaits                              | 5.5 | 从<br>performance_schema.events_waits_summary_global_by_ev<br>ent_name 中采集监控数据。  |
| collect.perf_schema.file_events                              | 5.6 | 从 performance_schema.file_summary_by_event_name 中采<br>集监控数据。                    |
| collect.perf_schema.file_instances                           | 5.5 | 从 performance_schema.file_summary_by_instance 中采集监<br>控数据。                      |
| collect.perf_schema.indexiowaits                             | 5.6 | 从<br>performance_schema.table_io_waits_summary_by_index_u<br>sage 中采集监控数据。      |
| collect.perf_schema.tableiowaits                             | 5.6 | 从 performance_schema.table_io_waits_summary_by_table<br>中采集监控数据。                |
| collect.perf_schema.tablelocks                               | 5.6 | 从<br>performance_schema.table_lock_waits_summary_by_table<br>中采集监控数据。           |
| collect.perf_schema.replication_grou<br>p_members            | 5.7 | 从 performance_schema.replication_group_members 中采集监<br>控数据。                     |
| collect.perf_schema.replication_grou<br>p_member_stats       | 5.7 | 从 from<br>performance_schema.replication_group_member_stats 中采<br>集监控数据。        |
| collect.perf_schema.replication_appli<br>er_status_by_worker | 5.7 | 从<br>performance_schema.replication_applier_status_by_worker<br>中采集监控数据。        |
| collect.slave_status                                         | 5.1 | 从 SHOW SLAVE STATUS (默认开启)中采集监控数据。                                              |
|                                                              |     |                                                                                 |

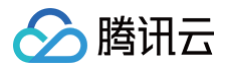

| collect.slave_hosts        | 5.1 | 从 SHOW SLAVE HOSTS 中采集监控数据。                                                             |
|----------------------------|-----|-----------------------------------------------------------------------------------------|
| collect.heartbeat          | 5.1 | 从 heartbeat 中采集监控数据。                                                                    |
| collect.heartbeat.database | 5.1 | 数据库心跳检测的数据源。(默认: heartbeat)                                                             |
| collect.heartbeat.table    | 5.1 | 表心跳检测的数据源。(默认: heartbeat )                                                              |
| collect.heartbeat.utc      | 5.1 | <pre> <b>对当前的数据库服务器使用 UTC 时间戳 (</b> pt-heartbeat is called withutc )。(默认: false) </pre> |

### 全局配置参数

| 名称                         | 描述                                                             |  |  |  |
|----------------------------|----------------------------------------------------------------|--|--|--|
| config.my-cnf              | 用来读取数据库认证信息的配置文件 .my.cnf 位置。(默认: ~/.my.cnf )                   |  |  |  |
| log.level                  | 日志级别。(默认:info)                                                 |  |  |  |
| exporter.lock_wait_timeout | 为链接设置 lock_wait_timeout(单位:秒)以避免对元数据的锁时间太长。(默认:2)              |  |  |  |
| exporter.log_slow_filter   | 添加 log_slow_filter 以避免抓取的慢查询被记录。<br>① 说明:<br>不支持 Oracle MySQL。 |  |  |  |
| web.listen-address         | web 端口监听地址。                                                    |  |  |  |
| web.telemetry-path         | metrics 接口路径。                                                  |  |  |  |
| version                    | 打印版本信息。                                                        |  |  |  |

### heartbeat 心跳检测

如果开启 collect.heartbeat , mysqld\_exporter 会通过心跳检测机制抓取复制延迟数据。

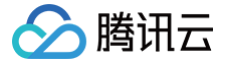

# SQL Server Exporter 接入

最近更新时间: 2024-12-09 18:42:52

### 操作场景

Microsoft SQL Server Exporter 是社区专门为采集 Microsoft SQL Server(简称: MSSQL)数据库监控指标而设计开发,通过 MSSQL Exporter 上报性能和健康状况等的指标数据,用于监控大盘展示和异常报警。腾讯云可观测平台 Prometheus 提供了与 MSSQL Exporter 集成及 开箱即用的 Grafana 监控大盘。

#### () 说明:

如果需要监控的 MSSQL 是腾讯云 云数据库 SQL Server,推荐使用集成中心 云监控集成,支持一键采集云产品指标。

### 接入方式

### 方式一: 一键安装(推荐)

### 操作步骤

- 1. 登录 Prometheus 监控服务控制台。
- 2. 在实例列表中,选择对应的 Prometheus 实例。
- 3. 进入实例详情页,选择**数据采集 > 集成中心**。
- 4. 在集成中心找到并单击 MSSQL,即会弹出一个安装窗口,在安装页面填写指标采集名称和地址等信息,并单击保存即可。

|                | MSSQL (r | nssql-exporter)                                                                    |
|----------------|----------|------------------------------------------------------------------------------------|
|                | 安装       | Dashboard 已集成                                                                      |
|                | () i     |                                                                                    |
| <b>夏</b><br>「県 | 安装方式     | 一键安装 安装说明文档 12                                                                     |
| le             | SQL Serv | er 指标采集                                                                            |
|                | 名称 *     | 名称全局唯一                                                                             |
| a<br>Iv        |          |                                                                                    |
|                | SQL Serv | er 实例                                                                              |
| >              | 用户名 ★    | product_group2                                                                     |
| H              | 密码 *     |                                                                                    |
|                | 域名 *     | SQL Server 服务域名或 IP                                                                |
| 년<br>1         | 端口       | 1433                                                                               |
|                | 标签 🛈     | + 添加                                                                               |
| Ci             | 采集器预估    | 5用资源①: CPU-0.25核内存-0.5GiB 配置费用: 0.01元/小时 原价: 0.05元/小时 仅采集免费指标的情况下不收费,计费说明 I2<br>取消 |
| 5              |          |                                                                                    |

#### 配置说明

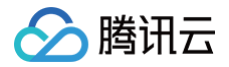

| 参数  | 说明                                                                                                    |
|-----|----------------------------------------------------------------------------------------------------|
| 名称  | 集成名称,命名规范如下:<br>• 名称具有唯一性。<br>• 名称需要符合下面的正则:'^[a-z0-9]([-a-z0-9]*[a-z0-9])?(\.[a-z0-9]([-a-z0-9]*[a-z0-9])?)*\$'。 |
| 用户名 | MSSQL 的用户名称。                                                                                                    |
| 密码  | MSSQL 的密码。                                                                                                    |
| 域名  | MSSQL 的服务域名。                                                                                                    |
| 地址  | MSSQL 的服务端口。                                                                                                    |
| 标签  | 给指标添加自定义 Label。                                                                                                   |

### 方式二: 自定义安装

### () 说明

为了方便安装管理 Exporter,推荐使用腾讯云 容器服务 来统一管理。

#### 前提条件

- 在 Prometheus 实例对应地域及私有网络(VPC)下,创建腾讯云容器服务 Kubernetes 集群,并为集群创建命名空间。
- 在 Prometheus 监控服务控制台 > 选择对应的 Prometheus 实例 > 数据采集 > 集成容器服务中找到对应容器集群完成关联集群操作。可参见指引关联集群。

#### 操作步骤

#### 步骤一: Exporter 部署

- 1. 登录 容器服务控制台。
- 2. 在左侧菜单栏中单击集群。
- 3. 单击需要获取集群访问凭证的集群 ID/名称,进入该集群的管理页面。
- 4. 执行以下 部署 MSSQL Exporter > 验证 步骤完成 Exporter 部署。

### 步骤二: 部署 MSSQL Exporter

- 1. 在左侧菜单中选择工作负载 > Deployment, 进入 Deployment 管理页面。
- 2. 在页面右上角单击 YAML 创建资源,创建 YAML 配置,选择对应的命名空间来进行部署服务,可以通过控制台的方式创建。如下以 YAML 的方式 部署 Exporter, 配置示例如下:

```
apiVersion: apps/v1
kind: Deployment
metadata:
labels:
    k8s-app: mssql-exporter # 根据业务需要调整成对应的名称,建议加上 MSSQL 实例的信息
    name: mssql-exporter # 根据业务需要调整成对应的合名。
    spec:
    replicas: 1
    selector:
    matchLabels:
        k8s-app: mssql-exporter # 根据业务需要调整成对应的名称,建议加上 MSSQL 实例的信息
template:
    metadata:
    labels:
        k8s-app: mssql-exporter # 根据业务需要调整成对应的名称,建议加上 MSSQL 实例的信息
```

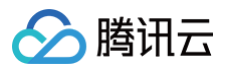

```
spec:
containers:
  - env:
  - name: SERVER
  value: "127.0.0.1" # 根据业务需要调整成对应的 MSSQL 的域名
  - name: PORT
  value: "1433" # 根据业务需要调整成对应的 MSSQL 的端口
  - name: USERNAME
  value: "123456" # 根据业务需要调整成对应的 MSSQL 的用户名
  - name: PASSWORD
  value: "123456" # 根据业务需要调整成对应的 MSSQL 的密码
  - name: EXPOSE
  value: "4000" # 暴露指标端口, 根据业务需要调整成对应的端口
  image: ccr.ccs.tencentyun.com/rig-agent/common-image:mssql-exporter-v1.3.0
  imageFullPolicy: IfNotPresent
  name: mssgl-exporter
  ports:
  - containerFort: 4000 # 开放上述环境变量 EXPOSE 所对应的端口
    name: metric-port
    terminationMessagePath: /dev/termination-log
    terminationMessagePolicy: File
  dnsPolicy: ClusterFirst
  imageFullSecrets:
  - name: gcloudregistrykey
  restartPolicy: Always
  schedulerName: default-scheduler
  securityContext: {)
  terminationGracePeriodSeconds: 30
```

#### 步骤三:验证

- 1. 在 Deployment 页面单击上述步骤创建的 Deployment, 进入 Deployment 管理页面。
- 2. 单击日志页签,无报错信息输出即可,如下图所示:

| 条件筛选  |                       |                  |   |
|-------|-----------------------|------------------|---|
| Pod选项 | mssql-exporter-9fb7 🔻 | mssql-exporter - | ¢ |
| 其他选项  | 100条数据                |                  |   |
|       | 查看已退出的容器              |                  |   |
|       | 当日志体积过大,可能无法获取当前      | 条目数或出现单行截断等情况    |   |
|       |                       |                  |   |
|       |                       |                  |   |
| 1 新开  | - D 志                 |                  |   |
| I 自九  | אט די                 |                  |   |
|       |                       |                  |   |
|       |                       |                  |   |
|       |                       |                  |   |
|       |                       |                  |   |
|       |                       |                  |   |

- 3. 单击 Pod 管理页签进入 Pod 页面。
- 4. 在右侧的操作项下单击**远程登录**,即可登录 Pod,在命令行窗口中执行以下 wget 命令对应 Exporter 暴露的地址,可以正常得到对应的 MSSQL 指标。如发现未能得到对应的数据,请检查**连接串**是否正确,具体如下:

wget -q0- http://localhost:4000/metrics

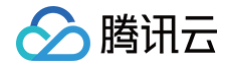

#### 执行结果如下图所示:

| # HELP msql_batch_requests Number of Transact-SQL command batches received per second. This statistic is affected by all constraints (such as I/O, number of users, cachesize, complexity of requests, and so on). High batch requests mean good throughput<br># TYPE msql_batch_requests gauge<br>mssql_batch_requests 100759 |
|----------------------------------------------------------------------------------------------------|
| # HELP mssql_transactions Number of transactions started for the database per second. Transactions/sec does not count XTP-only transactions (transactions started by a natively compiled stored procedure.)                                                                                                    |
| # TYPE mssql_transactions gauge                                                                                                    |
| mssql_transactions{database="grafana"} 205975                                                                                                    |
| mssql_transactions{database="tempdb"} 4671923                                                                                                    |
| mssql_transactions{database="Monitor"} 5715012                                                                                                    |
| mssql_transactions{database="msdb"} 2009624                                                                                                    |
| mssql_transactions(database="model_msdb") 4747                                                                                                    |
| mssql_transactions{database="model"} 16631                                                                                                    |
| mssql_transactions(database="model_replicatedmaster") 4746                                                                                                    |
| mssql_transactions(database="mssqlsystemresource"} 220183                                                                                                    |
| mssqLtransactions(database="master") 533839                                                                                                    |
|                                                                                                    |
| # HELP msql_page_fault_count Number of page faults since last restart                                                                                                    |
| # TYPE mssql_page_fault_count gauge                                                                                                    |
| mssqlpage_tault_count 7448578                                                                                                    |
| # UED succe semeny utilization secontary December of memory utilization                                                                                                    |
| * Tetr msstumments_critization_percentage of memory distization                                                                                                    |
| a rine missi cheminy di trata in percentage gauge                                                                                                    |
| mssq[memory_utilization_percentage 95                                                                                                    |

#### 步骤四:添加采集任务

- 1. 登录 Prometheus 控制台,选择对应 Prometheus 实例进入管理页面。
- 2. 单击数据采集 > 集成容器服务,选择已经关联的集群,通过数据采集配置 > 新建自定义监控 > YAML 编辑来添加采集配置。
- 3. 通过服务发现添加 PodMonitors 来定义 Prometheus 抓取任务, YAML 配置示例如下:

#### 查看监控

#### 前提条件

Prometheus 实例已绑定 Grafana 实例。

#### 操作步骤

1. 登录 腾讯云可观测平台 Prometheus 控制台,选择对应 Prometheus 实例进入管理页面。

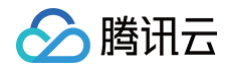

2. 在实例基本信息页面,找到绑定的 grafana 地址,打开并登录,然后在 database 文件夹中找到 mssql 实例监控面板,查看实例相关监控数据, 如下图所示:

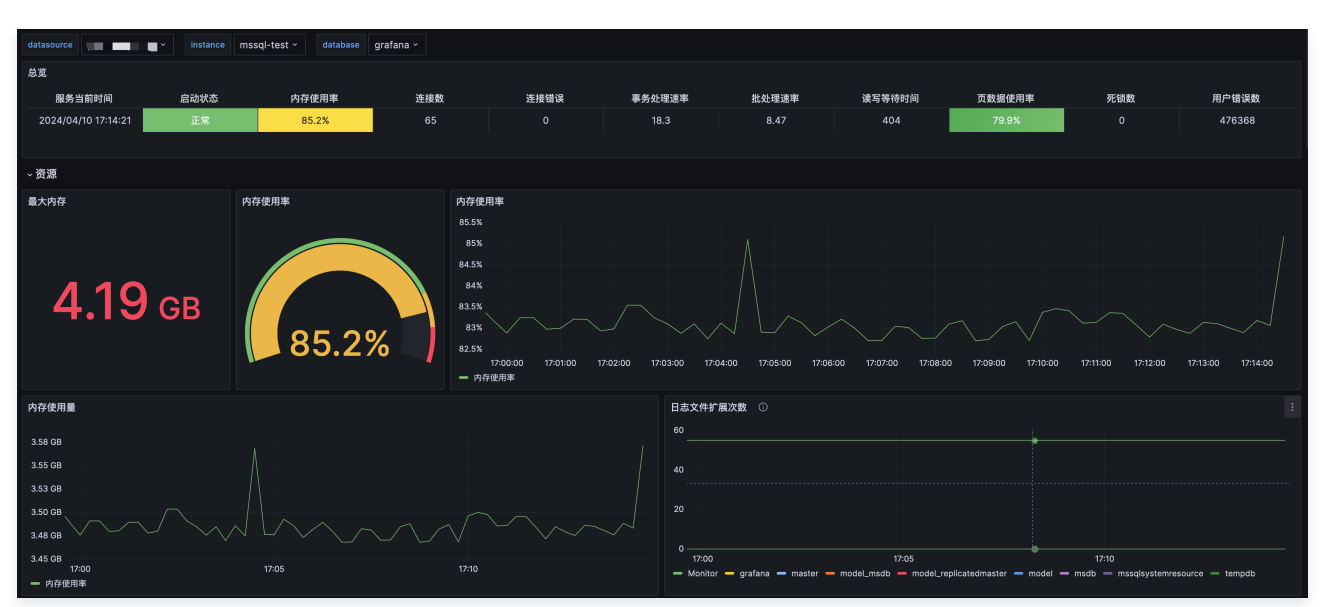

### 配置告警

腾讯云 Prometheus 托管服务支持告警配置,可根据业务实际的情况来添加告警策略。详情请参见 新建告警策略。

### 附录: MSSQL Exporter 环境变量配置

| 名称                       | 描述                                              |
|--------------------------|-------------------------------------------------|
| SERVER                   | 必需,MSSQL 服务 IP 或 域名                             |
| PORT                     | MSSQL 服务端口,默认1433                               |
| USERNAME                 | 必需,MSSQL 服务用户名                                  |
| PASSWORD                 | 必需,MSSQL 服务密码                                   |
| ENCRYPT                  | 强制加密设置,默认为true                                  |
| TRUST_SERVER_CERTIFICATE | 是否信任服务器的证书设置,默认为true                            |
| DEBUG                    | 逗号分割的启用日志列表,可选 currently supports app 和 metrics |

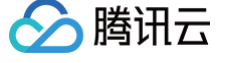

# Oracle DB Exporter 接入

最近更新时间: 2024-12-09 18:42:52

### 操作场景

OracleDB Exporter 用于从 Oracle 数据库中抓取指标,并将其通过 Prometheus 指标的方式向外暴露的开源组件,通过该 Exporter 上报的性能、负载及健康状况等指标数据,用于监控大盘展示和异常报警。腾讯云可观测平台 Prometheus 提供了与 OracleDB Exporter 集成及开箱即用的 Grafana 监控大盘。

### 接入方式

方式一: 一键安装(推荐)

### 操作步骤

- 1. 登录 Prometheus 监控服务控制台。
- 2. 在实例列表中,选择对应的 Prometheus 实例。
- 3. 进入实例详情页,选择**数据采集 > 集成中心**。
- 4. 在集成中心找到并单击 OracleDB,即会弹出一个安装窗口,在安装页面填写指标采集名称和地址等信息,并单击保存即可。

| 安装       | Dashboard 已集成      |   |
|----------|--------------------|---|
| ()       |                    |   |
| 安装方式     | 一键安装 安装说明文档 🖸      |   |
| Oracle 娄 | 数据库指标采集            |   |
| 名称★      | 名称全局唯一             |   |
|          | 该选项长度不能小于 1        |   |
| Oracle 娄 | 数据库实例              |   |
| 用户名 *    | product_group2     |   |
| 密码 *     |                    |   |
| 域名★      | Oracle 数据库服务域名或 IP |   |
| 加口 *     | 1521               |   |
| 数据库 ★    |                    |   |
| 标签 🛈     | + 添加               |   |
| 亚隼哭舔!    |                    |   |
|          |                    | 2 |
| 保存       |                    |   |
|          |                    |   |

### 配置说明

| 参数 | 说明                         |
|----|----------------------------|
| 名称 | 集成名称,命名规范如下:<br>● 名称具有唯一性。 |

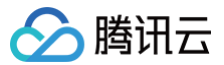

|     | ● 名称需要符合下面的正则: '^[a−z0−9]([−a−z0−9]*[a−z0−9])?(\.[a−z0−9]([−a−z0−9]*[a−z0−9])?)*\$'。 |
|-----|--------------------------------------------------------------------------------------|
| 用户名 | OracleDB 的用户名称。                                                                      |
| 密码  | OracleDB 的密码。                                                                        |
| 域名  | OracleDB 的服务域名。                                                                      |
| 端口  | OracleDB 的服务端口。                                                                      |
| 数据库 | OracleDB 的数据库名称。                                                                     |
| 标签  | 给指标添加自定义 Label。                                                                      |

### 方式二: 自定义安装

#### 🕛 说明

为了方便安装管理 Exporter,推荐使用腾讯云 容器服务 来统一管理。

#### 前提条件

- 在 Prometheus 实例对应地域及私有网络(VPC)下,创建腾讯云容器服务 Kubernetes 集群,并为集群创建命名空间。
- 在 Prometheus 监控控制台 > 选择对应的 Prometheus 实例 > 数据采集 > 集成容器服务中找到对应容器集群完成关联集群操作。可参见指引关联集群。

#### 操作步骤

#### 步骤一: Exporter 部署

- 1. 登录 容器服务控制台。
- 2. 在左侧菜单栏中单击集群。
- 3. 单击需要获取集群访问凭证的集群 ID/名称,进入该集群的管理页面。
- 4. 执行以下 使用 Secret 管理 OracleDB 连接串 > 部署 OracleDB Exporter > 验证 步骤完成 Exporter 部署。

#### 步骤二:使用 Secret 管理 OracleDB 连接串

- 1. 在左侧菜单中选择工作负载 > Deployment,进入 Deployment 页面。
- 2. 在页面右上角单击 YAML 创建资源,创建 YAML 配置,配置说明如下:

使用 Kubernetes 的 Secret 来管理连接串,并对连接串进行加密处理,在启动 OracleDB Exporter 的时候直接使用 Secret Key,需要调整 对应的**连接串**,YAML 配置示例如下:

```
apiVersion: v1
kind: Secret
metadata:
name: oracledb-secret-test # 根据业务需要调整成对应的名称
namespace: oracledb-demo # 根据业务需要调整成对应的命名空间
type: Opaque
stringData:
datasource: "oracle://test:123456/127.0.0.1:1521/ORCLPDB1" # 对应 OracleDB 连接串信息
# test为用户名, 123456为用户密码, 127.0.0.1为数据库IP或者域名, 1521为数据库端口, ORCLPDB1为数据库名称
```

#### 步骤三: 部署 OracleDB Exporter

- 1. 在左侧菜单中选择工作负载 > Deployment,进入 Deployment 管理页面。
- 2. 在页面右上角单击 YAML 创建资源,创建 YAML 配置,选择对应的命名空间来进行部署服务,可以通过控制台的方式创建。如下以 YAML 的方式 部署 Exporter, 配置示例如下:

apiVersion: apps/v1

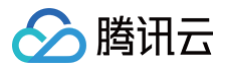

```
namespace: oracledb-demo # 根据业务需要调整成对应的命名空间
   imagePullSecrets:
```

#### 步骤四:验证

- 1. 在 Deployment 页面单击上述步骤创建的 Deployment,进入 Deployment 管理页面。
- 2. 单击日志页签,无报错信息输出即可,如下图所示:

| 条件筛选   |                                                                                                    |  |  |
|--------|----------------------------------------------------------------------------------------------------|--|--|
| Pod选项① | oracle-test-oracledb ▼ exporter ▼ 🗘                                                                                                    |  |  |
| 其他选项   | 100条数据 *                                                                                                    |  |  |
|        | 当日志体积过大,可能无法获取当前条目数或出现单行截断等情况                                                                                                    |  |  |
| 1<br>2 | ts=2024-04-28T08:24:51.642Z caller=main.go:92 level=info msg="Starting oracledb_exporter" version="(version=, branch=, revision=unknown)"<br>ts=2024-04-28T08:24:51.642Z caller=main.go:93 level=info msg="Build context" build="(go=go1.22.2, platform=linux/amd64, user=, date=, tags=unknown)" |  |  |
|        | <pre>3 ts=2024-04-28T08:24:51.642Z caller=main.go:94 level=info msg="Collect from: " metricPath=/metrics<br/>4 ts=2024-04-28T08:24:51.642Z caller=tls_config.go:313 level=info msg="Listening_on" address=[::]:8080</pre>                                                                         |  |  |
| 4      | ts=2024-04-28T08:24:51.642Z caller=main.go:94 level=info msg="Collect from: " metricPath=/metrics<br>ts=2024-04-28T08:24:51.642Z caller=tls_config.go:313 level=info msg="Listening on" address=[::]:8080                                                                                         |  |  |

3. 单击 Pod 管理页签进入 Pod 页面。

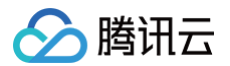

4. 在右侧的操作项下单击**远程登录**,即可登录 Pod,在命令行窗口中执行以下 wget 命令对应 Exporter 暴露的地址,可以正常得到对应的 OracleDB 指标。如发现未能得到对应的数据,请检查**连接串**是否正确,具体如下:

#### -qO- http://localhost:8080/metric.

#### 执行结果如下图所示:

| # HELP oracledb_tablespace_bytes Generic counter metric of tablespaces bytes in Oracle.                                   |
|----------------------------------------------------------------------------------------------------|
| # TYPE oracledb_tablespace_bytes gauge                                                                                    |
| oracledb_tablespace_bytes{tablespace="SYSAUX",type="PERMANENT"} 5.0397184e+08                                             |
| oracledb_tablespace_bytes{tablespace="SYSTEM", type="PERMANENT"} 2.56049152e+08                                           |
| oracledb_tablespace_bytes{tablespace="TEMP",type="TEMPORARY"} 0                                                           |
| oracledb_tablespace_bytes{tablespace="USERS",type="PERMANENT"} 1.048576e+06                                               |
| # HELP oracledb_tablespace_free Generic counter metric of tablespaces free bytes in Oracle.                               |
| # TYPE oracledb_tablespace_free gauge                                                                                     |
| oracledb_tablespace_free{tablespace="SYSAUX",type="PERMANENT"} 9.05609216e+09                                             |
| oracledb_tablespace_free{tablespace="SYSTEM",type="PERMANENT"} 9.031385088e+09                                            |
| oracledb_tablespace_free{tablespace="TEMP",type="TEMPORARY"} 9.046269952e+09                                              |
| oracledb_tablespace_free{tablespace="USERS",type="PERMANENT"} 9.029484544e+09                                             |
| # HELP oracledb_tablespace_max_bytes Generic counter metric of tablespaces max bytes in Oracle.                           |
| # TYPE oracledb_tablespace_max_bytes gauge                                                                                |
| oracledb_tablespace_max_bytes{tablespace="SYSAUX",type="PERMANENT"} 9.560064e+09                                          |
| oracledb_tablespace_max_bytes{tablespace="SYSTEM",type="PERMANENT"} 9.28743424e+09                                        |
| oracledb_tablespace_max_bytes{tablespace="TEMP",type="TEMPORARY"} 9.046269952e+09                                         |
| oracledb_tablespace_max_bytes{tablespace="USERS",type="PERMANENT"} 9.03053312e+09                                         |
| # HELP oracledb_tablespace_used_percent Gauge metric showing as a percentage of how much of the tablespace has been used. |
| # TYPE oracledb_tablespace_used_percent gauge                                                                             |
| oracledb_tablespace_used_percent{tablespace="SYSAUX",type="PERMANENT"} 5.271636675235647                                  |
| oracledb_tablespace_used_percent{tablespace="SYSTEM",type="PERMANENT"} 2.756941749285538                                  |
| oracledb_tablespace_used_percent{tablespace="TEMP",type="TEMPORARY"} 0                                                    |
|                                                                                                    |

oracledb\_tablespace\_used\_percent{tablespace="USERS",type="PERMANENT"} 0.011611451794

#### 步骤五:添加采集任务

- 1. 登录 Prometheus 控制台,选择对应 Prometheus 实例进入管理页面。
- 2. 单击数据采集 > 集成容器服务,选择已经关联的集群,通过数据采集配置 > 新建自定义监控 > YAML 编辑来添加采集配置。
- 3. 通过服务发现添加 PodMonitors 来定义 Prometheus 抓取任务, YAML 配置示例如下:

```
apiVersion: monitoring.coreos.com/v1
kind: PodMonitor
metadata:
    name: oracledb-exporter # 填写一个唯一名称
    namespace: cm-prometheus # 按量实例: 集群的 namespace; 包年包月实例(已停止售卖): namespace 固定,不

gewa
spec:
    podMetricsEndpoints:
        - interval: 30s
        port: metric-port # 填写pod yaml中Prometheus Exporter对应的Port的Name
        path: /metrics # 填写Prometheus Exporter对应的Port的Name
        path: /metrics # 填写Prometheus Exporter对应的Port的Name
        path: /metrics
        - instance
        reglacement: 'crs-xxxxxx' # 调整成对应的 OracleDB 实例 ID
namespaceSelector: # 描写要监控 oracledb exporter pod所在的namespace
        matchNames:
        - oracledb-demo
        selector: # 填写要监控pod的Label值, 以定位目标pod
        matchLabels:
            k8s-app: oracledb-exporter
```

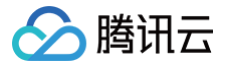

### 查看监控

### 前提条件

Prometheus 实例已绑定 Grafana 实例。

### 操作步骤

- 1. 登录 Prometheus 控制台,选择对应 Prometheus 实例进入管理页面。
- 2. 在实例**基本信息**页面,找到绑定的 grafana 地址,打开并登录,然后在 database 文件夹中找到 Oracle DB 实例监控面板,查看实例相关监控数 据,如下图所示:

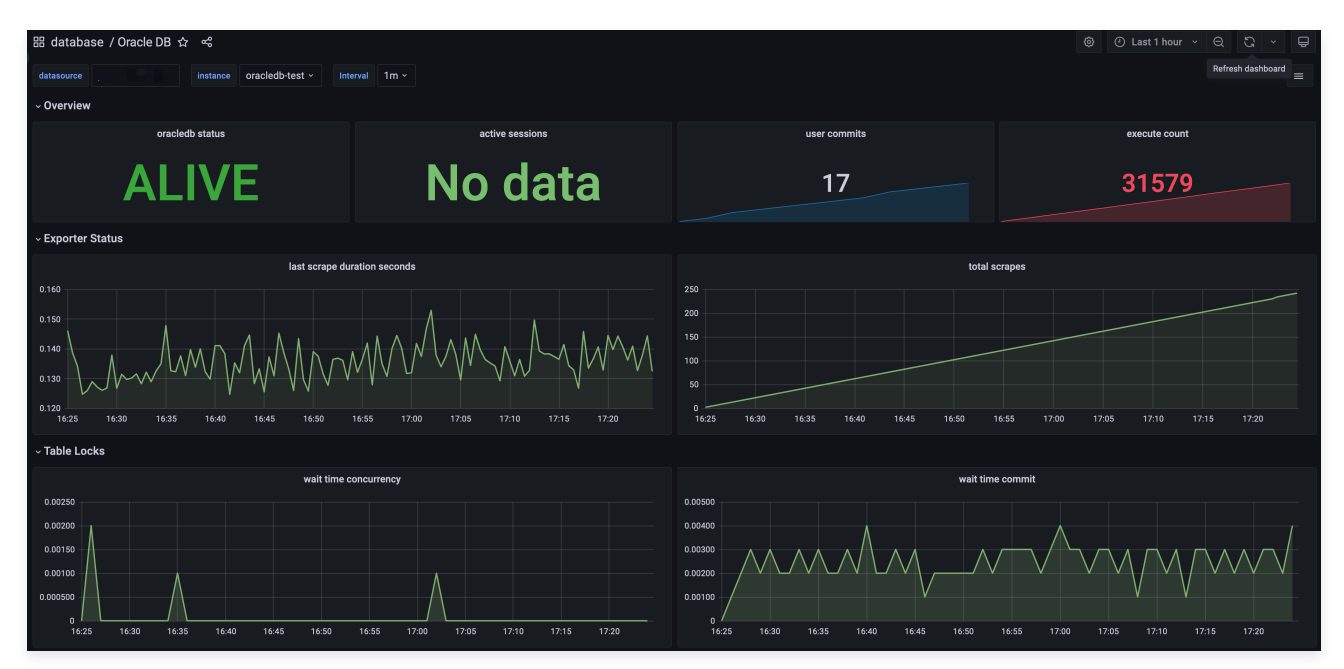

### 配置告警

腾讯云 Prometheus 托管服务支持告警配置,可根据业务实际的情况来添加告警策略。详情请参见 新建告警策略 。

### 附录: OracleDB Exporter 环境变量配置

| 名称                    | 描述                                                                                      |
|-----------------------|-----------------------------------------------------------------------------------------|
| web.telemetry-path    | 指标暴露路径,默认 /metrics 。                                                                    |
| web.systemd-socket    | 使用 systemd 套接字监听器代替端口监听器(仅限 Linux )。                                                    |
| web.listen-address    | 监听地址,默认:9161。                                                                           |
| web.config.file       | 配置文件的路径,可以启用 TLS 或身份验证。                                                                 |
| log.level             | 日志级别,可选值列表[debug, info, warn, error, fatal]。                                            |
| log.format            | 日志消息的输出格式,示例 logger:syslog?appname=bob&local=7 或 logger:stdout?json=true,<br>默认 stderr。 |
| custom.metrics        | 自定义指标配置路径。                                                                              |
| default.metrics       | 默认指标配置路径。                                                                               |
| database.maxIdleConns | 最大空闲连接数,默认0。                                                                            |

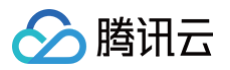

| database.maxOpenConn<br>s | 最大打开连接数,默认0。 |
|---------------------------|--------------|
| database.dsn              | 数据库 dsn 串。   |
| database.dsnFile          | 读取 dsn 串的文件。 |
| query.timeout             | 采集查询超时,默认5s。 |
| scrape.interval           | 抓取间隔设置。      |

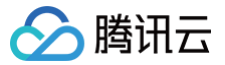

# Consul Exporter 接入

最近更新时间: 2024-10-24 16:23:33

### 操作场景

在使用 Consul 过程中需要对 Consul 运行状态进行监控,以便了解 Consul 服务是否运行正常,排查 Consul 故障等。Prometheus 监控服务提供 基于 Exporter 的方式来监控 Consul 运行状态,并提供了开箱即用的 Grafana 监控大盘。本文为您介绍如何使用 Prometheus 监控服务 Consul。

### 操作步骤

- 1. 登录 Prometheus 控制台。
- 2. 在实例列表中,选择对应的 Prometheus 实例。
- 3. 进入实例详情页,选择**数据采集 > 集成中心**。
- 4. 在集成中心找到并单击 Consul,即会弹出一个安装窗口,在安装页面填写指标采集名称和地址等信息,并单击保存即可。

|                             | Consul (consul-exporter)                                                         |  |  |
|-----------------------------|----------------------------------------------------------------------------------|--|--|
|                             | <b>安装</b> Dashboard 已集成                                                          |  |  |
|                             | 0                                                                                |  |  |
| <b>z</b><br>"A              | 安装方式 一键安装 安装说明文档 2                                                               |  |  |
| e                           | Consul指标采集                                                                       |  |  |
| a                           | 名称・ 名称全周進一                                                                       |  |  |
| -<br><sup>V</sup> Consul 实例 |                                                                                  |  |  |
|                             | ip:port                                                                          |  |  |
| 1                           | ◎签 ①                                                                             |  |  |
|                             | 采集語版佔古用资源 ②: CPU-0.25核内存-0.5G/B 配置费用: 0.01元/小时 高齢-0.65元分号: 仅采集免费指标的情况下不收费,计费说明 2 |  |  |
|                             | (g.47) III(36)                                                                   |  |  |

### 配置说明

| 名称 | 描述                                      |
|----|-----------------------------------------|
| 名称 | 每个集成需要一个唯一名称                            |
| 地址 | 要采集的 Consul 实例的地址和端口                    |
| 标签 | 增加具有业务含义的标签,会自动添加到 Prometheus 的 Label 中 |

### 查看监控

### 前提条件

Prometheus 实例已绑定 Grafana 实例。

### 操作步骤

- 1. 登录 Prometheus 监控服务控制台,选择对应 Prometheus 实例进入管理页面。
- 2. 单击**数据采集 > 集成中心**,在集成中心页面找到 Consul 监控,选择 Dashboard 操作 > Dashboard 安装/升级来安装对应的 Grafana Dashboard。
- 3. 选择查看已集成,在已集成列表中点击 Grafana 图标即可通过监控大盘清晰看到如下监控状态:
  - Consul 集群节点状态
  - Consul 上注册服务的状态

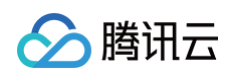

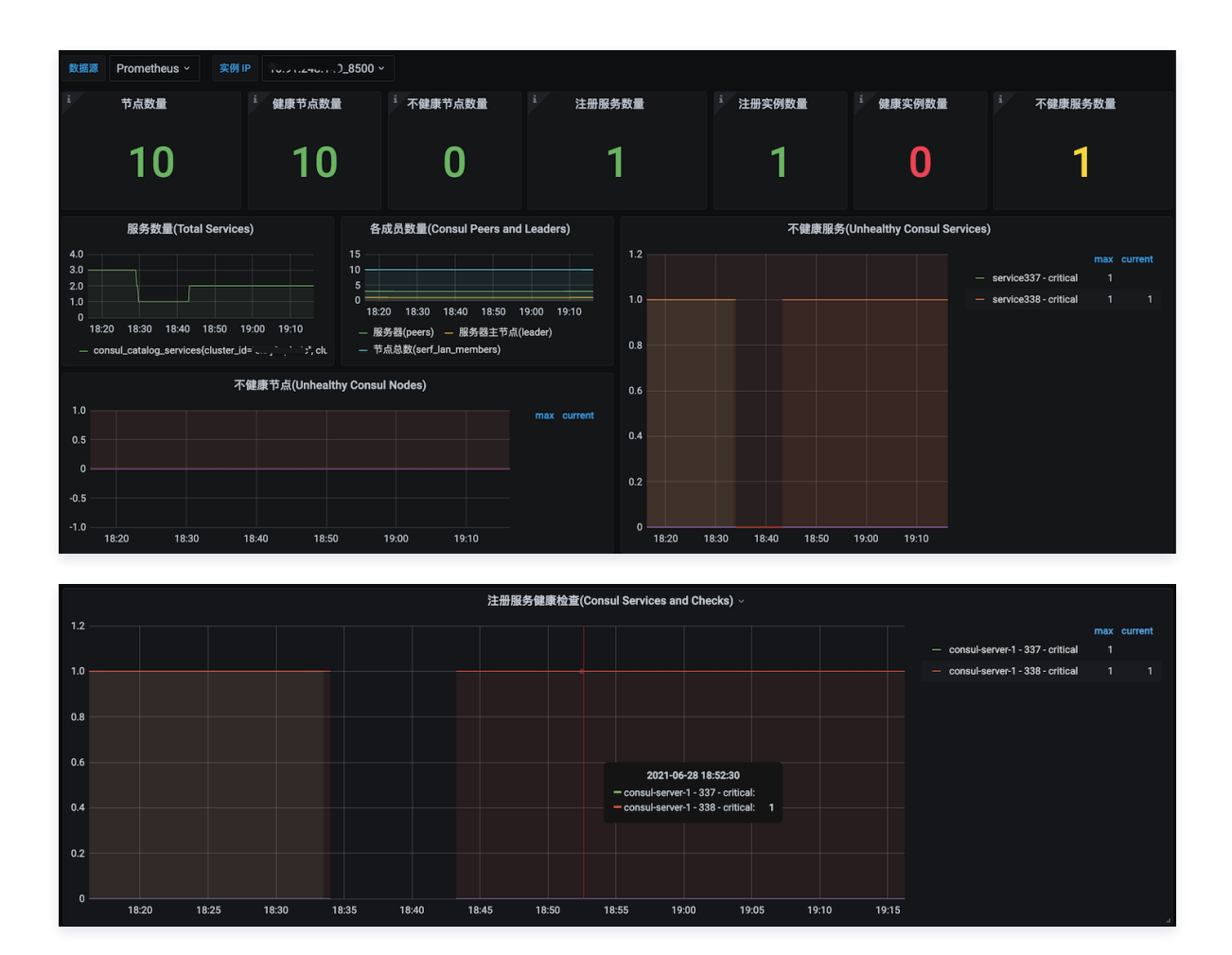

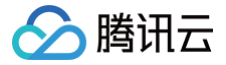

# Ingress NGINX Controller Exporter 接入

最近更新时间: 2024-10-24 16:23:33

### 操作场景

在使用 Ingress NGINX Controller 过程中需要对 Ingress NGINX Controller 运行状态进行监控,以便了解 Ingress NGINX Controller 服务 是否运行正常,排查 Ingress NGINX Controller 故障等。Prometheus 监控服务提供基于 Exporter 的方式来监控 Ingress NGINX Controller 运行状态,并提供了开箱即用的 Grafana 监控大盘。本文为您介绍如何使用 Prometheus 监控服务 Ingress NGINX Controller。

### 操作步骤

- 1. 登录 Prometheus 控制台。
- 2. 在实例列表中,选择对应的 Prometheus 实例。
- 3. 进入实例详情页,选择**数据采集 > 集成中心**。
- 4. 在集成中心找到并单击 Ingress NGINX Controller,即会弹出一个安装窗口,在安装页面填写集成名称,选取待监控的 nginx-ingress controller 所在的集群以及它的实例名,然后单击**保存**。

| Ingress N | IGINX Controller (nginx-ingress)          |                                   |
|-----------|-------------------------------------------|-----------------------------------|
| 安装        | Dashboard   已集成                           |                                   |
| 安装方式      | 一键安装                                      |                                   |
| Nginx Ing | gress Controller 指标采集                     |                                   |
| 名称★       | 名称全局唯一                                    |                                   |
| 集群 () ★   | 请选择集群                                     |                                   |
|           |                                           |                                   |
| 采集器预估     | 占用资源 ①: CPU-0.25核内存-0.5GiB 配置费用: 0.01元/小时 | 原价:0.05元/小时 仅采集免费指标的情况下不收费,计费说明 2 |
| 保存        | 取消 会产生额外费用, 计费概述 22。                      |                                   |
|           |                                           |                                   |

### 配置说明

| 名称 | 描述                                                                                                    |
|----|----------------------------------------------------------------------------------------------------|
| 名称 | 集成名称,命名规范如下:<br>• 名称具有唯一性。<br>• 名称需要符合下面的正则:'^[a-z0-9]([-a-z0-9]*[a-z0-9])?(\.[a-z0-9]([-a-z0-9]*[a-z0-9])?)*\$'。 |
| 集群 | 选取待监控的 nginx-ingress controller 所在的集群                                                                             |
| 实例 | 选取待监控的 nginx-ingress controller 所在的实例名                                                                            |

#### 查看监控

待部署成功后(1分钟之内),在 Prometheus 相关联的 Grafana 里,找到 nginx-ingress 相关面板,即可观察上述 nginx-ingress controller 的 dashboards。

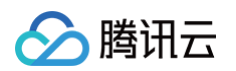

| 🔴 🕘 🙆 Promethe                                                                                                    | us 监控 - 腾讯云可》 🗙 🧑 Browse - Dashboards - Grafa 🗙 😖 集群 - 容                                                                                                    | <b>器服务 - 控制台 × │ +</b>                                                                                                    |                                                                                                    |                                                                                                    |                                                                                                    |
|----------------------------------------------------------------------------------------------------|----------------------------------------------------------------------------------------------------|----------------------------------------------------------------------------------------------------|----------------------------------------------------------------------------------------------------|----------------------------------------------------------------------------------------------------|----------------------------------------------------------------------------------------------------|
| ← → C 😅 gra                                                                                                    | fana-pz07b7uh.grafana.tencent-cloud.com/dashboards?query=                                                                                                    |                                                                                                    |                                                                                                    | ☆ □ 合 无痕模式 👖                                                                                                    | 「新启动即可更新 :                                                                                                    |
| Ø                                                                                                    | DD Dachboarde                                                                                                    |                                                                                                    |                                                                                                    |                                                                                                    |                                                                                                    |
| Q                                                                                                    | Manage dashboards and folders                                                                                                    |                                                                                                    |                                                                                                    |                                                                                                    |                                                                                                    |
| ☆                                                                                                    | 용 Browse 및 Playlists ⓒ Snapshots 문급 Librar                                                                                                    | y panels                                                                                                    |                                                                                                    |                                                                                                    |                                                                                                    |
| 88                                                                                                    | Search for dashboards                                                                                                    |                                                                                                    |                                                                                                    | New ~                                                                                                    |                                                                                                    |
|                                                                                                    | S Filter by tag v Starred                                                                                                    |                                                                                                    |                                                                                                    | = t≡ Sort (Default A−Z) v                                                                                                    |                                                                                                    |
|                                                                                                    |                                                                                                    |                                                                                                    |                                                                                                    |                                                                                                    |                                                                                                    |
|                                                                                                    | General General                                                                                                    |                                                                                                    |                                                                                                    |                                                                                                    |                                                                                                    |
|                                                                                                    | C: croud_monitor                                                                                                    |                                                                                                    |                                                                                                    |                                                                                                    |                                                                                                    |
|                                                                                                    |                                                                                                    |                                                                                                    |                                                                                                    |                                                                                                    |                                                                                                    |
|                                                                                                    | NGINX Ingress controller                                                                                                    |                                                                                                    |                                                                                                    |                                                                                                    |                                                                                                    |
|                                                                                                    |                                                                                                    |                                                                                                    |                                                                                                    | nginx-mgress-controller                                                                                                    |                                                                                                    |
|                                                                                                    | Request Handling Performance                                                                                                    |                                                                                                    |                                                                                                    | nginx-ingress-controller                                                                                                    |                                                                                                    |
|                                                                                                    | C tke_gpu                                                                                                    |                                                                                                    |                                                                                                    |                                                                                                    |                                                                                                    |
|                                                                                                    |                                                                                                    |                                                                                                    |                                                                                                    |                                                                                                    |                                                                                                    |
|                                                                                                    |                                                                                                    |                                                                                                    |                                                                                                    |                                                                                                    |                                                                                                    |
| •                                                                                                    |                                                                                                    |                                                                                                    |                                                                                                    |                                                                                                    |                                                                                                    |
|                                                                                                    |                                                                                                    |                                                                                                    |                                                                                                    |                                                                                                    |                                                                                                    |
|                                                                                                    |                                                                                                    |                                                                                                    |                                                                                                    |                                                                                                    |                                                                                                    |
|                                                                                                    |                                                                                                    |                                                                                                    |                                                                                                    |                                                                                                    |                                                                                                    |
| ●●● & Promether                                                                                                    | s 監控 - 順讯近初川 ×   🌀 NGINX Ingress controller - Di ×   🕰 集群 - 智i<br>ana-pz07b7uh grafana.tencent-cloud.com/d/3c1099887a054907bc57;                                                                                                    | 諸服务 - 記制台 × 🧔 NGINX Ingress controller - D ><br>312cc777[cd2]/nginx-ingress-controller?orgid=1                                                                                                    | ( +                                                                                                    | Q & D                                                                                                    | → → 示痕模式 ::                                                                                                    |
| ● ● ● ② Promether<br>← → C ≌ grat<br>③ 照 middleware / NG                                                                                                    | ns 重整 - 劉帝五句》 - 文   🥝 NGINX Ingress controller - D x   🕑 東都 - 否<br>ana-p207b7uh grafana.tencent-cloud.com/d/3c1099887a054907bc57:<br>NX Ingress controller ☆ <                                                                                                    | 副基务 - 控制台 × 🧐 NGHX Ingress controller - D - ><br>312cc777fcd2/nglnx-ingress-controller?orgid=1                                                                                                    | ¢ +                                                                                                    | Q,★ D<br>© ⊙ Last I hour                                                                                                    | ・<br>会 无痕模式 :<br>・<br>- Q 2 → 日                                                                                                    |
| Promether     Second State     Second State     Seco | s 출판 - 朝代法司기 × 《 이 NGINX Ingress controller - D × 《 全 集群 - 哥<br>ana-pz07b7ub grafana.tencent-cloud.com/d/3c1099887a054907bc573<br>NX Ingress controller ☆ <<br>역 Numeque Al - Consoler Al - Synthesis Nameque                                                                                                    | 副服务 - 胚別治 x G NGHX Ingress controller - D x<br>312cc777fcd2/nglnx-ingress - controller?orgid=1<br>sec Al - Ingress Al - Config Microit                                                                                                    | Controller Success Bala, Jone 4507 (Stationes)                                                                                                    | Q, ☆ □<br>© ⊙ Lat 1 hour -<br>Dysfe biblinde, Lat 1                                                                                                    | マ<br>会 无痕根式<br>マ Q Q マ 日<br>Conden Failed                                                                                                    |
| C      Promethe     G     Promethe     G     G     M     Middleware     Prom     S                                                                                                    | ns 監控 - 副市云可》 X 《 NGRX Ingress controller - D X ④ 弗爾 - 등<br>ana-p:207b7uh grafana.tencent-cloud.com/d/3c/1099887a054907bc57:<br>NX Ingress controller 쇼 속<br>역 - Namesser Al - Controler Gas Al - Controler Al - Ingres Names<br>Controller Request Volume<br>0.000554 ops/s                                                                                                    | 副級多 - 記制台 × G NGHXX Ingress controller - D ><br>312cc777fcd2/nginx-ingress-controller?orgid=1<br>exe Al - ngress Al - Config Malaets<br>Controller Convections<br>3.47                                                                                                    | <ul> <li>+</li> <li>Controller Success Rets (non -45or responses)</li> <li>- Ο%</li> </ul>                                                                                                    | Q ☆ □<br>© ⊙ Last 1 hour -<br>Config Nationals Last C<br>D                                                                                                    | ◆ 无痕模式 :<br>◆ Q Q → 早<br>Config Failed<br>V/A                                                                                                    |
| Promether     Promether     Promether     Promether     grad     Simiddleware / NG     detexeure promotized     promotized     promotize | # 単地 - 単地法石列派 X ( ③ NGINX Ingress controller - D X ④ 東田 - 田<br>ana-p20757b th grafana.tencent-cloud.com/d/3c1099887a054907bc57<br>NX Ingress controller ☆ ペ<br>역 - Newseak AI - Controller AI - Controller AI - Nortes Newsy<br>Controller Request Volume<br>0.000554 opix/s                                                                                                    | 副版务 - 哲妙治 × Q NGHXK Ingress controller - D 、 S<br>S12Cc777fcd2/nglnx-ingress-controller?orgid=1<br>see Al - Nyess Al - Contynicses で<br>Controller Contextures<br>3.47                                                                                                    | Controller Saccess Rate (non-Albor responses)<br>0%                                                                                                    | Contrig televels<br>Contrig televels<br>Contrig<br>Contrig televels<br>Contrig<br>Contrig<br>Contr | ◆<br>会无痕模式 :<br>● ② ○ ●<br>Contry Falled<br>U/A                                                                                                    |
| C     C     C | a 監想 - 剛氏法形川 × (G) NGINX Ingress controller - D × 企 単和 - 副<br>ana - p20757bu grafana. Lencent - cloud.com/d/3c1039887a054807bc57:<br>NX Ingress controller ☆ - <<br>eq - Nameses Al - Contenter Clast Al - Contenter Al - Ingress human<br>Contenter Researe Values<br>0.0000554 ops/s                                                                                                    | 副紙名 - 記知台 × G NGHXX Ingress controller - D ><br>312cc777fcd2/nglinx-ingress-controller?orgid=1<br>exe Al - ngress Al - Config Malash ・<br>Controller Conrections<br>3.47<br>- Vale 0.00 mg/s 000 mg/s 0000 mg/s 000 mg/s 000 m | α +<br>Controller Success Rets (και- 4,5α responses)<br>Ο%<br>Ισγεις Bacces                                                                                                    | Config Nationals<br>Config Nationals<br>Config                                                                                                    | € 无痕模式 :<br>○ ④ ○ - ●<br>Config Failed<br>V/A<br>eng -<br>Config                                                                                                    |
| C Promether     C III grai     G S Rinddleware / NG     G S Rinddleware / NG     G S S Rinddleware / NG     G S S S S S S S S S S S S S S S S                                                                                                    | n 単臣 - 御礼臣守川 × 〇 NGINX Ingress controller - D × ④ 兼群 - 臣/<br>ana-p.20767-Duh grafana.tencent-cloud.com/d/3c1099887a054907bc573<br>NX Ingress controller ☆ ペ<br>은: Namesea AI Controller Clas AI Controller AI Provide Research Volume<br>D.000554 opin/s<br>Ngress Research Volume                                                                                                    | 副振歩 - 振動計 × ② NCHXX Ingress controller - D - A<br>SIZco777/Co22/nglixx-ingress-controller/Pargids1                                                                                                    | Controller Soccess Buta (non-SBar responses)<br>D%<br>Ingress Success                                                                                                    | Q ★ □<br>© ○ Lat 1 hour -<br>Courds Industs<br>0 N<br>Rate (ron -tilso response)<br>— (hernor                                                                                                    | ← 元務版式 :<br>                                                                                                    |
| C     Promether      C     C    | s 監控 - 에바츠라지 × 《 NGINK Ingress controller - D × 《 카파 - 파<br>ana-pz07b7uh grafana. Lencent-cloud.com/d/3c1089887a054807bc57:<br>NK Ingress controller ☆ <<br>여 Controller ☆ <<br>0: Controller Request Volume<br>0.000554 ops/s                                                                                                    | ■単築 - 550 治 x ② NGHXX Ingress controller - D. A<br>312c2777fcd2/nglnx-ingress-controller?orgid=1                                                                                                    | Controller Spocess Rate (non-Albor responses)<br>O'A<br>Ingress Raceses<br>125 1820 1823 1840 1843 1820 1853 19                                                                                                    | Centry Inducts Centry Inducts Centry                                                                                                    | ◆<br>会 元和明式 :<br>- ○ ○ - ○<br>Config Failed<br>J/A<br>- ○ ○ - ○<br>- ○ ○ - ○<br>- ○ ○ - ○<br>- ○ ○ - ○<br>- ○ ○ - ○<br>- ○ ○ - ○<br>- ○ ○ - ○<br>- ○ ○ - ○<br>- ○ ○ - ○<br>- ○ ○ - ○<br>- ○ ○ - ○<br>- ○ ○ - ○<br>- ○ ○ - ○<br>- ○ ○<br>- ○ ○ - ○<br>- ○ ○ - ○<br>- ○ ○<br>- ○ ○ ○<br>- ○ ○ ○<br>- ○ ○<br>- ○<br>-                                                                                                    |
| C      C     C    C | n 単臣 - 御礼田可川 × 〇 NGINX ingress controller - D × ④ 常用 - 田<br>ana-p.20767-Duh grafana.tencent-cloud.com/d/3c1099887a054907bc573<br>NX ingress controller ☆ ~3<br>eg - Numesea AI Controller AI - Controller AI - Nores Name<br>D.000554 opin/s<br>Netroch UD presente<br>Netroch UD presente                                                                                                    | 副振歩 - 控制台 × C NCHXK Ingress controller - D ・ A<br>SIZec7777cd2/nglmx-ingress-controller/Org/ds1<br>SIZec Controller/Controller/Org/ds1<br>Controller/Controller/Org/ds1<br>3.47<br>・ Vale 0.05 mg/k<br>100<br>102<br>・ Vale 0.05 mg/k<br>100<br>102<br>・ Vale 0.05 mg/k<br>100<br>102<br>・ Vale 0.05 mg/k<br>100<br>102<br>・ Vale 0.05 mg/k<br>100<br>102<br>・ Vale 0.05 mg/k<br>100<br>102<br>・ 102                                                                                                    | Controller Success Rate (non-Alber responses)<br>Ø%           0%           123         18.00         18.45         19.50         16.55         19.                                                                                                    | Q         ★         I           ©         ○         Left 1 hour -           0         ○         Left 1 hour -           0         ○         I           0         ○         Left 1 hour -           0         ○         Left 1 hour -           0         ○         I           0         ○         I           0         ○         I           0         ○         I           0         ○         I           0         ○         I           0         ○         I           0         10.15         10.15           0         10.15         10.15           0         10.15         10.15                                                                                                    | ◆ 元規模式 :<br>・ ④ 〇 - ●<br>Contrig Failed<br>V/A<br>Peg ℃<br>0075                                                                                                    |
| C     Promether      C     C    | a 監控 - 御礼臣刊》 × 《 NOINX Ingress controller - D × 《 第第 - 部<br>ana-pz07b7b/th grafana. lencent-cloud.com/d/3c1009887a054907bc57:<br>NX Ingress controller ☆ ペ<br>여 Controller ☆ ペ<br>Controller Request Volume<br>0.000554 ops/s<br>DO00554 ops/s<br>D000554 ops/s<br>D000554 ops/s<br>D000554 ops/s                                                                                                    | 副語作・記録法 X ② NGHXX Ingress controller - D. A  SIZECATTRICE2(Inglinx-Ingress-controller/Argid=1  ass Al - Ngrest Al - Config Microst  Controller Controller  3.47  - Vieler  3.47  - Vieler  1929  Autogrammary Lage  7.7 Lag  7.7 Lag  7.                  | Controller Success Rate (non Albar responses)<br>0% regress Success 18.20 18.20 18.20 18.20 18.20 18.40 18.40 18.40 18.40 18.50 18.50                                                                                                    | Contrig Instands     Contrig Instands     Cont                                                                                                    | € 元RMAT :<br>- a ⊂ - =<br>config failed<br>V/A<br>seg :<br>acon                                                                                                    |
| C     Promethe     C     C    C | a 監控 - 朝代法刊》 × 《 NGRX Ingress controller - D × 《 화외 - 당<br>ana - p207b7uh grafana. Lencentcloud.com/d/3c1099887a054907bc57:<br>NX Ingress controller ☆ - <<br>여 - Runnesse Al - Controller Al - Controller Al - Ingress Human<br>Controller Request Volume<br>0.0005554 ops/s                                                                                                    | ■ 読多 - 初始的 x C NCHXX Ingress controller - D ><br>1/2CC77776c12/nglmx-ingress-controller?orgid=1<br>SIZEC77776c12/nglmx-ingress-controller?orgid=1<br>C C NCHXIG Related  C C NCHXIG Related  C C NCHXIG RELATED  C C NCHXIG RELATED  C C NCHXIG RELATED  C C NCHXIG RELATED  C C NCHXIG RELATED  C C NCHXIG RELATED  C C NCHXIG RELATED  C C NCHXIG RELATED  C C NCHXIG RELATED  C C NCHXIG RELA               | € +<br>Controller Success Bills (non 4.55cr responses)<br>0%<br>123 18.20 18.33 18.40 18.43 18.20 18.53 19<br>123 18.20 18.53 18.40 18.43 18.20 18.53 19<br>100000 00000<br>000000 00000<br>000000 00000<br>000000 00000<br>000000 00000<br>000000 00000<br>000000 00000<br>000000 00000<br>000000 00000<br>000000 00000<br>000000 00000<br>000000 00000<br>000000 00000<br>000000 00000<br>000000 00000<br>000000 00000<br>000000 00000<br>0000000<br>000000 00000<br>000000<br>000000<br>000000<br>00000<br>000000 | Q         ★         □           ©         ○         Last 1 hour -           0         ○         Last 1 hour -           0         ○         Last 1 hour -           0         0         N           0         0         N           0         0         N           0         0         N           0         0         N           0         0         N           0         0.00         N           0         0.00         N           0         0.00         N           0         0.00         N           0         0.00         N           0         0.00         N           0         0.00         N           0         0.00         N           0         0.00         N                                                                                                    | ♣ 元用銀元 :<br>                                                                                                    |
| C     C     C | a 監控 - 御礼云印』 × 《 NKINK Ingress controller - D × 《 第第 - 部<br>ana-p207b7/brh grafana. tencent-cloud.com/d/3c1099887a064907bc57.<br>NKI Ingress controller ☆ ペ<br>전<br>Controller Request Volume<br>0.000554 opix/s<br>D.000554 opix/s<br>Network 100 pressure<br>18.0 18.0 18.0 19.0 19.0 19.10<br>Network 100 pressure<br>18.0 18.0 19.0 19.0 19.10<br>Network 100 pressure<br>18.0 19.0 19.0 19.10 19.11<br>Network 100 pressure<br>18.0 19.0 19.0 19.0 19.11                                                                                                    | NENSの- 伝知台 × で、 NGNXX Ingress controller ・ の、 A<br>SIZCE7771Cel2/inglinx-ingress-controller/Pargid=1                                                                                                    | Controller Soccess Risk (non Alber response)<br>03<br>23 1930 1935 1940 1940 1930 1935 1940<br>40 40 40 40 40 40 40 1930 1930 19<br>40 40 40 40 40 40 40 40 40 40 40 40 40 4                                                                                                    |                                                                                                    | ☆ 元泉根式 :<br>                                                                                                    |
| Promether      Promether      P | s 監控 - 银代法罚则 x 《 《 NOINX Ingress controller - D x 《 余 第月 - 田<br>ana - pz07b7b/th grafana. Lencent - cloud.com/d/3c1009987a054807bc573<br>NX Ingress controller                                                                                                    | الالله المراجعة عن المراجعة عن المراجعة ع<br>مراجعة عن المراجعة عن المراجعة عن المراجعة عن المراجعة عن المراجعة عن المراجعة عن المراجعة عن المراجعة عن المراجعة عن المراجعة عن المراجعة عن المراجعة عن المراجعة عن المراجعة عن المراجعة عن المراجعة عن المراجعة على المراجعة على المراجعة عن المراجعة ع<br>مراجعة عن المراجعة عن المراجعة عن المراجعة عن المراجعة عن المراجعة على المراجعة على المراجعة على المراجعة على الم<br>مراجعة عن المراجعة عن المراجعة عن المراجعة عن المراجعة عن المراجعة على المراجعة على المراجعة على المراجعة على المراجعة على المراجعة على المراجع على المراجعة على المراجع على المراجع على ا<br>مراجع على المراجع على المراجع على المراجع على المراجع على المراجع على المراجع على المراجع على المراجع على المراجع على المراجع على المراجع على المراجع على المراجع على المراجع على المراجع على المراجع على المراجع على المراجع على المراع         | μ           Controller Spocess Rate (non 45k) responses)           Δ2           18.00           18.00           18.00           18.00           18.00           18.00           18.00           18.00           18.00           18.00           18.00           18.00           18.00           18.00           18.00           18.00           18.00           18.00           18.00           18.00           18.00           18.00           18.00           18.00           18.00           18.00           18.00           18.00           18.00           18.00           18.00           18.00           18.00           18.00           18.00           18.00           18.00           18.00           18.00           18.00           18.00           18.00           18.00           18.00           18.00     <                                                                                                    | Config Instands         -         -         -         -         -         -         -         -         -         -         -         -         -         -         -         -         -         -         -         -         -         -         -         -         -         -         -         -         -         -         -         -         -         -         -         -         -         -         -         -         -         -         -         -         -         -         -         -         -         -         -         -         -         -         -         -         -         -         -         -         -         -         -         -         -         -         -         -         -         -         -         -         -         -         -         -         -         -         -         -         -         -         -         -         -         -         -         -         -         -         -         -         -         -         -         -         -         -         -         -         -         -         -         -         -                                                                                                    | ← 元 永原明式 :<br>                                                                                                    |
| Account of the second second sec | al 監想 - 朝代表刊》 × ⑥ NGRX Ingress controller - ① × ⑥ 第47 - 第<br>ana - pz07b7b1 grafana. Lencent - cloud.com/d/3c1099887a054907bc57:<br>NX Ingress controller ☆ ペ<br>(- Runnesse Al - Controller Al - Controller Al - Ingress Haunes<br>Controller Repeat Volume<br>0.000554 ops/s<br>0.000554 ops/s<br>Neterol 10 presses<br>0.000554 ops/s<br>Neterol 10 presses<br>0.000554 ops/s<br>0.000554 ops/s<br>0.000554 op | ABBS- 5部計 × で NCHXC Ingress controller - 0 × 3<br>3IZCC777FCc12/ngHxx-ingress-controller/Pargids                                                                                                    | Controller Baccess Rida (nor- Bibar response)           0%           0%           0%           0%           0%           0%           0%           0%           0%           0%           0%           0%           0%           0%           0%           0%           0%           0%           0%           0%           0%           0%           0%           0%           0%           0%           0%           0%           0%           0%           0%           0%           0%           0%           0%           0%           0%           0%           0%           0%           0%           0%           0%           0%           0%           0%           0%           0%           0%           0%                                                                                                    | Config Releases         Image: Config Releases           Config Releases         Image: Config Releases           Config Releases         Image: Config Releases           Relat (Con-4llice responses)         Image: Config Releases           Config Releases         Image: Config Releases           Config Releases         Image: Config Releases           Config Releases         Image: Config Releases           Config Releases         Image: Config Releases           Config Releases         Image: Config Releases           Config Releases         Image: Config Releases           Config Releases         Image: Config Releases           Config Releases         Image: Config Releases           Config Releases         Image: Config Releases           Config Releases         Image: Config Releases           Config Releases         Image: Config Releases           Config Releases         Image: Config Releases           Config Relations         Image: Config Releases           Config Relations         Image: Config Relations           Config Relations         Image: Config Relations           Config Relations         Image: Config Relations           Config Relations         Image: Config Relations           Config Relations         Image: Config Relations </td <td>◆ 元務領式 :<br/>● ④ ○ ● ●<br/>○ ○ ○ ●<br/>○ ○ ○ ○ ●<br/>○ ○ ○ ○ ●<br/>○ ○ ○ ○ ●<br/>○ ○ ○ ○ ●<br/>○ ○ ○ ○ ○ ○ ○ ○ ○ ○ ○ ○ ○ ○ ○ ○ ○ ○ ○</td>                                                                                                    | ◆ 元務領式 :<br>● ④ ○ ● ●<br>○ ○ ○ ●<br>○ ○ ○ ○ ●<br>○ ○ ○ ○ ●<br>○ ○ ○ ○ ●<br>○ ○ ○ ○ ●<br>○ ○ ○ ○ ○ ○ ○ ○ ○ ○ ○ ○ ○ ○ ○ ○ ○ ○ ○                                                                                                     |
| Promethes     Promethes     Promethes   | a 監控 - 機械技研II X 《 NKINK Ingress controller - D X 《 第第 - Bi<br>lana-pz07b7b/th grafana. lencent-cloud.com/d/3c1099887a054907bc57<br>NKI Ingress controller - C - C - C - C - C - C - C - C - C -                                                                                                    | العليم ( ) المحليم ( ) المحليم ( ) ا<br>المحليم ( ) المحليم ( ) المحليم ( ) المحليم ( ) المحليم ( ) المحليم ( ) المحليم ( ) المحليم ( ) المحليم ( ) المحليم ( ) المحليم ( ) المحليم ( ) المحليم ( ) المحليم ( ) المحليم ( ) المحليم ( ) المحليم ( ) المحليم ( ) المحليم ( ) المح                                   | Controller Boccess Rise (your Allow responses)<br>D'A<br>D'A<br>D'A<br>D'A<br>D'A<br>D'A<br>D'A<br>D'A                                                                                                    |                                                                                                    | ← 元泉根末 :<br>← 日 つ - □<br>Config Failed<br>↓/A<br>← ロ · □<br>← ロ · □<br>← ロ |
| C Promethe     C E grai     G S middleware / NG     G     S middleware / NG     desease prom Glass      desease prom Glass      desease prom Glas | se 整理 - 领 代表刊 X 《 NKINK Ingress controller - D X 《 和 中 田<br>ana - p207b7.1ht grafana. Lencent - cloud.com/d/3c1009887a0.04007bc573<br>NKI Ingress controller                                                                                                    | ARRA - 52MB A C C NORX Ingress controller - 0. A<br>ARRACETTRICE/Ingine-ingress - controller/bargids<br>ARRACETTRICE/Ingine-ingress - controller/bargids<br>ARRACETTRICE/Ingine-ingress - controller/bargids<br>ARRACETTRICE/Ingine-ingress - controller/bargids                                                                                                    | Controller Spoces Rise (non Albor responses)<br>D'A<br>D'A<br>D'A<br>D'A<br>D'A<br>D'A<br>D'A<br>D'A                                                                                                    |                                                                                                    | ● 元和明末 :<br>● ○ ○ - ●<br>Config Failed<br>V/A<br>P<br>0 10:20                                                                                                    |
| C Promethe     C I I I grad     C I I I grad     C I I I I Grad     C I I I Grad     C I I I Grad     C I I I I Grad     C I I I I I I I I I I I I I I I I I                                                                                                    | an 聖史 ● ● ● ● ● ● ● ● ● ● ● ● ● ● ● ● ● ●                                                                                                    | NAKA - 550 治 x C NGNX Ingress controller - D × A<br>SIZCE277716022/nglmc-ingress-controller?orgid=1                                                                                                    | Controller Soccess Bala (non 4550r response)           0%           0%           0%           0%           0%           0%           0%           0%           0%           0%           0%           0%           0%           0%           0%           0%           0%           0%           0%           0%           0%           0%           0%           0%           0%           0%           0%           0%           0%           0%           0%           0%           0%           0%           0%           0%           0%           0%           0%           0%           0%           0%           0%           0%           0%           0%           0%           0%           0%           0%                                                                                                    | Config Related:         0         0         1.44 1 hour           Config Related:         0         0         1.44 1 hour           Config Related:         0         0         1.44 1 hour           Relations-difference:         -         -         -           0         9.98 1 11.0         9.18 1 9.28         -         -           0         9.98 1 11.0         9.18 1 9.28         -         -           0         9.98 1 11.0         9.18 1 9.28         -         -         -           0         9.98 1 10.0         9.18 1 9.28         -         -         -         -           0         9.08 10.0         19.00         19.00         19.00         19.00         19.00           10         19.00         19.00         19.00         19.00         19.00         19.00           10         19.00         19.00         19.00         19.00         19.00         19.00         19.00         19.00           10         19.00         19.00         19.00         19.00         19.00         19.00         19.00         19.00         19.00         19.00         19.00         19.00         19.00         19.00         19.00         19.00                                                                                                    | ◆ 元務限式 :<br>○ Q Q → @<br>Config Failed<br>V/A<br>· · · · · · · · · · · · · · · · · · ·                                                                                                     |
| C     C     C | as 監密 - 明明 田田 X 《 NKINK Ingress controller - D X 《 第第 - 日<br>ana-p207b7b/th grafana. lencent-cloud.com/d/3c1009887a054907bc57:<br>NKI Ingress controller ① 《<br>역 Controller Reveat Values<br>D.000554 ops/s<br>0.000554 ops/s<br>183 1840 1843 1850 1851 1950 1953 1950 1913<br>Network Values<br>Network Values<br>Network Network Network Network Networks<br>Network Network Networks<br>Network Network Network Networks<br>Network Network Network Networks<br>Network Network                                                                                                    | AREAD - 150% X CONTAC Ingress controller - 0. A<br>SIZECATTRICE/Infinite. Ingress - controller/Argid=1<br>AREAD - Dages AI - Config Micess                                                                                                    | 100         100         100         100         100         100         100         100         100         100         100         100         100         100         100         100         100         100         100         100         100         100         100         100         100         100         100         100         100         100         100         100         100         100         100         100         100         100         100         100         100         100         100         100         100         100         100         100         100         100         100         100         100         100         100         100         100         100         100         100         100         100         100         100         100         100         100         100         100         100         100         100         100         100         100         100         100         100         100         100         100         100         100         100         100         100         100         100         100         100         100         100         100         100         100         100         100 <th></th> <th>◆ 元務規志 :<br/>◆ ① ○ ●<br/>Config Faired</th>                                                                                                    |                                                                                                    | ◆ 元務規志 :<br>◆ ① ○ ●<br>Config Faired                                                                                                    |

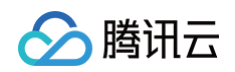

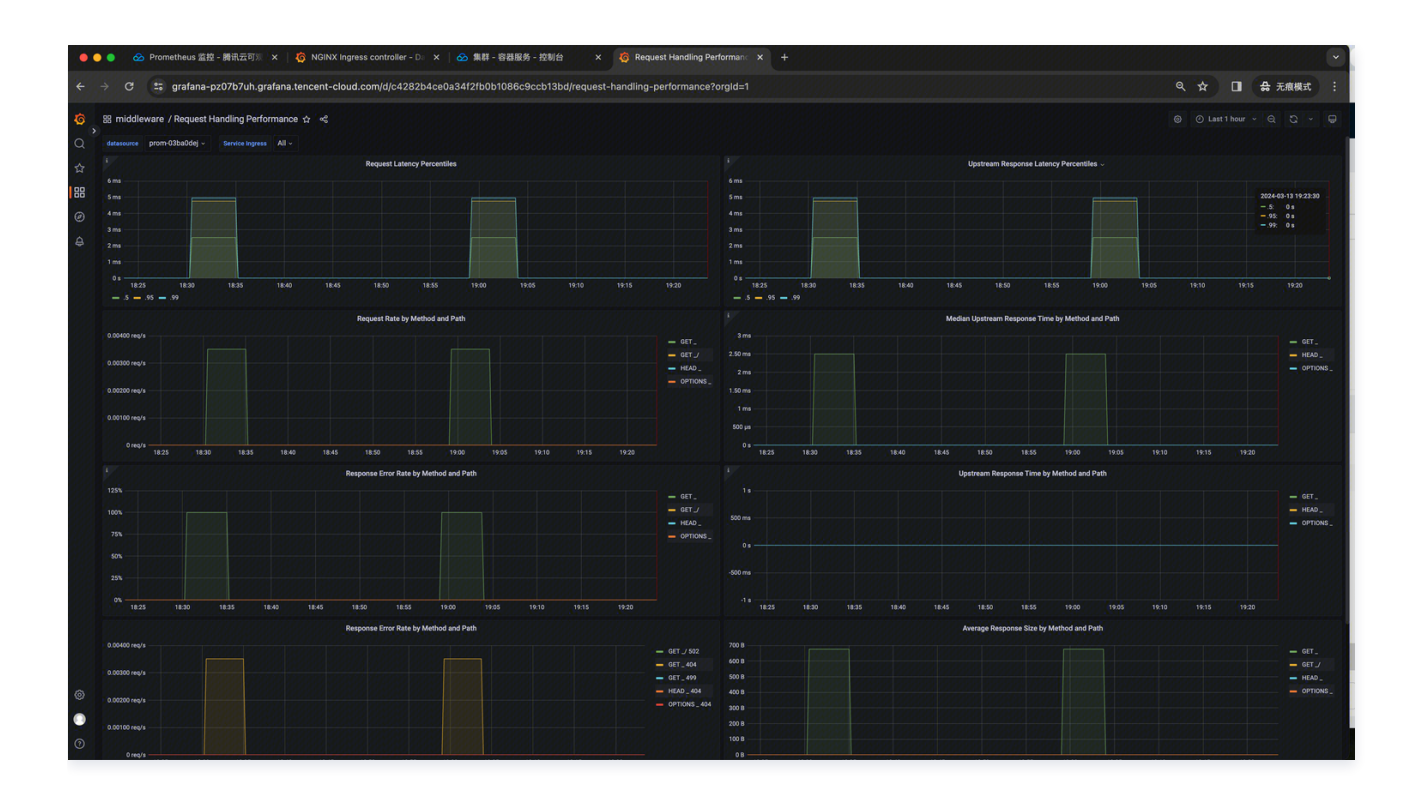

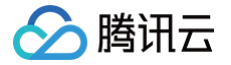

# TKE GPU Exporter 接入

最近更新时间: 2025-06-09 18:16:52

### 操作场景

在使用 TKE GPU 资源过程中需要对资源使用状态进行监控,以便了解 GPU 服务是否运行正常,排查 GPU 资源故障。Prometheus 监控服务提供 基于 Exporter 的方式来监控容器化 GPU 运行状态,并提供了开箱即用的 Grafana 监控大盘。本文为您介绍如何使用 Prometheus 监控服务部署 TKE GPU Exporter 以及实现 TKE GPU Exporter 告警接入等操作。

### 前提条件

Prometheus 实例已成功关联待监控的 TKE 集群,步骤参考 集成容器服务。

### 操作步骤

- 1. 登录 Prometheus 控制台。
- 2. 在实例列表中,选择对应的 Prometheus 实例。
- 3. 进入实例详情页,选择**数据采集 > 集成中心**。
- 4. 在集成中心找到并单击 TKE GPU Exporter,即会弹出一个安装窗口,在安装页面填写集成名称,选取待监控的 GPU 所在的集群,然后单击**保** 存。

| E GPU E | cporter | (gpu-exporter)  |          |         |   |  |  |  |
|---------|---------|-----------------|----------|---------|---|--|--|--|
| 装       | 指标      | Dashboard       | 告警       | 已集成     |   |  |  |  |
| 〕 当前子   | ×X      | ピ剰余IP数目为:1      | 37       |         |   |  |  |  |
| E GPU E | kporter | 安装说明文档 🖸        |          |         |   |  |  |  |
| t •     | 名称言     | 全局唯一            |          |         |   |  |  |  |
| ŧ •     | 请选持     | ≩集群             |          |         | ~ |  |  |  |
| GM 资源   | 限制      |                 |          |         |   |  |  |  |
| U (i)   | 0.5     |                 |          |         |   |  |  |  |
| mory 🛈  | 512M    | li              |          |         |   |  |  |  |
| 售器预估占用  | 資源()    | : CPII-0 25核 内7 | 5-0 5GiB | 计费说明 12 |   |  |  |  |
| 保存      | 取消      |                 |          |         |   |  |  |  |

### 配置说明

| 名称  | 描述                                                                                                    |
|-----|----------------------------------------------------------------------------------------------------|
| 名称  | 集成名称,命名规范如下:<br>• 名称具有唯一性。<br>• 名称需要符合下面的正则:'^[a-z0-9]([-a-z0-9]*[a-z0-9])?(\.[a-z0-9]([-a-z0-9]*[a-z0-9])?)*\$'。 |
| 集群  | 选取待监控的 GPU 所在的集群。                                                                                                 |
| CPU | DCGM Exporter 工作负载的 CPU 限制,以 CPU 核心数为单位,需符合 Kubernetes 资源限制格式,具体支持的格式<br>如下:                                      |

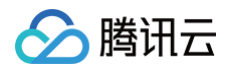

|        | <ul> <li>小数或整数,例如0.5表示0.5个 CPU 核心。</li> <li>毫核值,整数后加单位m,例如500m表示500毫核(等同于0.5核心)。</li> </ul>                                                                                                    |
|--------|----------------------------------------------------------------------------------------------------|
| Memory | <ul> <li>DCGM Exporter 工作负载的内存限制,以字节为单位,需符合 Kubernetes 资源限制格式,具体支持的格式如下:</li> <li>纯整数,例如1048576表示1048576字节。</li> <li>整数后加十进制单位,支持 P、T、G、M、k,例如100k表示100,000字节。</li> <li>整数后加二进制单位,支持Pi、Ti、Gi、Mi、Ki,例如256Mi表示约268,435,456字节。</li> </ul> |

### 查看监控

#### 前提条件

Prometheus 实例已绑定 Grafana 实例。

### 操作步骤

登录 Prometheus 监控服务控制台,选择对应 Prometheus 实例进入管理页面。

- 1. 选择**数据采集 > 集成中心**,进入集成中心页面。找到 TKE GPU Exporter 集成,选择 Dashboard > Dashboard 操作 > 安装/升级 Dashboard,单击**安装/升级**,安装对应的 Grafana Dashboard。
- 2. 选择查看已集成,在已集成列表中单击 Grafana 图标即可自动进入 GPU 监控大盘文件夹,查看实例相关的监控数据,如下图所示:
  - GPU Cluster:以集群的维度查看 GPU 节点状态,例如节点个数、GPU 使用率、GPU 内存、GPU 内存使用率等。

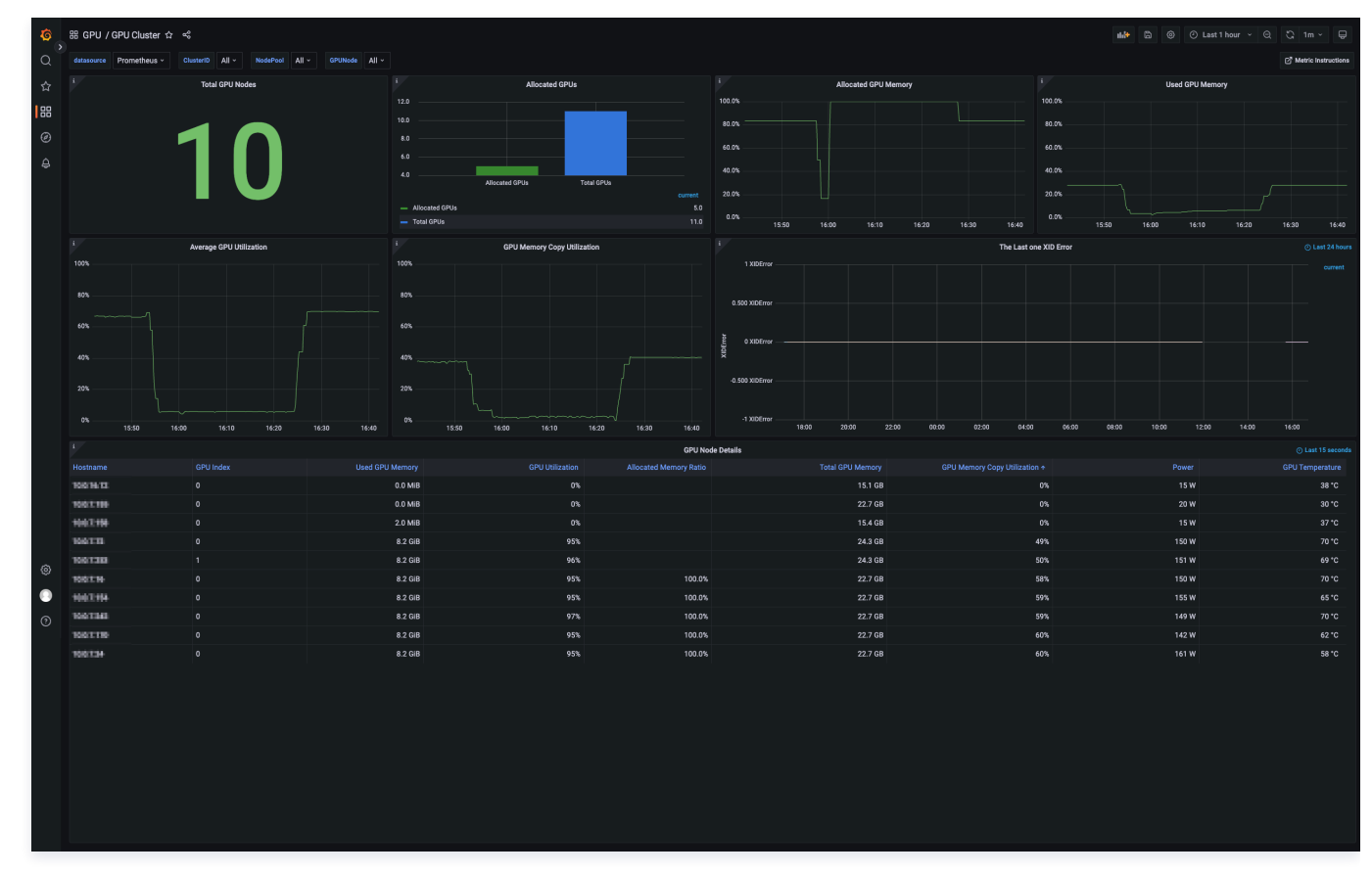

○ GPU Node:以节点池的维度查看 GPU 节点状态,例如节点状态概览、GPU 卡信息、内存使用率、温度与能耗信息等。

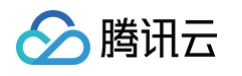

| τ <sup>2</sup> Ο 🚯 | 88 GPU / GPU Node ☆ ペ<br>attassance Promethese - Clusteric All - NedePool All - StRande All -<br>- Overview                                                                                                    |                                              |                                                                                  | ا جلم                                                                                                    | )      O Last 1 hour ~      C ~      F                                                                                                    |
|--------------------|----------------------------------------------------------------------------------------------------|----------------------------------------------|----------------------------------------------------------------------------------|----------------------------------------------------------------------------------------------------|----------------------------------------------------------------------------------------------------|
| 8<br>4             | Alcoated GPU Mammay<br>83.3%                                                                                                    | 26                                           | .4%                                                                              | oru Latania<br>69.5                                                                                                    | %                                                                                                    |
|                    | Allocated GPUs           13.00                                                                                                    | Abcented Computing F                         | over(Valid in GPU Sharneg)                                                       | I XDEfrar         The List one XX           1 XDEfrar         1 XDEfrar           1 XDEfrar         1 XDEfrar           1 XDEfrar         1 XDEfrar           1 XDEfrar         1 XDEfrar           1 XDEfrar         1 XDEfrar           1 XDEfrar         1 XDEfrar           1 XDEfrar         1 XDEfrar           1 XDEfrar         1 XDEfrar | Ener         0 Lati 24 hours           06.00         08.00         10.00         16.00           06.00         08.00         10.00         16.00         Learner                                                                                                    |
| @<br>0             | GPU Hillarion<br>10<br>10<br>10<br>10<br>10<br>10<br>10<br>10<br>10<br>10                                                                                                    | NM         NM         NM         NM          | 20<br>40<br>40<br>40<br>40<br>40<br>40<br>40<br>40<br>40<br>40<br>40<br>40<br>40 | GPU Memory Copy Utilization<br>GPU Memory Copy Utilization<br>GPU Memory Copy Utilization<br>GPU Memory Copy Utilization<br>GPU Memory Copy Utilization<br>GPU Memory Copy Utilization<br>GPU Memory Copy Utilization<br>GPU Memory Copy Utilization                                                                                              | NM         NM         NM         ang                                                                                                    |
|                    | 11         15.00         15.00         16.00         16.01         16.11         16.02         16.02         16.02         16.02         16.02         16.02         16.02         16.02         16.02         16.02         16.02         16.02         16.02         16.02         16.02         16.02         16.02         16.02         16.02         16.02         16.02         16.02         16.02         16.02         16.02         16.02         16.02         16.02         16.02         16.02         16.02         16.02         16.02         16.02         16.02         16.02         16.02         16.02         16.02         16.02         16.02         16.02         16.02         16.02         16.02         16.02         16.02         16.02         16.02         16.02         16.02         16.02         16.02         16.02         16.02         16.02         16.02         16.02         16.02         16.02         16.02         16.02         16.02         16.02         16.02         16.02         16.02         16.02         16.02         16.02         16.02         16.02         16.02         16.02         16.02         16.02         16.02         16.02         16.02         16.02         16.02         16.02         16                                                                                                    |                                              | 1%<br>0.500%<br>0.500%<br>1%500 1555 11<br>merg Details<br>e                     | 400 1605 1610 1615 1620 1623 1630 1<br>LUsed Percentage Usee<br>0.0% 0.044                                                                                                    | Image: Section of the section of the sectio |
|                    | NEX.7.10         OPU-software unit encl. does as enclassed in the comparison of the comparison of the comp | 470.82.01 NVIDIA A10<br>470.82.01 NVIDIA A10 |                                                                                  | 0.0% 0.0 Mi<br>36.8% 8.2 Gi                                                                                                    | 3 22.2 GIB<br>3 22.2 GIB                                                                                                    |

○ GPU Pod:以 pod 的维度查看 GPU 节点状态,例如使用 GPU 节点的 pod CPU 内存利用率、网络带宽与文件系统监控、GPU 使用率、GPU 内存使用率等。

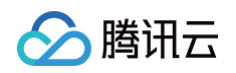

| 10    |                                                                                                    |                                                                                                    |                                                                                                    | de e e lastikur y e e in y                                                                                                    |
|-------|----------------------------------------------------------------------------------------------------|----------------------------------------------------------------------------------------------------|----------------------------------------------------------------------------------------------------|----------------------------------------------------------------------------------------------------|
| ्रि   |                                                                                                    |                                                                                                    |                                                                                                    |                                                                                                    |
|       | utatource Prometineus V Cristeno Aji V Noterool Aji V Gronede Aji V                                                                                                    |                                                                                                    |                                                                                                    | G wate instructions                                                                                                    |
| ជ<br> | Memory Percent                                                                                                    | 1 Memory Usage                                                                                                    | L CPU Usage By Cores                                                                                                    | CPU Usage Percent                                                                                                    |
| 88    | 100%                                                                                                    |                                                                                                    |                                                                                                    |                                                                                                    |
| ø     |                                                                                                    | 186 GIB                                                                                                    | ) j) j)                                                                                                    |                                                                                                    |
| ¢     |                                                                                                    |                                                                                                    |                                                                                                    |                                                                                                    |
|       | Avg RSS (tensorflow-benchmark:29032260) — Avg RSS (tensorflow-benchmark:29032320)     bus DPD (seased surface and surface 20082820)                                                                                                    | Avg RSS (tensorflow-benchmark/29032260) Avg RSS (tensorflow-benchmark/29032220)                                                                                                    | Avg (tensorflow-benchmark/29032260) — Avg (tensorflow-benchmark/29032320)     Avg (tensorflow-benchmark/29032320)                                                                                                    |                                                                                                    |
|       | Avg 635 (Lenser How Concernment Andrea 2003/200)     Avn BSS (Insection barehmark availa. 2003/200)                                                                                                    | Arg PGS (Instantion Content according 2003/200)     Ann BRS / tencorfing barchmark-models/2003/200)                                                                                      | <ul> <li>Ang (ensorinow benchmark initializ 2003/200)</li> <li>Ang (ensorinow benchmark initializ 2003/200)</li> <li>tensorifize henzhmark / 50(3)/26(3)/26(</li></ul> |                                                                                                    |
|       | i Network Bandwidth Usage                                                                                                    | i Network Socket                                                                                                    | i File System                                                                                                    | i Process Number                                                                                                    |
|       | 40 B/s                                                                                                    | 2                                                                                                    |                                                                                                    |                                                                                                    |
|       | 20 B/a Manadaha Marana ang kanakanaka da darakana sa dala                                                                                                    |                                                                                                    |                                                                                                    |                                                                                                    |
|       | 15:50 16:00 16:10 16:20 16:30 16:40                                                                                                    | 0 18:50 16:00 16:10 16:20 16:30 16:40                                                                                                    | NO Gata                                                                                                    | 15:50 16:00 16:10 16:20 16:30 16:40                                                                                                    |
|       | Avg input (tensorflow-benchmark-recipion 2002200)     Avg input (tensorflow-benchmark-recipion2002200)     Avg input (tensorflow-benchmark-recipion2002200)                                                                                                    | Aug (tensorflow-benchmark-zrkoszcio) Aug (tensorflow-benchmark-trividia-2903220)     Aug (tensorflow-benchmark-trividia-2903220)     Aug (tensorflow-benchmark-trividia-2903220)         |                                                                                                    | Avg (tensorflow-benchmark-zstoszcov) Avg (tensorflow-benchmark-zstoszcov)     Avg (tensorflow-benchmark-rwidia-29032320)     Avg (tensorflow-benchmark-rwidia-29032320)                      |
|       | Avn Innut Renerclise-banchmark-midla-782(2222)                                                                                                    | texterfina-benchmark-2013/2240-822664/eanthov                                                                                                    | k Dode CPI Marrow                                                                                                    | = tensorfficuebenchmark-29032246-82n64/eentbox                                                                                                    |
|       |                                                                                                    |                                                                                                    | 40.00%                                                                                                    |                                                                                                    |
|       | 7.813 GB                                                                                                    |                                                                                                    | 90.000%                                                                                                    |                                                                                                    |
|       | 3,506 GIB                                                                                                    |                                                                                                    | 20.000%                                                                                                    |                                                                                                    |
|       | 1.953 GIB                                                                                                    |                                                                                                    | 10.000%                                                                                                    |                                                                                                    |
|       | 0.000 Mils 15:45 15:50 15:55 16:00 16:05 16:10                                                                                                    | 16:15 16:20 16:25 16:30 16:35 16:40                                                                                                    | 0.000% 15:45 15:50 15:55 16:00 16:05 16:10                                                                                                    | 16:15 16:20 16:28 16:30 16:35 16:40                                                                                                    |
|       | — Avg (tensorflow-benchmark-29032260) — Avg (tensorflow-benchmark-29032320) — Avg (tensorflow-<br>default/tensorflow-benchmark-29032260-82q66 — default/tensorflow-benchmark-29032260-ijtrb —                                                                                                    | v-benchmark-nvidia-29032260) — Avg (tensorflow-benchmark-rvidia-29032320)<br>default/tensorflow-benchmark-29032260-thmzn — default/tensorflow-benchmark-29032260-vf6cs                   | <ul> <li>default/tensorflow-benchmark/29032260-82q86</li> <li>default/tensorflow-benchmark/29032260-jarb</li> <li>default/tensorflow-benchmark/29032260-vzcqx</li> <li>default/tensorflow-benchmark/2903220-4www6</li> </ul>                                                                                                    | – default/tensorflow-benchmark-29032260-khmzn  — default/tensorflow-benchmark-29032260-rf6cs<br>— default/tensorflow-benchmark-29032320-7d8xv  — default/tensorflow-benchmark-29032320-9znxr |
|       | — default/tensorflow-benchmark-25032260-vzogx — default/tensorflow-benchmark-25032320-fewww6 = default/tensorflow-benchmark-25032320-fpbg2 = default/tensorflow-benchmark-25032320-fpbg2 = default-25032320-fpbg2 = default-2503240 = default-2503240 = d    | – default/tensorflow-benchmark-29032320-768xv – default/tensorflow-benchmark-29032320-9znar<br>– default/tensorflow-benchmark-rvidia-29032260-2bbdn                                      | <ul> <li>default/tensorflow-benchmark-29032320-b2/ww - default/tensorflow-benchmark-29032320-lphq2</li> <li>default/tensorflow-benchmark-revidia-29032260-88/4d - default/tensorflow-benchmark-revidia-29032</li> </ul>                                                                                                    | e default/tensorflow-benchmark-midia-29032260-2bbdn<br>260-xb86p – default/tensorflow-benchmark-midia-29032320-9j5s8                                                                         |
|       |                                                                                                    |                                                                                                    |                                                                                                    |                                                                                                    |
|       | 100.00%                                                                                                    | ode Utilization                                                                                                    | 100.00%                                                                                                    | code Utilization                                                                                                    |
| ø     | 80.00%                                                                                                    |                                                                                                    | 80.00%                                                                                                    |                                                                                                    |
|       | 60.00%                                                                                                    |                                                                                                    | 60.00%                                                                                                    |                                                                                                    |
|       | 40.00%                                                                                                    |                                                                                                    | 40.00%                                                                                                    |                                                                                                    |
| O     | 0.00%                                                                                                    | 16:15 16:20 16:25 16:30 16:35 16:40                                                                                                    | 0.00%                                                                                                    | 16:15 16:20 16:25 16:30 16:35 16:40                                                                                                    |
|       | <ul> <li>default/tensorflow-benchmark-2003/2560-82q66</li> <li>default/tensorflow-benchmark-2003/2560-jirrb</li> <li>default/tensorflow-benchmark-2003/250-vzext</li> <li>default/tensorflow-benchmark-2003/250-vzext</li> </ul>                                                                                                    | default/tensorflow-benchmark-29032260-thmzn — default/tensorflow-benchmark-29032260-vf6cs<br>— default/tensorflow-benchmark-29032320-768xy — default/tensorflow-benchmark-29032230-97nar | <ul> <li>default/tensorflow-benchmark-29032250-82q56</li> <li>default/tensorflow-benchmark-29032250-givb</li> <li>default/tensorflow-benchmark-29032320-4eeww5</li> </ul>                                                                                                    | default/tensorflow-benchmark-29032260-ktmzn     default/tensorflow-benchmark-29032260-vf6cs     default/tensorflow-benchmark-29032320-720x     default/tensorflow-benchmark-29032320-720x    |
|       | <ul> <li>default/tensorflow-benchmark-20032320-h26ww — default/tensorflow-benchmark-20032320-lphg2 — default/tensorflow-benchmark-20032320-lphg2 = default/tensorflow-benchmark-20032320-lphg2</li> </ul>                                                                                                    | – default/tensorflow-benchmark-nvidia-29032260-228dn<br>Absh850 – default/tensorflow-benchmark-existia-20032330,6/548                                                                    | <ul> <li>default/tensorflow-benchmark 29032520-b26ww default/tensorflow-benchmark 29032320-lphq2</li> <li>default/tensorflow-benchmark avidia/2003250.8564</li> <li>default/tensorflow-benchmark avidia/2003250.8564</li> </ul>                                                                                                    | - default/tensorflow-benchmark-avidia-29032260-2bbdn<br>260.xb86n - default/tensorflow-benchmark-avidia-20032320.015x8                                                                       |
|       |                                                                                                    |                                                                                                    |                                                                                                    |                                                                                                    |
|       | 1 Pods Average 5                                                                                                    | SM Utilization                                                                                                    |                                                                                                    |                                                                                                    |
|       |                                                                                                    |                                                                                                    |                                                                                                    |                                                                                                    |
|       | 75.00%                                                                                                    |                                                                                                    |                                                                                                    |                                                                                                    |
|       | 28.00%                                                                                                    |                                                                                                    |                                                                                                    |                                                                                                    |
|       |                                                                                                    |                                                                                                    |                                                                                                    |                                                                                                    |
|       | Avg (tensorflow-benchmark/20032260) Avg (tensorflow-benchmark/20032320) Avg (tensorflow-benchmark/20032320) Avg (tensorflow-benchmark/2003230) Avg (tensorflow-benchmark/2003230) Avg (tensorflow-benchmark/2003230) Avg (tensorflow-benchmark/2003230) Avg (tensorflow-benchmark/2003240) Avg (tensorflow-benchmark/2003240) Avg (tensorflow-benchmark/200340) Avg (tensorflow-benchmark/200340) Avg (tensorflow-benchmark/2 | 16:15 16:20 16:25 16:30 16:35 16:40<br>v benchmark mvdia 29032250) — Avg (tensorflow-benchmark mvdia 29032320)                                                                           |                                                                                                    |                                                                                                    |
|       | defaut/tensortisw-benchmark/29032260-8266 defaut/tensorfisw-benchmark/29032280-girlb      defaut/tensorfisw-benchmark/29032260-vzcqr      defaut/tensorfisw-benchmark/29032320-4www6                                                                                                    | default/tensorflow-benchmark/29032250-thm2h — default/tensorflow-benchmark/29032250-97655     default/tensorflow-benchmark/29032320-92nar                                                |                                                                                                    |                                                                                                    |
|       | <ul> <li>default/tensorflow-benchmark/29032320 h25ww</li> <li>default/tensorflow-benchmark/29032320-iphq2</li> </ul>                                                                                                    | default/tensorflow-benchmark-midla-29032260-22bbdn                                                                                                    |                                                                                                    |                                                                                                    |
|       | ~ GPU Utilization                                                                                                    |                                                                                                    |                                                                                                    |                                                                                                    |
|       | s GPU Util                                                                                                    | lization                                                                                                    | 6PU Memory                                                                                                    | Copy Utilization                                                                                                    |
|       | 100%                                                                                                    |                                                                                                    | 60%                                                                                                    |                                                                                                    |
|       | 50%                                                                                                    |                                                                                                    |                                                                                                    | man man                                                                                                    |
|       | 25%                                                                                                    |                                                                                                    | 20%                                                                                                    |                                                                                                    |
|       | 0% 15:45 15:50 15:55 16:00 14:05 16:10                                                                                                    | 16:15 16:20 16:25 16:30 16:35 16:40                                                                                                    | 0% 15:45 15:50 15:55 16:00 16:05 16:10                                                                                                    | 16:15 16:20 16:25 16:30 16:35 16:40                                                                                                    |
|       | CPU of the field of the state of the state of the st      | 43% 67% 0%                                                                                                    |                                                                                                    | 20% 35% 0%                                                                                                    |
|       | GPU-10176-04-050-1174-030-14-02-050-04                                                                                                    | 40% 97% (7%<br>95% 96%                                                                                                    | - GPU-101716-00-0006-11 /e-08-70-402110000000                                                                                                    | 29% 61% U%<br>50% 50% 49%                                                                                                    |
|       | Encoder Engin                                                                                                    | ne Utilization                                                                                                    | 8 Decoder Eng                                                                                                    | pine Utilization                                                                                                    |
|       | 745                                                                                                    |                                                                                                    | 100%                                                                                                    |                                                                                                    |
|       |                                                                                                    |                                                                                                    |                                                                                                    |                                                                                                    |

### 配置告警

腾讯云 Prometheus 托管服务支持告警配置,在集成中心页面找到 TKE GPU Exporter 集成,选择**告警 > 告警模板**,单击**展开规则列表**,可查看 TKE GPU 预设告警策略。

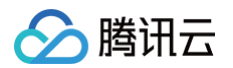

| TKE GPU Exporter (gpu-exporter)      |                                                                               |                                 |       | ×       |
|--------------------------------------|-------------------------------------------------------------------------------|---------------------------------|-------|---------|
| 安装 指标 Dashboard                      | 告警 已集成                                                                        |                                 |       |         |
| <ol> <li>如需修改告警模板的规则内容,请前</li> </ol> | 前往 <u>告警管理</u> 13页面, <u>新建告警策略</u> 13 或 点击已创                                  | 建告警策略的策略名称去修改。                  |       |         |
| ▼告警模板(已配置) 批量开启 批量暂停                 |                                                                               |                                 |       |         |
| 策略名称                                 | 策略规则 PromQL                                                                   | 状态                              | 操作    |         |
|                                      | 🗋 暫无数据                                                                        |                                 |       |         |
| 共 0 条                                |                                                                               | 10 ~ 条 / 页                      | t ∢ 1 | /1页 ▶ ▶ |
| ▼告警模板(未配置)<br>批量配置                   |                                                                               |                                 |       |         |
| 策略名称                                 | 策略规则 PromQL                                                                   |                                 | 操作    |         |
| TKE GPU Exporter                     | 共 7 条 策略规则 收起规则列表 🔺                                                           |                                 | 配置    |         |
|                                      | High GPU Utilization<br>DCGM_FI_DEV_GPU_UTIL / 100 > 0.8                      |                                 |       |         |
|                                      | High GPU Memory Copy Utilization<br>DCGM_FI_DEV_MEM_COPY_UTIL / 100 > 0.8     |                                 |       |         |
|                                      | High GPU Memory Utilization<br>sum(max_over_time(DCGM_FI_DEV_FB_USED[1        | Im]))by (cluster, Hostname, UUI |       |         |
|                                      | High GPU Power Usage<br>DCGM_FI_DEV_POWER_USAGE > 300                         |                                 |       |         |
|                                      | High GPU Temperature<br>DCGM_FI_DEV_GPU_TEMP > 90                             |                                 |       |         |
|                                      | High GPU Memory Temperature<br>sum(gpu_temprature) by (cluster,node,card) > 9 | 90                              |       |         |
|                                      | GPU XID Error Detected<br>DCGM_FI_DEV_XID_ERRORS > 0                          |                                 |       |         |
| 共1条                                  |                                                                               | 10 🗸 条 / 页                      | . ∢ 1 | /1页 🕨 🕨 |

单击**配置**,选择通知模板并保存即可将预设 GPU 告警策略添加至当前 Prometheus 实例。同时也可根据业务实际的情况来添加自定义告警策略。详情 请参见 新建告警策略 。

×

# 🔗 腾讯云

### ← 配置告警

| 策略名称 | TKE GPU Exporter                      |                      |                   |                |
|------|---------------------------------------|----------------------|-------------------|----------------|
| 收敛时间 | 5分钟 ~                                 |                      |                   |                |
|      | 告警收敛时间对alertmanager渠道不生效<br>发送1次告警通知。 | 。在收敛时间周期内若多次满足告警条件,代 | 又会发送一次通知,若设置为1小时, | 则1小时内该策略被触发后仅会 |
| 告警渠道 | ✓ 腾讯云 Webhook 自建a                     | ertmanager           |                   |                |
| 告警通知 | 选择模板 新建 🖸                             |                      |                   |                |
|      | 已选择 0 个通知模板,还可以选择 3 个                 |                      |                   |                |
|      | 通知模板名称                                |                      | 包含操作              | 操作             |
|      |                                       | 🎦 当前通知模板列表为空,您可以注    | 选择相应的通知模板         |                |
|      | 请选择告警通知模板                             |                      |                   |                |
| 保存   | 取消                                    |                      |                   |                |
|      |                                       |                      |                   |                |
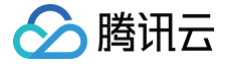

# Memcached Exporter 接入

最近更新时间: 2024-11-04 09:39:02

## 操作场景

在使用 Memcached 过程中需要对 Memcached 运行状态进行监控,以便了解 Memcached 服务是否运行正常,排查 Memcached 故障等。 Prometheus 监控服务提供基于 Exporter 的方式来监控 Memcached 运行状态,并提供了开箱即用的 Grafana 监控大盘。本文为您介绍如何使用 Prometheus 监控服务 Memcached。

## 操作步骤

- 1. 登录 Prometheus 控制台。
- 2. 在实例列表中,选择对应的 Prometheus 实例。
- 3. 进入实例详情页,选择**数据采集 > 集成中心**。
- 4. 在集成中心选择 Memcached 单击安装进行集成。

## 配置说明

| 名称•   | 名称全局唯一  |
|-------|---------|
| Memca | ched 实例 |
| 地址•   | ip:port |
| 标签 🛈  | 十 添加    |

| 名称 | 描述                                      |
|----|-----------------------------------------|
| 名称 | 每个集成需要一个唯一名称                            |
| 地址 | 要采集的 Memcached 实例的地址和端口                 |
| 标签 | 增加具有业务含义的标签,会自动添加到 Prometheus 的 Label 中 |

# 查看监控

## 前提条件

Prometheus 实例已绑定 Grafana 实例。

## 操作步骤

- 1. 登录 Prometheus 监控服务控制台,选择对应 Prometheus 实例进入管理页面。
- 2. 单击**数据采集 > 集成中心**,在集成中心页面找到 Memcached 监控,选择 **Dashboard 操作 > Dashboard 安装/升级**来安装对应的 Grafana Dashboard。
- 3. 选择**查看已集成**,在已集成列表中点击 Grafana 图标即可通过监控大盘清晰看到如下监控状态:
  - 内存使用率,同时显示已使用的内存和内存总量。
  - 当前的 Get 命令的命中率,同时显示服务运行期间 Get 命令命中和未命中的比例。

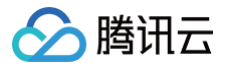

- Memcached 移除旧数据和回收过期数据的速率,同时显示服务运行期间移除和回收的数据总数。
- Memcached 存储的数据总量。
- 从网络中读取和写入的字节数。
- 当前打开的连接数。
- 服务运行期间 Get 命令和 Set 命令的比例。
- 当前各命令的产生速率。

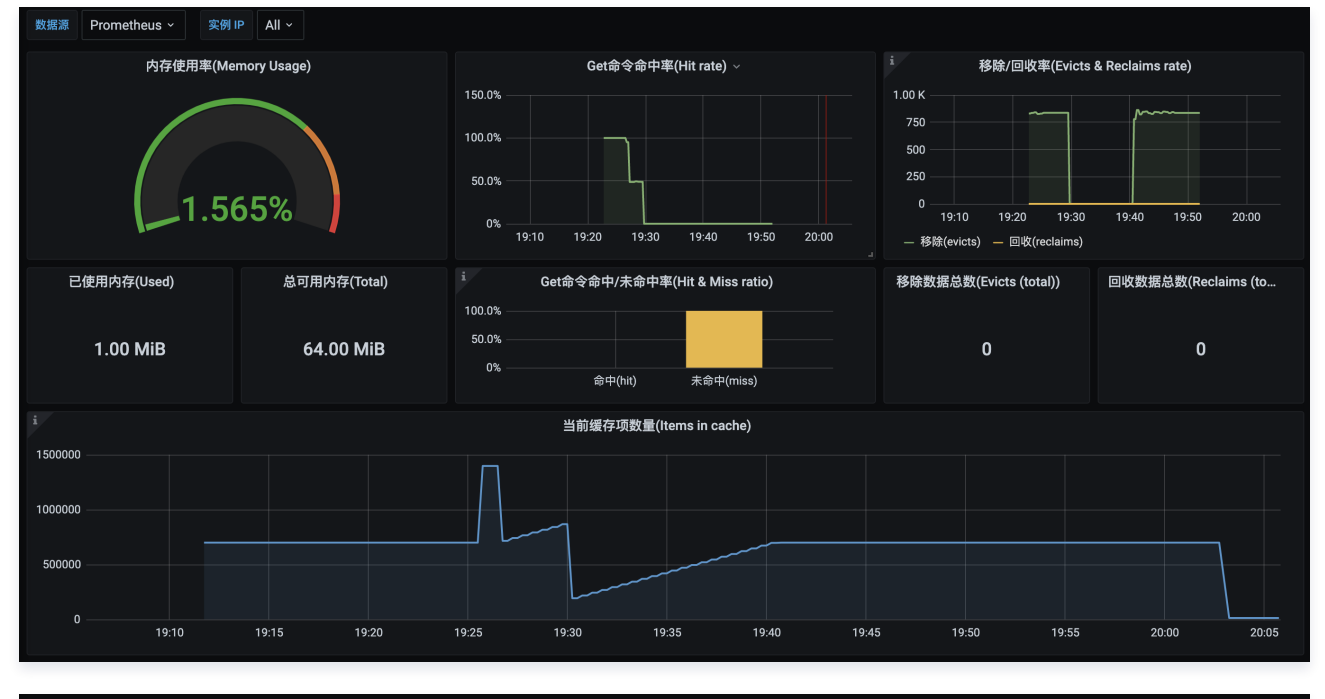

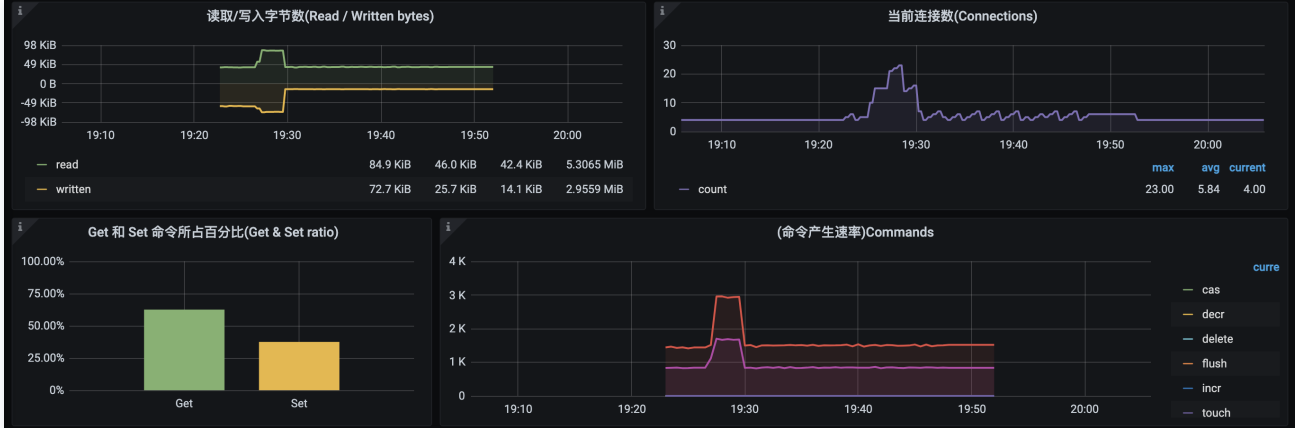

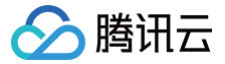

# Apache Exporter 接入

最近更新时间: 2024-12-09 18:42:52

## 操作场景

Apache Exporter 是一种用于收集和公开 Apache HTTP 服务器指标的工具,Exporter 上报的核心指标,用于异常报警和监控大盘展示。腾讯云可 观测平台 Prometheus 提供了 Apache Exporter 集成与开箱即用的 Grafana 监控大盘。

### () 说明:

为了保证 Exporter 能够采集数据,需要确保 Apache 服务已打开 服务状态 相关内容。

## 接入方式

方式一: 一键安装(推荐)

### 操作步骤

- 1. 登录 Prometheus 监控服务控制台。
- 2. 在实例列表中,选择对应的 Prometheus 实例。
- 3. 进入实例详情页,选择**数据采集 > 集成中心**。
- 4. 在集成中心搜索 Apache,找到后单击它即会弹出一个安装窗口。
- 5. 在弹出窗口的安装页面,填写指标采集名称、地址、路径等信息,并单击**保存**。

| Apache (apache-exporter)                                                         |
|----------------------------------------------------------------------------------|
| <b>安装</b> Dashboard 已集成                                                          |
| ① 当前子网【 <u>ziv_test1</u> 】剩余IP数目为: 196                                           |
| 安装方式 一键安装 安装说明文档 12                                                              |
| Apache 指标采集                                                                      |
| 名称• 名称全局唯一                                                                       |
| Apache HTTP 服务                                                                   |
| 地址 • http://host:port                                                            |
| 路径• /server-status                                                               |
| 用户名                                                                              |
| 密码 <b>议</b>                                                                      |
| 标签 ① + 添加                                                                        |
| 采集器预估占用资源 ①: CPU-0.25核 内存-0.5GIB 配置费用: 0.01元/小时 無价0.65元小时 仅采集免费指标的情况下不收费,计费说明 12 |
| 保存取消                                                                             |

### 配置说明

| 参数 | 说明                                           |
|----|----------------------------------------------|
| 名称 | 集成名称,命名规范如下:<br><ul> <li>名称具有唯一性。</li> </ul> |

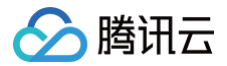

|     | <ul> <li>● 名称需要符合下面的正则: '^[a-z0-9]([-a-z0-9]*[a-z0-9])?(\.[a-z0-9]([-a-z0-9]*[a-z0-9])?)*\$'。</li> </ul> |
|-----|----------------------------------------------------------------------------------------------------|
| 地址  | Apache HTTP 服务的连接地址。                                                                                     |
| 路径  | Apache HTTP 服务的服务状态路径,默认为 /server-status                                                                 |
| 用户名 | Apache HTTP 服务的用户名称。                                                                                     |
| 密码  | Apache HTTP 服务的密码。                                                                                       |
| 标签  | 给指标添加自定义 Label。                                                                                          |

## 方式二: 自定义安装

### () 说明:

为了方便安装管理 Exporter,推荐使用腾讯云 容器服务 来统一管理。

### 前提条件

- 在 Prometheus 实例对应地域及私有网络(VPC)下,创建腾讯云容器服务 Kubernetes 集群,并为集群创建命名空间。
- 在 Prometheus 监控服务控制台 > 选择对应的 Prometheus 实例 > 数据采集 > 集成容器服务中找到对应容器集群完成关联集群操作。可参见指引关联集群。

### 操作步骤

### 步骤一: Apache 服务开启 mod\_status 模块

说明:
 容器服务相关操作可参见容器服务相关文档。

因为 Apache Exporter 是通过 Apache 的 mod\_status 模块对其进行监控,所以需要确保 Apache 服务打开了 mod\_status 模块,具体步骤如 下:

1. 登录 容器服务控制台。

- 2. 在左侧菜单栏中单击集群,找到业务 Apache 服务所在集群,进入集群,找到业务 Apache 服务。
- 3. 若未添加 Apache 服务相关 ConfigMap, 登录到业务 Apache 服务,将配置目录下的 httpd.conf、mime.types、extra/httpd-info.conf 等配置信息进行拷贝,创建 ConfigMap,将配置信息添加到该 ConfigMap 中, ConfigMap 相关操作指引见 ConfigMap 管理。
- 4. 在 httpd.conf 中将这一行 LoadModule status\_module modules/mod\_status.so 注释去掉(即去掉最前面的#)。若服务存在 extra 相 关配置,则在 httpd.conf 中放开相应配置,方法为去掉相关配置的注释。示例如下图所示:

| f在地域           | 华南地区(广州)                             |   |                                                                                                    |
|----------------|--------------------------------------|---|----------------------------------------------------------------------------------------------------|
| l群ID           | A REAL PROPERTY AND A REAL PROPERTY. |   |                                                                                                    |
| i在命名空间<br>§源名称 | dev<br>apache-config-dev (ConfigMap) |   |                                                                                                    |
| 容              | 变量名 ③                                |   | 交量值                                                                                                    |
|                | httpd.conf                           | = | #LeadModule heartbeat_modules/mod_heartbeat.so         #LeadModule heartmonitor_module modules/mod_heartbeat.so         #LeadModule day module modules/mod_heartbeat.so         LoadModule status_module modules/mod_status.so         LoadModule situm, module modules/mod_status.so         LoadModule situm, module modules/mod_automdx.so         #LoadModule info_module info_andia modules/mod_automdx.so         #LoadModule info_module modules/mod_automdx.so         #LoadModule info_module modules/mod_site.so         #LoadModule info_module modules/mod_site.so         #LoadModule info_module modules/mod_site.so |
|                | mime.types                           | = | # This file maps internet media types to unique file extension(s).                                                                                                    |

5. 修改 httpd-info.conf 为业务需要的规则,并放开 ExtendedStatus,若不存在 extra 相关配置,则在 httpd.conf 中修改即可。示例如下图所示:

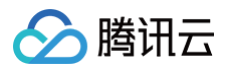

| 后在地域   | 华南地区(广州)                            |   |                                                                                                    |   |
|--------|-------------------------------------|---|----------------------------------------------------------------------------------------------------|---|
| 制群ID   |                                     |   |                                                                                                    |   |
| f在命名空间 | dev                                 |   |                                                                                                    |   |
| 资源名称   | apache-extra-config-dev (ConfigMap) |   |                                                                                                    |   |
| 內容     | 变量名 ()                              |   | 突量值                                                                                                    |   |
|        |                                     |   | # Allow server status reports generated by mod_status,<br># with the URL of http://servername/server-status<br># Change the ".example.com" to match your domain to enable.<br><location server-status<br="">SetHandler server-status<br/>Order deny,allow<br/>Denv from nothing</location> |   |
|        | httpd-info.conf                     | = | Allow from all<br>-/Location><br>#<br># ExtendedStatus controls whether Apache will generate "full" status<br># information (ExtendedStatus On) or just basic information (ExtendedStatus                                                                                                  | ; |

6. 验证mod\_status模块是否开放成功,访问服务的 /server-status 相关接口,若正常返回数据即开放成功。示例如下图所示:

| server-status?auto                                 |
|----------------------------------------------------|
|                                                    |
| ServerVersion: Apache/2.4.53 (Unix) OpenSSL/1.1.1o |
| ServerMPM: event                                   |
| Server Built: May 24 2022 19:22:43                 |
| CurrentTime: Friday, 29-Mar-2024 03:27:56          |
| RestartTime: Thursday, 28-Mar-2024 07:16:19        |
| ParentServerConfigGeneration: 1                    |
| ParentServerMPMGeneration: 0                       |
| ServerUptimeSeconds: 72696                         |
| ServerUptime: 20 hours 11 minutes 36 seconds       |
| Load1: 6.14                                        |
| Load5: 3.92                                        |
| Load15: 3.31                                       |
| Total Accesses: 4891                               |
| Total kBytes: 7363                                 |
| Total Duration: 6526                               |

### 步骤二: Exporter 部署

- 1. 登录 容器服务控制台。
- 2. 在左侧菜单栏中单击集群。
- 3. 单击需要获取集群访问凭证的集群 ID/名称,进入该集群的管理页面。
- 4. 执行以下 部署 Apache Exporter > 验证 步骤完成 Exporter 部署。

### 步骤三: 部署 Apache Exporter

- 1. 在左侧菜单中选择**工作负载 > Deployment**,进入 Deployment 页面。
- 2. 在页面右上角单击 YAML 创建资源, 创建 YAML 配置,选择对应的命名空间来进行部署服务,可以通过控制台的方式创建。如下以 YAML 的方式 部署 Exporter, 配置示例如下:

| apiVersion: apps/v1                                                       |
|---------------------------------------------------------------------------|
| kind: Deployment                                                          |
| metadata:                                                                 |
| labels:                                                                   |
| k8s-app: apache-exporter # <b>根据业务需要调整成对应的名称,建议加上</b> Apache <b>实例的信息</b> |
| name: apache-exporter # 根据业务需要调整成对应的名称,建议加上 Apache 实例的信息                  |
| namespace: apache-demo # 根据业务需要调整成对应的命名空间                                 |
| spec:                                                                     |
| replicas: 1                                                               |

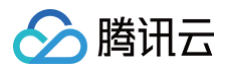

| selector:                                                                                   |
|---------------------------------------------------------------------------------------------|
| matchLabels:                                                                                |
| k8s-app: apache-exporter # 根据业务需要调整成对应的名称,建议加上 Apache 实例的信息                                 |
| template:                                                                                   |
| metadata:                                                                                   |
| labels:                                                                                     |
| k8s-app: apache-exporter # 根据业务需要调整成对应的名称,建议加上 Apache 实例的信息                                 |
| spec:                                                                                       |
| containers:                                                                                 |
| - args:                                                                                     |
| web.listen-address=:9117                                                                    |
| scrape_uri=http://192.1.1.2:8080/server-status?auto # <b>根据业务需要调整成</b> Apache <b>实例对应地址</b> |
| <pre>image: ccr.ccs.tencentyun.com/rig-agent/common-image:apache-exporter-v1.0.7</pre>      |
| name: apache-exporter                                                                       |
| ports:                                                                                      |
| - containerPort: 9117                                                                       |
| name: metric-port                                                                           |
| terminationMessagePath: /dev/termination-log                                                |
| terminationMessagePolicy: File                                                              |
| dnsPolicy: ClusterFirst                                                                     |
| <pre>imagePullSecrets:</pre>                                                                |
| - name: qcloudregistrykey                                                                   |
| restartPolicy: Always                                                                       |
| schedulerName: default-scheduler                                                            |
| <pre>securityContext: {}</pre>                                                              |
| terminationGracePeriodSeconds: 30                                                           |
|                                                                                             |

## 步骤四:验证

- 1. 在 Deployment 页面单击上述步骤创建的 Deployment,进入 Deployment 管理页面。
- 2. 单击日志页签,可以查看到 Exporter 成功启动并暴露对应的访问地址,如下图所示:

| 条件筛选           |                                                                                                    |
|----------------|----------------------------------------------------------------------------------------------------|
| Pod选项()        | apache-exporter-596 * apache-exporter * Ø                                                                                                    |
| 其他选项           | 100条数据 ▼                                                                                                    |
|                | ○ ) 章看已退出的容器                                                                                                    |
|                | 当日志体积过大,可能无法获取当前条目数或出现单行截断等情况                                                                                                    |
|                |                                                                                                    |
|                |                                                                                                    |
| 1 ts=          | =2024-03-29T08:04:07.095Z caller=apache_exporter.go:65 level=info msg="Starting apache_exporter" version="(version=1.0.7, branch=master,               |
| rev            | vision=a02575d3laba0ddad410e2bb573956b1c4b016b5)"                                                                                                    |
| 2 ts=          | =2024-03-29108:04:07.095Z caller=apache_exporter.go:66 level=info msg="Build context" build="(go=go1.21.6, platform=linux/amd64, user= 📕 🖉 📕 📲 👘 👘 🦉 , |
| dan            |                                                                                                    |
| 5 LS=          | =2024-03-29100:04:07.0522 talte=addathe_exporter.go:07 tevel=100 msg = Cottect 1100m; sciabe_url=nctp;/// = - /server=status:auto                      |
| 4 LS-<br>5 tc- | -2024-03-29100.04.07.0952 tottel-apacing-exporter-gov/r tevet-into mag-tistering and wait for gradenut stop                                            |
| 5 ts-          | $-202+03-25100,000,011002$ calce $-c_{12}$ contaging the containing of adults $-c_{12}$ , $-311$                                                       |
| 7              | -2024 03 23100.04.07.1002 catter=tts_contag.go.320 terete=into may= 10.5 13 disabled. Inttp=1atse autress=[1,1,5117                                    |
|                |                                                                                                    |
|                |                                                                                                    |

- 3. 单击 Pod 管理页签进入 Pod 页面。
- 4. 在右侧的操作项下单击**远程登录**,即可登录 Pod,在命令行窗口中执行以下 curl 命令对应 Exporter 暴露的地址,可以正常得到对应的 Apache 指标。如发现未能得到对应的数据,请检查**连接串**是否正确,具体如下:

curl localhost:9117/metrics

执行结果如下图所示:

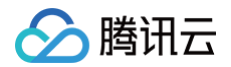

| # HELP apache_accesses_total Current total apache accesses (*)                                                                                                    |
|----------------------------------------------------------------------------------------------------|
| # TYPE apache_accesses_total counter                                                                                                    |
| apache_accesses_total 6031                                                                                                    |
| # HELP apache_connections Apache connection statuses                                                                                                    |
| # TYPE apache_connections gauge                                                                                                    |
| apache_connections{state="closing"} 1                                                                                                    |
| apache_connections{state="keepalive"} 0                                                                                                    |
| apache_connections{state="total"} 1                                                                                                    |
| apache_connections{state="writing"} 0                                                                                                    |
| # HELP apache_cpu_time_ms_total Apache CPU time                                                                                                    |
| # TYPE apache_cpu_time_ms_total counter                                                                                                    |
| apache_cpu_time_ms_total{type="system"} 3670                                                                                                    |
| apache_cpu_time_ms_total{type="user"} 4019.9999999999995                                                                                                    |
| # HELP apache_cpuload The current percentage CPU used by each worker and in total by all workers combined (*)                                                                                     |
| # TYPE apache_cpuload gauge                                                                                                    |
| apache_cpuload 0.00858278                                                                                                    |
| # HELP apache_duration_ms_total Total duration of all registered requests in ms                                                                                                    |
| # TYPE apache_duration_ms_total counter                                                                                                    |
| apache_duration_ms_total 8188                                                                                                    |
| # HELP apache_exporter_build_info A metric with a constant '1' value labeled by version, revision, branch, goversion from which apache_exporter was built, and the goos and goarch for the build. |
| # TYPE apache_exporter_build_info gauge                                                                                                    |
| apache_exporter_build_info{branch="master",goarch="amd64",goos="linux",goversion="go1.21.6",revision="a02575d31aba0ddad410e2bb573956b1c4b016b5",tags="netgo",version="1.0.7"} 1                   |
| # HELP apache_generation Apache restart generation                                                                                                    |
| # TYPE apache_generation gauge                                                                                                    |
| apache_generation{type="config"} 1                                                                                                    |
| apache_generation{type="mpm"} 0                                                                                                    |
| # HELP apache_info Apache version information                                                                                                    |
| # TYPE apache_info gauge                                                                                                    |
| anache info/mnm="event" version="Anache/2 / 53 (Univ) OnenSSI /1 1 10"} 1                                                                                                    |

#### 步骤五:添加采集任务

- 1. 登录 腾讯云可观测平台 Prometheus 控制台,选择对应 Prometheus 实例进入管理页面。
- 2. 单击数据采集 > 集成容器服务,选择已经关联的集群,通过数据采集配置 > 新建自定义监控 > YAML 编辑来添加采集配置。
- 3. 通过服务发现添加 PodMonitors 来定义 Prometheus 抓取任务, YAML 配置示例如下:

## 查看监控

### 前提条件

Prometheus 实例已绑定 Grafana 实例。

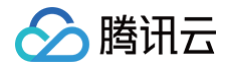

## 操作步骤

- 1. 登录 Prometheus 控制台,选择对应 Prometheus 实例进入管理页面。
- 2. 单击**数据采集 > 集成中心**,进入集成中心页面。找到 Apache 监控,安装对应的 Grafana Dashboard 即可开启 Apache 监控大盘,查看实例相 关的监控数据,如下图所示:

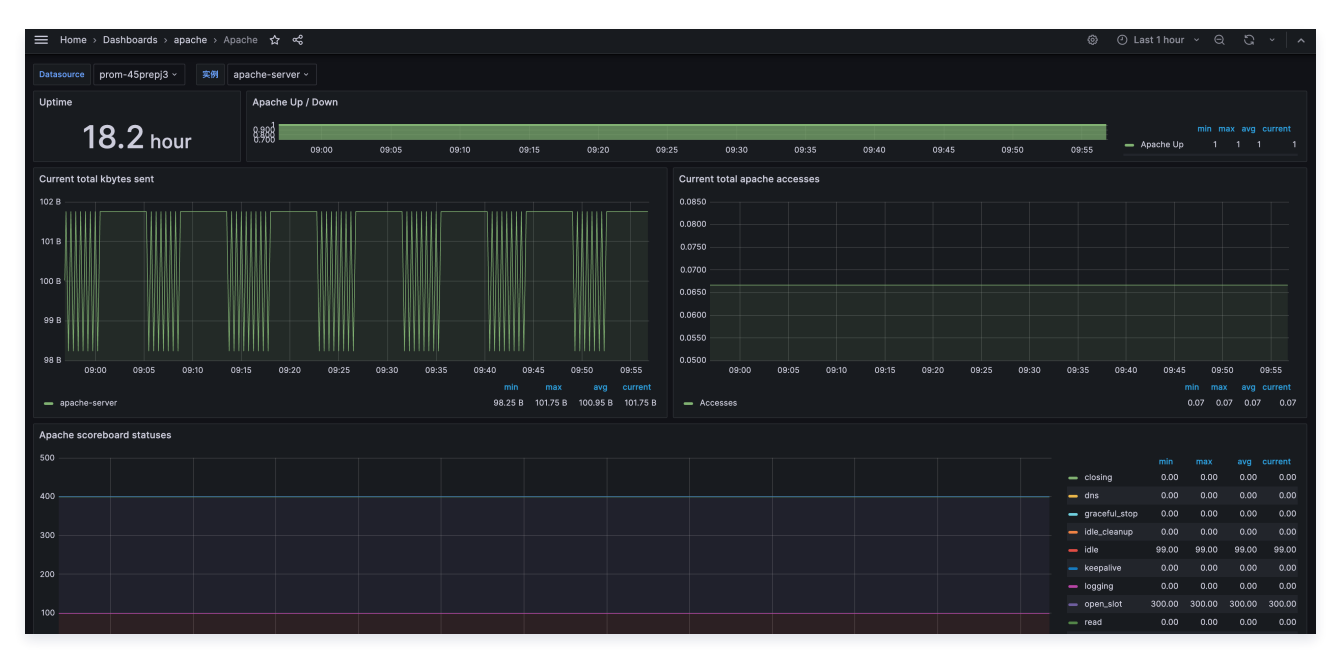

## 配置告警

腾讯云 Prometheus 托管服务支持告警配置,可根据业务实际的情况来添加告警策略。详情请参见 新建告警策略。

# 附录: Apache Exporter 采集参数说明

## 全局配置参数

| 名称                      | 描述                                                          |
|-------------------------|-------------------------------------------------------------|
| telemetry.endpoint      | 指标暴露路径,默认 /metrics 。                                        |
| scrape_uri              | apache 服务状态页面 url, 默认 http://localhost/server-status/?auto。 |
| host_override           | 覆盖 HTTP 主机标头,空字符串为没有覆盖。                                     |
| [no-]insecure           | 如果使用 https,则忽略服务器证书。                                        |
| custom_headers          | 将自定义标头添加到 Exporter。                                         |
| [no-]web.systemd-socket | 使用 systemd 套接字监听器代替端口监听器(仅限 Linux )。                        |
| web.listen-address      | 监听地址,默认:9117。                                               |
| web.config.file         | 配置文件的路径,可以启用 TLS 或身份验证(实验性参数 )。                             |
| log.level               | 日志级别,默认 info 。                                              |
| log.format              | 日志消息的输出格式,取值范围:[logfmt,json],默认 logfmt。                     |
| version                 | 打印版本信息。                                                     |

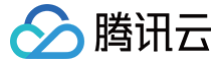

# Ceph Exporter 接入

最近更新时间:2024-12-09 18:42:52

## 操作场景

Ceph Exporter 是一个用于 Prometheus 监控系统的插件,用于收集和暴露 Ceph 分布式存储集群的性能指标。它允许用户监视 Ceph 集群的健康 状况、性能指标和状态信息,帮助管理员及时发现问题并进行相应的调整和优化。腾讯云可观测平台 Prometheus 提供了与 Ceph Exporter 集成及 开箱即用的 Grafana 监控大盘。

Ceph Luminous 12.2.1 之前的版本需要使用该 Exporter 导出指标; Ceph Luminous 12.2.1 的 mgr 中自带了 Prometheus 插件,内置了 Prometheus ceph exporter,可以使用 Ceph mgr 内置的 exporter 作为 Prometheus 的采集目标,故而 Ceph Luminous 12.2.1 及之后的 版本更建议使用自带的指标导出。

## 接入方式: Mgr 原生导出

### 前提

Ceph 版本不低于 Luminous 12.2.1。

## 启用 Ceph 的 Prometheus 插件

### 查看是否已经开启:

### ceph mgr module ls

若输出列表中包含 "prometheus" 则说明已开启 prometheus 插件,若不存在则需要开启该插件。 **开启 prometheus 插件:** 

ceph mgr module enable prometheus

验证:

ceph mgr module ls

输出列表中包含 "prometheus",说明已开启 prometheus 插件。然后登录 mgr pod 验证拉取指标:

curl 127.0.0.1:9283/metrics ## 默认为9283端口,按业务实际端口进行调整

### 即可看到拉取的指标信息:

| [root@root                                                                                                    |
|----------------------------------------------------------------------------------------------------|
| # HELP ceph_health_status Cluster health status                                                                                                    |
| # TYPE ceph_health_status untyped                                                                                                    |
| ceph_health_status 1.0                                                                                                    |
| # HELP ceph_mon_quorum_status Monitors in quorum                                                                                                    |
| # TYPE ceph_mon_quorum_status gauge                                                                                                    |
| ceph_mon_quorum_status{ceph_daemon="mon.a"} 1.0                                                                                                    |
| ceph_mon_quorum_status{ceph_daemon="mon.b"} 1.0                                                                                                    |
| ceph_mon_quorum_status{ceph_daemon="mon.c"} 1.0                                                                                                    |
| # HELP ceph_fs_metadata FS Metadata                                                                                                    |
| # TYPE ceph_fs_metadata untyped                                                                                                    |
| # HELP ceph_mds_metadata MDS Metadata                                                                                                    |
| # TYPE ceph_mds_metadata untyped                                                                                                    |
| # HELP ceph_mon_metadata MON Metadata                                                                                                    |
| # TYPE ceph_mon_metadata untyped                                                                                                    |
| ceph_mon_metadata{ceph_daemon="mon.a",hostname="172. 👘 "',public_addr="172. 📜 "'',rank="0",ceph_version="ceph version 17.2.3 (dff484dfc9e19a9819f375586300b3b79d80034d) quincy (stable)"} 1.0 |
| ceph_mon_metadata{ceph_daemon="mon.b",hostname="172. 📃 .",public_addr="172 🔳 🖿,rank="1",ceph_version="ceph version 17.2.3 (dff484dfc9e19a9819f375586300b3b79d80034d) quincy (stable)"} 1.0    |
| ceph_mon_metadata{ceph_daemon="mon.c",hostname="172",public_addr="172",rank="2",ceph_version="ceph version 17.2.3 (dff484dfc9e19a9819f375586300b3b79d80034d) quincy (stable)"} 1.0            |

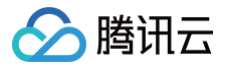

## 指标采集

- 1. 登录 Prometheus 监控服务控制台。
- 2. 在实例列表中,选择对应的 Prometheus 实例。
- 3. 进入实例详情页,选择**数据采集 > 集成中心**。
- 4. 在集成中心找到并单击**抓取任务**,即会弹出一个安装窗口,在安装页面填写指标采集名称和地址等信息,并单击**保存**即可。

| 抓取任务 (raw-job)                   |                                                   | ×                     |
|----------------------------------|---------------------------------------------------|-----------------------|
| <b>安装</b> 已集成                    |                                                   |                       |
| 0                                |                                                   |                       |
| 安装方式 一键安装 安装说明文档 12              |                                                   |                       |
| 自定义采集任务                          |                                                   |                       |
| 采集配置                             |                                                   |                       |
| 见完整配置指引                          |                                                   |                       |
| 任务配置()* 1                        |                                                   |                       |
|                                  |                                                   |                       |
|                                  |                                                   |                       |
| a                                |                                                   |                       |
| v                                |                                                   |                       |
|                                  |                                                   |                       |
|                                  |                                                   |                       |
| 14                               |                                                   |                       |
|                                  |                                                   |                       |
|                                  |                                                   | 0.1                   |
| E                                |                                                   | + K/s<br>1.8<br>↓ K/s |
|                                  |                                                   |                       |
| 采集器预估占用资源 🛈: CPU-0.25核 内存-0.5GiB | 配置费用: 0.01元/小时 原价: 0.05元/小时 仅采集免费指标的情况下不收费,计费说明 2 |                       |
| メ<br>II<br>保存<br>取消              |                                                   |                       |

5. 在集成中心找到并单击 ceph,即会弹出一个窗口,选择 Dashboard > 安装/升级。

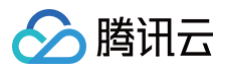

| Ceph (ceph-exporter)                                                                                                    | ×                          |
|----------------------------------------------------------------------------------------------------|----------------------------|
| 安装 Dashboard 已集成                                                                                                    |                            |
| Dashboard 操作                                                                                                    |                            |
| 安装升级 Dashboard     卸载 Dashboard       如 Dashboard 已存在,则执行升级操作;     安装用例,可能会导致对应的原Dashboard短暂无法访问       卸载期间,可能会导致对应的原Dashboard短暂无法访问     卸载期间,可能会导致对应的原 Dashboard 短暂无法访问                                                                                                    |                            |
| Dashboard 效果预览                                                                                                    |                            |
|                                                                                                    |                            |
| ☆ 查看 dashboar                                                                                                    | 12                         |
| G Exph/Daph-Cadaer 4 Otarithur - Q O -                                                                                                    | Ð                          |
| Direct         Market to Guards         Pask         Output openity         User Cogenty         Market to Guards           0         HEALTHY         3         2         5.86 TB         5.77 GB         09.9%                                                                                                    |                            |
| - Twee few<br>60% H 00% 0.07 00% H 00% 0.07 00% D 00% D |                            |
|                                                                                                    |                            |
| - halab halab                                                                                                    | 0 8/0<br>0 8/0             |
| - Var trait d'art d'art   | 0.3<br>• K/<br>1.7<br>• K/ |
| 8 <sup>1</sup> 10.0 10.0 10.0 10.0 10.0 10.0 10.0 10                                                                                                    |                            |
| 0         10                                                                                                    | neet                       |
|                                                                                                    |                            |

# 接入方式:开源 Exporter 导出

方式一: 一键安装(推荐)

## 操作步骤

- 1. 登录 Prometheus 监控服务控制台。
- 2. 在实例列表中,选择对应的 Prometheus 实例。
- 3. 进入实例详情页,选择**数据采集 > 集成中心**。
- 4. 在集成中心搜索 Ceph,即会弹出一个安装窗口,在安装页面填写指标采集名称和地址等信息,并单击保存即可。

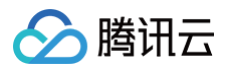

| Ceph (cepl | h-exporter)                |                |                      |                 | ;      |
|------------|----------------------------|----------------|----------------------|-----------------|--------|
| 安装         | Dashboard 已集成              |                |                      |                 |        |
| 0          |                            |                |                      |                 |        |
| 安装方式       | 一键安装 安装说明文档 🖸              |                |                      |                 |        |
| Ceph 指标题   | 采集                         |                |                      |                 |        |
| 名称 *       | 名称全局唯一                     |                |                      |                 |        |
|            | 该选项长度不能小于 1                |                |                      |                 |        |
| Ceph 实例    |                            |                |                      |                 |        |
| 用户名        | admin                      |                |                      |                 |        |
| 秘钥 *       | ····· Ø Ø                  |                |                      |                 |        |
| 集群         | ceph                       |                |                      |                 |        |
| 标签 🛈       | + 添加                       |                |                      |                 |        |
| Ceph 配置 *  | ~                          |                |                      |                 |        |
|            | 1                          |                |                      |                 |        |
|            |                            |                |                      |                 |        |
|            |                            |                |                      |                 |        |
|            |                            |                |                      |                 |        |
|            |                            |                |                      |                 |        |
|            |                            |                |                      |                 |        |
| 采集器预估占     | 用资源 ①: CPU-0.25核 内存-0.5GiB | 配置费用: 0.01元/小时 | <u> 康价: 0.05元/小时</u> | 仅采集免费指标的情况下不收费, | 计费说明 🖸 |
| 保存         | 取消                         |                |                      |                 |        |

## 配置说明

| 参数      | 说明                                                                                                    |
|---------|----------------------------------------------------------------------------------------------------|
| 名称      | 集成名称,命名规范如下:<br>• 名称具有唯一性。<br>• 名称需要符合下面的正则: '^[a-z0-9]([-a-z0-9]*[a-z0-9])?(\.[a-z0-9]([-a-z0-9]*[a-z0-9])?)*\$'。 |
| 用户名     | Ceph 的用户名称。                                                                                                    |
| 秘钥      | 上述用户名对应的秘钥。                                                                                                    |
| 集群      | Ceph 的集群名称。                                                                                                    |
| 标签      | 给指标添加自定义 Label。                                                                                                    |
| ceph 配置 | 连接 Ceph 所需的 ceph.conf 配置文件                                                                                         |

# 方式二: 自定义安装

## () 说明:

为了方便安装管理 Exporter,推荐使用腾讯云 容器服务 来统一管理。

## 前提条件

• 在 Prometheus 实例对应地域及私有网络(VPC)下,创建腾讯云容器服务 Kubernetes 集群,并为集群创建 命名空间。

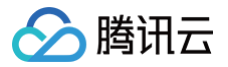

在 Prometheus 监控服务控制台 > 选择对应的 Prometheus 实例 > 数据采集 > 集成容器服务中找到对应容器集群完成关联集群操作。可参见指引关联集群。

### 操作步骤

### 步骤一: Exporter 部署

- 1. 登录 容器服务控制台。
- 2. 在左侧菜单栏中单击集群。
- 3. 单击需要获取集群访问凭证的集群 ID/名称,进入该集群的管理页面。
- 4. 执行以下 创建配置及鉴权用 Secret > 部署 Ceph Exporter > 验证 步骤完成 Exporter 部署。

### 步骤二: 创建配置及鉴权用 Secret

- 1. 在左侧菜单中选择工作负载 > Deployment, 进入 Deployment 页面。
- 2. Base64编码生成秘钥环与 ceph.conf。

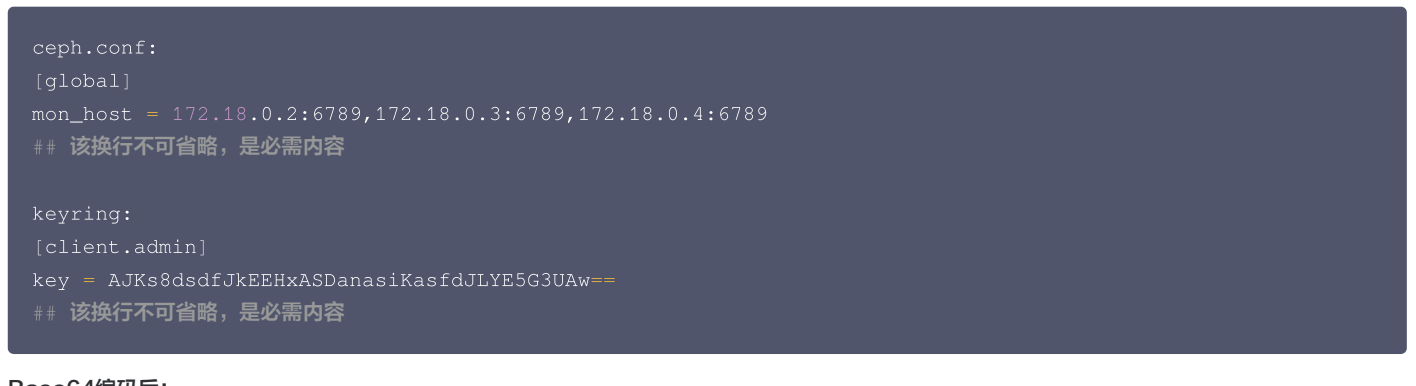

### Base64编码后:

```
ceph.conf:
W2dsb2JhbF0KbW9uX2hvc3QgPSAxNzIuMTguMC4y0jY30DksMTcyLjE4LjAuMzo2Nzg5LDE3Mi4xOC4wLjQ6Njc40Qo=
keyring:
W2NsaWVudC5hZG1pb10Ka2V5ID0qQUpLczhkc2RmSmtFRUh4QVNEYW5hc21LYXNmZEpMWUU1RzNVQXc9PQo=
```

3. 在页面右上角单击 YAML 创建资源,创建 YAML 配置:

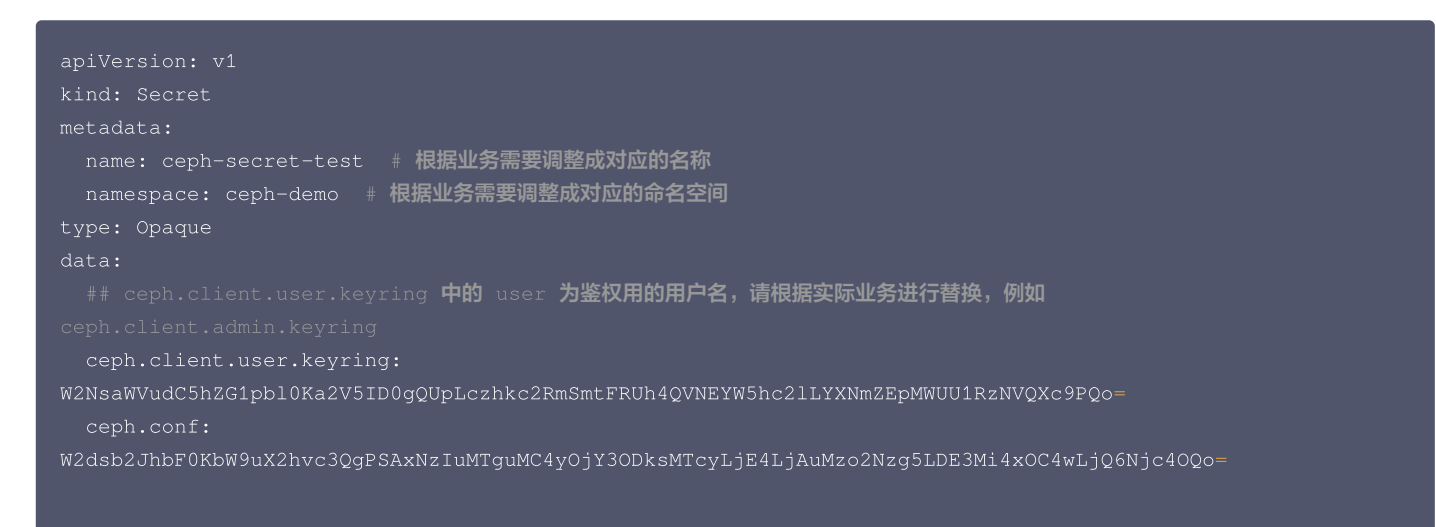

### 步骤三: 部署 Ceph Exporter

在 Deployment 管理页面,选择对应的命名空间来进行部署服务,可以通过控制台的方式创建。如下以 YAML 的方式部署 Exporter, 配置示例如 下:

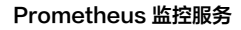

```
🔗 腾讯云
```

```
secretName: ceph-secret-test # 上面步骤中创建的 Secret 的名称
```

### 步骤四:验证

1. 在 Deployment 页面单击上述步骤创建的 Deployment,进入 Deployment 管理页面。

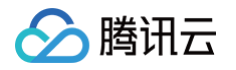

### 2. 单击日志页签,可以查看到 Exporter 成功启动并暴露对应的访问地址,如下图所示:

| Pod管理  | 修订历史                       | 事件                       | 日志           | 详情                          | YAML                                                                                                    |
|--------|----------------------------|--------------------------|--------------|-----------------------------|----------------------------------------------------------------------------------------------------|
|        |                            |                          |              |                             |                                                                                                    |
| 条件筛选   |                            |                          |              |                             |                                                                                                    |
| Pod选项① | ceph                       | -exporter-hel            | m            | <ul> <li>exporte</li> </ul> | ar v Ç                                                                                                    |
| 其他选项   | 100余                       | <b>长数据</b>               |              | •                           |                                                                                                    |
|        | 当日志                        | <b>查看已退出的</b><br>体积过大,可能 | 容器<br>非无法获取当 | 前条目数或出                      | 现单行截断等情况                                                                                                  |
|        |                            |                          |              |                             |                                                                                                    |
| 1      |                            | 06 47700                 | 05 0771      |                             |                                                                                                    |
|        | time="2024-<br>time="2024- | ·06-17103:<br>.06-17T03: | 05:372"      | level=in                    | io msg="exporting cluster" cluster=rook-cepn<br>fo msg="starting ceph exporter listener" endpoint=":8080" |
| 3      | 2024                       | 00 1/103.                | 051572       |                             | To mage starting content casteller chapterice roots                                                       |
|        |                            |                          |              |                             |                                                                                                    |
|        |                            |                          |              |                             |                                                                                                    |
|        |                            |                          |              |                             |                                                                                                    |

- 3. 单击 Pod 管理页签进入 Pod 页面。
- 4. 在右侧的操作项下单击**远程登录**,即可登录 Pod,在命令行窗口中执行以下 curl 命令对应 Exporter 暴露的地址,可以正常得到对应的 Ceph 指标。如发现未能得到对应的数据,请检查**秘钥**和 **ceph.conf** 配置是否正确,具体如下:

#### arl localhost:8080/metrics

#### 执行结果如下图所示:

| # HELP ceph_down_pgs No. of PGs in the cluster in down state                                                                          |
|----------------------------------------------------------------------------------------------------|
| # TYPE ceph_down_pgs gauge                                                                                                    |
| ceph_down_pgs{cluster="rook-ceph"} 0                                                                                                  |
| # HELP ceph_features Counts of current client features, parsed from `ceph features`                                                   |
| # TYPE ceph_features gauge                                                                                                    |
| ceph_features{cluster="rook-ceph",daemon="client",features="0x3f01cfbf7ffdffff",release="luminous"} 6                                 |
| ceph_features{cluster="rook-ceph",daemon="mgr",features="0x3f01cfbf7ffdffff",release="luminous"} 2                                    |
| ceph_features{cluster="rook-ceph",daemon="mon",features="0x3f01cfbf7ffdffff",release="luminous"} 3                                    |
| # HELP ceph_forced_backfill_pgs No. of PGs in the cluster with forced_backfill state                                                  |
| # TYPE ceph_forced_backfill_pgs gauge                                                                                                 |
| ceph_forced_backfill_pgs{cluster="rook-ceph"} 0                                                                                       |
| # HELP ceph_forced_recovery_pgs No. of PGs in the cluster with forced_recovery state                                                  |
| # TYPE ceph_forced_recovery_pgs gauge                                                                                                 |
| ceph_forced_recovery_pgs{cluster="rook-ceph"} 0                                                                                       |
| # HELP ceph_health_status Health status of Cluster, can vary only between 3 states (err:2, warn:1, ok:0)                              |
| # TYPE ceph_health_status gauge                                                                                                    |
| ceph_health_status{cluster="rook-ceph"} 1                                                                                             |
| # HELP ceph_health_status_interp Health status of Cluster, can vary only between 4 states (err:3, critical_warn:2, soft_warn:1, ok:0) |
| # TYPE ceph_health_status_interp gauge                                                                                                |
| ceph_health_status_interp{cluster="rook-ceph"} 1                                                                                      |
| # HELP ceph_incomplete_pgs No. of PGs in the cluster in incomplete state                                                              |
| # TYPE ceph_incomplete_pgs gauge                                                                                                    |
| <pre>ceph_incomplete_pgs{cluster="rook-ceph"} 0</pre>                                                                                 |
|                                                                                                    |

### 步骤五:添加采集任务

- 1. 登录 腾讯云可观测平台 Prometheus 控制台,选择对应 Prometheus 实例进入管理页面。
- 2. 单击数据采集 > 集成容器服务,选择已经关联的集群,通过数据采集配置 > 新建自定义监控 > YAML 编辑来添加采集配置。
- 3. 通过服务发现添加 PodMonitors 来定义 Prometheus 抓取任务, YAML 配置示例如下:

```
apiVersion: monitoring.coreos.com/v1
kind: PodMonitor
metadata:
name: ceph-exporter # 填写一个唯一名称
```

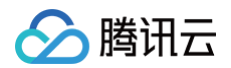

| namespace: cm-prometheus # 按量实例: 集群的 namespace; 包年包月实例(已停止售卖): namespace 固定,不 |
|-------------------------------------------------------------------------------|
| 要修改                                                                           |
| spec:                                                                         |
| podMetricsEndpoints:                                                          |
| - interval: 30s                                                               |
| port: metric-port                                                             |
| <b>path: /metrics</b>                                                         |
| relabelings:                                                                  |
| - action: replace                                                             |
| sourceLabels:                                                                 |
| - instance                                                                    |
| regex: (.*)                                                                   |
| targetLabel: instance                                                         |
| <b>replacement: '</b> crs-xxxxxx' # <b>调整成对应的</b> Ceph <b>实例</b> ID           |
| - action: replace                                                             |
| sourceLabels:                                                                 |
| - instance                                                                    |
| regex: (.*)                                                                   |
| targetLabel: ip                                                               |
| replacement: '1.x.x.x' # 调整成对应的 Ceph <b>实例</b> IP                             |
| namespaceSelector: # 选择要监控pod <b>所在的</b> namespace                            |
| matchNames:                                                                   |
| - ceph-demo                                                                   |
| selector: # 填写要监控pod <b>的</b> Label <b>值,以定位目标</b> pod                        |
| matchLabels:                                                                  |
| k8s-app: ceph-exporter                                                        |
|                                                                               |

# 查看监控

## 前提条件

Prometheus 实例已绑定 Grafana 实例。

## 操作步骤

- 1. 登录 腾讯云可观测平台 Prometheus 控制台,选择对应 Prometheus 实例进入管理页面。
- 2. 在实例**基本信息**页面,找到绑定的 Grafana 地址,打开并登录,然后在 ceph 文件夹中找到 Ceph Cluster 监控面板,查看实例相关监控数据, 如下图所示:

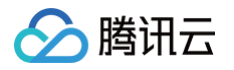

| 器 ceph / Ceph - C | Cluster ☆ ኆ |                    |                 |                     |                           | ٥                          | ② Last 5 minutes 🗸 🔍 😌  |
|-------------------|-------------|--------------------|-----------------|---------------------|---------------------------|----------------------------|-------------------------|
| datasource prom-  | instance    | ₩C#CE#0.100:8080 × | Interval 1m ~   |                     |                           |                            |                         |
| ~ New row         |             |                    |                 |                     |                           |                            |                         |
| Sta               | atus        | Monitors i         | n Quorum        | Pools               | Cluster Capacity          | Used Capacity              | Available Capacity      |
| HEA               | HEALTHY 3   |                    | N/A             | 0 в                 | 0 в                       | 0%                         |                         |
| ~ New row         |             |                    |                 |                     |                           |                            |                         |
| OSDs IN           | OSDs OUT    | OSDs UP            | OSDs DOWN       | Agerage PGs per OSD | Agerage OSD Apply Latency | Agerage OSD Commit Latency | Average Monitor Latency |
| 0                 | 0           | N/A                | 0               | N/A                 | N/A                       | N/A                        | <b>494</b> μs           |
| ~ CLUSTER         |             |                    |                 |                     |                           |                            |                         |
|                   | Сар         | acity              |                 |                     | IOPS                      | Thro                       | ughput                  |
| 1 B               |             |                    |                 |                     |                           |                            |                         |
| 0.500 B           |             |                    |                 | 0.750               |                           | 750 mB/s                   |                         |
| -0.500 B          |             |                    |                 | 0.250               |                           | 250 mB/s                   |                         |
| -1 B 11:10        |             |                    |                 | o                   |                           | 0 B/s                      |                         |
| A                 |             | mir                | max avg current |                     | min max avg current       |                            | min max avg current     |
| Used              |             | 0                  | B 0B 0B 0B      | - Write             |                           | - Write                    | 0 B/s 0 B/s 0 B/s 0 B/s |
|                   |             |                    |                 | - Keso              |                           |                            | 06/5 06/5 06/5 06/5     |
| ~ New row         |             |                    |                 |                     |                           |                            |                         |
|                   |             |                    |                 | Objects             | in the Cluster            |                            |                         |
|                   |             |                    |                 |                     |                           |                            | Total 0 0               |

### 3. mgr 原生监控可在如下三个面板中查看:

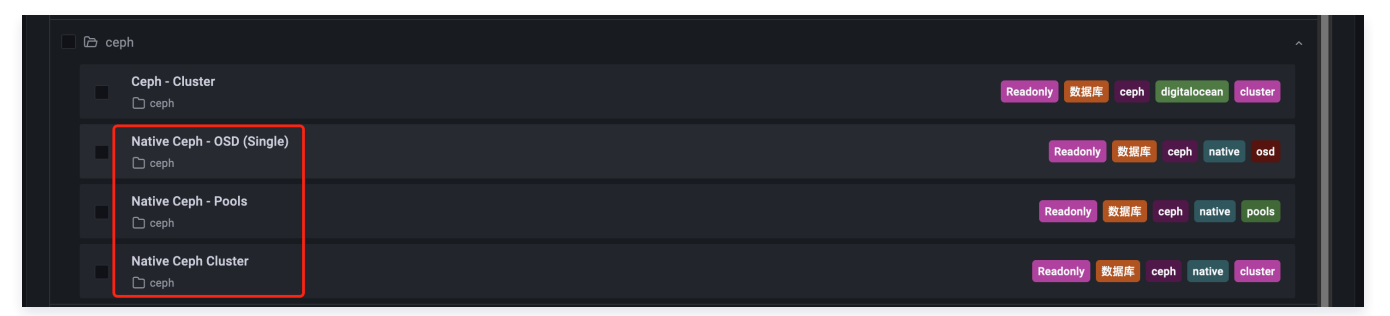

4. Native Ceph Cluster 面板展示:

| 器 ceph / Native Ceph Cluster ☆ 👒                                                                                                    | ahder 🖾 🐵 ⊘ Last 1 hour × Q C × 🕀                                                                                                    |
|----------------------------------------------------------------------------------------------------|----------------------------------------------------------------------------------------------------|
| Node Memory Usage                                                                                                    | Node CPU Usage<br>No data                                                                                                    |
| Node Out 100 8 100 8 100 8 100 8 100 8 100 8 100 8 100 8 100 8 100 8 100 8 100 8 100 8 100 8 100 1005 100 1005 100 100 1005 1100 1105 1110 1115 1110 1115 | Max         1.60 MB         Max         Max |
| Free Space in root filesystem           78%           76%                                                                                                 |                                                                                                    |

## 配置告警

腾讯云 Prometheus 托管服务支持告警配置,可根据业务实际的情况来添加告警策略。详情请参见 新建告警策略。

# 附录: Ceph Exporter 环境变量配置

| 名称                    | 描述                                                                                                 |
|-----------------------|----------------------------------------------------------------------------------------------------|
| TELEMETRY_ADDR        | 暴露指标地址,默认 *:9128。                                                                                  |
| TELEMETRY_PATH        | 暴露指标路径,默认 /metrics。                                                                                |
| EXPORTER_CONFIG       | exporter 配置路径,默认 /etc/ceph/exporter.yml ,存在该配置时,CEPH_CLUSTER、<br>CEPH_CONFIG、CEPH_USER 等信息都将去其中获取。 |
| RGW_MODE              | 启用从 RGW 收集统计数据,取值如下:<br>• 0: 禁用(默认值)<br>• 1: 启用<br>• 2: 后台                                         |
| CEPH_CLUSTER          | Ceph 集群名称,默认 ceph。                                                                                 |
| CEPH_CONFIG           | ceph.conf 配置位置,默认 /etc/ceph.conf 。                                                                 |
| CEPH_USER             | Ceph 连接集群用户名,默认 admin。                                                                             |
| CEPH_RADOS_OP_TIMEOUT | Ceph osd 与 mon 操作超时时长,默认30s。                                                                       |
| LOG_LEVEL             | 日志等级,取值范围: [trace, debug, info, warn, error, fatal, panic],默认 info。                                |
| TLS_CERT_FILE_PATH    | tls 验证文件路径                                                                                         |
| TLS_KEY_FILE_PATH     | tls 验证文件路径                                                                                         |

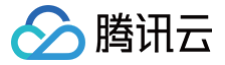

# 其他 Exporter 接入

最近更新时间: 2024-10-21 19:29:32

## 操作场景

Prometheus 监控服务目前已经提供了常用基础组件的集成方式,以及开箱即用的监控大屏,由于兼容原生 Prometheus,所以您也可以安装社区其 他的 Exporter。

# 操作方式

如果您所使用的基础组件还没有提供相应的集成方式,可以参考如下方式进行集成,以及自定义监控大屏来满足相应的监控需求。

- 开源社区 Exporter 列表
- MySQL 的集成方式

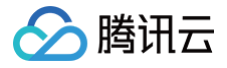

# 健康巡检

最近更新时间: 2024-11-08 11:01:22

## 操作场景

通过定期探测对应服务的连通性,来检测其服务的健康情况,帮助您实时的掌握服务的健康状况,及时发现异常,来提升服务的 SLA。

## 操作步骤

- 1. 登录 腾讯云可观测平台。
- 2. 在左侧菜单栏中单击 Prometheus 监控。
- 3. 在实例列表中,选择对应的 Prometheus 实例。
- 4. 进入实例详情页,单击**数据采集 > 集成中心**。
- 5. 在集成中心选择健康巡检,单击它即会弹出一个安装窗口。

| 健康巡检 (bl         | and the second second sec |
|------------------|----------------------------------------------------------------------------------------------------|
| 安装 Dashboa       | ard 已集成                                                                                                    |
| () 当前子网          | ALL STATES COLO                                                                                                    |
| 安装方式 一键安装        | 安装说明文档 🖸                                                                                                    |
| 探测               |                                                                                                    |
| 名称 *             | 名称全局唯一                                                                                                    |
| 探测配置             |                                                                                                    |
| 探测方式 *           | 请选择                                                                                                    |
| 探测目标 🛈 *         | + 添加                                                                                                    |
| http-禁止重定向()     |                                                                                                    |
| http-禁用目标证书验证(   | D                                                                                                    |
| http-Headers (j) | + 添加                                                                                                    |
| 标签 🛈             | + 添加                                                                                                    |
| Exporter 配置      |                                                                                                    |
| 抓取间隔             | 15s 🗸                                                                                                    |
| 采集器预估占用资源 🕕      | : CPU-0.25核 内存-0.5GiB 计费说明 IC                                                                                                    |
| 保存取消             | 探测公网目标需要额外开通外网访问才能正常使用,操作指引 12。                                                                                                    |

## 探测说明

| 参数   | 说明                                   |
|------|--------------------------------------|
| 名称   | 每个探测任务需要一个唯一名称,对应 Grafana 监控大屏中的探测分组 |
| 探测方式 | 目前支持如下几种探测方式:<br>• http_get          |

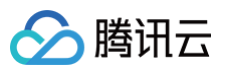

|      | <ul> <li>http_post</li> <li>tcp</li> <li>ssh</li> <li>ping</li> </ul> |
|------|-----------------------------------------------------------------------|
| 探测目标 | 被探测服务对应地址                                                             |
| 标签   | 增加具有业务含义的标签,会自动添加到 Prometheus 的 Label 中                               |

# 查看监控

## 前提条件

Prometheus 实例已绑定 Grafana 实例。

## 操作步骤

- 1. 登录 Prometheus 监控服务控制台,选择对应 Prometheus 实例进入管理页面。
- 2. 单击**数据采集 > 集成中心**,在集成中心页面找到**健康巡检**,选择 Dashboard 操作 > Dashboard 安装/升级来安装对应的 Grafana Dashboard。
- 3. 选择查看已集成,在已集成列表中点击 Grafana 图标即可通过监控大盘清晰看到如下监控状态:
  - 服务访问的延时,是否健康。
  - 服务访问各阶段处理的延时。
  - 如果是 HTTPS 可以监控证书的过期时间。
  - 以及各种探测类型的状态。

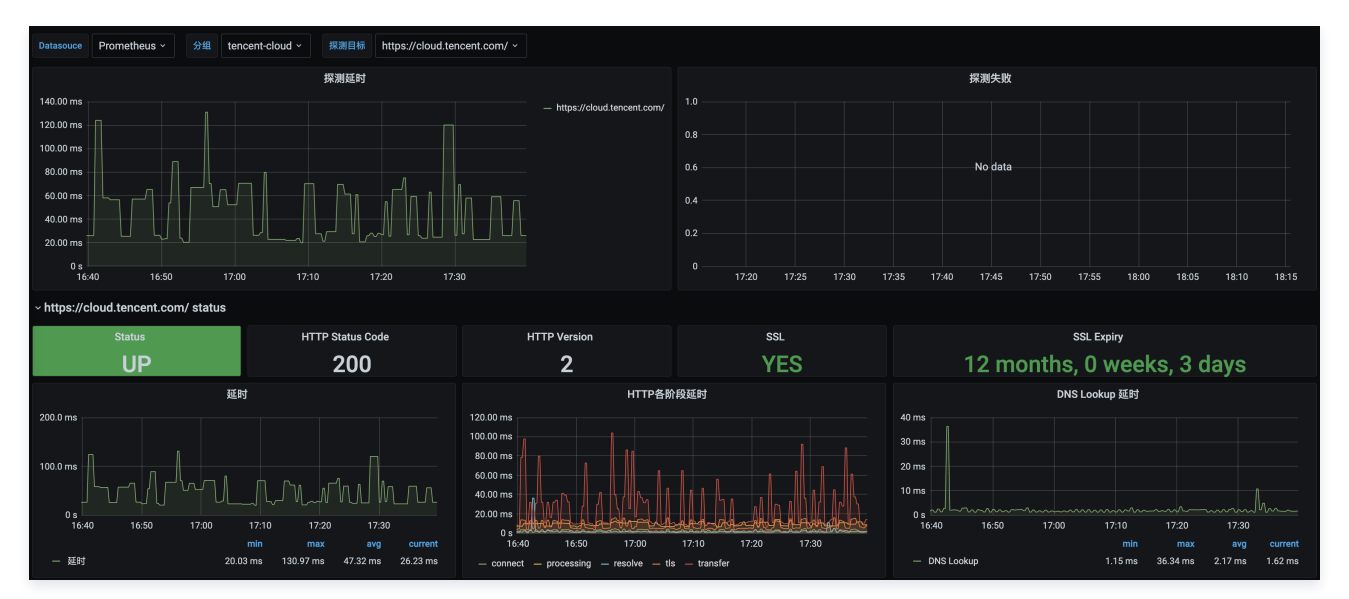

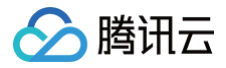

# 云监控

最近更新时间: 2025-06-17 15:50:53

## 操作场景

Prometheus 监控服务-云监控模块集成腾讯云产品基础监控数据,通过 Prometheus 监控进行统一采集、存储和可视化。

### () 说明:

- 数据采集间隔: 默认1分钟。目前不支持更小的采集间隔。
- 监控数据粒度: 1分钟。如果指标不支持1分钟粒度,则选择5分钟粒度。
- 集成的监控数据包含云产品的标签数据(部分云产品不支持),标签键必须符合正则表达式 [a-Za-Z\_][a-Za-Z0-9\_]\*,否则会被过 滤。
- 不支持多地域。如果云产品分布在多个地域,需要安装多个集成。

## 操作步骤

- 1. 登录 Prometheus 控制台。
- 2. 在实例列表中,选择并进入对应的 Prometheus 实例。
- 3. 在实例详情页,选择**数据采集 > 集成中心**。
- 4. 在集成中心单击云监控,默认进入安装页面。定义集成名称、选择对应的云产品和进行 Exporter 配置。

| 基本信息 | 史装说明文档 🖸          |               |                    |                    |
|------|-------------------|---------------|--------------------|--------------------|
| 名称 • | 名称全局唯一            |               |                    |                    |
| 地域・  | 云产品所在地域信息         |               | ~                  |                    |
| 云产品遗 | 择                 |               |                    |                    |
| 已选   | (0)               |               |                    |                    |
| 请    | <b> 输入云产品名称搜索</b> |               |                    | Q                  |
|      | 全部(63)            | 数据库MongoDB    | 数据库Redis(内存版)      | 数据库Redis(CKV版)     |
|      | 云服务器(3)           | 数据库Tendis     | CTSDB(InfluxDB版)   | TDSQL MySQL版       |
|      | 负载均衡(4)           | 数据库SQL Server | 数据库KeeWiDB         | TDSQL-C MySQL版     |
|      | 云数据库(13)          | 数据库PostgreSQL | 向量数据库              | 消息队列Ckafka版        |
|      | 消息队列(6)           | 消息队列Pulsar版   | 消息队列RocketMQ版(新指标) | RocketMQ(旧指标-即将下线) |
|      | 私有网络(10)          | 消息队列RabbitMQ版 | 消息队列MQTT版          | NAT网关              |

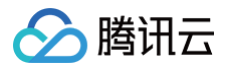

| 高级配置へ               | 数据拉取配置(s):- 实例刷新间隔(min):10 实例ID过滤:- 云标签过滤:- 云标签键错换:- 云标签键操作:ToUnderLineAndLower<br>额外实例信息:- 维度开白:- 标签:- 跨账号采集:关闭 抓取间隔:1m 抓取超时:1m Metric Relabel 配置:- |
|---------------------|----------------------------------------------------------------------------------------------------|
| 数据拉取配置(s) (i) *     | 0                                                                                                    |
| 实例刷新间隔(min)()       | 10                                                                                                    |
| 实例ID过滤 🛈            | + 添加                                                                                                    |
| 云标签过滤 ①             | 标签键 ✓ 标签值 ✓ ♥<br>+ <b>添加 ② 键值转贴板</b>                                                                                                    |
| 云标签键替换 ①            | + 添加                                                                                                    |
| 云标签键操作 ①            | ToUnderLineAndLower 🗸                                                                                                    |
| 額外实例信息 🛈            | + %5m                                                                                                    |
| 维度开白 ()             | + 添加                                                                                                    |
| 标签 ①                | + 添加                                                                                                    |
| 跨账号采集 🕕 🔹           |                                                                                                    |
|                     | 服务角色 CM_QCSLinkedRoleInTMP                                                                                                    |
| 抓取间隔                | 1m                                                                                                    |
| 抓取超时                | 1m                                                                                                    |
| Metric Relabel 配置 🛈 | >                                                                                                    |

# 配置说明

| 参数       | 说明                                                                                                    |
|----------|----------------------------------------------------------------------------------------------------|
| 名称       | 集成名称,命名规范如下:<br>• 名称具有唯一性。<br>• 名称需要符合下面的正则:'^[a-z0-9]([-a-z0-9]*[a-z0-9])?(\.[a-z0-9]([-a-z0-9]*[a-z0-9])?)*\$'。                               |
| 地域       | 必填,云产品所在地域。如果云产品不区分地域,则填写任意地域。                                                                                                    |
| 云产品选择    | 勾选想要采集的云产品。                                                                                                    |
| 数据拉取配置   | 单位秒。若设置为0,将忽略原始数据的时间戳;若设置大于0,将上报原始数据的时间戳,由于云产品监控数据上报到基<br>础监控存在一定的延迟,该延迟将会体现在最新的数据上。<br>拉取数据范围:(当前时间 – 数据采集延迟 – 固定的时间间隔, 当前时间 – 数据采集延迟)。        |
| 实例刷新间隔   | 单位分钟,最小值为10。每隔一个实例刷新间隔,集成会重新拉取云产品实例信息。如果修改了实例名、云标签或者增删<br>实例,会在一个实例刷新间隔内更新监控数据。                                                                 |
| 实例 ID 过滤 | 选填。不填默认采集主账号下所有实例的数据。键值对形式填写,键是集成定义的云产品 唯一 ID ,值是逗号分隔的云产<br>品实例 ID 。填写键值对的云产品,只会采集填写的实例。                                                        |
| 云标签过滤    | 选填。键值对形式填写,一个标签键可以对应多个标签值,以   分割。不同的标签键取交集,同一标签键下的多个标签值<br>取并集。对于支持云标签过滤的产品,如果同时配置了实例 ID 过滤,该产品的云标签过滤将不会生效。                                     |
| 云标签键替换   | 选填。将不合法的云产品标签键替换为合法值,例如将中文名转换成自定义的英文名。                                                                                                    |
| 云标签键操作   | 集成默认将标签键的大写字母转换成下划线+小写字母。支持对云产品标签键的转换操作: <ul> <li>ToUnderLineAndLower:默认操作。</li> <li>ToLower:表示全转成小写字母。</li> <li>NoOperation:表示不做转换。</li> </ul> |
| 额外实例信息   | 添加额外的实例信息。Project 表示添加项目 ID 和项目名称标签,只有部分云产品支持。                                                                                                  |
| 维度开白     | 选填。部分云产品的维度存在指标名称相同、功能需要开白等问题,默认不采集,可通过该配置开启采集。<br>● lb_public:listener:负载均衡(公网)−监听器维度。<br>● lb_public:target:负载均衡(公网)−后端服务器维度。                 |

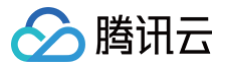

|                       | <ul> <li>Ib_public:domain: 负载均衡(公网)-转发规则域名维度。</li> <li>Ib_private:listener: 负载均衡(内网)-监听器维度。</li> <li>Ib_private:target: 负载均衡(内网)-后端服务器维度。</li> <li>Ib_private:domain: 负载均衡(内网)-转发规则域名维度。</li> <li>apigw_cloudnative:node: 云原生 API 网关-节点维度。</li> <li>scf_v2:version: 云函数-版本维度。</li> <li>vbc:qosid: 云联网-调度队列维度。</li> <li>ces:node: Elasticsearch-节点维度。</li> </ul> |
|-----------------------|----------------------------------------------------------------------------------------------------|
| 标签                    | 选填。可以给集成采集到的指标添加额外的自定义标签。                                                                                                    |
| 跨账号采集                 | 开启后可填写 跨账号采集 配置。<br>• 本账号角色:自定义角色,用于获取本账号临时密钥。<br>• 目标账号角色:自定义角色,用于获取目标账号临时密钥。<br>• 目标账号 uin:目标账号的主账号 ID。                                                                                                    |
| 抓取间隔                  | 最小1分钟。因为监控数据粒度是1分钟,低于1分钟的抓取间隔没有意义。填写示例:60s、1m30s、5m、1h30m。                                                                                                    |
| 抓取超时                  | 抓取超时必须小于等于抓取间隔。填写方式同抓取间隔。                                                                                                    |
| Metric Relabel 配<br>置 | 选填。兼容 Prometheus 原生的 metric_relabel_configs 和 Prometheus Operator 原生的 metricRelabelings 配置。不可混用。                                                                                                    |

## Metric Relabel 配置示例

### 下面是常用的 metric\_relabel\_configs 示例:

```
metric_relabel_configs:
- action: labeldrop # 去掉名为 labelA 的 label。regex是正则表达式,多个正则表达式用 | 分隔
regex: labelA
- regex: ins-(.*) # 新增一个名为 id 的 label,其值通过名为 instance_id 的 label 的值经过正则处理后得到。例如
instance_id="ins-a",新得到的 id="a"
replacement: $1
source_labels:
- instance_id
target_label: id
- target_label: region # 新增一个 region="ap-guangzhou" 的 label
replacement: ap-guangzhou
- action: drop # 去掉名为 metricA 或 metricB 的指标
source_labels:
- __name__
regex: metricA|metricB
```

# 支持的云产品

| 云产品/指标文档              | 是否支持采集云标签 | 唯一 ID     | 补充说明                                                                                                    |
|-----------------------|-----------|-----------|----------------------------------------------------------------------------------------------------|
| 云服务器                  | 是         | cvm       | 仅支持实例维度指标。                                                                                                    |
| 云服务器(内网)              | 是         | sdn_vm    | -                                                                                                    |
| 云硬盘                   | 是         | cbs       | -                                                                                                    |
| <mark>负载均衡(公网)</mark> | 是         | lb_public | 默认采集实例维度指标,如需监听器、转发规则域名或后端服<br>务器维度指标,请自行添加维度开白配置。不同维度的指标名<br>相同,可以通过 monitor_view 标签来区分维度:<br>• 实例维度: instance;<br>• 监听器维度: listener; |

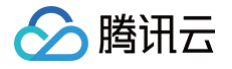

|                      |   |                   | <ul> <li>后端服务器维度: target;</li> <li>转发规则域名维度: domain。</li> </ul>                                                                                                    |
|----------------------|---|-------------------|----------------------------------------------------------------------------------------------------|
| <u> </u>             | 是 | lb_private        | 默认采集实例维度指标,如需监听器或转发规则域名维度指标,请自行添加维度开白配置。不同维度的指标名相同,可以通过 monitor_view 标签来区分维度: <ul> <li>实例维度: instance;</li> <li>监听器维度: listener;</li> <li>后端服务器维度: target;</li> <li>转发规则域名维度: domain。</li> </ul> |
| 负载均衡(四层独占集群)         | 是 | tgw_set           | 该产品是负载均衡开白产品,指标随时可能变化,不提供对外<br>指标文档。                                                                                                    |
| 负载均衡(七层独占集群)         | 是 | tgw_set_l7        | 该产品是负载均衡开白产品,指标随时可能变化,不提供对外<br>指标文档。                                                                                                    |
| 云数据库 MongoDB         | 是 | cmongo            | -                                                                                                    |
| 云数据库 MySQL(CDB)      | 是 | cdb               | -                                                                                                    |
| 云数据库 Redis(CKV<br>版) | 是 | redis             | -                                                                                                    |
| 云数据库 Redis(内存版)      | 是 | redis_mem         | 支持实例维度和节点维度指标。                                                                                                    |
| 云数据库 Tendis          | 是 | tendis            | _                                                                                                    |
| CTSDB(InfluxDB版)     | 是 | xstor             | 该产品是 CTSDB 开白产品,指标随时可能变化,不提供对<br>外指标文档。                                                                                                    |
| 云数据库 MariaDB         | 是 | mariadb           | 仅支持实例维度指标。                                                                                                    |
| 云数据库 PostgreSQL      | 是 | postgres          | -                                                                                                    |
| TDSQL MySQL 版        | 是 | tdmysql           | 仅支持实例维度指标。                                                                                                    |
| TDSQL-C MySQL 版      | 是 | cynosdb_mysq<br>I | 仅支持实例维度指标。                                                                                                    |
| 云数据库 SQL Server      | 是 | sqlserver         | 仅支持实例维度指标。                                                                                                    |
| 云数据库 KeeWiDB         | 是 | keewidb           | -                                                                                                    |
| 向量数据库                | 是 | vecdb             | -                                                                                                    |
| NAT 网关               | 是 | nat_gateway       | -                                                                                                    |
| NAT 实例监控丢包率          | 是 | vpc_gw_detect     | NAT 网关指标。                                                                                                    |
| 消息队列 Ckafka 版        | 是 | ckafka            | 不支持 broker_ip 维度指标。                                                                                                    |
| 消息队列 Pulsar 版        | 是 | tdmq_pulsar       | -                                                                                                    |
| 消息队列 RocketMQ 版      | 是 | rocketmq          | 指标文档和唯一 ID 对应新指标,使用旧指标的用户建议尽快<br>切换 。                                                                                                    |
| 消息队列 RabbitMQ 版      | 是 | rabbitmq          | -                                                                                                    |
| 消息队列 MQTT 版          | 是 | mqtt              | -                                                                                                    |
| 弹性公网 IP              | 是 | lb                | -                                                                                                    |
| VPN 网关               | 是 | vpngw             | -                                                                                                    |

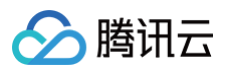

| VPN 通道               | 是     | vpnx                  | -                                                                                                    |
|----------------------|-------|-----------------------|----------------------------------------------------------------------------------------------------|
| 网络探测                 | 不支持标签 | vpc_net_detec<br>t    | _                                                                                                    |
| 私有网络-跨可用区流量          | 是     | sdn_az                | 指标不支持1分钟粒度,默认拉取5分钟粒度数据。                                                                                                    |
| 私有网络一私有连接            | 是     | private_link          | -                                                                                                    |
| CDN(国内域名)            | 是     | cdn                   | 不区分地域。仅支持域名维度指标。                                                                                                    |
| CDN(国外域名)            | 是     | ov_cdn                | 不区分地域。                                                                                                    |
| COS                  | 是     | cos                   | 存储相关指标延迟过高(2小时左右),不会保留数据的原始<br>时间戳。存储相关指标不支持1分钟粒度,默认拉取5分钟粒度<br>数据。                                                                                                    |
| 专线接入一物理专线            | 是     | dc                    | 不区分地域。                                                                                                    |
| 专线接入−专用通道            | 是     | dcx                   | 不区分地域。                                                                                                    |
| 专线接入-专线网关            | 是     | dcg                   | 同私有网络/网络连接/专线网关。                                                                                                    |
| 轻量应用服务器              | 是     | lighthouse            | -                                                                                                    |
| 云原生 API 网关           | 是     | apigw_cloudna<br>tive | 默认采集实例维度和公网负载均衡维度指标,如需节点维度指标,请自行添加维度开白配置。实例维度与节点维度的指标名相同,可以通过 monitor_view 标签来区分维度: <ul> <li>实例维度:gateway;</li> <li>公网负载均衡维度:loadbalancer;</li> <li>节点维度:node。</li> </ul>                                                                                                    |
| Nacos                | 是     | nacos                 | _                                                                                                    |
| Zookeeper            | 是     | zookeeper             | _                                                                                                    |
| Elasticsearch        | 是     | ces                   | 默认采集实例维度指标,如需节点维度指标,请自行添加维度<br>开白配置。可以通过 monitor_view 标签来区分维度:<br>• 实例维度:instance;<br>• 节点维度:node。                                                                                                    |
| 流计算 Oceanus          | 是     | tstream               | 需要在 流计算控制台 > 成员管理中将服务角色<br>CM_QCSLinkedRoleInTMP 设为访客角色。                                                                                                    |
| 数据湖计算 DLC            | 是     | dlc                   | <ul> <li>支持内部存储桶、Spark 引擎、Presto 引擎、网关 ID、</li> <li>Spark 作业、引擎维度指标。可以通过 monitor_view 标签来区分维度:</li> <li>内部存储桶: bucket</li> <li>Spark 引擎: spark_engine</li> <li>Presto 引擎: presto_engine</li> <li>网关 ID: gateway</li> <li>Spark 作业: spark_job</li> <li>引擎(包括 Spark 和 Presto 引擎): engine</li> </ul> |
| 腾讯云数据仓库<br>TCHouse−C | 是     | cdwch                 | -                                                                                                    |
| 腾讯云数据仓库<br>TCHouse−D | 是     | cdwdrs                | _                                                                                                    |
| 数据传输服务               | 是     | dts                   | 不支持 Kafka 相关维度指标。                                                                                                    |

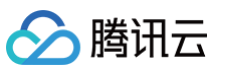

| 云联网                | 是 | vbc          | 如需调度队列维度指标,请自行添加维度开白配置。                                                                                                    |
|--------------------|---|--------------|----------------------------------------------------------------------------------------------------|
| 全球应用加速             | 是 | gaap         | -                                                                                                    |
| EdgeOne (七层)       | 是 | edgeone_I7   | 仅支持【子域名−站点】维度指标。                                                                                                    |
| Web 应用防火墙          | 是 | waf          | -                                                                                                    |
| 文件存储               | 是 | cfs          | 目前未采集元数据、快照相关指标。                                                                                                    |
| 数据加速器 GooseFSx     | 是 | goosefsx     | -                                                                                                    |
| 共享带宽包              | 是 | bwp          | -                                                                                                    |
| 云函数                | 是 | scf_v2       | 默认采集别名维度指标,如需版本维度指标,请自行添加维度<br>开白配置。别名维度与版本维度的指标名相同,可以通过<br>monitor_view 标签来区分维度:<br><ul> <li>别名维度: alias。</li> <li>版本维度: version。</li> </ul> |
| 云点播(VOD)           | 是 | vod          | 不区分地域。目前 FluxHitRate、RequestsHitRate、<br>BackOriginBandwidth、BackOriginFlux 四个指标未<br>对外,无法采集。                                                 |
| 日志服务(CLS)−日志主<br>题 | 是 | cls          | -                                                                                                    |
| 数据万象               | 是 | ci           | -                                                                                                    |
| API 网关             | 是 | apigateway   | 仅支持 API 维度指标。                                                                                                    |
| TI−ONE(任务式建模)      | 是 | ti_traintask | -                                                                                                    |
| TI-ONE (Notebook)  | 是 | ti_notebook  | -                                                                                                    |
| TI−ONE(在线服务)       | 是 | ti_model     | -                                                                                                    |

## () 说明:

为了区分不同云产品的指标,云监控集成对云产品指标名(指标文档中的指标英文名)做了转换。指标页中提供了云监控集成支持采集的指标信 息,方便用户直接查看和使用。

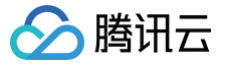

| 安装 指标 Dashboard                       | 告警 已集成         |                 |                                                                         |          |   |
|---------------------------------------|----------------|-----------------|-------------------------------------------------------------------------|----------|---|
| <ol> <li>下面列表为该集成类型支持采集的全部</li> </ol> | 邓指标信息,安装后实际的指标 | 示采集情况请以已集成页面的指标 | 示明细为准。                                                                  |          |   |
| 请选择产品类型 💙                             |                |                 | 请输入指                                                                    | 标名/指标中文名 | Q |
| \$2491个指标                             |                |                 |                                                                         |          |   |
| 指标名                                   | 指标中文名          | 产品类型            | 指标说明                                                                    | 单位       |   |
| qce_apigateway_clienterror_sum        | 前台错误数          | API 网关          | 客户端发送到API网关的请<br>求是非法请求,如鉴权不通<br>过或者超过限流值的错误个<br>数                      | count    |   |
| qce_apigateway_intraffic_sum          | 内网出流量          | API 网关          | API网关所发出的内网数据<br>包的流量                                                   | MBytes   |   |
| qce_apigateway_maxresponsetime_max    | 最大响应时间         | API 网关          | API网关对请求作出响应的<br>最大时间                                                   | ms       |   |
| qce_apigateway_numofreq_sum           | 请求数            | API 网关          | 经过API网关的请求数量                                                            | count    |   |
| qce_apigateway_outtraffic_sum         | 外网出流量          | API 网关          | API网关所发出的公网数据<br>包的流量                                                   | МВ       |   |
| qce_apigateway_responsetime_avg       | 响应时间           | API 网关          | API网关对请求作出响应的<br>时间                                                     | ms       |   |
| qce_apigateway_servererror4xx_sum     | 后台4xx错误数       | API 网关          | API网关尝试执行后端请求<br>时,后端服务器返回4XX错<br>误码,此类错误的个数的统<br>计,按照所选择的时间粒度<br>统计求和。 | Count    |   |

## 跨账号采集

### △ 注意:

不支持跨站采集(国内站账号与国际站账号不能互相采集)。

场景:账号 A 跨账号采集 账号 B 的监控数据。 配置填写:

- 在账号 A 下的 Prometheus 监控服务实例中创建云监控集成。
- 开启**跨账号采集**。
- 本账号角色选择账号 A 创建的自定义角色。
- 目标账号角色填入账号 B 创建的自定义角色。
- 目标账号 uin 填入账号 B 的主账号 ID。

| 跨账号采集 🛈 🔹 |              |           |             |     |
|-----------|--------------|-----------|-------------|-----|
|           | 本账号角色 *      | 选择角色      |             | Y C |
|           | 目标账号角色/uin • | 请输入目标账号角色 | 请输入目标账号 uin |     |
|           |              |           |             |     |

## 简要流程图

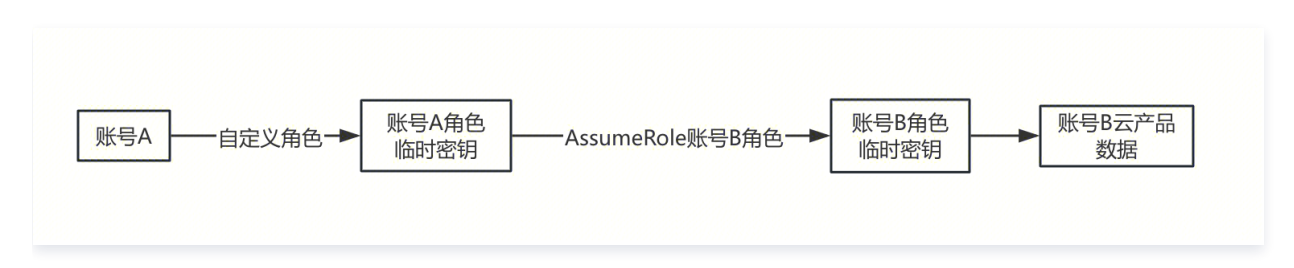

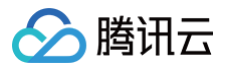

## 自定义角色

## 账号 A 创建自定义角色

1. 在 策略 页面,通过策略语法创建 自定义策略,添加 sts:AssumeRole 权限,该权限用于扮演账号 B 的角色。策略语法如下:

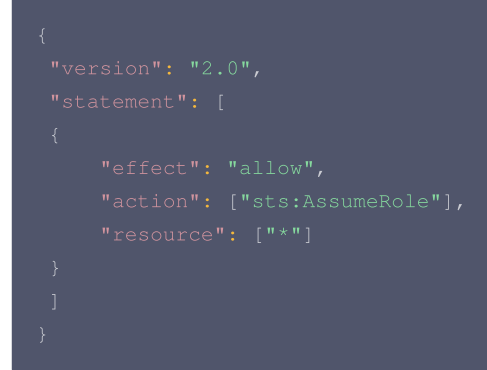

## △ 注意:

如果需要限制权限,例如只能扮演账号 B 的自定义角色,可以将 resource 修改为 "qcs::cam::uin/[账号 B 主账号 ID]:roleName/[账号 B 自定义角色]"。

#### 2. 在角色列表页面,单击新建角色。

- 3. 在弹出的选择角色载体窗口,选择腾讯云产品服务,进入角色信息填写页面。
- 4. 勾选**云服务器 (cvm)** 作为角色载体,使用案例选择**云服务器**,单击下一步。
- 5. 在策略列表内,勾选第1步创建的策略为角色配置策略,单击**下一步**。
- 6. 标记角色的标签键和标签值,可不填,单击**下一步**。
- 7. 输入您的角色名称,单击**完成**后即完成自定义角色创建。

### 账号 B 创建自定义角色

- 1. 在角色列表页面,单击新建角色。
- 2. 在弹出的选择角色载体信息窗口,选择**腾讯云账户**作为角色载体,进入角色信息填写页面。
- 3. 在输入角色载体信息页面,云账号类型选择其他主账号,账号 ID 填写账号 A 主账号 ID,其它可不填,单击下一步。
- 4. 在策略列表内,勾选预设策略 ReadOnlyAccess 为角色配置策略,单击下一步。
- 5. 标记角色的标签键和标签值,可不填,单击**下一步**。
- 6. 输入您的角色名称,单击**完成**后即完成自定义角色创建。

## 查看监控

### 前提条件

Prometheus 实例已绑定 Grafana 实例。

### 操作步骤

- 1. 登录 Prometheus 监控服务控制台,选择对应 Prometheus 实例进入管理页面。
- 选择数据采集 > 集成中心,在集成中心页面,找到并单击云监控,选择 Dashboard > Dashboard 操作下的安装/升级 Dashboard,单击安装/升级安装对应的 Grafana Dashboard。
- 3. 选择**已集成**,在已集成列表中单击 Grafana 图标即可自动打开云监控集成大盘列表,选择对应云产品大盘,查看实例相关的监控数据,如下图所示:

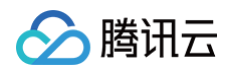

| 新建                 |     |              |       |           | 支持按照名称搜索 | S                |
|--------------------|-----|--------------|-------|-----------|----------|------------------|
| 名称                 | 类型  | 实例信息         | 运行状态  | 收费指标采集速率  | Targets  | 操作               |
| all-product-test 🧔 | 云监控 | APIGateway,B | ⊘ 已部署 | 261.48个/秒 | (1/1) up | 指标明细 删除<br>停用 日志 |
| Ibpublic-test      | 云监控 | CLB(Public)  | ⊘ 已部署 | 38.97个/秒  | (1/1) up | 指标明细 删除<br>停用 日志 |

| 0 | × 云监控 · Starred |             |                 |      |  |
|---|-----------------|-------------|-----------------|------|--|
|   | Name            | Туре        | Location        | Tags |  |
|   | API 网关          | Dashboard   | C cloud_monitor | 云监控  |  |
|   | CDB             | 🗄 Dashboard | C cloud_monitor | 云监控  |  |
|   | CDN             | Dashboard   | C cloud_monitor | 云监控  |  |

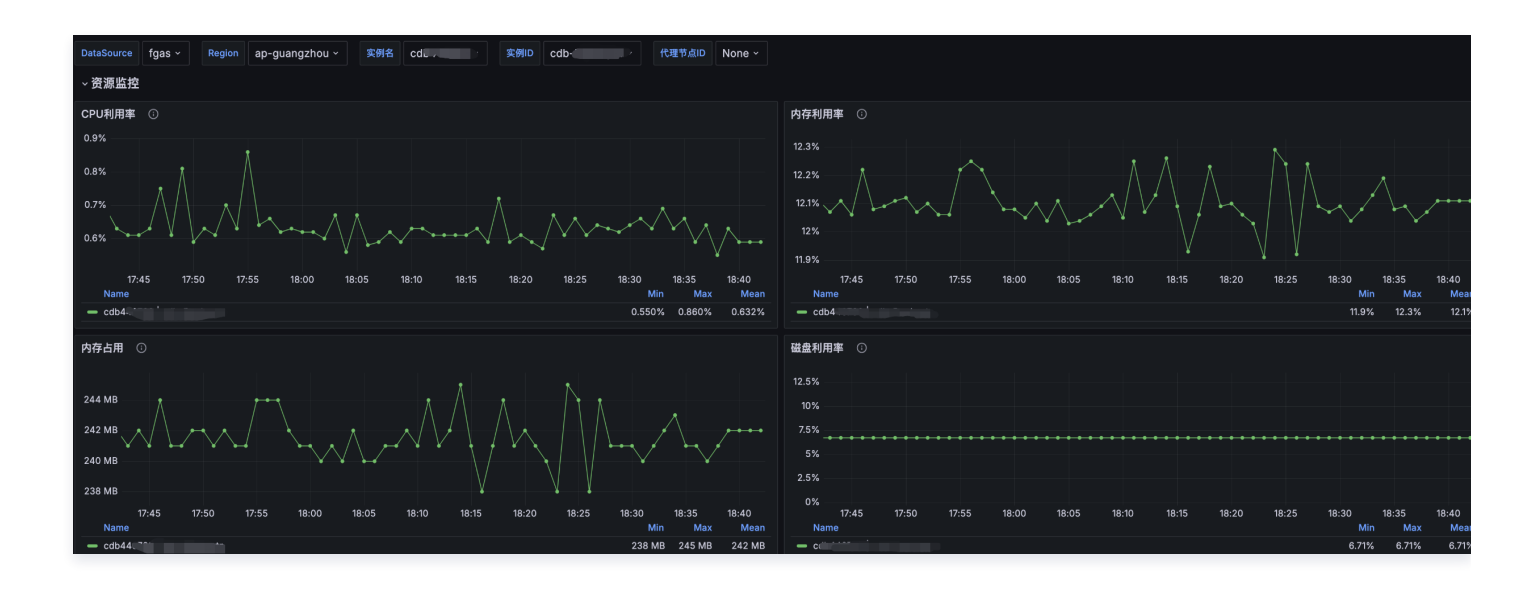

## 常见问题

## "数据拉取配置"该怎么配置?

• 若配置为0,Prometheus 会使用当前时间戳,覆盖数据的原始时间戳。

使用场景:保证数据时间戳的实时性,以最大限度保证 Prometheus 能及时发出告警。

- 若配置为某个大于0的值 x:
  - 只要是大于0的值,Prometheus 就会保留数据的原始时间戳。
     使用场景:与云产品控制台监控页的时间戳保持一致。
  - 延迟拉取数据的时间窗口(延迟量等于 x)。
     问题背景:为了兼容云产品监控数据上报链路的时延,Prometheus 默认以 (now-固定时延, now) 的时间范围拉取数据。
     使用场景:若个别产品上报链路时延过大,此处需设置 x,使得拉取数据的时间范围变为: (now-固定时延-x, now-x),以保证在这个延迟的窗口内,能更大限度地拉取到数据。

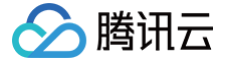

## 数据偶尔会产生1-2分钟的断点?

- 数据拉取配置为0:一般不会产生断点。产生断点时请提交工单。
- 数据拉取配置非0:查看集成日志,如果没有明显报错,则可能是延迟波动导致的断点。此时可观察指标正常时的延迟,将数据拉取配置重新设置为该 延迟大小,例如3分钟的延迟,就设置为180,如果断点情况未能改善,请提交工单。

### △ 注意:

- 重新设置数据拉取配置会影响当前集成中的所有云产品,如果只是个别云产品数据有断点,建议单独新建一个集成。
- 延迟波动:部分云产品监控数据,其延迟并不是稳定的。当延迟突然变低时,意味着一分钟内落盘了多个数据点,而云监控集成每一分钟
   只会采集最新的数据点,这就会导致断点。

### Targets 显示有问题?

- 无采集对象: 刚创建的集成需要等待几分钟才能展示正确的 targets。
- (1/2)down:集成采用滚动更新,在新 pod 成功运行之前会继续采集旧 pod,期间就会显示两个 targets。

### 某个云产品没采集到指标?

- 1. 在**已集成**下,查看如下信息:
  - 查看**实例信息**是否含有该云产品,没有则说明未勾选该云产品。
  - 确定 Targets 是 up 状态。
  - 查看**指标明细**中是否有该云产品指标,若有则等待一分钟后再查询。

| 云监控 (qcloud-o | exporter) |        |         |        |          |                                  | × |
|---------------|-----------|--------|---------|--------|----------|----------------------------------|---|
| 安装  指标        | Dashboard | 告警 已集成 |         |        |          |                                  |   |
| 新建            |           |        |         | 支持     | 寺按照名称搜索  |                                  | C |
| 名称            | 类型        | 实例信息   | 运行状态    | 收费指标采集 | Targets  | 操作                               |   |
| ê i           | · 🏠 云监控   | APIGa  | C 🔗 已部署 | 个/秒    | (1/1) up | <mark>指标明细</mark><br>删除 停用<br>日志 |   |

- 2. 确定所选地域下有该云产品实例。
- 3. 查看是否配置了实例 ID 过滤或云标签过滤,确定对应配置能获取到该云产品实例。
- 4. 查看是否配置了 Metric Relabel 配置,确定对应配置没有过滤该云产品指标。

## 如何重启集成/更新集成版本

1. 在已集成下,单击需要操作的集成名称,进入集成编辑页。

| 云监控 (qclou | d-exporter)            |                |       |        |          |                     | × |
|------------|------------------------|----------------|-------|--------|----------|---------------------|---|
| 安装 指       | 标 Dashboard            | 告警 已 <b>集成</b> |       |        |          |                     |   |
| 新建         |                        |                |       | 支持     | 按照名称搜索   |                     | C |
| 名称         | 类型                     | 实例信息           | 运行状态  | 收费指标采集 | Targets  | 操作                  |   |
|            | est <mark>诊</mark> 云监控 | _              | ◎ 已部署 | 个/秒    | (1/1) up | 指标明细<br>删除 停用<br>日志 |   |
|            |                        |                |       |        |          |                     |   |

2. 直接单击**保存** 

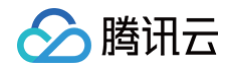

| 高级配置 🗸          | 数据拉取配置(s):-     | 实例刷   | 」新间隔(min): <b>10</b> | 云标签过滤:- | 云标签键替换:- | 云标签键操作:ToUnderL     | neAndLower |
|-----------------|-----------------|-------|----------------------|---------|----------|---------------------|------------|
|                 | 额外实例信息:- 林      | 标签:-  | 跨账号采集: <b>关闭</b>     | 抓取间隔:1m | 抓取超时:1m  | Metric Relabel 配置:- |            |
|                 |                 |       |                      |         |          |                     |            |
|                 |                 |       |                      |         |          |                     |            |
|                 |                 |       |                      |         |          |                     |            |
| 采集器预估占用资源 (): ( | CPU-0.25核 内存-0. | .5GiB | 计费说明 🖸               |         |          |                     |            |
|                 |                 |       |                      |         |          |                     |            |
|                 |                 |       |                      |         |          |                     |            |

## 更新动态

云监控集成每次保存,都会将集成更新为最新版本。下面是集成每次版本更新的主要时间节点与内容,可以用来评估集成更新的影响。

| 时间       | 更新内容                                                                                                    |
|----------|----------------------------------------------------------------------------------------------------|
| 2025年6月  | 修复消息队列 RocketMQ 版在特殊情况下不采集部分 topic 监控数据的问题。                                                                                                    |
| 2025年5月  | Elasticsearch 支持节点维度指标,新增标签 monitor_view;TI-ONE 新增 gpu、gpu_type、app_id、sub_uin、<br>sub_uin_name 标签。<br>注意:gpu 表示 GPU 卡资源,单位为1单位的 gpu_type;gpu_type 表示 GPU 类型;存量 Elasticsearch 和 TI-ONE<br>实例更新后会产生新时间线。    |
| 2025年4月  | 支持数据湖计算 DLC、数据加速器 GooseFSx;负载均衡(内网)支持后端服务器维度、清理重复标签 vpcid、<br>loadbalancerid、loadbalancerport;云服务器新增标签 gpu_type,仅影响 GPU 云服务器。<br>注意:gpu_type 表示 GPU 类型,存量 GPU 云服务器实例更新后会产生新时间线;存量负载均衡(内网)实例更新后会产<br>生新时间线。 |
| 2025年3月  | 支持 NAT 实例监控丢包率;云服务器支持 HCCPNV6e、HCCPNV5b、HCCSA4机型的 vRDMA 指标;云联网支持网络<br>实例维度。                                                                                                    |
| 2025年2月  | 云数据库 Tendis 新增标签 node_zone_id。<br>注意:node_zone_id 表示节点可用区 ID,存量实例更新后会产生新时间线。                                                                                                    |
| 2025年1月  | 支持数据万象、消息队列 MQTT 版;文件存储支持 Turbo 文件系统指标。<br>注意:文件系统新增标签 protocol,表示文件系统协议,存量实例更新后会产生新时间线。                                                                                                    |
| 2024年12月 | 云联网支持服务等级维度和调度队列维度。                                                                                                    |
| 2024年11月 | 支持流计算 Oceanus、腾讯云数据仓库 TCHouse−C。                                                                                                    |
| 2024年10月 | 云数据库 MongoDB 支持 mongos 节点维度。                                                                                                    |
| 2024年9月  | 支持向量数据库;云产品全量支持采集云标签和云标签过滤;支持跨账号采集;负载均衡支持转发规则域名维度。                                                                                                    |
| 2024年8月  | 支持私有网络−跨可用区流量、私有网络−私有连接;COS 支持5分钟粒度的存储相关指标;TDSQL−C MySQL 版支持集群<br>ID 过滤。                                                                                                    |
| 2024年7月  | 支持消息队列 Pulsar 版;云函数支持版本维度。<br>注意:云函数新增固定标签 monitor_view,存量实例更新后会产生新时间线。                                                                                                    |
| 2024年6月  | 支持负载均衡(七层独占集群)、腾讯云数据仓库 TCHouse−D、云服务器(内网);负载均衡(内网)支持监听器维度;云<br>原生 API 网关支持公网负载均衡维度。<br>注意:负载均衡(内网)新增固定标签 monitor_view,存量实例更新后会产生新时间线。                                                                      |
| 2024年5月  | 支持云数据库 KeeWiDB;负载均衡(公网)支持后端服务器维度。                                                                                                    |
| 2024年3月  | 支持云原生 API 网关、消息队列 RabbitMQ 版、EdgeOne(七层);支持配置云标签键替换和云标签键转换规则。                                                                                                    |
| 2023年12月 | 支持消息队列 RocketMQ 版 v5、CTSDB(InfluxDB 版)、TI−ONE、云数据库 Tendis、弹性公网 Ipv6。                                                                                                    |
| 2023年11月 | 支持网络探测;负载均衡(公网)支持监听器维度、云数据库 MySQL 支持代理节点维度。                                                                                                    |
| 2023年9月  | 支持日志服务、API 网关、负载均衡(四层独占集群)。                                                                                                    |
| 2023年8月  | 支持 CDN(国外域名)、云点播、云函数(别名)、消息队列 RocketMQ 版。                                                                                                    |

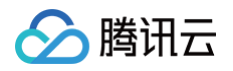

| 2023年7月  | 支持采集域名型负载均衡(公网);支持采集 TDSQL−C MySQL 版云标签。   |
|----------|--------------------------------------------|
| 2023年6月  | 支持共享带宽包。云数据库 Redis(内存版)Redis 节点维度添加节点类型标签。 |
| 2023年5月  | 支持采集消息队列 CKafka 版云标签。                      |
| 2023年4月  | 支持文件存储。                                    |
| 2023年3月  | 支持云硬盘。                                     |
| 2023年2月  | 支持负载均衡(内网 )、Web 应用防火墙。                     |
| 2022年11月 | 支持全球应用加速、云联网、数据传输服务。                       |
| 2022年9月  | 支持专线网关;支持采集云产品标签。                          |
| 2022年7月  | 支持 Zookeeper、Nacos、COS、CDN(国内域名)。          |
| 2022年6月  | 云监控集成上线。                                   |

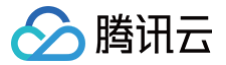

# 非腾讯云主机监控

最近更新时间: 2024-10-15 16:04:51

## 背景

本文主要引导用户如何快速采集非腾讯云主机的监控数据,降低用户配置成本。

## 接入方式

## 方式一: 一键安装(推荐)

### 操作步骤

- 1. 登录 Prometheus 控制台。
- 2. 在实例列表中,选择对应的 Prometheus 实例。
- 3. 进入实例详情页,单击**数据采集 > 集成中心**。
- 4. 在集成中心找到并单击非腾讯云主机监控,即会弹出一个安装窗口。

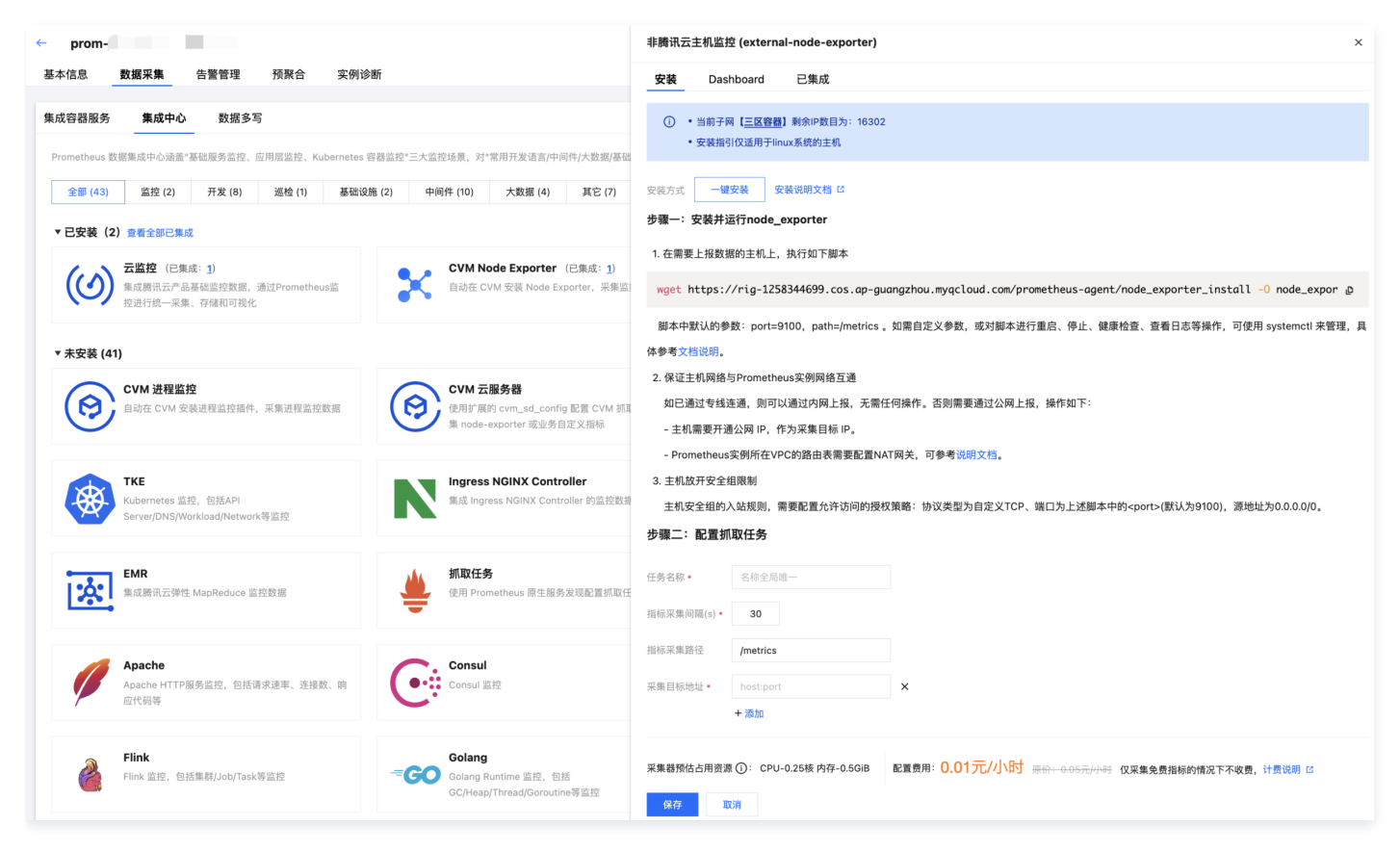

### 步骤一:安装并运行 node\_exporter

1. 在需要上报数据的主机上执行以下脚本:

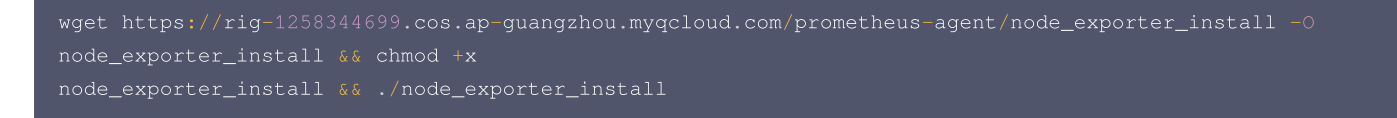

执行脚本会自动触发以下动作:下载 node exporter、运行 node exporter、检查数据上报、完成(数据成功暴露在9100端口)。 脚本执行结果示例如下:

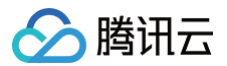

kitesting in the start if it is it is it it

### () 说明:

脚本中默认的参数:port=9100,path=/metrics,如需自定义参数或对脚本进行重启、停止、健康检查、查看日志等操作,可使用 systemctl 来管理。

#### 自定义参数:

• 修改 port,执行脚本语句替换为:

wget https://rig-1258344699.cos.ap-guangzhou.myqcloud.com/prometheus-agent/node\_exporter\_install -0
node\_exporter\_install && chmod +x node\_exporter\_install && ./node\_exporter\_install --web.listenaddress=":9100"

• 修改 path,执行脚本语句替换为:

wget https://rig-1258344699.cos.ap-guangzhou.myqcloud.com/prometheus-agent/node\_exporter\_install -0
node\_exporter\_install && chmod +x node\_exporter\_install && ./node\_exporter\_install --web.telemetrypath="/metrics"

#### () 说明:

更多自定义参数的配置指引可参考 文档说明。

#### 常用的脚本管理操作:

• 重启:

systemctl restart node\_exporter

● 停止:

systemctl stop node\_exporter

状态检查:

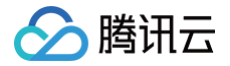

systemctl status node\_exporter

### 日志查看:

journalctl -u node\_exporter

### 2. 保证主机网络与 Prometheus 实例内网互通

如已通过专线连通,则可以通过内网上报,无需任何操作。否则需要通过公网上报,操作如下:

- 主机需要开通公网 IP,作为采集目标 IP。
- Prometheus 实例所在 VPC 的路由表需要配置 NAT 网关,可参考 TKE Serverless 集群如何放通外网。

### 3. 主动放开安全组限制

主机安全组的入站规则,需要配置允许访问的授权策略:协议类型为自定义 TCP、端口为上述脚本中的<port>,源地址为0.0.0.0/0。

### 步骤二: 配置抓取任务

| ●步骤二: ■ | 配置抓取任务 |
|---------|--------|
|---------|--------|

| 任务名称       | 请输入          |
|------------|--------------|
| 指标采集间隔 (s) | 30           |
| 采集目标地址     | 请输入host:port |
|            | + 添加         |
| 指标采集路径     | /metrics     |

| 参数        | 说明                                                                                                    |
|-----------|----------------------------------------------------------------------------------------------------|
| 任务名称      | 集成名称,命名规范如下:<br>• 名称具有唯一性。<br>• 名称需要符合下面的正则:'^[a-z0-9]([-a-z0-9]*[a-z0-9])?(\.[a-z0-9]([-a-z0-9]*[a-z0-9])?)*\$'。 |
| 指标采集间隔(s) | 输入指标采集间隔,单位s。                                                                                                    |
| 采集目标地址    | 输入采集目标地址,格式:host:port,支持添加多个。                                                                                     |
| 指标采集路径    | 输入指标采集路径,默认为/metrics。                                                                                             |

## 方式二: 自定义安装

上述步骤一中脚本安装的方式,还可以替换为自定义安装,参考下述指引。

### 1. 下载安装 node\_exporter:

在需要上报数据的主机上,下载并安装 node\_exporter,您可以点击进入 Prometheus 开源官网下载地址 node\_exporter,也可以直接执行下列 命令:

wget https://rig-1258344699.cos.ap-guangzhou.myqcloud.com/prometheus-agent/node\_exporter -0
node\_exporter

目录为当前文件夹:
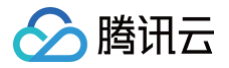

[root@VM-0-46-tencentos ~]# ls
node\_exporter
[root@VM-0-46-tencentos ~]#

#### 2. 运行 node\_exporter 采集基础监控数据:

• 赋予权限,执行 node\_exporter并查看日志。

chmod +x node\_exporter && nohup ./node\_exporter &
cat nohup.out

#### 如下图所示即为执行成功:

| [rootgW=0-13-tencentos ~]# chmod +x node_exporter & nohup .//node_exporter &                                                                                                    |
|----------------------------------------------------------------------------------------------------|
| [2] 110/8                                                                                                    |
| [rootgw==-1_=rencentos ~]# cat nonup.out                                                                                                    |
| ts=2824-09-27T07:42:28.5132 callerinode_exporter.go:182 levelwinto nsgm"Starting node_exporter" version#EAD, revision#EAD, revision#EAD, r |
| ts=2024-09-27T07:42:28.5132 caller=mode_exporter.go:183 level=info msg="Build context" build_context="(go=go1.17.3, user=root8243aafa5525c, date=20211205-11:09:49)"                                                                                                    |
| ts=2824-09-27T07:42:28.513Z caller=mode_exporter.go:185 level=warn nsg="Node Exporter is running as root user. This exporter is designed to run as unpriviledged user, root is not required."                                                                                                    |
| ts=2024-09-27T07:42:28.513Z calter=filesystem_common.go:111 level=info collector=filesystem msg="Parsed flagcollector.filesystem.mount-points-exclude" flag=^/(dev proc run/credentials/.+ sys var/lib/docker/.+)(\$ /)                                                                                                    |
| <pre>ts=2824-09-27T07:42:28.5132 caller=filesystem_common.go:113 level=info collector=filesystem nsg="Parsed flagcollector.filesystem.fs-types-exclude" flag=^(autofs binfmt_nisc bpf cgroup2?]configfs debugfs devtpfs fusectl hugetlbfs iso9660 nqueue nsfs overlay proc procfs pstore rpc_pipfs securityfs se</pre>                                                                                                    |
| Linuxfs  squashfs  sysfs  tracefs)\$                                                                                                    |
| ts=2024-09-27T07:42:28.514Z caller=mode_exporter.go:108 level=info msg="Enabled collectors"                                                                                                    |
| ts=2024-09-27T07:42:28.514Z caller=mode_exporter.go:115 level=info collector=arp                                                                                                    |
| ts=2024-09-27T07:42:28.514Z caller=mode_exporter.go:11S level=info collector=bcache                                                                                                    |
| ts=2024-09-27T07:42:28.514Z caller=mode_exporter.go:115 level=info collector=bonding                                                                                                    |
| ts=2024-09-27T07:42:28.514Z caller=mode_exporter.go:11S level=info collector=btrfs                                                                                                    |
| ts=2824-09-27T07:42:28.514Z caller=mode_exporter.go:115 level=info collectoriconntrack                                                                                                    |
| ts=2024-09-27T07:42:28.514Z caller=mode_exporter.go:115 level=info collector=cpu                                                                                                    |
| ts=2024-09-27T07:42:28.514Z caller=mode_exporter.go:115 level=info collector=cpuffeq                                                                                                    |
| ts=2824=09=27T07:42:28.514Z caller=mode_exporter.go:115 level=info collector=diskstats                                                                                                    |
| ts=2024-09-27T07:42:28.514Z caller=mode_exporter.go:115 level=info collector=dmi                                                                                                    |
| ts=2824=09=27T07:42:28.514Z caller=mode_exporter.go:115 level=info collector=edac                                                                                                    |
| ts=2024-09-27T07:42:28.514Z caller=mode_exporter.go:11S level=info collector=entropy                                                                                                    |
| ts=2824-09-27T07:42:28.514Z caller=mode_exporter.go:115 level=info collector=fibrechannel                                                                                                    |
| ts=2024-09-27T07:42:28.514Z caller=mode_exporter.go:11S level=info collector=filefd                                                                                                    |
| ts=2824-09-27T07:42:28.514Z caller=mode_exporter.go:115 level=info collector=filesystem                                                                                                    |
| ts=2024-09-27T07:42:28.514Z caller=mode_exporter.go:115 level=info collector=hemon                                                                                                    |
| ts=2824-09-27T07:42:28.514Z caller=mode_exporter.go:115 level=info collector=infiniband                                                                                                    |
| ts=2024-09-27T07:42:28.514Z caller=mode_exporter.go:115 level=info collector=ipvs                                                                                                    |
| ts=2824-09-27T07:42:28.514Z caller=mode_exporter.go:115 level=info collector=loadavg                                                                                                    |
| ts=2024-09-27T07:42:28.514Z caller=mode_exporter.go:115 level=info collector=mdadm                                                                                                    |
| ts=2024-09-27T07:42:28.514Z caller=mode_exporter.go:115 level=info collector=meminfo                                                                                                    |
| ts=2824=09=27T07:42:28.514Z caller=mode_exporter.go:115 level=info collector=metclass                                                                                                    |
| ts=2024-09-27T07:42:28.514Z caller=mode_exporter.go:11S level=info collector=metdev                                                                                                    |
| ts=2824-09-27T07:42:28.514Z caller=mode_exporter.go:115 level=info collector=netstat                                                                                                    |
| ts=2024-09-27T07:42:28.514Z caller=mode_exporter.go:11S level=info collector=mfs                                                                                                    |
| ts=2824-09-27T07:42:28.514Z caller=mode_exporter.go:115 level=info collector=nfsd                                                                                                    |
| ts=2024-09-27T07:42:28.514Z caller=mode_exporter.go:115 level=info collector=mvme                                                                                                    |
| ts=2024-09-27T07:42:28.514Z callerunode_exporter.go:115 levelminfo collectormos                                                                                                    |
| ts=2824=09=27T07:42:28.514Z caller=mode_exporter.go:115 level=info collector=powersupplyclass                                                                                                    |
| ts=2024-09-27T07:42:28.514Z caller=mode_exporter.go:115 level=info collector=pressure                                                                                                    |
| ts=2024-09-27T07:42:28.514Z caller=mode_exporter.go:115 level=info collector=rapl                                                                                                    |
| ts=2024-09-27T07:42:28.514Z caller=mode_exporter.go:115 level=info collector=schedstat                                                                                                    |
| ts=2824=09=27T07:42:28.514Z caller=mode_exporter.go:115 level=info collector=sockstat                                                                                                    |
| ts=2024-09-27T07:42:28.514Z caller=mode_exporter.go:11S level=info collector=softmet                                                                                                    |
| ts=2024-09-27T07:42:28.514Z caller=mode_exporter.go:115 level=info collector=stat                                                                                                    |
| ts=2024-09-27T07:42:28.514Z caller=mode_exporter.go:115 level=info collector=tapestats                                                                                                    |
| ts=2824-09-27T07:42:28.514Z caller=mode_exporter.go:115 level=info collector=textfile                                                                                                    |
| ts=2024-09-27T07:42:20.514Z caller=mode_exporter.go:115 level=info collector=thermal_zone                                                                                                    |
| ts=2024-09-27T07:42:28.514Z collerinode_exporter.go:115 levelminfo collectormtime                                                                                                    |
| ts=2824=09=27T07:42:28.514Z caller=mode_exporter.go:115 level=info collector=timex                                                                                                    |
| ts=2024-09-27T07:42:28.514Z coller=mode_exporter.go:115 level=info collector=udp_queues                                                                                                    |
| ts=2024-09-27T07:42:28.514Z caller=mode_exporter.go:115 level=info collector=uname                                                                                                    |
| ts=2024-09-27T07:42:28.514Z caller=mode_exporter.go:115 level=info collector=vmstat                                                                                                    |
| ts=2024-09-27707:42:28.514Z caller=mode_exporter.go:115 level=info collector=xfs                                                                                                    |
| ts=2024=09=27107:42:28.5142 caller=mode_exporter.go:115 level=info callertor=zfs                                                                                                    |
| ts=2024-09-27T07:42:28.514Z caller=mode_exporter.go:199 level=info msg="Listening on" address=:9100                                                                                                    |
| ts=2024=09=27T07:42:28.5142 caller=tls_config.go:195 level=info msg="TLS is disabled." http2=false                                                                                                    |
| nohup: ignoring input and appending output to 'nohup.out'                                                                                                    |
| [root@#-0-13-tencentos ~]#                                                                                                    |
|                                                                                                    |

#### • 可通过下列命令,查看暴露在9100端口的监控数据:

#### curl 127.0.0.1:9100/metrics

如下图为执行命令后看到的暴露出来的指标监控数据:

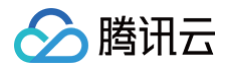

Irootg0H-4-13-tencents -JF curl 127.0.0.1910W/retrics
# HELP ga\_c\_duration\_seconds A summary of the pause duration of garbage collection cycles.
# HELP ga\_c\_duration\_seconds and unnerry 0
0.g\_duration\_seconds function="""
0.g\_duration\_seconds function=""
0.g\_duration\_seconds function=""
0.g\_duration\_seconds function=""
0.g\_duration\_seconds function=""
0.g\_duration\_seconds function=""
0.g\_duration\_seconds function=""
0.g\_duration\_seconds function=""
0.g\_duration\_seconds function=""
0.g\_duration\_seconds function=""
0.g\_duration\_seconds function=""
0.g\_duration\_seconds function=""
0.g\_duration\_seconds function=""
0.g\_duration\_seconds function=""
0.g\_duration\_seconds function=""
0.g\_duration\_seconds function=""
0.g\_duration\_seconds function=""
0.g\_duration\_seconds function=""
0.g\_duration\_seconds function=""
0.g\_duration\_seconds function=""
0.g\_duration\_seconds function=""
0.g\_duration\_seconds function=""
0.g\_duration\_seconds function=""
0.g\_duration\_seconds function=""
0.g\_duration\_seconds function=""
0.g\_duration\_seconds function=""
0.g\_duration\_seconds function=""
0.g\_duration\_seconds function=""
0.g\_duration\_seconds function=""
0.g\_duration\_seconds function=""
0.g\_duration\_seconds function=""
0.g\_duration\_seconds function=""
0.g\_duration\_seconds function=""
0.g\_duration\_seconds function=""
0.g\_duration\_seconds function=""
0.g\_duration\_seconds function=""
0.g\_duration\_seconds function=""
0.g\_duration\_seconds function=""
0.g\_duration\_seconds function=""
0.g\_duration\_seconds function=""
0.g\_duration\_seconds function=""
0.g\_duration\_seconds function=""
0.g\_duration\_seconds function=""
0.g\_duration\_seconds function=""
0.g\_duration\_seconds function=""
0.g\_duration\_seconds function=""
0.g\_duration\_seconds function=""
0.g\_duration\_seconds function=""
0.g\_duration\_seconds function=""
0.g\_duration\_seconds function=""
0.g\_duration\_seconds function=""
0.g\_duration\_seconds function=""
0.g\_duration\_seconds function=""
0.g\_duration\_seconds function=""
0.g\_duration\_seconds function=""
0.g\_duration\_seconds function=""
0.g\_

完成上述操作后,需在页面中配置抓取任务,参考方式一中的配置描述。

### 查看监控

#### 前提条件

Prometheus 实例已绑定 Grafana 实例。

#### 操作步骤

- 1. 登录 Prometheus 监控服务控制台,选择对应 Prometheus 实例进入管理页面。
- 2. 选择**数据采集 > 集成中心**,在集成中心页面找到非腾讯云主机监控卡片并点击弹出集成页面,选择 Dashboard > Dashboard 安装/升级 来安装对 应的 Grafana Dashboard。
- 3. 打开 Prometheus 实例关联的Grafana实例地址,在 Dashboards 页面查看相关的监控大盘。

| D D node           |       |
|--------------------|-------|
| Node Exporter Full | linux |

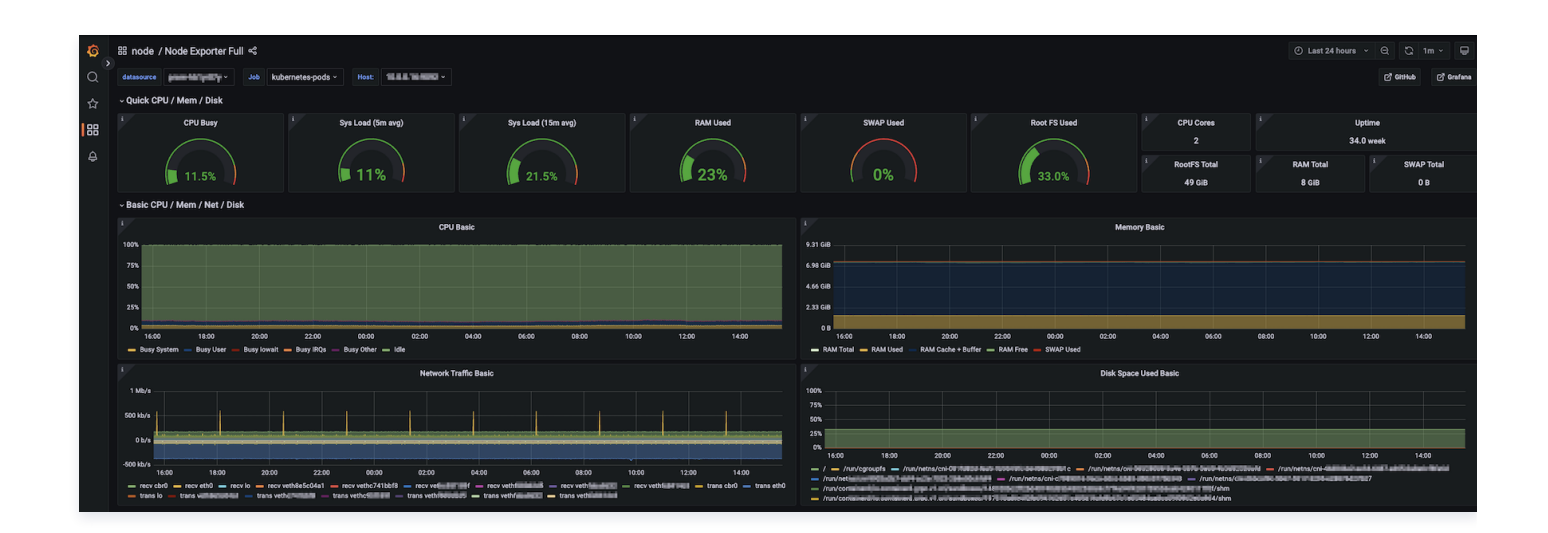

### 配置告警

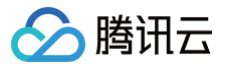

- 1. 登录 Prometheus 监控服务控制台,选择对应 Prometheus 实例进入管理页面。
- 2. 选择告警管理,可以添加相应的告警策略,详情请参见新建告警策略。

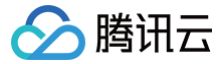

# 通过 Remote Read 读取云托管 Prometheus 实例数据

最近更新时间: 2024-10-24 16:23:33

### 操作场景

Prometheus 提供了 Remote read 接口,该接口支持将一系列 Prometheus 协议的数据源组织为单一数据源查询。本文介绍如何使用自建 Prometheus 通过 Remote read 读取云托管 Prometheus 实例的数据。

# Remote Read 配置

推荐配置 prometheus.yml 如下:

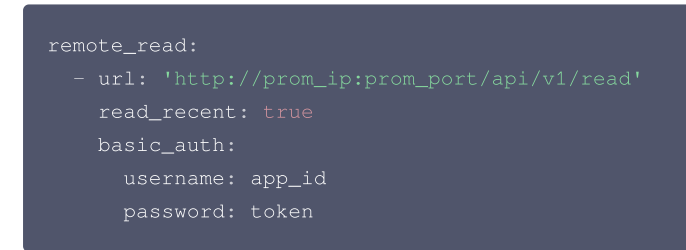

推荐使用 Basic Auth 方式访问云托管 Prometheus 实例,username 为账号 AppID ,password 为 Prometheus 控制台 >**基本信息>服务 地址**中获取的 Token。

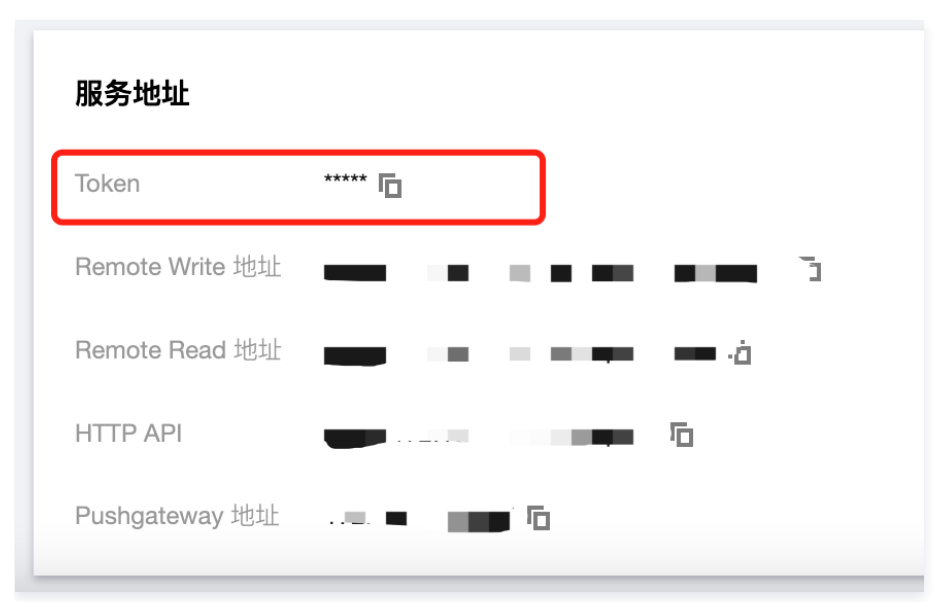

### 注意事项

\*\*配置 Remote read 的 Prometheus 需谨慎配置 global:external\_labels
 external\_labels 会被附加在 Remote read 的查询条件中,不正确的 label 可能导致查询不到需要的数据。
 filter\_external\_labels: false 配置项可以避免将 external\_labels 加入查询条件(v2.34 版本以上支持)。

#### • 避免出现相同的 series:

对于完全相同的两个 series, Prometheus 会在查询合并时在每个时间点在随机一个 series 取值组成新的 series 作为查询结果,这会导致查询 结果不准确。

在 Prometheus 的设计理念中不存在多副本冗余存储的情况,所以不会对这种场景提供支持。

### Remote read 完整配置项

#### 🕛 说明:

[] 中的配置项为可选项 (本文展示 Prometheus:v2.40 版本配置,低版本可能缺少部分配置项,详见 prometheus官方文档 )

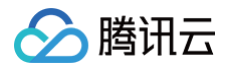

```
required_matchers:
# 在本地有完整数据存储的时间范围是否进行 remote read 查询
 # 密钥从文件中获取
# OAuth2.0认证,不能与 basic_auth authorization 同时使用
```

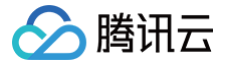

# Agent 自助接入

最近更新时间: 2024-10-24 16:23:33

### 使用场景

采集自建 IDC 上的服务,需要部署 Agent 并管理采集配置,上报监控数据到云上 Prometheus 监控服务。对于云上服务推荐使用 <mark>集成中心</mark>,集成中 心会托管 Agent,提供多种中间件和抓取任务的自动化集成。

## 获取 Prometheus 实例访问配置

1. 前往 Prometheus 监控控制台,选择对应的实例 ID/名称,在基本信息 > 服务地址页面,获取 Remote Write 地址和 Token。

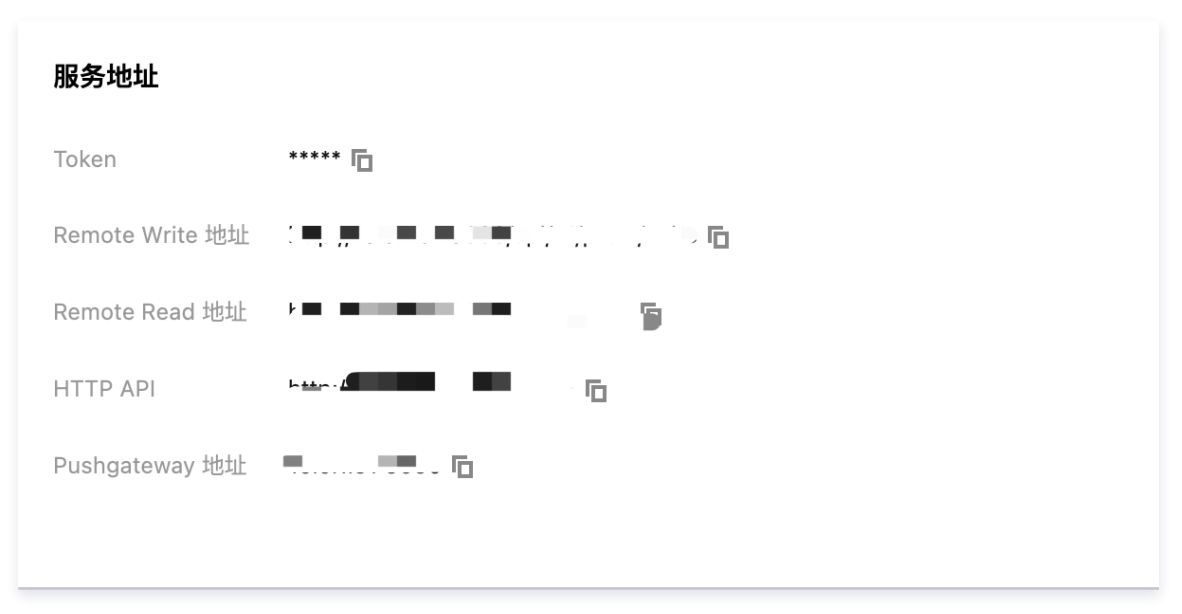

#### 2. 在账号信息页面获取 APPID。

### 确认所在网络环境和云上实例联通

根据获取的 RemoteWrite 地址,执行如下命令,如果网络联通返回信息会包含 401 Unauthorized。

#### curl -v -X POST \${RemoteWriteURL}

### 安装并启动 vmagent

vmagent 占用较少的资源且兼容 Prometheus 采集配置和 Remote Write 协议而得到广泛使用。本文只介绍 vmagent 常用启动选项,通过 Systemd 或 Docker 来管理 vmagent,更多详细信息可以参考 <mark>官方文档</mark>。

#### 常用启动选项

- -promscrape.noStaleMarkers:如果采集目标消失,默认会生成所有关联指标的 stale marker 并写到远程存储。设置该选项禁止该行为,能 减少内存的占用。
- -loggerTimezone: 日志中时间的时区,例如 Asia/Shanghai, Europe/Berlin 或者 Local (默认是 "UTC")。
- -remoteWrite.tmpDataPath:采集后待写出数据临时存储的文件路径。
- -remoteWrite.url: 数据写向远程存储的 URL。
- -remoteWrite.basicAuth.username: 远程存储 -remoteWrite.url 对应的 basic auth 用户名。
- -remoteWrite.basicAuth.password:远程存储 -remoteWrite.url 对应的 basic auth 密码。
- -promscrape.config:采集配置的路径,可以是文件路径或者 HTTP URL,更多详情参考文档。
- -promscrape.configCheckInterval:检查 -promscrape.config 配置变化的时间间隔,关于配置更新可以参考文档。

### 通过 Docker 管理

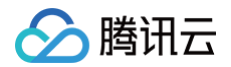

- 1. 在 vmagent 发布页面 选择镜像版本, 推荐使用 latest。
- 2. 替换脚本中的 Prometheus 实例信息, 启动 vmagent。

```
mkdir /etc/prometheus
touch /etc/prometheus/scrape-config.yaml
docker run -d --name vmagent --restart alu
victoriametrics/vmagent:latest \
-promscrape.noStaleMarkers \
```

- -loggerTimezone=Local \
- -remoteWrite.url="\${RemoteWriteURL}" \
- -remoteWrite.basicAuth.username="\${APPID}" \
- -remoteWrite.basicAuth.password='\${Token}'
- -remoteWrite.tmpDataPath=/var/lib/vmagent
- -promscrape.config=/etc/prometheus/scrape-config.yaml \
- -promscrape.configCheckInterval=5:

#### 3. 查看 vmagent 日志

docker logs vmagent

如果正常启动,执行如下命令会返回 OK 。

curl localhost:8429/health

#### 通过 Systemd 管理

- 1. 在 vmagent 发布页面,根据操作系统和 CPU 架构,下载对应 vmutils-\* 压缩包并解压。
- 2. 替换脚本中的 Prometheus 实例访问信息, 启动 vmagent。

```
mkdir /etc/prometheus
touch /etc/prometheus/scrape-config.yaml
cat >/usr/lib/systemd/system/vmagent.service <<EOF
[Unit]
Description=VictoriaMetrics Agent
After=network.target
[Service]
LimitNOFILE=10240
ExecStart=/usr/bin/vmagent \
-promscrape.noStaleMarkers \
-loggerTimezone=Local \
-remoteWrite.url="${RemoteWriteURL}" \
-remoteWrite.basicAuth.username="${APPID}" \
-remoteWrite.basicAuth.username="${Token}" \
-remoteWrite.tmpDataPath=/var/lib/vmagent \
-promscrape.config=/etc/prometheus/scrape-config.yaml \
-promscrape.config=/etc/prometheus/scrape-config.yaml \
-promscrape.configCheckInterval=5s
Restart=always
RestartSec=10s
[Install]
WantedBy=multi-user.target
EOF
systemct1 daemon-reload
```

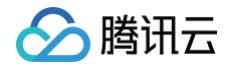

systemctl enable vmagent systemctl start vmagent sleep 3 systemctl status vmagent

#### 3. 查看日志

journalctl -u vmagent

如果正常启动,执行如下命令会返回 OK 。

url localhost:8429/health

#### 管理配置

### 修改配置文件

```
编辑采集配置文件 /etc/prometheus/scrape-config.yaml 添加/更新/删除采集任务,关于 Prometheus 采集任务配置可以参考 官方文档。
```

修改配置后,要过选项 -promscrape.configCheckInterval 设置时间才会生效。

#### 查看监控目标信息

执行如下命令,查看采集目标,可以查看配置是否生效并符合预期。

curl localhost:8429/api/v1/targets

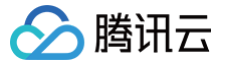

# Pushgateway 接入

最近更新时间: 2024-12-16 15:51:32

## 使用场景

PushGateway 是 Prometheus 生态中的一个重要一员,它允许任何客户端向其 Push 符合规范的自定义监控指标,再结合 Prometheus 统一收集 监控。Prometheus Pushgateway 用于接收短期任务的指标数据,这些任务通过服务发现的监控系统无法直接监控。Pushgateway 允许临时性的 工作(例如批处理作业)将指标推送到一个中央位置,而无需直接暴露其指标。这些数据可以被 Prometheus 服务器拉取和进行持久化存储。

#### △ 注意:

Pushgateway 并不能将 Prometheus 转换为基于推送的监控系统,仅用作特殊场景中的指标暂存组件。同时 Pushgateway 不对暂存的 指标做持久化保证,重启 Pushgateway 会导致暂存的指标丢失。实际场景请参见 Prometheus 官方文档 示例判断是否应该使用 Pushgateway。

### 一键安装

- 1. 登录 腾讯云可观测平台。
- 2. 在左侧菜单栏中单击 Prometheus 监控。
- 3. 在实例列表中,选择对应的 Prometheus 实例。
- 4. 进入实例详情页,单击**数据采集 > 集成中心**。
- 5. 在集成中心搜索 Pushgateway,找到后单击它即会弹出一个安装窗口。
- 6. 在弹出窗口的安装页面,根据提示填写相关信息,并单击**保存**。

| Pushgatew | vay (pushgateway)          |                |             |                | ×       |
|-----------|----------------------------|----------------|-------------|----------------|---------|
| 安装        | 已集成                        |                |             |                |         |
| () 当前     |                            |                |             |                |         |
| 安装方式      | 一键安装 安装说明文档 12             |                |             |                |         |
| Pushgatew | vay 指标采集                   |                |             |                |         |
| 名称★       | 名称全局唯一                     |                |             |                |         |
| Pushgatew | /ay 采集配置                   |                |             |                |         |
| 采集超时      | 10s                        |                |             |                |         |
| 采集间隔      | 30s                        |                |             |                |         |
| Pushgatew | /ay 资源限制                   |                |             |                |         |
| CPU/核 🛈   | 0.25                       |                |             |                |         |
| 内存/Gi (i) | 0.5Gi                      |                |             |                |         |
| 采集器预估占    | 田资源 ①: CPU-0.25核 内存-0.5GiB | 配置费用: 0 01元/小时 | 原价-0.05元/小时 | 仅平年分费指标的情况下不收费 | 计费道明 12 |
|           |                            |                |             |                |         |
| 保存        | 取消                         |                |             |                |         |

#### 配置说明

| 参数 | 说明                         |
|----|----------------------------|
| 名称 | 集成名称,命名规范如下:<br>● 名称具有唯一性。 |

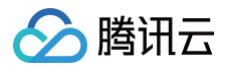

|       | <ul> <li>● 名称需要符合下面的正则: '^[a-z0-9]([-a-z0-9]*[a-z0-9])?(\.[a-z0-9]([-a-z0-9]*[a-z0-9])?)*\$'。</li> </ul> |
|-------|----------------------------------------------------------------------------------------------------|
| 采集超时  | Pushgateway 采集超时,时间格式,不能大于采集间隔。                                                                          |
| 采集间隔  | Pushgateway 采集间隔,时间格式。                                                                                   |
| CPU/核 | Pushgateway CPU 核数限制,不能大于64。                                                                             |
| 内存/Gi | Pushgateway 内存限制,配置时需带上单位Gi,不能大于512Gi。                                                                   |

#### 7. 在已集成列表中获取 Pushgateway 地址信息。

| 已集成列表  |             |            |       |                      |         | ×                |
|--------|-------------|------------|-------|----------------------|---------|------------------|
|        |             |            |       |                      |         | φ                |
| 名称     | 类型          | 实例信息       | 运行状态  | 采集速率                 | Targets | 操作               |
| push-1 | Pushgateway | 10.′ :8080 | ⊘ 已部署 | <mark>0.00个/秒</mark> | (-/-)   | 指标明细删除<br>日志监控【2 |
|        |             |            |       |                      |         |                  |

# 数据推送

### 基本概念

- 分组: 以 job 和上报时指定的 label 确定的一组指标。
- 分组路径:分组指标上报请求在 pushgateway 中的对应请求路径,格式为: /metrics/job/<JOB\_NAME>{/<LABEL\_NAME>/<LABEL\_VALUE>}。

# 开发准备

| golang                                                |
|-------------------------------------------------------|
| go get github.com/prometheus/client_golang/prometheus |
| python                                                |
| pip install prometheus-client                         |
|                                                       |
| java                                                  |
| <pre><dependency></dependency></pre>                  |

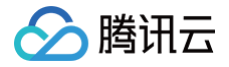

其他语言和更详细信息请参见 官方文档。

### PUT 请求

PUT 请求用来向 pushgateway 上报一个完整的分组,pushgateway 会使用 PUT 请求体中的指标更新整个分组(请求体中不存在的指标会被删 除)。

请求体为空的 PUT 请求会使 pushgateway 删除整个分组。

| golang                                                                                                    |
|----------------------------------------------------------------------------------------------------|
| package main                                                                                                    |
| import (<br>"log"                                                                                                    |
| "github.com/prometheus/client_golang/prometheus"<br>"github.com/prometheus/client_golang/prometheus/push"                                                                                                    |
| // <b>配合后续代码</b> debug <b>使用</b><br>// "github.com/prometheus/common/expfmt"<br>)                                                                                                    |
| // 定义并注册指标                                                                                                    |
| <pre>var (    serverRequestTotal = prometheus.NewCounterVec(prometheus.CounterOpts{     Name: "http_server_request_total",     Help: "total count of http server requests",    }, []string{"path"})</pre>                                                                                                    |
| <pre>metricsRegistry = prometheus.NewRegistry() )</pre>                                                                                                    |
| <pre>func init() {     metricsRegistry.MustRegister(serverRequestTotal) }</pre>                                                                                                    |
| <pre>func main() {     url := "YOUR-PUSHGATEWAY-ADDRESS"</pre>                                                                                                    |
| <pre>serverRequestTotal.WithLabelValues("api/v1/list").Inc()</pre>                                                                                                    |
| <pre>if err := push.New(url, "tcloud_test_job").<br/>Collector(metricsRegistry).<br/>// 自定义分组label<br/>Grouping("provider", "tcloud").<br/>Grouping("product", "tmp").<br/>// 发送text/plain格式请求,便于debug<br/>// Format(expfmt.NewFormat(expfmt.TypeTextPlain)).<br/>// 发送PUT请求<br/>Push(); err != nil {<br/>log.Fatalf("Could not push completion time to Pushgateway: %v", err)</pre> |
|                                                                                                    |

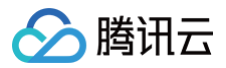

#### python

from prometheus\_client import CollectorRegistry, Counter, push\_to\_gateway, pushadd\_to\_gateway, delete\_from\_gateway

registry = correctorRegistry()
counter = Counter('http\_server\_request\_total', 'total count of http server request', ['path'],
registry=registry)
address = "YOUR-PUSHGATEWAY-ADDRESS"
job = "tcloud\_test\_job"
grouping key = {"product": "tmp", "provider": "tcloud"}

if \_\_name\_\_ == "\_\_main\_\_":
 counter.labels(path='api/v1/list').inc()
 push\_to\_gateway(address, job=job, grouping\_key=grouping\_key, registry=registry)

#### java

```
package org.example;
import java.io.IOException;
import io.prometheus.metrics.core.metrics.Counter;
import io.prometheus.metrics.exporter.pushgateway.PushGateway;
import io.prometheus.metrics.instrumentation.jvm.JvmMetrics;
import io.prometheus.metrics.model.registry.PrometheusRegistry;
public class Main {
    private static PrometheusRegistry registry = new PrometheusRegistry();
    private static String address = "YOUR-PUSHGATEWAY-ADDRESS";
    private static String address = "YOUR-PUSHGATEWAY-ADDRESS";
    private static PushGateway pushGateway =
PushGateway.builder().address(address).groupingKey("product", "tmp").groupingKey("provider",
    "tcloud").job(job).registry(registry).build();
    private static Counter ounter =
Counter.builder().name("http_request_total").labeNames("path").help("total count of http server
    request").register(registry);
    counter.labelValues("api/v1/list").inc();
        pushGateway.push();
    }
}
shell
```

cat <<EOF | curl -X PUT --data-binary @http://\*.\*.\*:8080/metrics/job/some\_job/some\_group\_key1/value1/some\_group\_key2/value2 # TYPE some\_metric counter

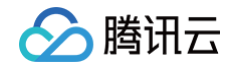

- some\_metric{label="val1"} 42
- # TYPE another\_metric gauge
- # HELP another\_metric Just an example.
- another\_metric 2398.283

```
EOF
```

## POST 请求

POST 请求用来向 pushgateway 上报分组中需要修改的部分指标,pushgateway 仅会更新 POST 请求体中存在的指标,其他指标不变。 请求体为空的 POST 请求仅会更新 pushgateway 中记录的上报时间。

| golang                                                                                                    |
|----------------------------------------------------------------------------------------------------|
| <pre>// 整体逻辑同PUT请求示例 err := push.New(url, "tcloud_test_job").     Collector(metricsRegistry).     // 自定义分组label     Grouping("provider", "tcloud").     Grouping("product", "tmp").     // 发送POST请求     Add()</pre>                                                                                                    |
| python                                                                                                    |
| <pre>ifname == "main":     counter.labels(path='api/v1/list').inc()     pushadd_to_gateway(address, job=job, grouping_key=grouping_key, registry=registry)</pre>                                                                                                    |
| java                                                                                                    |
| <pre>public static void main(String[] args) throws IOException {     counter.labelValues("api/v1/list").inc();     pushGateway.pushAdd(); }</pre>                                                                                                    |
| shell                                                                                                    |
| <pre>cat &lt;<eof #="" *.*.*.*8080="" -x="" 2398.283="" 42="" @-="" an="" another_metric="" counter="" curl="" eof<="" example.="" gauge="" help="" http:="" job="" just="" metrics="" postdata-binary="" pre="" some_group_key1="" some_group_key2="" some_job="" some_metric="" some_metric{label="val1" type="" value1="" value2=""  ="" }=""></eof></pre> |
|                                                                                                    |

DELETE 请求用来删除 pushgateway 中的整个分组。

golang

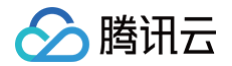

| <pre>// 整体逻辑同PUT请求示例 err := push.New(url, "tcloud_test_job").     // 自定义分组label     Grouping("provider", "tcloud").     Grouping("product", "tmp").     // 发送DELETE请求     Delete()</pre> |
|----------------------------------------------------------------------------------------------------|
| python                                                                                                    |
| ifname == "main":<br>delete_from_gateway(address, job=job, grouping_key=grouping_key)                                                                                                    |
| java                                                                                                    |
| <pre>public static void main(String[] args) throws IOException {     pushGateway.delete(); }</pre>                                                                                       |
| shell                                                                                                    |
| curl -X DELETE                                                                                                    |

# 管理 API

pushgateway 集成支持原生 pushgateway 的管理 API。可使用以下命令管理 pushgateway 自带的 API:

PUT /api/v1/admin/wipe

#### ▲ 注意:

wipe API 会清空 pushgateway 中的全部上报指标。

## 接入建议

因为 pushgateway 自身实现和设计逻辑,仅建议短期任务或特殊场景(存在网络隔离,仅支持主动推送指标等)使用 pushgateway 接入。可以根 据实际需要参考以下建议:

#### • 每个上报端使用单独分组

多个上报端同时上报指标到同一个 pushgateway 时,建议附带单独的分组 label,例如 instance="instanceXX", instance="ip:port" 等,防止在 pushgateway 中指标相互覆盖。

#### • (持续上报场景)上报结束后删除 pushgateway 中对应指标

在持续使用 pushgateway 上报的场景中,上报端离线前应主动删除上报的分组,防止最后一次上报的数据一直保留在 pushgateway 中被反复采 集。

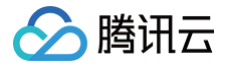

# Docker 接入

最近更新时间: 2024-10-24 16:23:33

### 操作场景

Docker Daemon 是 Docker 的核心组件之一,它是一个持续运行的后台进程,负责管理 Docker 容器的创建、运行和监控。目前其支持了 Prometheus 指标导出能力,可以通过配置将其开启。腾讯云可观测平台 Prometheus 监控服务通过抓取任务采集 Docker 暴露的 Daemon 监控 数据,并提供了开箱即用的 Grafana 监控大盘。

### 操作步骤

#### 前提条件

docker 版本不低于 17.04.0。

#### 开启 Prometheus 监控

#### 配置 docker daemon

要将 Docker Daemon 配置为 Prometheus 目标,需要在 daemon.json 配置文件中添加 metrics-address 配置项,同时由于该功能在某些版 本中属于实验性功能,可能还需要添加 experimental 配置项,以下为各系统中 daemon.json 配置默认位置,若配置不存在,则需要创建该配置:

- Linux: /etc/docker/daemon.json
- Windows 服务器: C:\ProgramData\docker\config\daemon.json
- Docker Desktop: 打开 Docker Desktop 设置并选择 Docker Engine 来编辑文件。

如果文件为空,将下面内容放入即可:

```
{
    "metrics-addr" : "127.0.0.1:9323", ## 集群节点上的docker导出指标时,127.0.0.1替换为节点ip,端口按实际
业务调整
    "experimental" : true
}
```

如果文件非空,添加字段 metrics-address 和 experimental,并确保文件仍然是有效的 JSON 格式。

保存文件或配置,重启 Docker:

systemctl restart docker **或者** systemctl restart dockerd

注意:
 除了最后一行,每一行都需要用逗号结尾。

#### 验证

登录集群或者 docker 容器中 pod 验证拉取指标:

curl 127.0.0.1:9323/metrics ## 使用上述配置中的地址端口

即可看到拉取的指标信息:

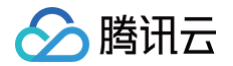

| # HELP engine_daemon_engine_cpus_cpus The number of cpus that the host system of the engine has                                                                                     |
|----------------------------------------------------------------------------------------------------|
| # TYPE engine_daemon_engine_cpus_cpus_gauge                                                                                                    |
| engine_daemon_engine_cpus_cpus_2                                                                                                    |
| # HELP engine_daemon_engine_info The information related to the engine and the OS it is running on                                                                                  |
| # TYPE engine_daemon_engine_info gauge                                                                                                    |
| engine_daemon_engine_info{architecture="x86_64",commit="562656c364",daemon_id="FPJ5:VKVG:WAMF:LKPE:FDRQ:345D:HJXM:KQXA:YXK0:ZNQU:LE5N:APQS",graphdriver="overlay2",kernel="5.4.119- |
| e="linux",version="v19.3.9-tke.1"} 1                                                                                                    |
| # HELP engine_daemon_engine_memory_bytes The number of bytes of memory that the host system of the engine has                                                                       |
| # TYPE engine_daemon_engine_memory_bytes gauge                                                                                                    |
| engine_daemon_engine_memory_bytes 1.8052096e+09                                                                                                    |
| # HELP engine_daemon_events_subscribers_total The number of current subscribers to events                                                                                           |
| # TYPE engine_daemon_events_subscribers_total gauge                                                                                                    |
| engine_daemon_events_subscribers_total 0                                                                                                    |
| # HELP engine_daemon_events_total The number of events logged                                                                                                    |
| # TYPE engine_daemon_events_total counter                                                                                                    |
| engine_daemon_events_total 28                                                                                                    |
| # HELP engine_daemon_health_checks_failed_total The total number of failed health checks                                                                                            |
| # TYPE engine_daemon_health_checks_failed_total counter                                                                                                    |
| engine_daemon_health_checks_failed_total 0                                                                                                    |
| # HELP engine_daemon_health_checks_total The total number of health checks                                                                                                    |
| # TYPE engine_daemon_health_checks_total counter                                                                                                    |
| engine_daemon_health_checks_total 0                                                                                                    |
| # HELP engine_daemon_network_actions_seconds The number of seconds it takes to process each network action                                                                          |
| # TYPE engine_daemon_network_actions_seconds histogram                                                                                                    |
| engine_daemon_network_actions_seconds_bucket{action="allocate",le="0.005"} 0                                                                                                    |
| engine_daemon_network_actions_seconds_bucket{action="allocate",le="0.01"} 0                                                                                                    |
| engine_daemon_network_actions_seconds_bucket{action="allocate",le="0.025"} 2                                                                                                    |

## 指标采集

- 1. 登录 Prometheus 监控服务控制台。
- 2. 在实例列表中,选择对应的 Prometheus 实例。
- 3. 进入实例详情页,选择**数据采集 > 集成中心**。

#### 4. 在集成中心搜索**抓取任务**,单击**一键安装**。

| 本信息 数据采集 行             | 告警管理 预聚合        | 实例诊断               |               |                      |                                  |            |
|------------------------|-----------------|--------------------|---------------|----------------------|----------------------------------|------------|
| 成容器服务 集成中心             | 数据多写            |                    |               |                      |                                  |            |
| Prometheus 数据集成中心涵盖 基础 | 龈务监控、应用层监控、Kub  | ernetes 容器监控"三大监控场 | 强,对"常用开发语言/中间 | 件/大数据/基础设施数据 库"进行了集成 | ,使用一键安装或者目定义安装方式即可对相应的组件进行监控     |            |
| 全部 监控 开发               | 巡检 基础设施         | 中间件 大数据            | 其它 数据库        | 其他                   | 抓取任务                             | <b>8</b> 0 |
| <b></b>                |                 |                    |               |                      |                                  |            |
| 应用名称                   | 简介              |                    |               |                      | 操作                               |            |
|                        |                 |                    |               | 智无数据                 |                                  |            |
| 卡安装                    |                 |                    |               |                      |                                  |            |
| 应用名称                   | 简介              |                    |               |                      | 操作                               |            |
| 🞍 抓取任务                 | 使用 Prometheus 原 | 生服务发现配置抓取任务        |               |                      | <b>一键安装</b> 肆定义安装 Dashboard 摄作 ▼ |            |
|                        |                 |                    |               |                      |                                  |            |

5. 在新建页,填写指标采集名称和地址等信息,并单击**保存**。

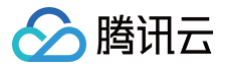

| 编辑                                                                                                    | × |
|----------------------------------------------------------------------------------------------------|---|
| 自定义采集任务                                                                                                    |   |
| 采集配置                                                                                                    |   |
| 见完整配置指引                                                                                                    |   |
| 任务配置 ① • ▼<br>1 job_name: docker-demo<br>2 scrape_interval: 30s<br>3 static_configs:<br>4 - targets:<br>5   - 127.0.0.1:9323 ## 替换为配置中的地址端口<br>6 |   |
| 保存 取消 会产生额外费用,计费概述 🖸 。                                                                                                    |   |

6. 在集成中心搜索 docker,单击 Dashboard 安装/升级。

| 基本信息 数据采集 告警             | 管理 预聚合 实例诊断                       |                             |                                     |                       |
|--------------------------|-----------------------------------|-----------------------------|-------------------------------------|-----------------------|
|                          |                                   |                             |                                     |                       |
| 集成容器服务 <b>集成中心</b>       | 数据多写                              |                             |                                     |                       |
| Prometheus 数据集成中心涵盖"基础服务 | 3监控、应用层监控、Kubernetes 容器监控"三大监     | 控场景,对"常用开发语言/中间件/大数据/基础设施数据 | 靠"进行了集成,使用一键安装或者自定义安装方式即可对相应的组件进行监控 |                       |
| 全部 监控 开发                 | 巡检 基础设施 中间件 大数                    | 居 其它 数据库 其他                 | docker                              | <b>0</b> Q            |
| <b>已安装</b> 查看全部已集成       |                                   |                             |                                     |                       |
| 应用名称                     | 简介                                |                             | 操作                                  |                       |
|                          |                                   | 暂无数据                        |                                     |                       |
| 未安装                      |                                   |                             |                                     |                       |
| 应用名称                     | 简介                                |                             | 證件                                  |                       |
| Docker                   | Docker daemon监控,包括docker、containe | ar, engine等信息               | 一键安装 目定义安装 Dashboe<br>Dashb         | rd 操作 ▼<br>oard 安濑/升级 |
|                          |                                   |                             | Dashb                               | oard 卸载               |

# 查看监控

### 前提条件

Prometheus 实例已绑定 Grafana 实例。

### 操作步骤

- 1. 登录 腾讯云可观测平台 Prometheus 控制台,选择对应 Prometheus 实例进入管理页面。
- 2. 在实例**基本信息**页面,找到绑定的 grafana 地址,打开并登录,然后在 others 文件夹中找到 **Docker daemon metrics** 监控面板,查看实例相 关监控数据,如下图所示:

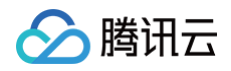

| 昭 General / Docker daemon metrics ☆ 《<br>v19339-tke.1 | linux                    |                  | الله 🖏 🌚 🔿             | Last 15 minutes 🔻 ର୍ 🗘 30s 🍝 📮                                                                                             |
|-------------------------------------------------------|--------------------------|------------------|------------------------|----------------------------------------------------------------------------------------------------|
|                                                       |                          |                  |                        |                                                                                                    |
| Engine opus                                           | Running container        |                  | Container actions      |                                                                                                    |
|                                                       | 26                       | 50<br>0          | 1630<br>Itele — start  | 16:35                                                                                                    |
| Engine memory                                         | Stopped container        | Paused container | Daemon network actions | Builds triggered                                                                                                    |
| <b>1.81</b> дв                                        | 2                        | 0                | 50<br>0                | 75<br>50<br>25<br>0                                                                                                    |
| Events total                                          | Events subscribers total | 100              | Builds failed total    | - foliad eccess build eccessed                                                                                             |
| $\sim$                                                |                          |                  |                        | failed reason: build_target_not_reachable_error     failed reason: command_not_supported_error                             |
| <b>7</b> 8                                            |                          |                  |                        | <ul> <li>failed reason: dockerfile_empty_error</li> <li>failed reason: dockerfile_syntax_error</li> </ul>                  |
|                                                       |                          | 20               |                        | <ul> <li>failed reason: error_processing_commands_error</li> <li>failed reason: missing_onbuild_arguments_error</li> </ul> |
|                                                       |                          | 015:25           | 15:30 15:35            | failed reason: unknown_instruction_error                                                                                   |

# 配置告警

腾讯云 Prometheus 托管服务支持告警配置,可根据业务实际的情况来添加告警策略。详情请参见 新建告警策略。

# TKE 集群内安装组件说明

最近更新时间: 2025-01-06 10:26:52

本文介绍 Prometheus 监控服务在 集成容器服务 过程中,在用户 TKE 集群内安装的各个组件的功能,使用权限和占用资源。

### proxy-agent

> 腾讯云

#### 组件介绍

由于 TKE 集群有独立的网络环境,proxy-agent 部署在集群内为集群外的采集组件提供访问代理。外部采集组件一方面通过 proxy-agent 服务发现 集群内的资源,另一方面通过 proxy-agent 抓取指标并写到 Prometheus 实例的时序存储中。

#### 部署在集群内的资源对象

| Namespace                                                                                                    | kubernetes 对象名称                           | 类型                     | 资源量          | 说明         |
|----------------------------------------------------------------------------------------------------|-------------------------------------------|------------------------|--------------|------------|
| <prometheus id="" 实例=""> <prometheus id="" 实例=""> <prometheus td="" 实<=""> <prometheus td="" 实<=""> <prometheus td="" 实<=""></prometheus></prometheus></prometheus></prometheus></prometheus> | proxy-agent                               | Deployment             | 0.25C256Mi*2 | 采集代理       |
|                                                                                                    |                                           | ServiceAccount         | -            | 权限载体       |
|                                                                                                    | <prometheus id="" 实例=""></prometheus>     | ClusterRole            | -            | 采集权限相关     |
|                                                                                                    |                                           | Role                   | -            | 外部集群额外管理权限 |
|                                                                                                    | <prometheus id="" 实例="">-crb</prometheus> | ClusterRoleBindin<br>g | _            | 采集权限相关     |
|                                                                                                    | <prometheus id="" 实例="">-rb</prometheus>  | RoleBinding            | _            | 外部集群额外管理权限 |

### 组件权限说明

#### 权限场景

| 功能             | 涉及对象                                                                            | 涉及操作权限             |
|----------------|---------------------------------------------------------------------------------|--------------------|
| 采集配置管理         | scrapeconfigs,servicemonitors,podmonitors,probes,configmaps,secrets,n amespaces | get/list/watc<br>h |
| 服务发现           | services,endpoints,nodes,pods,ingresses                                         | get/list/watc<br>h |
| 部分系统组件指标抓取     | nodes/metrics,nodes/proxy,pods/proxy                                            | get/list/watc<br>h |
| 带 RBAC 鉴权的指标抓取 | /metrics,/metrics/cadvisor                                                      | get                |

#### 外部 Kubernetes 集群额外权限场景

| 功能                  | 涉及对象                                                | 涉及操作权限 |
|---------------------|-----------------------------------------------------|--------|
| 采集配置管理              | scrapeconfigs, servicemonitors, podmonitors, probes | *(all) |
| 管理采集专用<br>namespace | <prometheus id="" 实例="">/*</prometheus>             | *(all) |

#### 权限定义

```
apiVersion: rbac.authorization.k8s.io/v1
kind: ClusterRole
metadata:
```

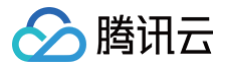

#### name: prom-instance

#### rules:

– apiGroups:

- monitoring.coreos.com
- resources:
- scrapeconfigs
- servicemonitors
- podmonitors
- probes
- prometheuses
- prometheusrules

verbs:

- qet
- list
- watc
- 外部 Kubernetes 集群使用

#### # - \*

apiGroups:

#### - ""

resources:

- namespaces
- configmaps
- secrets
- nodes
- service
- endpoints
- pods
- erbs:
- get
- list
- watch
- apiGroups:
  - networking.k8s.io
  - resources:
  - ingresses
  - verbs:
    - get
    - list
    - watch
- apiGroups: [ "" ]

resources:

- nodes/metrics
- nodes/proxv
- pods/proxy

verbs:

- get
- list
- watch

nonResourceURLs: [ "/metrics", "/metrics/cadvisor"

- verbs:
- get

```
# 外部 Kubernetes 集群使用
apiVersion: rbac.authorization.k8s.ic
kind: Role
metadata:
name: prom-instance
```

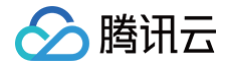

```
- apiGroups: [ "", "extensions", "apps" ]
resources: [ "*" ]
verbs: [ "*" ]
```

# tke-kube-state-metrics

# 组件介绍

tke-kube-state-metrics 使用开源组件 kube-state-metrics,监听集群的 API server,生成集群内各种对象的状态指标。

### 部署在集群内的资源对象

| Namespace                 | kubernetes 对象名称            | 类型                     | 资源量       | 说明               |
|---------------------------|----------------------------|------------------------|-----------|------------------|
|                           |                            | Statefulset            | 0.5C512Mi | 采集程序             |
|                           |                            | ServiceAccount         | -         | 权限载体             |
| tke-kube- metri<br>system |                            | ClusterRole            | -         | 采集权限相关           |
|                           | tke-kube-state-<br>metrics | ClusterRoleBindin<br>g | _         | 采集权限相关           |
|                           |                            | Service                | -         | 采集程序对应服务,供服务发现使用 |
|                           |                            | Role                   | _         | 分片采集权限相关         |
|                           |                            | RoleBinding            | _         | 分片采集权限相关         |
|                           | kube-state-metrics         | ServiceMonitor         | -         | 采集配置             |

### 组件权限说明

### 权限场景

| 功能              | 涉及对象               | 涉及操作权限     |
|-----------------|--------------------|------------|
| 监听集群内各种资源的状态    | 绝大部分 Kubernetes 资源 | list/watch |
| 获取采集 Pod 所在分片序号 | statefulsets,pods  | get        |

## 权限定义

| apiVersion: rbac.authorization.k8s.io/v1 |
|------------------------------------------|
| kind: ClusterRole                        |
| metadata:                                |
| name: tke-kube-state-metrics             |
| rules:                                   |
| - apiGroups:                             |
|                                          |
| resources:                               |
| - configmaps                             |
| - secrets                                |
| - nodes                                  |
| - pods                                   |
| - services                               |
| - serviceaccounts                        |
| - resourcequotas                         |
| - replicationcontrollers                 |
|                                          |

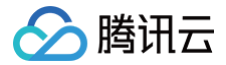

#### - limitranges

- persistentvolumeclaim
- persistentvolumes
- namespaces
- endpoints

verbs

- list
- watch
- apiGroups:
  - apps
  - esources:
  - statefulsets
  - daemonsets
  - deployments
  - replicasets

verbs:

- list
- watch
- apiGroups:
  - batch
  - resources:
  - cronjobs
  - jobs
  - verbs:
    - list
    - watch

- borizontalpodautoscalo
- verbs:
- liet
- wat ob
- apiGroups·
- authentication.k8s.io
- resources:
- tokenreviews
- verbs:
- area
- apiGroups.
  - authorization.k8s.io
  - resources:
  - subjectaccessreviews
  - verbs:

  - aniGroupe

  - -----
  - podaisruptionbudgets
  - verbs:
  - list
  - watch
- and Charles
- · ·
- rebourceb.
- certificatesigningreques

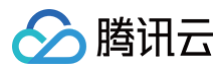

ani Croune .

- storage.k8s.io
- resources:
  - storageclasse
  - volumeattachments

verbs:

- list
- watch
- apiGroups:
  - admissionregistration.k8s.io
- resources:
  - mutatingwebhookconfiguration
  - validatingwebhookconfigurations
- verbs
  - list
  - watch
- apiGroups:
  - networking.k8s.io

resources:

- networkpolicies
- ingresses

verbs:

- list
- watch
- apiGroups:
  - coordination.k8s.io
  - esources:
  - leases

verbs:

- list
  - watch
- apiGroups:
  - rbac.authorization.k8s.io
- resources:
  - clusterrolebindings
  - clusterroles
  - rolebinding
  - roles

Tromb

- list
- Just ala

kind: Role

netadata:

- namespace: kube-system
  rules:
   apiGroups:
   - ""
   resources:
   pods
   verbs:
   - get
   apiGroups:
  - res<u>ourceNames</u>:
    - tke-kube-state-metrics

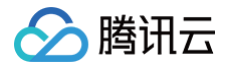

```
resources:
- statefulsets
verbs:
- get
```

# tke-node-exporter

# 组件介绍

tke-node-exporter 使用开源项目 node\_exporter,部署在集群内的每个 Node 上,用来采集硬件和类Unix操作系统指标。

### 部署在集群内的资源

| Namespac<br>e   | kubernetes 对象名<br>称   | 类型                 | 资源量              | 说明               |
|-----------------|-----------------------|--------------------|------------------|------------------|
| kube-<br>system | tke-node-<br>exporter | DaemonSet          | 0.1C180Mi*node数量 | 采集程序             |
|                 |                       | Service            | -                | 采集程序对应服务,供服务发现使用 |
|                 | node-exporter         | ServiceMonit<br>or | _                | 采集配置             |

#### 组件权限说明

该组件不使用任何集群权限。

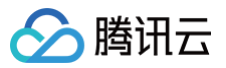

# 安全组开放说明

最近更新时间: 2024-10-24 16:23:33

## 概述

本文介绍 Prometheus 监控服务 在 集成容器服务 过程中,托管集群和用户集群安全组需要开放的端口说明。同时介绍绑定出现安全组相关问题时的解 决方式。

### 托管集群

托管集群安全组由 Prometheus 监控服务创建,一般情况下不需要修改。

### 安全组

| 规则   | 协议端口                                          | 策略 |
|------|-----------------------------------------------|----|
| 入站规则 | TCP:9093,9090,10901,10902,9990,3000,8080,8008 | 允许 |
| 入站规则 | TCP:8100-8200                                 | 允许 |
| 出站规则 | ALL                                           | 允许 |

### 端口说明

| 端口              | 作用                                   | 备注                             |
|-----------------|--------------------------------------|--------------------------------|
| TCP:8008        | proxy-server 监听 proxy-agent 连接<br>端口 | -                              |
| TCP:8080        | 集群内部接口调用端口                           | -                              |
| TCP:3000        | grafana 代理端口                         | -                              |
| TCP:9990        | cm−notify 同步端口                       | 即将下线                           |
| TCP:10901,10902 | thanos sidecar 监听地址                  | -                              |
| TCP:9090        | 配置 reload 端口,采集数据查询接口                | -                              |
| TCP:9093        | 告警用端口                                | -                              |
| TCP:8100-8200   | proxy-server 监听采集用端口                 | 由于采集端口范围为100个,所以关联集群最多不能超过100个 |

### 查看方式

登录 Prometheus 监控,选择实例的 ID/名称 > **实例诊断**,采集诊断选择**集成中心**,在**采集架构图**中就可以看到托管集群安全组,点击安全组可通过超 链接跳转至安全组界面,即可查看托管集群安全组。

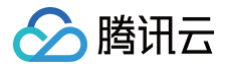

| 基本信息 数     | 据采集  告警管理                    | 预聚合 | 实例诊断 |                               |                                          |                  |
|------------|------------------------------|-----|------|-------------------------------|------------------------------------------|------------------|
| 采集诊断集成     | 中心 🔻                         |     |      | 采集架构图 🥠                       |                                          | 当前実例             |
| 资源占用       | <b>Pod 数 4/4</b> (3核 4.25 G) |     |      |                               |                                          |                  |
| 采集配置       |                              |     |      | 采集组件托管集群                      | 器 tmp-operator-7c95f6f5fd-bh2sh (运行中)    |                  |
| Target分配情况 | <b>已分配 2 个</b> 未分配 0 个       |     |      | 可用 IP 229 个<br>安全组 sg-imm, mp | 分配 Target tmp-agent non-cluster 1/1 (运行中 | )远程写入<br>14.79/s |
| Target状态   | 1 Up 1 Down                  |     |      | Pod 数 <b>5/5</b> (4 核 6.25 G) | ·····木来 集成中心采集目标<br>14.42/s              | vpc-ć, ,         |
| Agent状态    | <u>1↑</u>                    |     |      |                               |                                          |                  |
| 版本         | tmp-agent(v1.0.7)            |     |      |                               |                                          |                  |
|            | proxy-server(v1.0.7)         |     |      |                               |                                          |                  |
|            | tmp-operator(v1.1.0)         |     |      |                               |                                          |                  |

# 用户集群

用户集群安全组在用户创建节点时指定,若不指定则为默认安全组。

### 安全组

| 规则   | 集群类型 | 协议端口                                                                | 策略 | 说明                                                              |
|------|------|---------------------------------------------------------------------|----|-----------------------------------------------------------------|
| 出站规则 | -    | TCP:8008                                                            | 允许 | 保证 proxy-agent 与 proxy-server 能够建立连接                            |
| 入站规则 | 标准集群 | -                                                                   | -  | 标准集群无需开放端口                                                      |
| 入站规则 | 独立集群 | TCP:9092,8180,443,10249,<br>9100,60002,10252,10257,10<br>259,10251等 | 允许 | 独立集群需额外开放 master 节点相关端口,保证 proxy−<br>agent 能够拉取 master 节点相关监控数据 |

## 查看方式

登录 Prometheus 监控,选择实例的 ID/名称 > 数据采集,点击集群 ID/名称即可跳转到该集群容器服务界面。

### 原生节点

点击**节点管理 > Worker 节点 > 节点池**,点击节点池 id,在**详情**页即可看到安全组,在**腾讯云安全组**按安全组 id 进行搜索,查看具体规则即可。

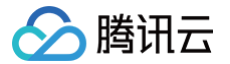

| 节点列表 详                          | 青」  运维记录                   |                      |                                             |  |  |  |  |  |  |  |  |  |
|---------------------------------|----------------------------|----------------------|---------------------------------------------|--|--|--|--|--|--|--|--|--|
|                                 |                            |                      |                                             |  |  |  |  |  |  |  |  |  |
| 节点池基本信息                         |                            |                      |                                             |  |  |  |  |  |  |  |  |  |
| 节点池名称<br>节点池状态<br>运维等级 <b>①</b> | np-、,、:(原生节点池)<br>运行中<br>弱 | 节点数量<br>创建时间<br>删除保护 | 当前 1 个,期望 1 个<br>2024-06-12 16:20:09<br>已开启 |  |  |  |  |  |  |  |  |  |
| k8s版本                           | 1.28.3-tke.4               | 安全加固<br>标签           | 未开启<br>查看                                   |  |  |  |  |  |  |  |  |  |
| 节点启动配置信                         | 节点启动配置信息                   |                      |                                             |  |  |  |  |  |  |  |  |  |
| 操作系统                            | TencentOS Server 3.1       | 机型③                  | SA2.MEDIUM2(主) ≁                            |  |  |  |  |  |  |  |  |  |
| 计费模式                            | 按量计费 🖍                     | 系统盘                  | 高性能云硬盘 50GB                                 |  |  |  |  |  |  |  |  |  |
| 支持子网                            | subnet                     | 数据盘                  | - /                                         |  |  |  |  |  |  |  |  |  |
| 安全组                             | sg-u                       | 主机名①                 | 自动命名                                        |  |  |  |  |  |  |  |  |  |
| 天联SSh密钥                         | skey-, 🔲 🛡 🎢               |                      |                                             |  |  |  |  |  |  |  |  |  |
|                                 |                            |                      |                                             |  |  |  |  |  |  |  |  |  |
| 运维信息                            |                            |                      |                                             |  |  |  |  |  |  |  |  |  |
| 节点自愈                            | 未开启                        | 自动伸缩()               | 已开启(节点数量下限:0,节点数量上限:1)                      |  |  |  |  |  |  |  |  |  |
| qGPU共享                          | 未开启                        | 扩容策略                 | 首选可用区优先                                     |  |  |  |  |  |  |  |  |  |

### 普通节点

点击节点管理 > Worker 节点 > 节点池,点击节点池 id,在详情页将鼠标放在节点 ID 上点击跳转到 CVM 实例详情页:

| ←  集群(成都) / cls-u====,=====, 〕)删) / 节点池:np-u==.u===,                                                  |                                                                                |       |                                          |      |                               |                                                    |                                           |  |  |  |
|----------------------------------------------------------------------------------------------------|--------------------------------------------------------------------------------|-------|------------------------------------------|------|-------------------------------|----------------------------------------------------|-------------------------------------------|--|--|--|
| <b>详情</b> 伸缩记录                                                                                        |                                                                                |       |                                          |      |                               |                                                    |                                           |  |  |  |
|                                                                                                    |                                                                                |       |                                          |      |                               |                                                    |                                           |  |  |  |
| 节点池基本信息                                                                                               |                                                                                |       |                                          |      |                               |                                                    |                                           |  |  |  |
| 节点池名称                                                                                                 | np-( , 🚽 , 🦾 , I)                                                              |       |                                          |      | 伸缩组名称                         | asg- 🖬 💶 👘                                         |                                           |  |  |  |
| 节点池状态                                                                                                 | 运行中                                                                            |       |                                          |      | 启动配置名称()                      | asc,                                               |                                           |  |  |  |
| Label/Taint/Annotation                                                                                | 查看                                                                             |       |                                          |      | 伸缩组节点数量()                     | 当前7个,期望7个                                          |                                           |  |  |  |
| 手动加入节点数量①                                                                                             | 0                                                                              |       |                                          |      | 重试策略()                        | 快速重试                                               |                                           |  |  |  |
| 弹性伸缩                                                                                                  | 已启用(节点数量下限:0,节点数量                                                              | 上限:7) |                                          |      | 标签                            | 查看                                                 |                                           |  |  |  |
| 扩缩容模式①                                                                                                | 释放模式                                                                           |       |                                          |      | 删除保护                          | 已开启                                                |                                           |  |  |  |
| 实例创建策略①                                                                                               | 首选可用区(子网)优先                                                                    |       |                                          |      |                               |                                                    |                                           |  |  |  |
| 节点配置详情       操作系统①     Te       公:     公:       机型①     S2       数据盘     [1]       Kubelet自定义参数     董 | ncentOS Server 3.1 (TK4) *<br>共镜像 -基础镜像<br>.LARGE16(主) *<br>通用型SSD云硬盘 1000GB * |       |                                          |      | 运行时组件<br>子网<br>自定义数据①<br>置放群组 | containerd 1.6.9 /<br>subnet-ten Ten Ten Ten<br>查看 |                                           |  |  |  |
| 调整数量 添加已                                                                                              | 有节点                                                                            | 操作 ▼  |                                          |      |                               |                                                    | 多个过滤标                                     |  |  |  |
| ID <sup>#</sup><br>跳转到CVM家                                                                            | ₭例详情页                                                                          | 可用区   | 配置                                       | 缩容保护 | IP地址                          | 加入形式                                               | 已分配/总资源 🛈                                 |  |  |  |
| as-tke-np-                                                                                            | _/ī                                                                            |       | S2.LARGE16<br>4核,16GB,-Mbps<br>系统盘: 50GB | 未开启  | - 🖬<br>172.16.0.27 🕞          | 伸缩组                                                | CPU: 0.11 / 3.90 核<br>内存: 0.21 / 12.68 Gi |  |  |  |

跳转至实例详情页面后,点击**安全组**,即可查看具体安全组信息:

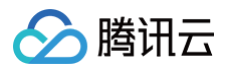

| ins (as-tke-np-J                         | (L, , )       |             |       |                                        |  |  |  |  |  |  |  |
|------------------------------------------|---------------|-------------|-------|----------------------------------------|--|--|--|--|--|--|--|
| ● 本本 中 · · · · · · · · · · · · · · · · · |               |             |       |                                        |  |  |  |  |  |  |  |
| 基本信息 弹性网卡 公                              | 网IP 监控 安全组 操  | 作日志 执行命令 文件 | 上传    |                                        |  |  |  |  |  |  |  |
| 已绑定安全组                                   |               |             | 排序 配置 | 规则预览                                   |  |  |  |  |  |  |  |
| 优先级 访                                    | 安全组ID/名称      | 操作          |       | 入 <b>站规则</b> 出站规则                      |  |  |  |  |  |  |  |
| 1                                        | sg<br>default | 解绑          |       | › sg <b>ar <sup></sup> ⊯</b>   default |  |  |  |  |  |  |  |
|                                          |               |             |       |                                        |  |  |  |  |  |  |  |
|                                          |               |             |       |                                        |  |  |  |  |  |  |  |

### 超级节点

点击**节点管理 > Worker 节点 > 节点池**,点击节点池 id,在**节点池基本信息**中即可查看安全组:

| ᆔᄴᆇᄳᆈ  |               |
|--------|---------------|
| 节点池名称  | np-4          |
| 节点池状态  | 运行中           |
| 安全组    | sg-Janu Jan 🖸 |
| Labels | 查看            |
| Taints | 查看            |
| 删除保护   | 已开启           |
| 节点类型   | Linux         |

# 相关问题

# 问题描述

绑定状态异常, "安装 tmp-agent CR"步骤显示 "context deadline exceeded":

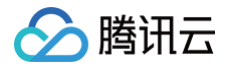

| 安装 proxy-server 服务 | 完成 | 2024-06-12<br>11:04:52 | 2024-06-12<br>11:04:52 | N/A                                                       |
|--------------------|----|------------------------|------------------------|-----------------------------------------------------------|
| 用户集群安装 proxy-agent | 完成 | 2024-06-12<br>11:04:52 | 2024-06-12<br>11:04:57 | N/A                                                       |
| 安装基础采集配置           | 完成 | 2024-06-12<br>11:04:55 | 2024-06-12<br>11:05:00 | N/A                                                       |
| 安装 tmp-agent CR    | 异常 | 2024-06-12<br>11:04:57 |                        | {Reason:get resourceInformer failed,Object:TMPAgent/prom- |
| 户集群内安装组件说明 🖸       |    |                        |                        |                                                           |
|                    |    | 确2                     | 定 刷新                   |                                                           |

### 问题处理

## vpc 是否相同,或者打通

1. 点击用户集群链接,打开关联集群,查看集群节点网络(即 vpcid):

| 集群信息          |                                                                        | 节点和网络信息         |                                      |
|---------------|------------------------------------------------------------------------|-----------------|--------------------------------------|
| 集群名称          | cd                                                                     | 节点数量            | 1个                                   |
| 集群ID          | cls                                                                    |                 | 前往Node Map查看CPU、内存资源用量               |
| 部署类型          | 标准集群                                                                   | 默认操作系统          | tlinux3.1x86_64 🎤                    |
| 状态            | 运行中                                                                    | 系统镜像来源          | 公共镜像 - 基础镜像                          |
| 所在地域          | 西南地区(成都)                                                               | 节点hostname命名模式  | 自动命名 🖍                               |
| 新燈资源所屋顶日(     |                                                                        | 节点网络            | vpc-                                 |
| 新唱员MATINE 201 |                                                                        | 容器网络插件          | Global Router                        |
| 朱轩风竹          | <b>业务规模未超过推荐管理规模</b><br>当前集群规格最多管理5个节点,150个Pod,128个ConfigMap,150个CRD,选 | 容器网络            | CIDR                                 |
|               | 择规格前谓仔细阅读如何选择集群规格 亿。                                                   |                 | 当前VPC尚未关联云联网                         |
|               | ● 自动升配 ③                                                               |                 | 1024个Service/集群,64个Pod/节点,1008个节点/集群 |
|               | 查看变配记录                                                                 | 网络模式            | cni                                  |
| kubernetes版本  | Master 1.28.3-tke.4(无可用升级)①                                            | VPC-CNI模式       | ● 未开启                                |
|               | Node 1.28.3-tke.4                                                      | Service CIDR    | 172.20.252.0/22                      |
| 运行时组件()       | containerd 1.6.9 🖍                                                     | Kube-proxy 代理模式 | iptables                             |

2. 在 Prometheus 实例的基本信息页面,点击所属网络,打开后即可查看集群网络:

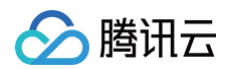

| 基本信息 |       |      |                     |        |                            |
|------|-------|------|---------------------|--------|----------------------------|
| 名称   |       | 地域   | 成都                  | 所属网络   | low                        |
| 实例ID | prom  | 可用区  | 成都一区                | 所属子网   | -low                       |
| 状态   | ⊘ 运行中 | 计费模式 | 按量                  | IPv4地址 | ./ z. <del></del> 0.0.00 📘 |
| 标签   | 1     | 创建时间 | 2024/06/02 16:27:14 |        |                            |
|      |       |      |                     |        |                            |

- 3. 对比 vpcid,若不一致,查看 vpc 是否通过云联网打通。若云联网没有打通,则需要关联云联网,打通两边的 vpc,或者在关联集群时勾选**创建公** 网 CLB。若云联网已打通,仍不能关联成功,需查看云联网是否达到带宽上限,若已达到则需要调大云联网带宽上限。
- 关联云联网:

| ← vpc-●, ■ 详情           基本信息         基础网络互通 监控         基础 |              |       |                     |     |  |  |  |  |
|-----------------------------------------------------------|--------------|-------|---------------------|-----|--|--|--|--|
| 基本信息                                                      |              | 关联云联网 | 9                   | 朝关联 |  |  |  |  |
| ID                                                        | vpc          | 云联网ID | ccn-                |     |  |  |  |  |
| 名称                                                        | Ulips . 1997 | 云联网名称 | test云联网             |     |  |  |  |  |
| IPv4 CIDR                                                 |              | 所属帐号  | 我的账号                |     |  |  |  |  |
| IPv6 CIDR                                                 | -            | 状态    | 已连接                 |     |  |  |  |  |
| DNS                                                       |              | 关联时间  | 2024-06-12 15:45:45 |     |  |  |  |  |
| Domain Name 🛈                                             | -1           |       |                     |     |  |  |  |  |
| 标签                                                        | ■天标签 🖉       |       |                     |     |  |  |  |  |

#### • 勾选创建公网 CLB:

| 关联集群     |                                                                                          |
|----------|------------------------------------------------------------------------------------------|
| () • 当前子 | 网【 <u></u> 】 —】 剩余IP数目为:228                                                              |
| 集群类型     | 标准集群    ▼                                                                                |
| 跨VPC关联   | ✓ 启用<br>开启后支持在同一个监控实例内监控不同地域不同VPC下的集群。                                                   |
|          | ✓ 创建公网CLB<br>若您的实例所在的VPC与想要关联集群网络互通则无需创建,若您的实例所在的VPC与想要关联的集群网络不互通,则必须<br>CLB,否则无法进行数据采集。 |
| 集群所在地域   | 成都                                                                                       |
| 集群       | 处在不同地域的云产品内网不通,购买后不能更换。建议选择靠近您客户的地域,以降低访问延时、提高下载速度。<br><b>当前地域下有以下可用集群</b>               |
|          | Q ID/节点名 类型 所属VPC 状                                                                      |

● 升级云联网带宽。进入 私有网络 > 云联网 页面,选择实例 ID > 带宽管理 > 升级带宽:

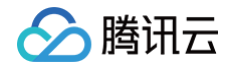

| <del>~</del> | 7 详†      | 青        |           |       |         |    |     |               |                     |      |    |                    | 云联网帮助文档      |
|--------------|-----------|----------|-----------|-------|---------|----|-----|---------------|---------------------|------|----|--------------------|--------------|
| 基本信息         | 关联实例      | 监控       | 带宽管理      | 路由表   | 路由表选择策略 |    |     |               |                     |      |    |                    |              |
| () 为了便       | ē于测试连通性,/ | 所有地域间10k | bps以下带宽免费 |       |         |    |     |               |                     |      |    |                    |              |
| 购买带宽<br>带宽ID | 5         | 地域A ▼    |           | 地域B T | 供用      | 应商 | 状态  | 带宽上限(Mbps) \$ | 到期时间 \$             | 自动续费 | 标签 | : 操作               |              |
| fcr          |           | 成都       |           | 上海    | 腾       | 汛云 | 运行中 | 1             | 2024-06-21 10:17:02 |      | Ø  | 升级带宽续费<br>配置流量调度等  | 1 编辑标签<br>策略 |
| fcr          |           | 成都       |           | 上海    | 86 i    | 飛去 | 运行中 | 1             | 2024-06-21 10:17:02 |      | 0  | 升級带宽 续费<br>配置流量调度到 | 1 编辑标签<br>策略 |

#### 安全组是否放通

- 1. 查看用户集群安全组,查看方式见 用户集群安全组查看方式,查看规则是否与要求一致;
- 2. 若用户集群为独立集群,查看 Master&Etcd 安全组信息,点击**节点管理 > Master&Etcd > 节点池**,点击节点池 id,并将鼠标放在节点 ID 上, 点击**跳转到CVM实例详情页**,然后在 CVM 的**安全组**页面即可查看具体安全组信息:

| ins-               | _master_etcd1)                                 |                        |                 |                                              |
|--------------------|------------------------------------------------|------------------------|-----------------|----------------------------------------------|
| tke_cls-, 王丞       | 王王,_master_etcd1 区 ほ<br>您在购买实例时选择了自动生成密码,可在站内信 | 运行中<br>和邮箱查看初始登录密码,忘记器 | 密码可 <u>重置密码</u> | <u>会</u> 录 关机 重启 重复密码 钥数递还 更多操作 ▼ 查看键象线      |
| 基本信息   弹性网卡   公网IP | · 监控 <b>安全组</b> 操作日志                           | 执行命令 文件上传              | Ē               |                                              |
| 已绑定安全组             |                                                |                        | 排序 配置           | 规则预定                                         |
| 优先级 ③              | 安全组ID/名称                                       | 操作                     |                 | 入站规则 出站规则                                    |
| 1                  | sg- <b>1</b> tke-master-security-for-cls-      | 解絕                     |                 | → sg-,] tke-master-security-for-cls = , 編編規则 |
|                    |                                                |                        |                 |                                              |

检查安全组规则是否符合要求。

# 批量安装 Node Exporter

最近更新时间: 2024-11-04 09:39:02

腾讯云

Prometheus 监控服务支持使用 CVM Node Exporter 采集云服务器(Cloud Virtual Machine, CVM)实例上的指标。目前已支持用户在控制 台批量选择 CVM 实例并安装 Node Exporter。您可以参考下文进行操作。

### 前提条件

CVM 已 安装腾讯云自动化助手(TencentCloud Automation Tools, TAT)。

## 操作步骤

CVM Node Export

anter, Although the

- ⑦ 说明 目前仅支持集成相同 VPC 下的 CVM。
   1. 登录 Prometheus 监控服务控制台。
   2. 在实例列表中,选择对应的 Prometheus 实例。
   3. 进入实例详情页,单击数据采集 > 集成中心。
   4. 在集成中心搜索 CVM Node Exporter,找到后单击它即会弹出一个安装窗口。
- 5. 进入 Node Exporter 安装页面,勾选已安装腾讯云自动化助手的 CVM 实例,并单击右侧 按钮,完成后单击保存。 您可以在实例列表的自动化助手列中可查看自动化助手安装状态。

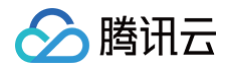

| CVM Node Exporter (cvd)                                |                             |             | ×            |
|--------------------------------------------------------|-----------------------------|-------------|--------------|
| <b>安装</b> Dashboard 已集成                                |                             |             |              |
| 0                                                      | 1 1050                      |             |              |
| 安装方式 一 <b>健安装</b>                                      |                             |             |              |
| Node Exporter 目前仅支持集成相同VPC下的CVM                        |                             |             |              |
| 名称 • test                                              |                             |             |              |
| 选择云服务器(CVM)                                            |                             | 已选择 (0)     |              |
| 地域: <b>广州</b>                                          | Q                           | ID/实例名 IP地址 | 操作系统 自动化助手() |
| - ID/实例名 IP地址 操作系统                                     | 自动化助手()                     |             | 暂无数据         |
| OpenClou                                               | 在线                          | 4           |              |
| ine.<br>V                                              | 未安装                         |             |              |
| 仅支持Linux系统的CVM, 且CVM必须已经安装自动化助                         | 手后才能采集数据, <mark>查看安装</mark> | 方法 🖻 。      |              |
| 采集器预估占用资源 ①: CPU-0.25核 内存-0.5GIB<br>保存 取消 会产生额外费用,计费概述 | 计费说明 12<br>12。              |             |              |

6. 保存成功后,等待安装。如下图,若运行状态为已部署,则安装成功。

| 名称   | 类型                | 实例信息         | 运行状态  | 收费指标采集速率 | Targets        | 操作            |
|------|-------------------|--------------|-------|----------|----------------|---------------|
| test | CVM Node Exporter | ap-guangzhou | ⊘ 已部署 | 0.00个/秒  | (0/0)<br>无采集对象 | 指标明细 删除<br>停用 |

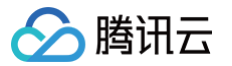

# CVM 进程监控

最近更新时间: 2025-01-15 14:09:12

Prometheus 监控服务支持使用 CVM Node Exporter 采集云服务器(Cloud Virtual Machine, CVM)实例上的指标。目前已支持用户在控制 台批量选择 CVM 实例并安装 Node Exporter。您可以参考下文进行操作。

### 前提条件

CVM 已安装 腾讯云自动化助手(TencentCloud Automation Tools, TAT)。

### 操作步骤

- 说明:
   目前仅支持集成相同 VPC 下的 CVM。
- 1. 登录 Prometheus 监控服务控制台。
- 2. 在实例列表中,选择并进入对应的 Prometheus 实例。
- 3. 在实例详情页,选择**数据采集 > 集成中心**。
- 4. 在集成中心搜索 CVM 进程监控,找到后单击它即会弹出一个安装窗口。

| e yeardelegelde specifica lite                                                                                    | 日码关注公众号景 日码加技术交流群 農 基础信息使用指面 医普鲁硬用指面 医 |
|----------------------------------------------------------------------------------------------------|----------------------------------------|
| 基本包息 <b>的探索集</b> 白昏管道 预聚合 实例诊断                                                                                    |                                        |
| 集成合務部分 無成中心 数据多写                                                                                                  |                                        |
| Prometries 置就是水中心波雷 基础服务设计,后用银行把,Automates 容量的空 三大加加速度,计常用开放显示中view大型数量超高处数数字进行了发动。使用一键变并可靠自己定义实现方式IPT对时运行的特计量行运行 |                                        |
| 金匮(42) 盐拉(2) 开发(8) 当单(1) 基础(1) 基础(8(2) 中间年(10) 大数度(4) 数图率(7) 其已(8)                                                | CVM 进程直控                               |
| * 己安葉 (6)                                                                                                    |                                        |
| * 未安装 (1)                                                                                                    |                                        |
| END REVERT                                                                                                    |                                        |
|                                                                                                    |                                        |
|                                                                                                    |                                        |
|                                                                                                    |                                        |
|                                                                                                    |                                        |

5. 进入 CVM 进程监控安装页面,勾选已安装腾讯云自动化助手的 CVM 实例,并单击右侧 按钮,完成后单击保存。 您可以在实例列表的自动化助手列中可查看自动化助手安装状态。

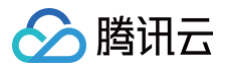

| CVM 进程监控 (c<br>安装 Dashb<br>① 当前子网                                                                       | ooard 已≸                                     | <b>東</b> のれる。<br>集成<br>「利余IP数目为 | :            |       |         |      |      |         |
|----------------------------------------------------------------------------------------------------|----------------------------------------------|---------------------------------|--------------|-------|---------|------|------|---------|
| 安装方式     -健安装       进程监控     Exporter       名称・                                                         | ・目前仅支持集成                                     | 相同VPC下的CVN                      | ſ            |       |         |      |      |         |
| 选择云服务器(CVM)                                                                                             |                                              |                                 |              | 0     | 已选择 (0) |      |      |         |
| 地域:厂州                                                                                                   | ID+th+th                                     | 温作玄弦                            | 白动化助手①       | Q     | ID/实例名  | IP地址 | 操作系统 | 自动化助手() |
| ins-<br>yydurm(运行<br>中)<br>い<br>リ<br>リ<br>の<br>ns-<br>jipm4ngk(运<br>了中)<br>S-<br>s-<br>-<br>-<br>マ<br>ー | 内网:<br>                                      | TencentOS                       | 在线           |       | ]       |      |      |         |
| ins-                                                                                                    |                                              |                                 |              | • •   |         |      |      |         |
| 仅支持Linux系统的CV<br>Exporter配置<br>使用开源Process Expo                                                         | M, 且CVM必须的                                   | 已经安装自动化助?                       | 手后才能采集数据,    | 查看安装方 | 法 22,   |      |      |         |
| 采集器预估占用资源(<br>保存<br>取消                                                                                  | <ol> <li>CPU-0.25核</li> <li>会产生额外</li> </ol> | 内存-0.5GiB<br>费用, 计费概述           | 计费说明 Ľ<br>Ľ。 |       |         |      |      |         |

6. 为了指标的完备性及配置的灵活性,建议勾选使用开源 Process Exporter,开源 exporter 详情参见 process-exporter。

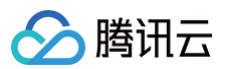

| VM进程                              | 宝监控 (C                                |                       | IJ                      |          |       |                |      |      |          |
|-----------------------------------|---------------------------------------|-----------------------|-------------------------|----------|-------|----------------|------|------|----------|
| 安装                                | 指标                                    | Dashboard             | 告警                      | 已集成      |       |                |      |      |          |
| ()                                | 当前子网【 <u>D</u>                        | efault-Subnet-3       | <u>록</u> 】剩余IP数目为       | : 3811   |       |                |      |      |          |
|                                   |                                       |                       |                         |          |       |                |      |      |          |
| E栏监控                              | Exporter                              | 安装说明文档 🛛              |                         |          |       |                |      |      |          |
| 称 •                               |                                       |                       |                         |          |       |                |      |      |          |
| 」域                                | 广州                                    |                       |                         |          | ~     |                |      |      |          |
| 择云服务                              | 중器(CVM)                               |                       |                         |          |       | 已选择 <b>(0)</b> |      |      |          |
| 多个关键                              | 字只支持精准                                | 查询,用竖线 " " 分          | }隔,多个过滤标                | 签用回车     | Q     | ID/实例名         | IP地址 | 操作系统 | 自动化助手(i) |
| ID/                               | 实例名                                   | IP地址                  | 操作系统                    | 自动化助手()  |       |                |      | 暂无数据 |          |
| 0                                 | 刊-<br>2(运<br>:                        | t.<br>Ec              | CentOS 7.9<br>TencentOS | 在线       | 4     |                |      |      |          |
| (支持Linu<br><b>xporte</b><br>使用开源P | ux系统的CVP<br><b>r配置</b><br>rocess Expc | A,且CVM必须已经<br>rter マー | 安装自动化助手                 | 后才能采集数据, | 查看安装方 | 法 12。          |      |      |          |
| nreads<br>echeck                  |                                       |                       |                         |          |       |                |      |      |          |

7. 保存成功后,等待安装。如下图,若运行状态为已部署,则安装成功。

| 新建         支持按照名称搜索           名称         类型         突例信息         运行状态         收费指标采集速率         Targets         操作              |      |
|----------------------------------------------------------------------------------------------------|------|
| 名称         类型         实例信息         运行状态         收费指标采集速率         Targets         操作                                            | C    |
|                                                                                                    |      |
| test2         CVM 进程监控         ap-guangzhou         ② 已部署         0.00个秒         (0/0)         指标明的           无采集对象         停用 | 3 删除 |

# 自定义进程标识

若您使用的是开源 exporter(见上述操作步骤 6),则可通过 groupname 标签,提取想要监控的进程的标识。 在默认配置下, groupname 的值是进程执行程序的基本名称(不包含路径和扩展名),如下图所示:
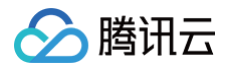

## CVM 进程监控 (cvm-process-exporter-sd)

| CVM 进程监控 (cvm-process-exporter-sd)                                              | × |
|---------------------------------------------------------------------------------|---|
| TencentOS 在线                                                                    |   |
|                                                                                 |   |
|                                                                                 |   |
| 使用开源Process Exporter 🛛 🔽                                                        |   |
| Children 🔽                                                                      |   |
| Threads                                                                         |   |
| Recheck                                                                         |   |
| Config 1 process_names:<br>2 - name: '{{.Comm}}'<br>3   cmdline:<br>4    +<br>5 |   |
|                                                                                 |   |
| 采集器预估占用资源 ①: CPU-0.25核 内存-0.5GiB 计费说明 C<br>保存 取消                                |   |
|                                                                                 |   |

该默认配置可根据需要修改。例如要想将完整命令提取作为 groupname ,可以将开源 exporter 的配置部分改为:

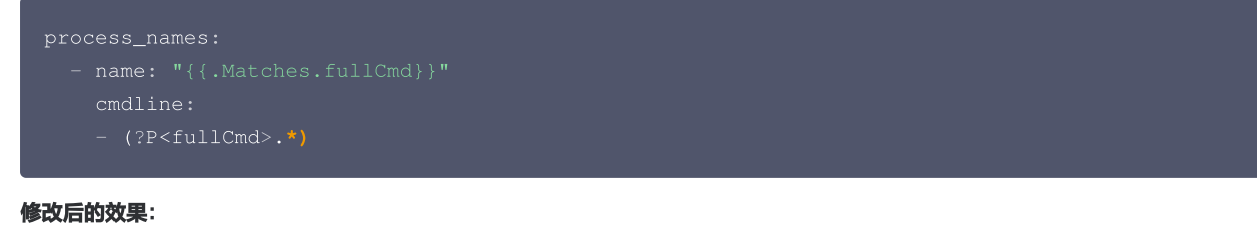

## 例如一条进程执行命令为 /usr/local/bin/python3.8 /my/path/test.py 。

• 使用默认配置时,提取出的 groupname 标签的值为 python3.8 。

• 如果按上述配置,改为提取完整命令,则 groupname 标签的值为 /usr/local/bin/python3.8 /my/path/test.py 。

## 用法示例:如果想针对该进程告警,则 PromQL 里可以用 groupname 将它筛选出来:

namedprocess\_namegroup\_num\_procs{groupname="/usr/local/bin/python3.8 /my/path/test.py"}==0 .